## Software de Muestras M1plus Manejo y Programación

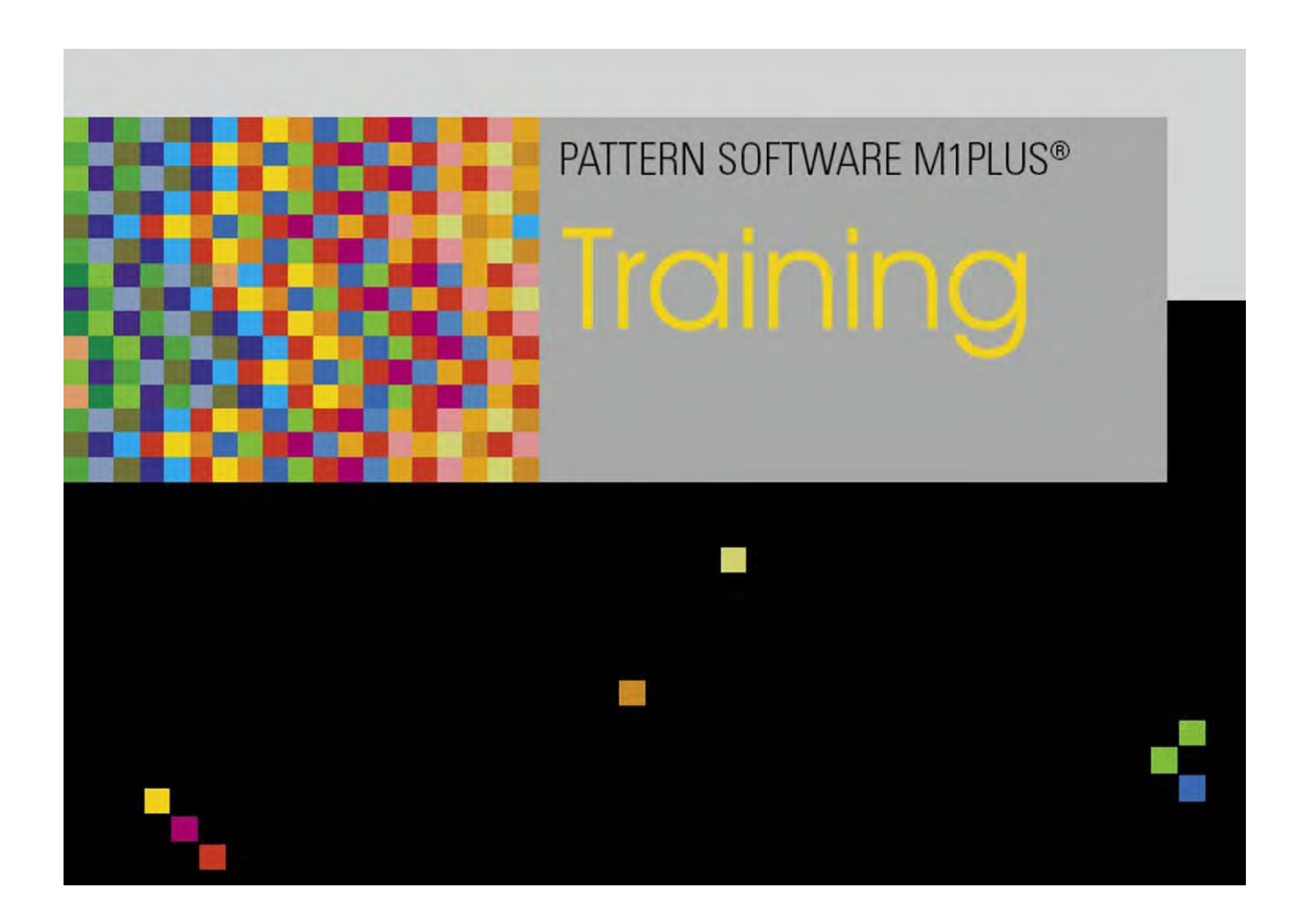

253492\_05 ES Edición 09/2014 H.Stoll GmbH&Co. KG, Reutlingen

Índice

## STOLL

### Índice

| 1     | Pasos de edición de la muestra                                         | 7   |
|-------|------------------------------------------------------------------------|-----|
| 2     | Introducción al M1plus                                                 | .11 |
| 2.1   | Adaptar la interfaz de M1plus                                          | 14  |
| 3     | Teclado                                                                | 15  |
| 4     | Muestra estructurada                                                   | 21  |
| 4.1   | Crear muestra                                                          | 22  |
| 4.2   | Dibujar estructura                                                     | 24  |
| 4.3   | Dibujar con color                                                      | 26  |
| 4.4   | Expandir muestra                                                       | 27  |
| 4.5   | Completar la muestra y tejerla                                         | 29  |
| 5     | Estructura de datos y medios de almacenamiento                         | 31  |
| 5.1   | Sistema de archivos                                                    | 33  |
| 6     | Setup1 - Setup2                                                        | 37  |
| 6.1   | Comparación de Setup1 con Setup2                                       | 38  |
| 7     | Modificar los parámetros de muestra en la muestra estructurada         | 41  |
| 7.1   | Las columnas de control                                                | 42  |
| 7.1.1 | Símbolos de las columnas de control                                    | 44  |
| 7.2   | Modificar ajustes estándar para la longitud de malla                   | 47  |
| 7.2.1 | Diferentes opciones para modificar la longitud de malla                | 50  |
| 7.3   | Modificar los ajustes estándar para el estiraje del tejido             | 55  |
| 7.3.1 | Diferentes opciones para modificar los valores de estiraje del tejido. | 58  |
| 7.4   | Entrar las especificaciones para el estiraje auxiliar                  | 60  |
| 7.4.1 | Diferentes opciones para modificar estiraje auxiliar                   | 63  |
| 7.5   | Modificar los ajustes estándar para la velocidad del carro             | 65  |
| 7.5.1 | Diferentes opciones para modificar los valores de velocidad de carro   | 68  |
| 7.6   | Determinar especificaciones para correcciones de variador              | 69  |
| 7.6.1 | Diferentes opciones para modificar la corrección del variador          | 72  |
| 8     | Visualizar y modificar parámetros globales de muestra                  | 75  |
| 9     | Muestra estructurada con predefiniciones de transferencia modificadas  | 79  |
| 9.1   | Ficha Transferencia en el diálogo Configuración                        | 80  |
| 9.2   | Completar muestra                                                      | 84  |
| 10    | Paso de procesamiento: Expandir                                        | 85  |
| 11    | Utilización de colores de hilo                                         | .87 |
| 11.1  | Crear muestra                                                          | 88  |
| 11.2  | Dibujar estructura con colores de hilo                                 | 89  |
| 11.3  | Completar muestra                                                      | 97  |
| 12    | Utilización de colores de guiahilos                                    | 99  |

## STOLL -

Índice

| 12.1   | Crear muestra                                                        | 100  |
|--------|----------------------------------------------------------------------|------|
| 12.2   | Dibujar estructura con colores de guiahilos                          | 101  |
| 12.3   | Completar muestra                                                    | 105  |
| 13     | Posibilidades del diálogo Asignación de campos del hilo              | .107 |
| 13.1   | Tabla de campo de hilo en el diálogo Asignación de campos de hilo    | 108  |
| 13.1.1 | Seleccionar en el diálogo Asignación de campos de hilo               | 111  |
| 13.2   | Cambiar la dirección de entrada/salida del tisaje                    | 112  |
| 13.3   | Modificar el módulo para entrar / salir tejiendo                     | 113  |
| 13.4   | Modificar el ligamento / nudo en el inicio y en el final             | 114  |
| 13.5   | Aplicar las especificaciones de guiahilos para varios campos de hilo | 115  |
| 13.6   | Agrupar campos de hilo                                               | 116  |
| 13.7   | Agregar nuevo guiahilos                                              | 117  |
| 13.8   | Crear nuevo campo de hilo                                            | 118  |
| 14     | PTS - Diferentes longitudes de malla en una pasada técnica           | .119 |
| 14.1   | Crear y dibujar muestra                                              | 120  |
| 14.2   | Modificar longitudes de mallas                                       | 123  |
| 14.3   | Completar muestra                                                    | 126  |
| 14.4   | Power Tension Setting - PTS                                          | 127  |
| 15     | Modificar tipo de máquina / Reemplazar comienzo                      | 129  |
| 15.1   | Completar muestra                                                    | 131  |
| 16     | Jacquards de color con diferentes reveses                            | 133  |
| 16.1   | Crear muestra                                                        | 135  |
| 16.2   | Dibujar Jacquard de colores con diferentes reveses                   | 136  |
| 16.3   | Modificaciones en sectores de Jacquard de colores                    | 139  |
| 16.4   | Completar muestra                                                    | 142  |
| 17     | Estructura con Jacquard de color                                     | 143  |
| 17.1   | Crear muestra                                                        | 144  |
| 17.2   | Dibujar la estructura y la bordura de jacquard                       | 145  |
| 17.3   | Editor de Module Arrangements                                        | 148  |
| 17.4   | Generar el Module Arrangement                                        | 149  |
| 17.5   | Completar muestra                                                    | 155  |
| 18     | Piezas de muestra, módulos y otros                                   | 157  |
| 18.1   | Partes de la muestra                                                 | 158  |
| 18.2   | Módulos                                                              | 160  |
| 18.3   | Pasadas de muestra en el módulo                                      | 165  |
| 18.4   | Comportamiento al insertar partes de muestra o módulos               | 167  |
| 19     | Regulación de longitud con ciclos                                    | 169  |
| 19.1   | Crear y dibujar muestra                                              | 170  |
| 19.2   | Definir ciclos para la regulación de longitud                        | 171  |
| 19.3   | Regulación de longitud con ciclos conectables                        | 173  |
| 19.4   | Regulación de longitud con ciclos conectables múltiples veces        | 175  |
| 19.5   | Ajustes para ciclos                                                  | 177  |
| 19.6   | Completar muestra                                                    | 178  |

#### Índice

## STOLL

| 20     | Regulación de anchura por medio de ciclos                                          | 179        |
|--------|------------------------------------------------------------------------------------|------------|
| 20.1   | Ciclos para diferentes anchuras (tamaños)                                          | 180        |
| 21     | Combinar la regulación de anchura y de longitud                                    | 187        |
| 21.1   | Combinar ciclos para anchura y longitud                                            | 188        |
| 22     | Regulación de anchura con conmutador de corrección de tamaño                       | 191        |
| 22.1   | Completar muestra                                                                  | 195        |
| 23     | Muestra de Intarsia                                                                |            |
| 23.1   | Aiustes globales en la configuración                                               | 198        |
| 23.2   | Crear y expandir muestra de Intarsia                                               | 201        |
| 23.3   | Ajustes específicos de la muestra en la configuración                              |            |
| 23.4   | Tabla de campo de hilo en el diálogo Asignación de campos de hilo                  | 205        |
| 23.4.1 | Seleccionar en el diálogo Asignación de campos de hilo                             | 209        |
| 23.5   | Ajustes específicos de la muestra en el diálogo Asignación de campos de hilo       | 210        |
| 23.5.1 | Influir en la dirección de la pasada de entrada de un guiahilos                    | 211        |
| 23.5.2 | Modificar el sentido de inicio de un campo de hilo                                 | 212        |
| 23.5.3 | Modificar los ajustes para entrar y salir tejiendo                                 | 213        |
| 23.5.4 | Ajustar ligamento / nudo en inicio / final de un campo de hilo                     | 214        |
| 23.5.5 | Modificar los ajustes para el Procesamiento de bordes Alimentar y Reducir          | 215        |
| 23.5.6 | Ajustar el escalonamiento permitido para procesamiento de bordes                   | 217        |
| 23.5.7 | Otras opciones de ajuste                                                           | 218        |
| 23.6   | Ajustes específicos de la muestra en las columnas de control                       | 219        |
| 23.7   | Completar muestra                                                                  | 223        |
| 24     | Intarsia con revés de red                                                          | 225        |
| 24.1   | Crear muestra de Intarsia                                                          | 226        |
| 24.2   | Insertar revés de Jacquard y realizar otros ajustes                                | 227        |
| 24.3   | Completar muestra                                                                  | 230        |
| 25     | Herramienta de dibujo Argyle                                                       | 233        |
| 25.1   | Cambiar color de rombo                                                             | 239        |
| 26     | Intarsia con puentes del hilo                                                      | 241        |
| 26.1   | Crear muestra de Intarsia                                                          |            |
| 26.2   | Posibles aiustes en el diálogo Asignación de campos de hilo                        |            |
| 26.3   | Completar muestra                                                                  | 245        |
| 26.4   | Determinación del valor de frenado en guiahilos de intarsia                        | 246        |
| 26.5   | Corregir el guiahilos de intarsia con YCI                                          | 247        |
| 27     | Agrupar guiahilos y establecer el orden                                            | 249        |
| 27 1   | Agrupar automáticamente los quiabilos en el diálogo Configuración                  | 250        |
| 27.2   | Agrupar automáticamente los guianilos en el diálogo Osinguración de campos de bilo | 250<br>251 |
| 27.3   | Agrupar los quiabilos seleccionados en el diálogo Asignación de campos de hilo     | 257        |
| 27.4   | Establecer el orden de los quiahilos                                               |            |
|        |                                                                                    |            |
| 28     | Los Exploradores de módulos del M1plus                                             | 255        |
| 28.1   | Explorador de módulos de base de datos                                             | 256        |
| 28.2   | El explorador de módulos de muestra                                                | 258        |

#### Índice

| 29   | multi gauge                                                            | 261 |
|------|------------------------------------------------------------------------|-----|
| 29.1 | Crear muestra con multi gauge                                          | 262 |
| 29.2 | Completar muestra                                                      | 264 |
| 30   | Explorador de máquinas M1plus                                          |     |
| 31   | Técnica Petinet y de partición con pasadas en vacío                    |     |
| 31.1 | Crear y dibujar muestra                                                | 270 |
| 31.2 | Completar muestra                                                      | 275 |
| 32   | Tisaje con varias piezas                                               |     |
| 32.1 | Tisaje con varias piezas en máquinas con peine                         | 278 |
| 32.2 | Tisaje con varias piezas en máquinas sin peine                         | 280 |
| 32.3 | Tisaje con varias piezas en CMS 822                                    | 282 |
| 33   | Explorador de módulos de muestra: Modificar el comienzo insertado      |     |
| 34   | Explorador de módulos de base de datos: Modificar un comienzo de Stoll | 291 |
| 34.1 | Copiar el comienzo de Stoll y cambiar su nombre                        | 292 |
| 34.2 | Cambiar el nombre al módulo y a los elementos y asignarlos             | 293 |
| 34.3 | Modificar la secuencia de tisaje del comienzo                          | 294 |

Pasos de edición de la muestra

## STOLL

### 1 Pasos de edición de la muestra

| attern name:               |     | Type of pattern            |                                |
|----------------------------|-----|----------------------------|--------------------------------|
| trupture Pattern           |     |                            | Design Pattern                 |
| CMS 530 HP 6" [Stoll]      | 2   |                            | Technical Pattern              |
| E8 D6 399 Needles          | =   |                            | Start                          |
| Setup2                     | [   | Module Explorer            | Use comb                       |
| Global Pattern Parameters: |     | 100                        | Comb On/Off (RS17)             |
| Allocate automatically     | -   | 100                        | Sintral OModules               |
| Shapes                     |     |                            | ? Out of module tree           |
|                            | -   |                            | Stoll with protection thread 🔹 |
| Stitch density [100 mm]    | 100 |                            | Standard 👻                     |
| V/(elli)                   |     |                            | 1 System 👻                     |
| Hel <u>o</u> m 0.00        |     |                            | with Elastic yarn 👻            |
| Doubling                   | _   | Front stitch with transfer | Transition loose row           |
| Doubling                   |     |                            | 1.4 Electrony and              |
| Starting width: 100        |     | Start                      | 1x1 Elastic yam rear           |
| Waist width: 100           |     | Ricking-up after           | *                              |
|                            |     |                            |                                |

| Ajuste            | Significado                                                     |  |
|-------------------|-----------------------------------------------------------------|--|
| Muestra de diseño | Edición de muestras en el M1plus con las nuevas funcionalidades |  |
| Muestra técnica   | La edición de muestras en el M1plus es similar al M1            |  |

Pasos de edición de la muestra

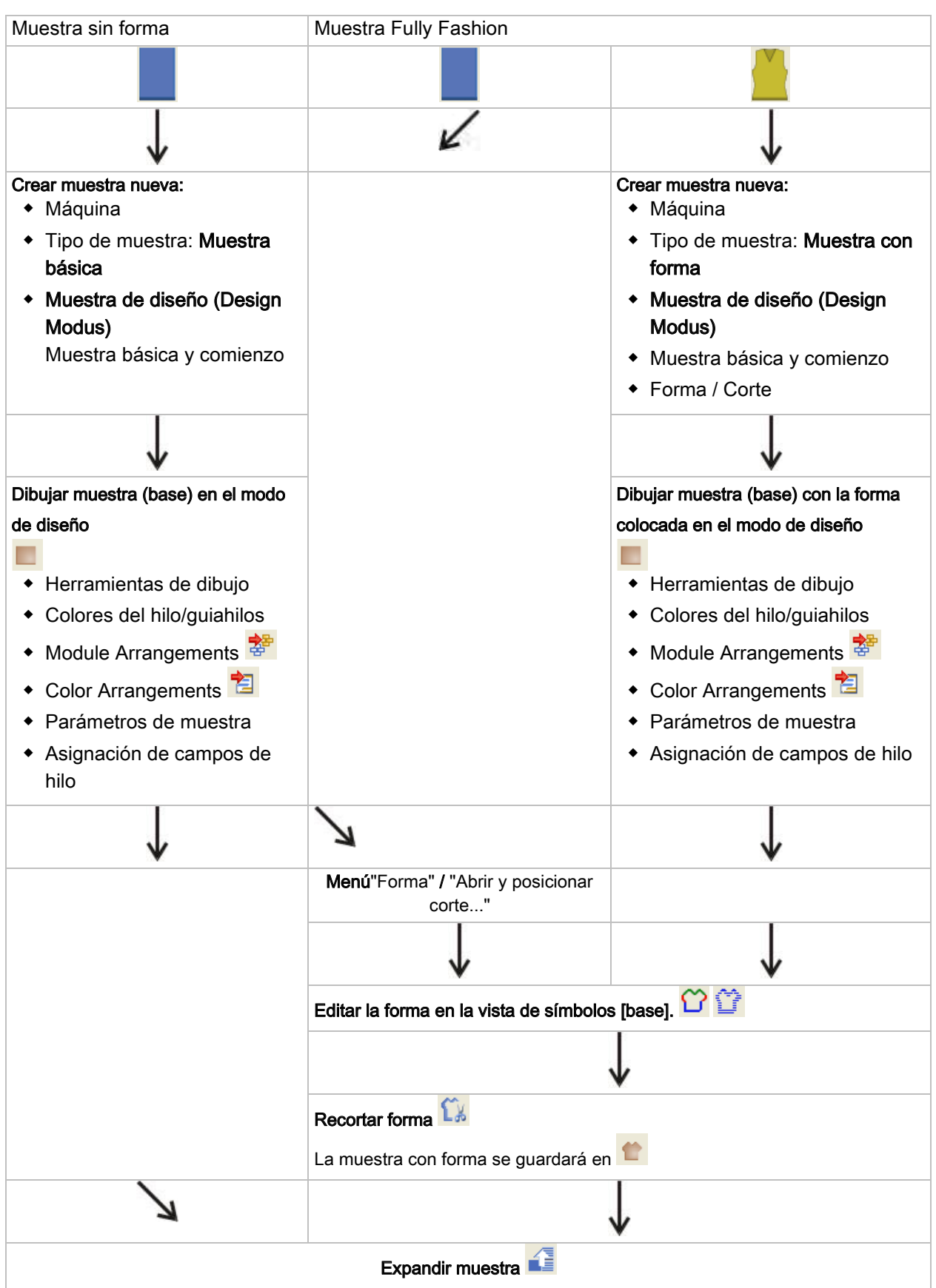

#### Pasos de edición de la muestra

#### Software de Muestras M1plus

Pasos de edición de la muestra

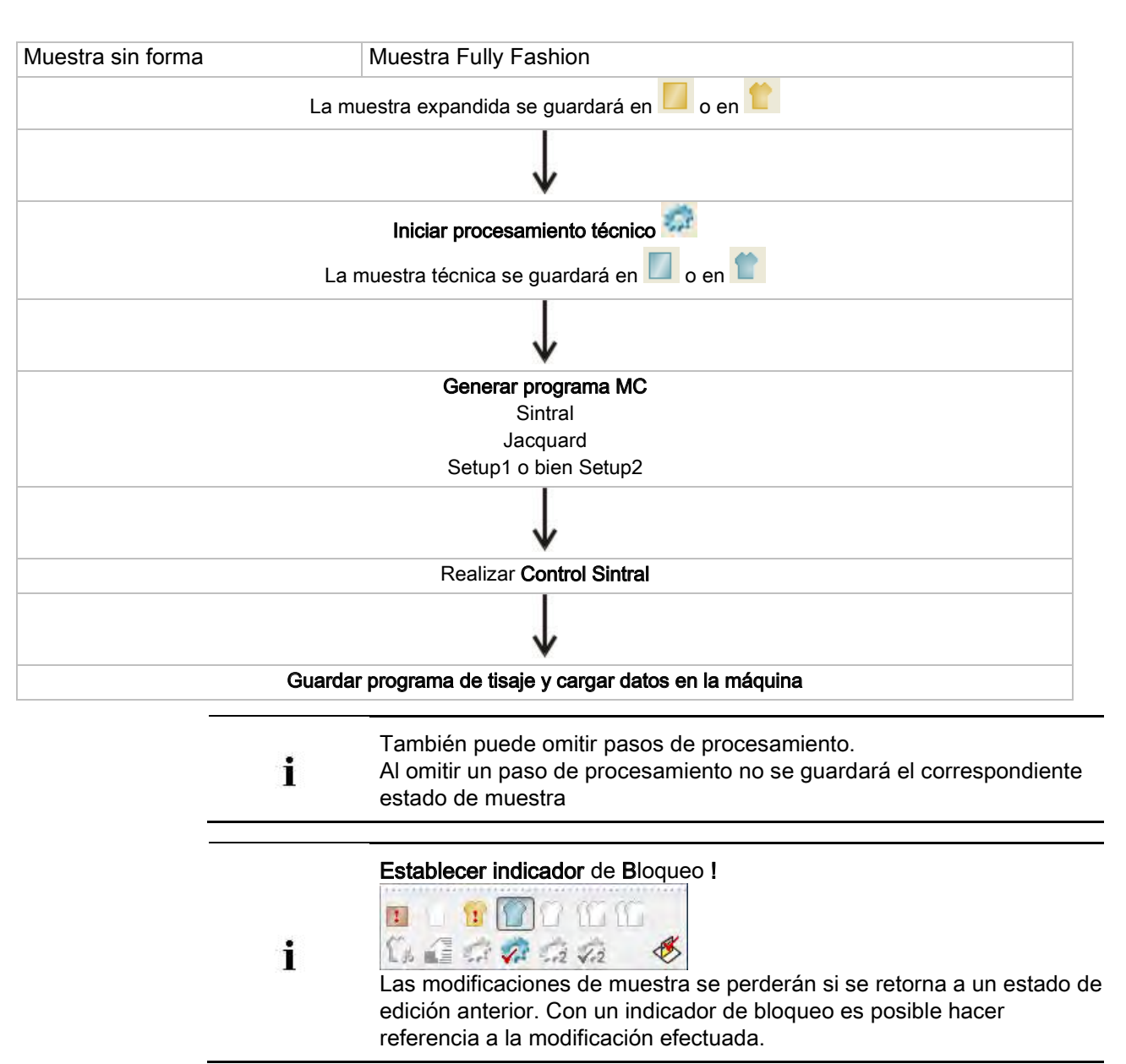

STOLL

Introducción al M1plus

## STOLL

### 2 Introducción al M1plus

#### Iniciar el programa M1plus y crear una muestra nueva:

- 1. Hacer clic en el icono **Head** en el escritorio.
- 2. Seleccionar "Archivo" / "Nuevo".

- 0 -

- ➔ Hacer clic en el icono <sup>□</sup>.
- ⇒ Aparece el diálogo "Muestra nueva".
- 3. Entrar el nombre deseado en Nombre de la muestra.
- 4. Bajo Máquina utilizar 🧖 para abrir el diálogo "Seleccionar la máquina":
- 5. Seleccionar la ficha "Máquinas de Stoll", o "Máquinas propias".
- 6. Realizar los ajustes deseados:
  - Tipo de máquina
  - Galga / Galga de la cabeza de la aguja
- Tipo de configuración
  - Setup 1

Aplicación para máquinas ST 711-811, ST 168-468, OKC.

– Setup2

i

i

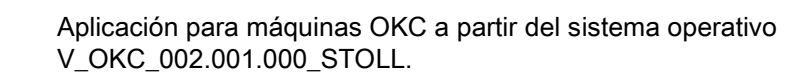

- Con tipo de servicio tándem: Entrar indicaciones bajo "Ajustes para servicio en tándem".
- 7. Seleccionar Muestra básica (Muestra sin forma) y "Muestra de diseño".

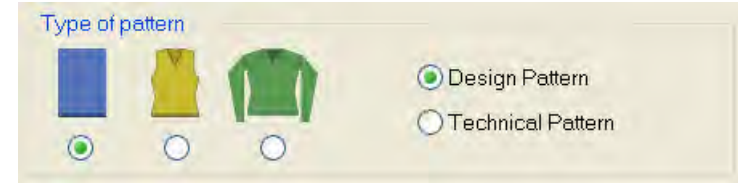

#### Introducción al M1plus

## STOLL

8. Determinar el tamaño de la muestra y el tipo de tisaje básico.

|     | <b>1</b> 00                |
|-----|----------------------------|
| 100 | Front stitch with transfer |
|     | 🚰 Start                    |
|     | Picking-up after           |

Posibilidades de selección:

- "Malla delantera con transferencia"
- "Malla atrás con transferencia"
- "Malla adelante Malla atrás"
- "Ninguna acción de la aguja"
- Arrastrar el módulo del Explorador de módulos o de la barra de herramientas Módulos a la lista de selección <sup>1</sup>/<sub>1</sub> utilizando arrastrar & soltar.
- 10. Seleccionar el comienzo.

| Start<br>Vse comb            |      |
|------------------------------|------|
| Comb On/Off (RS17)           |      |
| Sintral OMod                 | ules |
| Qut of module tre            | e    |
| Stoll with protection thread |      |
| Standard                     |      |
| 1 System                     | ,    |
| with Elastic yarn            |      |
| Transition loose row         | •    |
| 1x1 Elastic yarn rear        |      |
|                              | 4    |

Posibilidades de selección:

- "Stoll high performance"
- "Estándar de Stoll"
- "Propios"
- "Stoll con hilo de protección" (basado en comienzos Stoll high performance)

i

Introducción al M1plus

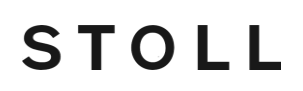

Con la selección "Stoll con hilo de protección" es posible visualizar ?

informaciones y figuras a través del símbolo

11. Confirmar el diálogo con la tecla "Crear muestra de diseño".

⇒ La nueva muestra aparece en la Vista de símbolos.

### 2.1 Adaptar la interfaz de M1plus

Puede disponer las ventanas visualizadas según su preferencia y activar o desactivar las barras de herramientas deseadas a través del menú "Ver" / "Barras de herramientas".

#### Guardar ajustes:

- Guardar la disposición de las barras de herramientas a través del menú "Ver" / "Barras de herramientas" / "Guardar disposición".
- Guardar los cambios a través del menú contextual seleccionando "Guardar ajustes":
  - Representación de las ventanas: Columnas de control, grado de zoom, ajuste de cursor, etc.
  - Posiciones de ventanas

#### Cargar ajustes:

i

1. Cargar la disposición de las barras de herramientas y los ajustes de ventanas

guardados a través del menú "Ver" / "Barras de herramientas" / "Cargar disposición".

Solo es posible guardar una disposición.

Teclado

### STOLL

### 3 Teclado

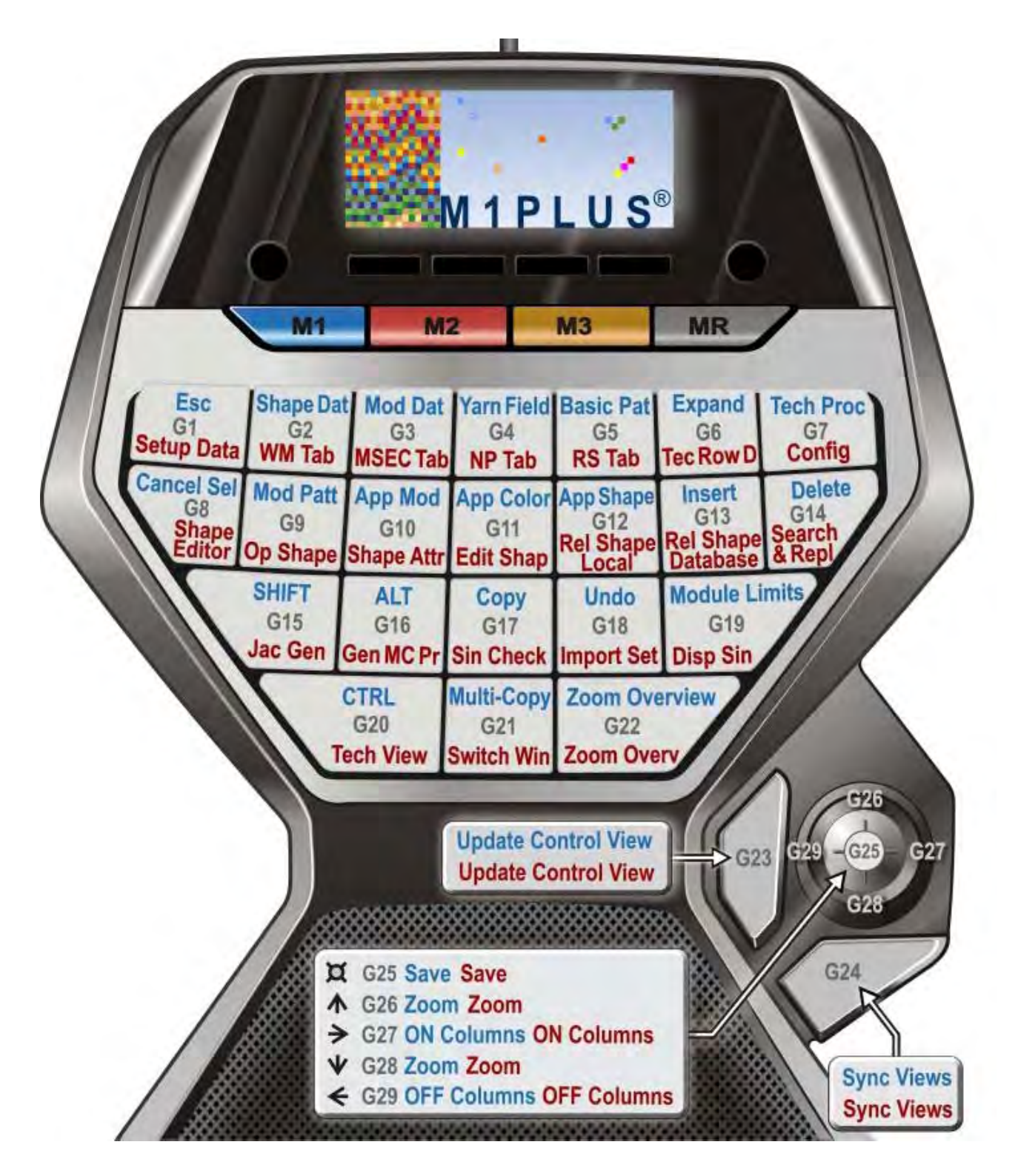

Utilizar asignación estándar de Stoll:

Teclado

\DVD\_M1plus\_5.5.033\5.5.033\_MAIN\_BL001\util\Keypad

Asignación de teclas estándar de Stoll:

#### Software de Muestras M1plus

Teclado

| Combinación de teclas<br>en el teclado numérico |                                           | Función                                                                      | Combinación de teclas en el teclado |
|-------------------------------------------------|-------------------------------------------|------------------------------------------------------------------------------|-------------------------------------|
| Tecla M                                         | Tecla G                                   |                                                                              |                                     |
| "M1"                                            | "G1"                                      | "ESC"                                                                        | "ESC"                               |
|                                                 | "G2"                                      | Visualizar símbolos de forma y cantos de la forma                            | "F2"                                |
|                                                 | "G3"                                      | Módulo / Explorador de módulos de base de datos                              | "F3"                                |
|                                                 | "G4"                                      | Abrir el diálogo "Vista de campos de hilo"                                   | "F4"                                |
|                                                 | "G5"                                      | Cargar pasos de procesamiento / muestra básica                               | "Ctrl"+"↑"+"F10"                    |
|                                                 | "G6"                                      | Pasos de procesamiento / Expansión<br>completa                               | "F9"                                |
|                                                 | "G7"                                      | Pasos de procesamiento / Iniciar<br>procesamiento técnico                    | "F10"                               |
|                                                 | "G8"                                      | Selección / Cancelar selección                                               | "Ctrl"+"D"                          |
|                                                 | "G9"                                      | Módulo / Explorador de módulos de muestra                                    | "Ctrl"+"F3"                         |
|                                                 | "G10"                                     | Barra de herramientas Herramientas de<br>dibujo / Aplicar módulo             | "F5"                                |
|                                                 | "G11"                                     | Barra de herramientas Herramientas de dibujo / Aplicar color                 | "F6"                                |
|                                                 | "G12"                                     | Barra de herramientas Herramientas de dibujo / Aplicar atributos de la forma | "F7"                                |
|                                                 | "G13"                                     | Pegar                                                                        | "Insert"                            |
|                                                 | "G14"                                     | Eliminar                                                                     | "Supr"                              |
|                                                 | "G15"                                     | Conmutar (tecla "↑")                                                         | "↑"                                 |
|                                                 | "G16"                                     | Tecla "Alt"                                                                  | "Alt"                               |
|                                                 | "G17"                                     | Copiar                                                                       | "Ctrl"+"C"                          |
|                                                 | "G18"                                     | Visualizar límites del módulo                                                | "Ctrl"+"Alt"+"M"                    |
|                                                 | "G19"                                     | Confirmar la entrada                                                         | " <sub>4</sub> ,"                   |
|                                                 | "G20"                                     | "Ctrl" (tecla)                                                               | "Ctrl"                              |
|                                                 | "G21"                                     | Multi Copy                                                                   | "C"                                 |
|                                                 | "G22"                                     | Zoom hacia visión de conjunto                                                | "Z"                                 |
|                                                 | "G23"                                     | Actualizar la vista de control                                               | "E"                                 |
|                                                 | "G24"                                     | Sincronizar las vistas.                                                      | "X"                                 |
|                                                 |                                           | <b>i</b> : No tendrá efecto en ventanas divididas                            |                                     |
|                                                 |                                           | de la misma vista                                                            |                                     |
|                                                 | Presionar<br>"G25"<br>("Joy-<br>stick")   | Archivo / Guardar                                                            | "Ctrl"+"S"                          |
|                                                 | Presionar<br>"G26"<br>("joy-<br>stick") ↑ | Grado mayor de zoom                                                          | "+" (teclado numérico)              |
|                                                 | Presionar<br>"G27"                        | Grado menor de zoom                                                          | "-" (teclado numérico)              |

STOLL

\_\_\_\_\_

| Combinación de teclas<br>en el teclado numérico |                                           | Función                     | Combinación de teclas en el teclado |
|-------------------------------------------------|-------------------------------------------|-----------------------------|-------------------------------------|
|                                                 | ("joy-<br>stick") ↓                       |                             |                                     |
|                                                 | Presionar<br>"G28"<br>("joy-<br>stick") ← | Ocultar columnas de control | "/" (bloque numérico)               |
|                                                 | Presionar<br>"G29"<br>("joy-<br>stick") → | Mostrar columnas de control | "*" (bloque numérico)               |

#### Software de Muestras M1plus

Teclado

| Combinación de teclas<br>en el teclado numérico |                                           | Función                                                 | Combinación de teclas en el teclado |
|-------------------------------------------------|-------------------------------------------|---------------------------------------------------------|-------------------------------------|
| Tecla M                                         | Tecla G                                   |                                                         |                                     |
|                                                 |                                           |                                                         |                                     |
| "M2"                                            | "G1"                                      | Setup2                                                  | "Ctrl"+"2"                          |
|                                                 | "G2"                                      | Parámetros de muestra / Estiraje del tejido             | "Ctrl"+"W"                          |
|                                                 | "G3"                                      | Parámetros de muestra / Velocidad del                   | "Ctrl"+"Alt"+"V"                    |
|                                                 |                                           | carro                                                   |                                     |
|                                                 | "G4"                                      | Parámetros de muestra / Longitud de malla               | "Ctrl"+"L"                          |
|                                                 | "G5"                                      | Parámetros de muestra / Ciclo                           | "Ctrl"+"R"                          |
|                                                 | "G6"                                      | Parámetros de muestra / Datos de pasadas técnicas       | "Ctrl"+"F9"                         |
|                                                 | "G7"                                      | Parámetros de muestra / Configuración                   | "Mayús"+"F9"                        |
|                                                 | "G8"                                      | Forma / Editor de corte (Crear / Editar cor-<br>tes)    | "Mayús"+"F11"                       |
|                                                 | "G9"                                      | Forma / Abrir y posicionar corte                        | "Alt"+"F2"                          |
|                                                 | "G10"                                     | Atributos de la forma                                   |                                     |
|                                                 | "G11"                                     | Forma / Editar corte                                    |                                     |
|                                                 | "G12"                                     | Cargar corte nuevamente (módulos locales)               |                                     |
|                                                 | "G13"                                     | Cargar corte nuevamente (módulos de la base de datos)   |                                     |
|                                                 | "G14"                                     | Buscar y Reemplazar                                     | "Ctrl"+"H"                          |
|                                                 | "G15"                                     | Edición / Generar/editar jacquard                       | "Ctrl"+"F4"                         |
|                                                 | "G16"                                     | Generar programa MC.<br>Sintral, Jacquard, <b>Setup</b> | "F11"                               |
|                                                 | "G17"                                     | Programa MC / Realizar Control Sintral                  | "Ctrl"+"F11"                        |
|                                                 | "G18"                                     | Programa MC / Importar MC setup / Archivo setup         | "Alt"+"F12"                         |
|                                                 | "G19"                                     | Sintral / Visualizar Sintral                            | "Alt"+"F10"                         |
|                                                 | "G20"                                     | Ver / Abrir nueva vista técnica                         | "Ctrl"+"T"                          |
|                                                 | "G21"                                     | Cambiar vista                                           | "Ctrl"+"Tab"                        |
|                                                 | "G22"                                     | Zoom hacia visión de conjunto                           | "Z"                                 |
|                                                 | "G23"                                     | Actualizar la vista de control                          | "E"                                 |
|                                                 | "G24"                                     | Sincronizar las vistas.                                 | "X"                                 |
|                                                 |                                           | <b>i</b> : No tendrá efecto en ventanas divididas       |                                     |
|                                                 |                                           | de la misma vista                                       |                                     |
|                                                 | Presionar<br>"G25"<br>("Joy-<br>stick")   | Archivo / Guardar                                       | "Ctrl"+"S"                          |
|                                                 | Presionar<br>"G25"<br>("joy-<br>stick") ↑ | Grado mayor de zoom                                     | "+" (teclado numérico)              |
|                                                 | Presionar<br>"G26"                        | Grado menor de zoom                                     | "-" (teclado numérico)              |

STOLL

\_\_\_\_

| Combinación de teclas<br>en el teclado numérico                           |                                           | Función                     | Combinación de teclas en el teclado |
|---------------------------------------------------------------------------|-------------------------------------------|-----------------------------|-------------------------------------|
|                                                                           | ("joy-<br>stick") ↓                       |                             |                                     |
| "G27"<br>("Joy-<br>stick") ←<br>Presionar<br>"G25"<br>("joy-<br>stick") → | "G27"<br>("Joy-<br>stick") ←              | Ocultar columnas de control | "/" (bloque numérico)               |
|                                                                           | Presionar<br>"G25"<br>("joy-<br>stick") → | Mostrar columnas de control | "*" (bloque numérico)               |

## STOLL

### 4 Muestra estructurada

| Nombre de la muestra | 01_Struktu                                                                            | r.mdv                   |
|----------------------|---------------------------------------------------------------------------------------|-------------------------|
| Tamaño de la muestra | Anchura:                                                                              | 100                     |
|                      | Altura:                                                                               | 100                     |
| Tipo de máquina      | CMS 530                                                                               |                         |
| Galga                | 8                                                                                     |                         |
| Tipo de Setup        | Setup2                                                                                |                         |
| Comienzo             | 1X1                                                                                   |                         |
| Diseño básico        | Malla delar                                                                           | ntera con transferencia |
| Técnica de tisaje    | Muestra estructurada con<br>• Estructura jersey<br>• Trenza 3x3<br>• Listras de color |                         |

### 4.1 Crear muestra

#### Crear nueva muestra:

- 1. Seleccionar "Archivo" / "Nuevo"
  - 0 -
- → Hacer clic en el icono
- ⇒ Aparece el diálogo "Muestra nueva".
- 2. Entrar el Nombre de la muestra.
- 3. Seleccionar el tipo de máquina y el tipo de setup deseado.
- 4. Seleccionar Muestra básica (Muestra sin forma) y "Muestra de diseño".

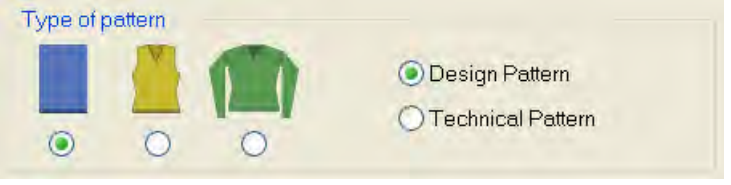

5. Determinar el tamaño de la muestra y el tipo de tisaje básico.

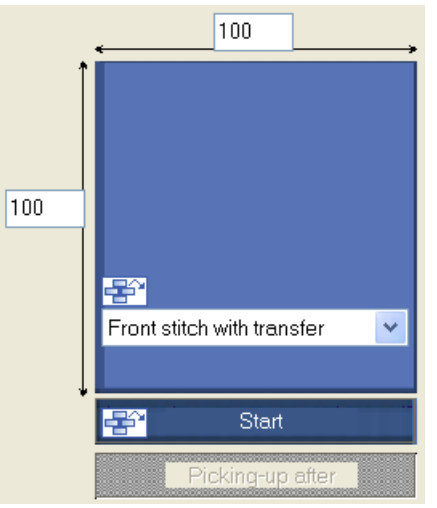

### STOLL

6. Realizar los ajustes deseados bajo Comienzo.

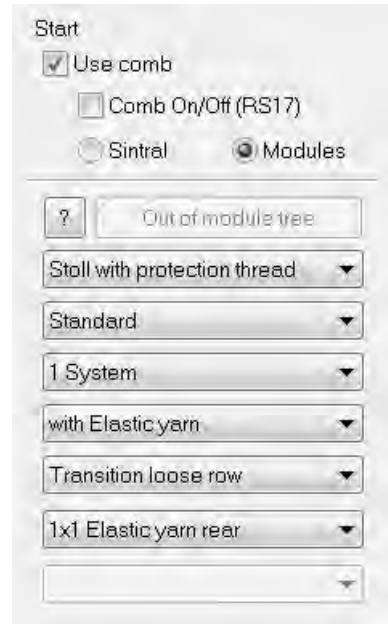

 También puede insertar el comienzo después de dibujar la muestra básica.

- 7. Confirmar las indicaciones con "Crear muestra de diseño".
- ⇒ La muestra se abrirá en la vista de símbolos [Base].

### 4.2 Dibujar estructura

#### Dibujar estructura jersey y trenza:

1. Seleccionar el ajuste del "Color del hilo / guiahilos para el fondo" en la barra de herramientas "Representación de muestras".

| 3         | ÷ |   | la        | Ra | Ÿ | 8 |    |
|-----------|---|---|-----------|----|---|---|----|
| $\square$ | σ | σ | <b>**</b> |    |   | 창 | ≣‡ |
| - 0 -     |   |   |           |    |   |   |    |

- → El ajuste "Color del módulo para el fondo".
- 2. Dibujar el motivo p. ej. con las siguientes herramientas de dibujo.
- 🔹 🧭 Lápiz
- / Línea
- Rectángulo / Cuadrado
- De la barra de herramientas "Acciones de la aguja" seleccionar la acción de la aguja deseada y dibujarla en la muestra.

| Acciones de la aguja utiliz | zadas                               |
|-----------------------------|-------------------------------------|
| Diseño básico:              | 8                                   |
|                             | <del></del>                         |
|                             | Malla delantera con Malla atrás con |
|                             | transferencia transferencia         |
| Estructura jersey           |                                     |

4. Seleccionar el módulo "Trenza 3X3<" de la "Barra de módulos" y dibujar.

## STOLL

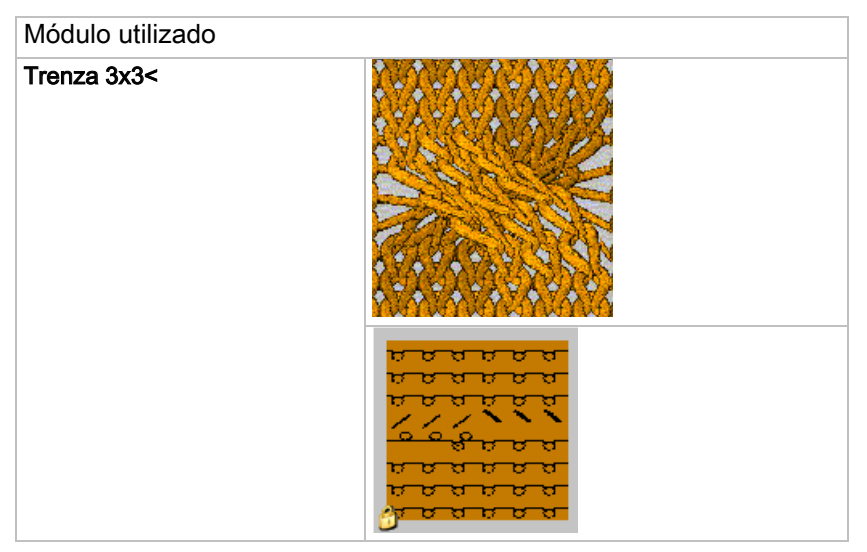

#### **Resultado:**

i

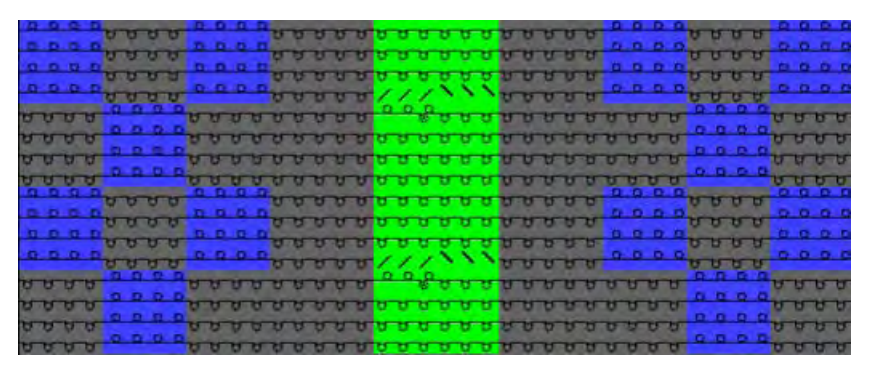

En una "Muestra de diseño" las acciones de transferencia de los módulos primero no son visualizadas en la "Vista de símbolos".

### 4.3 Dibujar con color

#### Dibujar franjas de color:

1. En la barra de herramientas "Representaciones de muestras" ajustar el "Color del hilo / guiahilos para el fondo".

| 3            | * |   | Ro         | Ta | Ÿ | 8 |    |
|--------------|---|---|------------|----|---|---|----|
| $\hat{\Box}$ | 8 | σ | <b>***</b> |    |   | 창 | =* |

- $\Rightarrow$  Se representarán los colores de hilo.
- 2. Seleccionar el color de hilo deseado en la barra de herramientas "Colores de la muestra".

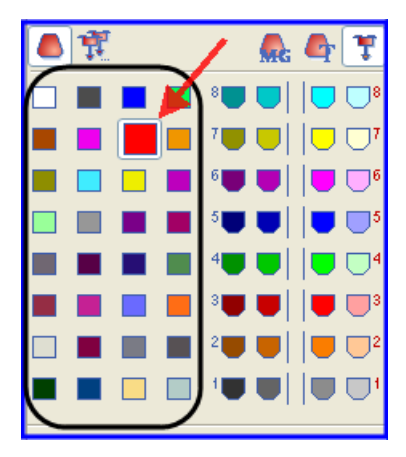

 Entrar el color para la listra de color a través de la columna de control "Pasada de muestra" de la "Vista de símbolos".

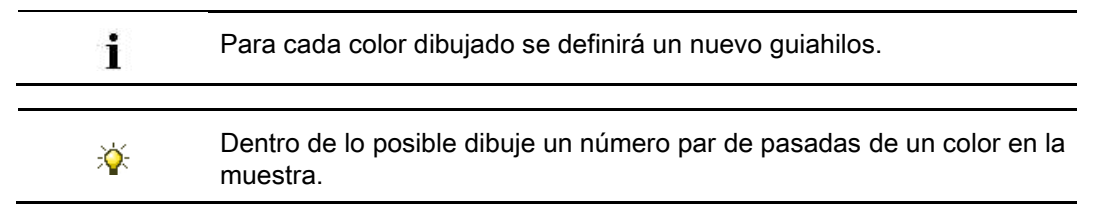

## STOLL

### 4.4 Expandir muestra

#### I. Realizar los ajustes antes de expandir:

- 1. A través del menú "Módulo" / "Insertar módulos (Ajustes)" establecer la prioridad de variador de los módulos
- Variador grandes antes de pequeño
- Variador pequeño antes de grande
- Variador izquierdo antes de derecho
- Variador derecho antes de izquierdo

Los ajustes son mostrados después de expandir.

#### II. Posibilidades al expandir

| Selec | cción | l                                | Significado                                                                                                    |
|-------|-------|----------------------------------|----------------------------------------------------------------------------------------------------|
| Barra | de h  | erramientas "Pasos de procesamie | nto"                                                                                                    |
|       | 1     | " Expansión completa"            | La muestra completa es expandida<br>y a continuación puede seguir el<br>procesamiento técnico.                              |
| Barra | de h  | erramientas "Vistas de control"  |                                                                                                    |
|       |       | "Sección visible (control)"      | El sector visualizado en la vista de<br>símbolos es expandido en la<br>completa anchura de la muestra<br>como vista previa. |
|       |       | " Selección (control)"           | La selección creada en la vista de<br>símbolos es expandida en la<br>completa anchura de la muestra<br>como vista previa.   |
|       | 1     | " Muestra (control)"             | La muestra completa es expandida como vista previa.                                                                         |

La vista de control puede ser visualizada como vista de símbolos, vista del tejido y/o vista técnica.

El ajuste deseado puede ser realizado bajo "Herramientas" / "Ajustes del programa..." en la ficha "Cargar".

#### • Expansión completa:

i

 Expandir la muestra completa para su procesamiento posterior con i de la barra de herramientas "Pasos de procesamiento".

## STOLL

| Estado de la<br>muestra | Representación                                                                                                    | Descripción                                                                                                    |
|-------------------------|----------------------------------------------------------------------------------------------------|----------------------------------------------------------------------------------------------------|
| Muestra básica          | 0 0 0 0         0 0 0 0         0 0 0 0         0 0 0 0         0 0 0 0         0 0 0 0         0 0 0         0 0 0         0 0 0         0 0 0         0 0 0         0 0 0         0 0 0         0 0 0         0 0 0         0 0 0         0 0 0         0 0 0         0 0 0         0 0 0         0 0 0         0 0 0         0 0 0         0 0 0         0 0 0         0 0 0         0 0 0         0 0 0         0 0 0         0 0 0         0 0 0         0 0 0         0 0 0         0 0 0         0 0 0         0 0 0         0 0 0         0 0 0         0 0 0         0 0 0         0 0 0         0 0 0         0 0 0         0 0 0         0 0 0         0 0 0         0 0 0         0 0 0         0 0 0         0 0 0         0 0 0         0 0 0         0 0 0         0 0 0         0 0 0         0 0 0         0 0 0         0 0 0         0 0 0         0 0 0         0 0 0         0 0 0         0 0 0         0 0 0         0 0 0         0 0 0         0 0 0         0 0 0         0 0 0         0 0 0         0 0 0         0 0 0         0 0 0         0 0 0         0 0 0         0 0 0         0 0 0         0 0 0         0 0 0         0 0 0         0 0 0         0 0 0         0 0 0         0 0 0         0 0 0         0 0 0         0 0 0         0 0 0 | Antes de expandir:<br>Solo se visualizarán pasadas de tisaje<br>en la vista de símbolos.                                                                                                    |
| Muestra expandida       | A A A A       L L L         A A A A       B A A A       B A A A A       B A A A A       B A A A A       B A A A A       B A A A A       B A A A A A       B A A A A       B A A A A       B A A A A       B A A A A A A A A A A A A A A A A A A A                                                                                                    | Después de expandir:<br>En la vista de símbolos se visualizarán<br>las pasadas de tisaje y las pasadas de<br>transferencia.<br>Los datos contenidos en los módulos<br>como ser las instrucciones de variador,<br>estiraje del tejido, dirección del carro,<br>etc. se entrarán en las<br>correspondientes columnas de control. |

- Sección visible (control)
- 1. Visualizar la sección a ser expandida en la vista de símbolos [base] con la ayuda del zoom.
- Expandir la sección visible para su control con a en la barra de herramientas "Vistas de control".
- ⇒ La sección expandida es visualizada con las correspondientes especificaciones en la "Vista de símbolos [vista de control]"
- 3. Cerrar la vista preliminar con 🖾.
- Selección (control):
- 1. Seleccionar las pasadas de muestra deseadas.
- Expandir la selección para su control con 
   en la barra de herramientas "Vistas de control".
- ⇒ El sector expandido es visualizado con las correspondientes especificaciones en la "Vista de símbolos [vista de control]".
- 3. Cerrar la vista preliminar con 🔀.
- Muestra (control)

i

- Expandir la muestra completa para su control con 4 en la barra de herramientas "Vistas de control".
- ⇒ La muestra completa es visualizada con las correspondientes especificaciones en la "Vista de símbolos [vista de control]".
- 2. Cerrar la vista preliminar con 🔀.

La muestra no puede ser editada en la Vista de control.

## STOLL

### 4.5 Completar la muestra y tejerla

#### Completar muestra:

- Iniciar el procesamiento técnico a través de la barra de herramientas "Pasos de procesamiento" con la tecla
- ⇒ Aparece la consulta "Generar programa MC".
- 2. Confirmar la consulta con "OK".
- ⇒ Aparece el diálogo "Guardar muestra como".
- 3. Establecer la ruta e introducir el "Nombre de archivo".
- 4. Cerrar el diálogo con "guardar".
- Llamar el "Control Sintral" con 
   o -
- → Llamar "Control Sintral" a través del menú "Programa MC / Realizar Control Sintral...".

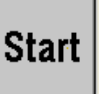

- 6. Iniciar el Control Sintral con la tecla
- 7. Guardar la muestra en USB memory-stick.

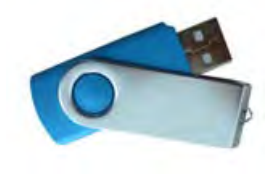

- 0 -

→ Guardar la muestra en disquete a través del menú "Programa MC" / "Guardar Programa MC" / "Disquete...".

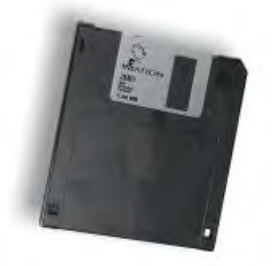

8. Tejer la muestra en la máquina.

Estructura de datos y medios de almacenamiento

### STOLL

### 5 Estructura de datos y medios de almacenamiento

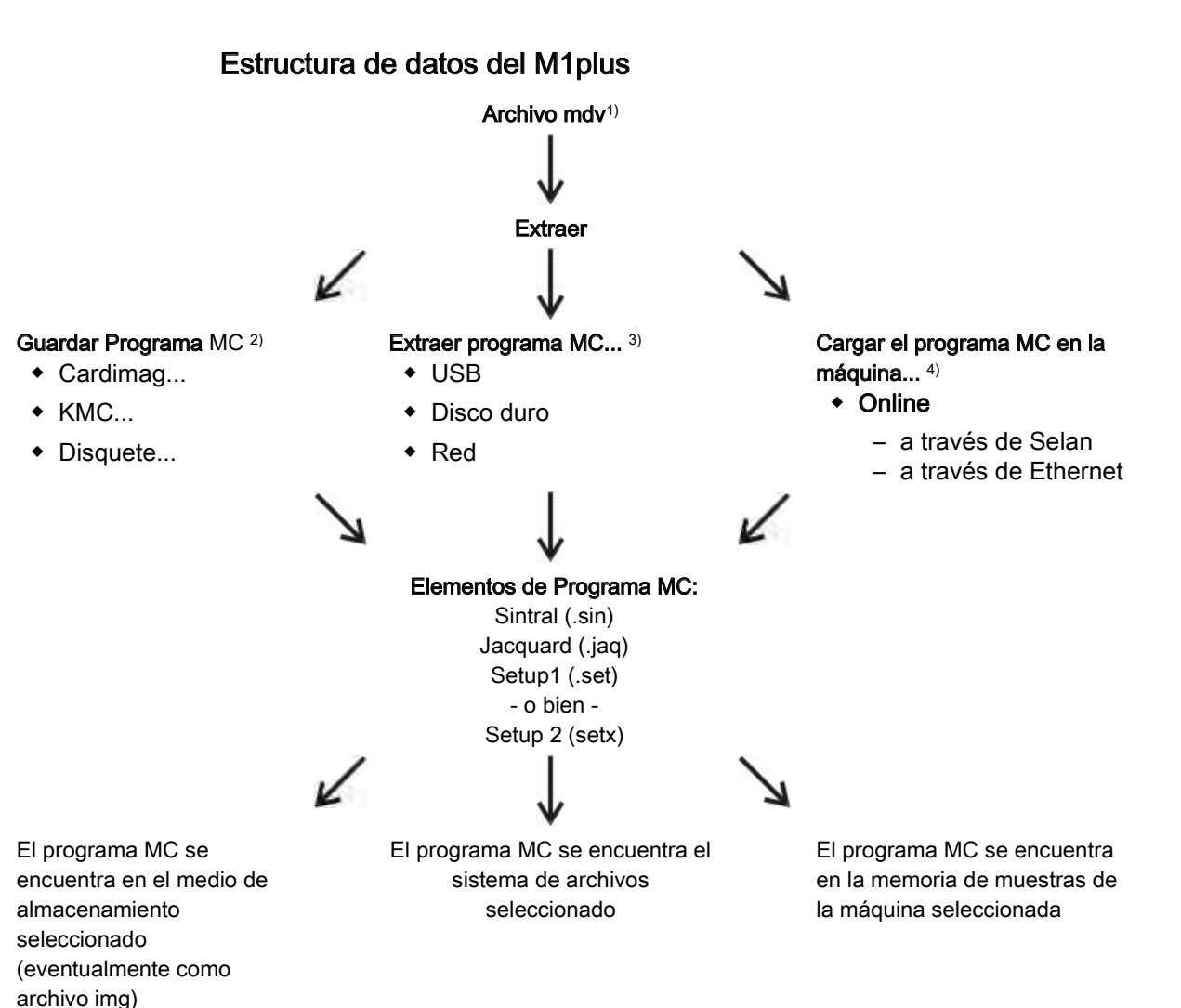

#### 1) El archivo mdv:

En el archivo mdv (archivo de muestra) se guardan todos los datos relevantes para la muestra:

- módulos utilizados en la muestra (módulos locales)
- Parámetros de muestra
- Atributos MC
- Ajustes específicos de la muestra del diálogo "Configuración".
- después de generar el programa MC también los archivos sin / jac / set (setx)
  - No puede transferir un archivo mdv a la máquina.
     El programa MC (sin/jac/set) debe ser extraído del archivo mdv.

Estructura de datos y medios de almacenamiento

#### 2) Guardar el programa MC

Los elementos del programa MC se extraen y guardan en el medio de almacenamiento seleccionado:

- Cardimag
- KMC (Tarjeta de memoria de tisaje)
- Disquete

#### 3) Extraer el programa MC...

Los elementos del programa MC se extraen y se guardan en el sistema de archivo seleccionado:

- Disco duro
- USB
- Red

#### 4) Cargar el programa MC en la máquina...

Los elementos del programa MC se extraen y se transfieren a la máquina a través de la conexión online.

Estructura de datos y medios de almacenamiento

## STOLL

### 5.1 Sistema de archivos

#### I. Guardar los datos en el USB memory stick:

 A través del menú "Programa MC" / "Extraer programa MC..." llamar el diálogo "Extraer archivos jac/sin/set...".

| Extract ja                                               | c/sin/set l        | Files 🔀      |
|----------------------------------------------------------|--------------------|--------------|
| <ul> <li>Target Direct</li> <li>Target Direct</li> </ul> | ory 1<br>ory 2 Omc | lv Directory |
| <i>V:</i> (                                              |                    |              |
| File name:                                               |                    |              |
| CMS530                                                   | noname1            | zip          |
| Setup data tran                                          | ster               | -            |
| NP                                                       | MSEC               | Jacquard     |
| WMF                                                      | 2 YLC              | Sintral      |
| 1 YD                                                     | NPS.               | Setup2 { 1   |
| KI/Rel>                                                  | PNP                | $\cup$       |
| 🔽 Ua-b                                                   |                    |              |
|                                                          |                    |              |
|                                                          |                    |              |
|                                                          | OK                 | Cancel       |

| No. | Entrada | Significado                                                                                                    |
|-----|---------|----------------------------------------------------------------------------------------------------|
| 1   | Setup1  | Al generar el programa se seleccionó el <b>Tipo de setup 1</b> .<br>Bajo <b>Aceptación de datos Setup</b> seleccionar los datos a<br>ser extraídos que deben ser guardados en el archivo<br>Setup.<br><b>Resultado:</b> Los datos se extraen y guardan como archivos<br>sin / jac / set. |
|     | Setup2  | <ul> <li>Al generar el programa se seleccionó el Tipo de setup 2.</li> <li>i: Bajo Aceptación de datos Setup no es posible seleccionar.</li> <li>Resultado:Los datos se extraen como archivos sin / jac / setx y guardan en un archivo zip</li> </ul>                                    |

- 2. Seleccionar el "Directorio de destino 2".
- Con el botón "...", indicar la unidad de disco y la ruta con las cuales está conectado el USB memory stick con el sistema de archivos.
- 4. Activar la casilla de control para los archivos que deben ser extraídos:
  - ☑ "Jacquard"
  - Sintral"
  - 🗹 "Setup1" o 🗹 "Setup2"
- 5. Bajo "Aceptación de datos Setup"
  - Muestra con Setup1: Seleccionar los datos a ser extraídos
  - Muestra con Setup2: sin selección posible

- Estructura de datos y medios de almacenamiento
- 6. Cerrar el diálogo con "Aceptar".
- ⇒ Se generan archivos Sin/Jac/Set o un archivo zip y se guardan en el USB memory stick.

#### II. Guardar los datos en el disco duro:

1. A través del menú "Programa MC" / "Extraer programa MC..." llamar el diálogo "Extraer archivos jac/sin/set...".

| Extract ja                                                             | c/sin/set F                              | iles 🔀                                                              |
|------------------------------------------------------------------------|------------------------------------------|---------------------------------------------------------------------|
| Target Direct     Target Direct     Target Direct     D:\Stoll\M1 plus | ory 1<br>ory 2 Omdv<br>\5.3.037\Extract\ | Directory                                                           |
| File name:                                                             | <u> </u>                                 |                                                                     |
| CMS530                                                                 | noname1                                  | .zip                                                                |
| Setup data tran                                                        | sfer<br>MSEC<br>YLC<br>NPS<br>PNP        | <ul> <li>✓ Jacquard</li> <li>✓ Sintral</li> <li>✓ Setup2</li> </ul> |
|                                                                        | ОК                                       | Cancel                                                              |

2. Seleccionar el "Directorio de destino 1".

D:/Stoll/M1plus/<Version>/Extract es el ajuste estándar para el directorio de destino

3. De ser necesario modificar la unidad de disco y la ruta con el botón "...".

Ejemplo:D:/Stoll/M1/KnitLan.

Si existe una red entre la máquina OKC y Workstation de Muestras M1plus, la carpeta KnitLan está automáticamente desbloqueada para la transferencia de datos.

4. Cerrar el diálogo con "Aceptar".

i

 $\,\Rightarrow\,$  Se generan archivos Sin/Jac/Set o zip y se guardan en la carpeta establecida.

#### III. Guardar los datos en el directorio mdv:

 A través del menú "Programa MC" / "Extraer programa MC..." Ilamar el diálogo "Extraer archivos jac/sin/set...". Estructura de datos y medios de almacenamiento

| D:\                  |               |          |
|----------------------|---------------|----------|
| File name:<br>CMS530 | noname1       | .zip     |
| Setup data tran      | nsfer<br>MSEC | Jacquard |
|                      |               | Setup2   |

2. Seleccionar el "Directorio mdv".

La ruta en la que está guardado el archivo mdv (muestra) aparece como estándar.

- 3. Cerrar el diálogo con "Aceptar".
- ⇒ Se generan archivos Sin/Jac/Set o zip y se guardan en la misma carpeta con el archivo mdv.
Setup1 - Setup2

### STOLL

### 6 Setup1 - Setup2

#### SETUP1 (\*.set)

i

#### Para máquinas ST 711-811, ST 168-468, OKC.

| Datos en Setup1                                                     | Comando        | Rango de valores                                                  |
|---------------------------------------------------------------------|----------------|-------------------------------------------------------------------|
| Longitud de la malla                                                | NPn            | 1 – 100                                                           |
| Menú de estiraje del tejido<br>(también contiene estiraje auxiliar) | WMFn           | 1 – 8                                                             |
| Escalonamiento de guiahilos en el borde del tejido                  | YD             | Solo un escalonamiento                                            |
| Corrección de guiahilos                                             | KI / K <i></i> | Un valor de corrección para guiahilos de intarsia                 |
| Velocidad de la máquina                                             | MSECn          | 1 – 9                                                             |
| Configuración de las ruedas de medición                             |                | Indicaciones para el control de la longitud del hilo a la derecha |

#### SETUP2 (\*.setx)

| : | Para máquinas OKC a partir del sistema operativo |  |  |  |  |  |  |  |  |
|---|--------------------------------------------------|--|--|--|--|--|--|--|--|
| 1 | V_OKC_002.001.000_STOLL.                         |  |  |  |  |  |  |  |  |

| Datos en SETUP2                                                                  | Comando          |
|----------------------------------------------------------------------------------|------------------|
| Longitud de la malla                                                             | NP<br>NPS<br>PNP |
| Menú de estiraje del tejido                                                      | WMF              |
| Escalonamiento de guiahilos en el borde del tejido                               | YD               |
| Velocidad de la máquina                                                          | MSEC             |
| Configuración de las ruedas de medición                                          |                  |
| Adicionalmente en el Setup2                                                      |                  |
| Estiraje auxiliar                                                                | W+F              |
| Escalonamientos de guiahilos indirectos                                          | YDI              |
| Correcciones de guiahilos                                                        | YCI              |
| Valor de corrección para la profundidad de prensado<br>dependiendo del guiahilos | NCC              |
| Conmutador de ciclos                                                             | RS               |
| Correcciones de variador                                                         | VCI              |
| Correcciones de longitudes de malla                                              | NPK,<br>NPR      |
| Medición de la longitud del hilo lado derecho / izquierdo                        | YLC              |
| Comentarios                                                                      |                  |
|                                                                                  |                  |

#### Setup1 - Setup2

## STOLL

### 6.1 Comparación de Setup1 con Setup2

|                                                                                            | Setup1                                                                                                    | Setup2                                                                                                    |
|--------------------------------------------------------------------------------------------|----------------------------------------------------------------------------------------------------|----------------------------------------------------------------------------------------------------|
| Funciones del estiraje de tejido (WMF)                                                     | 8 funciones                                                                                                    | 50 funciones del estiraje de tejido (WMF)                                                                                              |
|                                                                                            |                                                                                                    | 50 funciones del estirador<br>auxiliar (W+F)<br>Desactivar el estirador auxiliar<br>(W+1, W+0)                                         |
|                                                                                            |                                                                                                    | Ficha para WM% y WMK%                                                                                                    |
| <b>Escalonamiento de guiahilos</b><br>YD                                                   | Un escalonamiento (YD)                                                                                                    | 20 escalonamientos<br>(YD, YDI1-YDI20)                                                                                                 |
| Corrección de los guiahilos                                                                | Una corrección                                                                                                    | 20 correcciones indirectas<br>(YCI1-YCI20)<br>1:<br>Con esta función se pueden<br>definir correcciones para todos<br>los 32 guiahilos. |
|                                                                                            | <ul> <li>El archivo setup non<br/>contiene la corrección de<br/>los guiahilos comunes.</li> <li>Corrección de los</li> </ul> | Todas las correcciones de<br>guiahilos comunes y de<br>guiahilos de intarsia están<br>contenidas en la ficha YCI                       |
|                                                                                            | guiahilos de intarsia en la ficha KI / K <i></i>                                                                             | para servicio en tándem:<br>los valores de corrección para<br>el carro derecho están<br>contenidos en la ficha Y:Oa-b                  |
| Indicaciones para posición de leva de formación(NP)                                        | 100                                                                                                    | 100                                                                                                    |
| Indicaciones para velocidad<br>del carro (MSEC)                                            | 9                                                                                                    | 20                                                                                                    |
| Valor de corrección para la<br>profundidad de pinzado<br>dependiendo del<br>guiahilos(NCC) | no se halla en el archivo setup                                                                                              | Un valor de corrección por<br>guiahilos posible                                                                                        |
| Longitud del hilo                                                                          | Indicaciones para el control de<br>la longitud del hilo a la derecha                                                         | Indicaciones para el control de<br>la longitud del hilo a la derecha<br>y a la izquierda                                               |
| Conmutador de ciclos                                                                       | Ninguna indicación posible                                                                                                   | 39 Conmutadores de ciclos (RS)                                                                                                    |
| Correcciones del variador                                                                  | VKA a VKZ, no contenidos en el archivo setup                                                                                 | 50 índices para correcciones de variador (VCI)                                                                                         |
| Comentarios                                                                                | Ninguna indicación posible                                                                                                   | posible para cada indicación                                                                                                    |
| Corrección de la longitud de<br>malla para el carro en caso<br>de servicio en tándem (NPR) | no posible                                                                                                    | posible                                                                                                    |
| Informaciones adicionales                                                                  | ninguna                                                                                                    | <ul> <li>Número de máquina</li> <li>Número online</li> <li>Hostname</li> </ul>                                                         |

#### Software de Muestras M1plus

#### Setup1 - Setup2

|                                                                 | Setup1                                  | Setup2                                                                          |
|-----------------------------------------------------------------|-----------------------------------------|---------------------------------------------------------------------------------|
| <b>Extensión del nombre de<br/>archivo</b><br>(File Extension)  | .set                                    | .setx (Archivo xml)                                                             |
| Extensiones de nombres de<br>archivo para muestras<br>extraídas | Archivos:<br>* .sin<br>* .jac<br>* .set | Archivos comprimidos en una<br>carpeta *.zip:<br>* *.sin<br>* *.jac<br>* *.setx |

STOLL

## STOLL

### 7 Modificar los parámetros de muestra en la muestra estructurada

| Nombre de la muestra | 01_Struktur.mdv                                                                       |                         |  |  |  |  |  |  |
|----------------------|---------------------------------------------------------------------------------------|-------------------------|--|--|--|--|--|--|
| Tamaño de la muestra | Anchura:                                                                              | 100                     |  |  |  |  |  |  |
|                      | Altura:                                                                               | 100                     |  |  |  |  |  |  |
| Tipo de máquina      | CMS 530                                                                               |                         |  |  |  |  |  |  |
| Galga                | 8                                                                                     |                         |  |  |  |  |  |  |
| Tipo de Setup        | Setup2                                                                                |                         |  |  |  |  |  |  |
| Comienzo             | 1X1                                                                                   |                         |  |  |  |  |  |  |
| Diseño básico        | Malla delar                                                                           | itera con transferencia |  |  |  |  |  |  |
| Técnica de tisaje    | Muestra estructurada con<br>• Estructura jersey<br>• Trenza 3x3<br>• Listras de color |                         |  |  |  |  |  |  |

#### Modificar los siguientes parámetros de muestra:

Longitud de la malla [▶ 47]

Los ajustes predeterminados para la longitud de malla se muestran antes de expandir.

Puede realizar modificaciones ya antes de expandir.

| Las longitudes de malla son datos relacionados al sistema | a. |
|-----------------------------------------------------------|----|
|-----------------------------------------------------------|----|

- ◆ Estiraje del tejido [▶ 55]
- Estiraje auxiliar
- ◆ Velocidad del carro [▶ 65]

Usted modificará el estiraje del tejido y la velocidad del carro antes de expandir. En el procesamiento técnico se calculan los datos referidos a las carreras del carro.

| i | Estiraje del tejido y velocidad del carro son datos referidos a la carrera. |
|---|-----------------------------------------------------------------------------|
|---|-----------------------------------------------------------------------------|

```
◆ Corrección del variador [▶ 69]
```

Modificar los parámetros de muestra en la muestra estructurada

### 7.1 Las columnas de control

La visualización de las columnas de control puede ser mostrada / ocultada a través del menú contextual "Guardar ajustes" para cada vista.

#### Menú de selección de las columnas de control

- → Posicionar el cursor en el encabezado de las columnas de control y pulsar el botón derecho del ratón.
- El menú de selección aparece.

### STOLL

| $\mathbf{X}$      | Hide column                                |
|-------------------|--------------------------------------------|
|                   | Show all columns                           |
|                   | Select columns                             |
|                   | Technical row                              |
|                   | Pattern row                                |
| Jac               | Jacquard row                               |
| $\Leftrightarrow$ | Stroke                                     |
| $\diamond$        | Carriage direction                         |
| S                 | System                                     |
| 00                | System Function                            |
| ø                 | Fabric take-down                           |
| \$                | Auxiliary take-down                        |
| 00                | Band take-down                             |
| 8                 | Open/close main take-down                  |
| P.                | Fabric sensor                              |
| ****              | Comb                                       |
| LK                | Collecting area                            |
| R                 | Carriage speed                             |
| <u>@</u> ]        | Machine slow                               |
| <b>B</b>          | Machine stop                               |
| F                 | Yarn Length Control                        |
| 2                 | PRINT                                      |
| F.                | Functions                                  |
| <b>¦</b> æĵ       | Transfer surrounding                       |
| <del></del>       | Multi-system Transferring                  |
| ġŧ                | Group cast-offs/transfers                  |
| Č2                | Sorting of technical rows                  |
| ชช                | Holding-down                               |
| <u>R</u>          | Stitch length                              |
| #111              | Cycles                                     |
| Ţ                 | Yarn carrier                               |
| 臺                 | YC correction (YCI)                        |
| ÷                 | Yarn Carrier Distance to Fabric Edge (YDI) |
| VJA               | Rear jacquard selection                    |
| 2                 | Color Arrangement                          |
| \$                | Module Arrangement                         |
| ₽,                | Swiveling Yarn Carriers                    |
| <b>u</b>          | Intarsia binding                           |
|                   | No Knitting-out                            |
| ***               | Racking correction (VCI)                   |
| +                 | Racking                                    |
|                   | Selection                                  |

-

Modificar los parámetros de muestra en la muestra estructurada

### 7.1.1 Símbolos de las columnas de control

|    | Ē         | Jac | ⇔ < | > S | ø | \$<br>罴 | Pœ | ₩ | LK | <u> </u> | u 🗞 | F | ⊿ | E i | et i               | <del>ب</del> ۍ <del>ب</del> | C2 | 88 | <u>99</u> | <u>r</u> | Ω | #1 | Å | ÷÷. | <b>₽</b> | # | ₽. | /a 背 | # | ₩ | #     | # |  |
|----|-----------|-----|-----|-----|---|---------|----|---|----|----------|-----|---|---|-----|--------------------|-----------------------------|----|----|-----------|----------|---|----|---|-----|----------|---|----|------|---|---|-------|---|--|
| 71 | <u>71</u> |     |     |     | 1 |         |    |   |    |          |     | 0 |   | c   | ↓ <mark>e</mark> ( | ) 📴 (                       |    | 0  | 0         |          |   |    |   |     |          |   |    |      |   | 0 | [V] 0 | 0 |  |
| 70 | <u>70</u> |     |     |     | 1 |         |    |   |    |          |     | 0 |   | c   | ↓ g(               | 00 0                        |    | 0  | 0         |          |   |    |   |     |          |   |    |      |   | 0 | [V] 0 | 0 |  |

#### Software de Muestras M1plus

Modificar los parámetros de muestra en la muestra estructurada

| Iconos       | Denominación                                                                 | Función                                                                                                    |  |  |  |  |  |  |
|--------------|------------------------------------------------------------------------------|----------------------------------------------------------------------------------------------------|--|--|--|--|--|--|
|              | Pasada técnica                                                               | Visualizar la numeración consecutiva de las pasadas técnicas.                                                                                                    |  |  |  |  |  |  |
|              | Pasada de muestra                                                            | Visualizar la numeración consecutiva de las pasadas de<br>muestra. Si la pasada de muestra está compuesta por<br>varias pasadas técnicas, entonces el número de la pasada<br>de muestra es visible varias veces. |  |  |  |  |  |  |
| Jar          | Jacquard                                                                     | Visualizar número de línea Jacquard.                                                                                                    |  |  |  |  |  |  |
|              |                                                                              | i: Disponible después de crear Sintral/Jacquard/Setup.                                                                                                    |  |  |  |  |  |  |
| \$           | Carrera                                                                      | Ajustes predeterminados para la carrera del carro                                                                                                    |  |  |  |  |  |  |
| L            | Capa de tisaje                                                               | Indicación para la capa de tisaje (solo para modo k&w)                                                                                                    |  |  |  |  |  |  |
| <b>\$</b>    | Dirección del carro                                                          | Indicaciones para la dirección del carro                                                                                                    |  |  |  |  |  |  |
| S            | Sistema                                                                      | Indicaciones para establecer los sistemas de tisaje                                                                                                    |  |  |  |  |  |  |
| <b>₽</b>     | Estiraje de tejido                                                           | Especificaciones para estiraje de tejido, estirador principal,                                                                                                    |  |  |  |  |  |  |
| *            | Estirador auxiliar                                                           | estrador auxiliar, sensor del tejido                                                                                                    |  |  |  |  |  |  |
| <b>R</b>     | Estirador principal abierto / cerrado                                        |                                                                                                    |  |  |  |  |  |  |
| Par          | Sensor del tejido                                                            |                                                                                                    |  |  |  |  |  |  |
| 4444         | Peine                                                                        | Ajustes para el peine                                                                                                    |  |  |  |  |  |  |
| LK           | Control del recinto de recogida                                              |                                                                                                    |  |  |  |  |  |  |
| ₿.           | Velocidad del carro                                                          | Indicaciones sobre la velocidad del carro                                                                                                    |  |  |  |  |  |  |
| <u>@</u>     | Máquina lenta                                                                |                                                                                                    |  |  |  |  |  |  |
| 8            | Máquina Parada                                                               |                                                                                                    |  |  |  |  |  |  |
| æ            | Control de la longitud del hilo                                              | Ajustes predeterminados para Ascon                                                                                                    |  |  |  |  |  |  |
| <b>Ľ</b>     | Instrucciones                                                                | Ajustes predeterminados para instrucción PRINT<br>(impresión)                                                                                                    |  |  |  |  |  |  |
| E            | Llamada de función                                                           | Ajustes para llamadas de función y comandos adicionales                                                                                                    |  |  |  |  |  |  |
| 婦 寺 Jt 批社 CD | Transferir entorno                                                           | Especificaciones para la transferencia en sectores                                                                                                    |  |  |  |  |  |  |
|              | Transferencia con sistemas múltiples                                         | definidos                                                                                                    |  |  |  |  |  |  |
|              | Agrupar desprender / transferir                                              |                                                                                                    |  |  |  |  |  |  |
|              | Transferencia - distribuir<br>dependiendo de la capa<br>(solo para modo k&w) |                                                                                                    |  |  |  |  |  |  |
|              | Reordenar pasadas técnicas                                                   |                                                                                                    |  |  |  |  |  |  |
| <u>₩</u> ₩   | Pisador delante                                                              | Especificaciones para platinas de retención                                                                                                    |  |  |  |  |  |  |
|              | Pisador atrás                                                                | (solo 1C4 + 1CR)                                                                                                    |  |  |  |  |  |  |
| <u>R</u>     | Longitud de mallas delante                                                   | Especificaciones para la longitud de malla                                                                                                    |  |  |  |  |  |  |
|              | Longitud de mallas detrás                                                    |                                                                                                    |  |  |  |  |  |  |
| HOD          | Ciclos                                                                       | Ajustes predeterminados para los ciclos para la regulación<br>de longitud                                                                                                    |  |  |  |  |  |  |
| Å            | Guiahilos                                                                    | Indicaciones para la definición de guiahilos                                                                                                    |  |  |  |  |  |  |

STOLL

### STOLL -

Modificar los parámetros de muestra en la muestra estructurada

| Iconos                 | Denominación                                              | Función                                                                                                    |
|------------------------|-----------------------------------------------------------|----------------------------------------------------------------------------------------------------|
| 技                      | Corrección de guiahilos (YCI)                             | Especificaciones de correcciones de guiahilos (solo con Setup2)                                                                            |
| <b>₽</b>               | Distancia de guiahilos hasta el<br>borde del tejido (YDI) | Especificaciones para escalonamientos de guiahilos en el<br>borde del tejido<br>(solo con Setup2)                                          |
| VJA                    | Selección de Jacquard atrás                               | Indicación para la selección de Jacquard en la fontura<br>posterior                                                                        |
| 2                      | Color Arrangement                                         | Entrada de color para Color Arrangements utilizados                                                                                        |
| #                      | Module Arrangement                                        | Entrada de color para Module Arrangements utilizados                                                                                       |
| <b>\$</b>              | Basculado de guiahilos                                    | Especificaciones para el comportamiento de los guiahilos de intarsia                                                                       |
| <b>i</b>               | Ligamento de intarsia                                     | Ajustes para el ligamento de intarsia o de tisaje con inserción                                                                            |
| €                      | No salir tejiendo                                         | Especificación para salir tejiendo los guiahilos                                                                                           |
| #                      | Corrección del variador (VCI)                             | Especificaciones para correcciones de variador                                                                                             |
| Ħ                      | Variador fonturas adicionales<br>anteriores               | Especificación del grado de variador para la fontura<br>adicional delante.<br>(con fonturas adicionales divididas)                         |
| ₩                      | Variador delante                                          | Especificación del grado de variador y del tipo de variador<br>para la fontura anterior (solo TC4)<br>L: Fonturas adicionales sin variador |
| #                      | Variador atrás                                            | Especificación del grado de variador y del tipo de variador para la fontura posterior (todas las CMS)                                      |
|                        | Variador fonturas adicionales<br>posteriores              | Especificación del grado de variador para la fontura<br>adicional atrás<br>(con fonturas adicionales divididas)                            |
| tilt                   | Variador fonturas adicionales<br>delante + atrás          | Especificación del grado de variador para la fontura adicional delante y atrás (solo TC-R y 530T)                                          |
|                        | Selección                                                 | Columna de control para crear una selección de pasadas                                                                                     |
| Columnas de control ad | icionales de CMS 730 S                                    |                                                                                                    |
| L                      | Prensamallas                                              | Indicaciones para activar/desactivar el prensamallas                                                                                       |
| <u>Re</u>              | Longitud de la malla<br>(segundo cerraje) delante         | Especificación para el 2º cerraje (longitud de malla) para la fontura anterior                                                             |
| <u>In</u>              | Longitud de la malla<br>(segundo cerraje) atrás:          | Especificación para el 2º cerraje (longitud de malla) para la fontura posterior                                                            |
| <u>Å</u> R             | Reprensar delante                                         | Indicación para reprensar en la fontura anterior                                                                                           |
| <mark>й</mark> я       | Reprensar atrás                                           | Indicación para reprensar en la fontura posterior                                                                                          |
| Columnas de control ad | icionales de CMS 5xxHP B, ADF                             | -3 B                                                                                                    |
| 00                     | Estirador de banda                                        | Indicaciones para activar/desactivar el estirador de banda                                                                                 |

## STOLL

# 7.2 Modificar ajustes estándar para la longitud de malla

## I. Modificar los ajustes predeterminados para las longitudes de malla en la muestra:

Las especificaciones estándar se cargarán en la muestra (.mdv) desde la tabla "Parámetros globales de la muestra" de acuerdo a la galga de máquina seleccionada. Las entradas en las columnas de control para las longitudes de malla se pueden ver y cambiar en el estado de muestra **Muestra básica**.

- Abrir la muestra existente y guardarla a través del menú "Archivo" / "Guardar como..." bajo un nuevo nombre.
  - 0 -
- ➔ Crear nueva muestra.
- 2. En la "Vista de símbolos Base" colocar el cursor en la columna de control para longitud de malla delante / atrás y pulsar el botón derecho del ratón.
   - o -
- ⇒ Aparece el menú contextual longitudes de malla.

| NP    | PTS       | NP E8 (8) | Description [English]     |
|-------|-----------|-----------|---------------------------|
| 1     | =         | 9.0       | Setup Row                 |
| 2     | -=-       | 10.0      | Setup Tub                 |
| 3     | =         | 9.5       | 1x1-Cycle                 |
| 4     | =         | 12.0      | Loose Row                 |
| 20    | =         | 9.0       | Start1                    |
| 21    | =         | 10.0      | Start2                    |
| 22    | =         | 11.0      | Start3                    |
| 24    | =         | 12.0      | Start5                    |
| ?     | =         | 12.5      | Struc Single jersey front |
| ?     | =         | 12.5      | Struc Single jersey back  |
| ?     | =         | 10.0      | Castoff/After pressing v  |
| ?     |           | 10.0      | Castoff/After pressing^   |
| 7     | =         | 12.5      | Safety rows               |
|       | rparent   | -         |                           |
| K Not |           |           |                           |
| Addit | ional Val | Jes       |                           |

- Se visualizan las longitudes de malla utilizadas en la muestra.
- Se visualizan las entradas utilizadas seleccionadas como favoritas en la "Tabla de longitud de mallas".
- Una longitud de malla asignada puede ser establecida como "Indeterminada".

Modificar los parámetros de muestra en la muestra estructurada

 Seleccionar la longitud de malla deseada en la visualización y entrarla en la columna de control.

- 0 -

➔ Rellenar una selección.

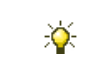

Puede adoptar las longitudes de malla entradas en las columnas de control con la tecla de función "F6".

#### II. Modificar los ajustes predeterminados para las longitudes de malla en el módulo local:

Todos los módulos del "Explorador de módulos de base de datos..." utilizados en la muestra se guardarán como módulos locales con la muestra.

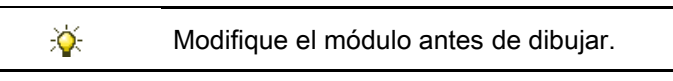

- 1. Seleccionar módulo local.
- 2. Ejecutar la función "Editar módulo" del menú contextual.
  - 0 -
- → Abrir el módulo con doble clic.
- 3. Visualizar las columnas de control para la longitud de malla 🕺 🧊 en el "Editor de módulos".
- Colocar el cursor en la columna de control para longitud de malla delante o atrás y pulsar el botón derecho del ratón.
- ⇒ Aparece el menú contextual con las entradas utilizadas y los favoritos.
- 5. Seleccionar la longitud de malla deseada de la visualización y entrarla en la columna de control.
  - 0 -
- → Bajo "Otros valores..." seleccionar un valor de longitud de malla y entrarlo.
- 6. Cerrar el Editor de módulos mediante 🔀.
- ⇒ El diálogo "Módulo: XXX" para aplicar las modificaciones es abierto.
- 7. Bajo "Aplicar" seleccionar el ajuste deseado para la aceptación de datos.
- 8. Cerrar el diálogo con "Sí".
- ⇒ Los datos seleccionados de las pasadas de tisaje del módulo son aplicadas a las
  pasadas de tisaje de la muestra.

Diferentes valores de longitud de malla se encuentran en una pasada de muestra.

#### III. Completar muestra:

Expandir la muestra con la tecla a través de la barra de herramientas "Pasos de procesamiento".

Es posible omitir pasos de procesamiento; los pasos de procesamiento omitidos no se guardarán.

STOLL

- Iniciar el procesamiento técnico a través de serie de la barra de herramientas "Pasos de procesamiento".
- $\Rightarrow$  Aparece la consulta "Generar programa MC".
- 3. Confirmar la consulta con "OK".
- ⇒ Aparecerá el diálogo "Guardar muestra como".
- 4. Establecer la ruta e introducir el "Nombre de archivo".
- 5. Cerrar el diálogo con "guardar".
- 6. Llamar el "Control Sintral" con 🥙 en la barra de herramientas "Pasos de procesamiento".

- 0 -

→ Llamar "Control Sintral" a través del menú "Programa MC / Realizar Control Sintral...".

Modificar los parámetros de muestra en la muestra estructurada

#### 7.2.1 Diferentes opciones para modificar la longitud de malla

#### I. Llamar la tabla de longitudes de malla y modificar entrada:

- La muestra está cargada en el estado de muestra Muestra básica .
- → En la barra de herramientas "Acciones de la aguja Longitud de malla" abrir el menú contextual Longitud de malla con i junto al o .
- ⇒ Aparece el menú contextual Longitud de malla con las longitudes de malla utilizadas y los favoritos.
- 2. Colocar el cursor en la entrada a modificar y pulsar el botón derecho del ratón.
- 3. Hacer clic en el menú contextual "Editar entrada".
  - 0 -
- → Hacer clic en el menú contextual Longitud de malla "Otros valores...".
- ⇒ Aparece la "Tabla de longitud de mallas".

#### Software de Muestras M1plus

Modificar los parámetros de muestra en la muestra estructurada

X

| Used | d / F | avorite | s Def | ault k&w  |                       |     |   |   |   |   |   |
|------|-------|---------|-------|-----------|-----------------------|-----|---|---|---|---|---|
| No   |       | NP      | PTS   | NP E5 (5) | Description [English] | Grp | F | U | М | S | G |
| 1    |       | 1       | =     | 9.0       | Setup Row             | -   |   |   |   |   | Х |
| 2    |       | 2       | =     | 10.0      | Setup Tub             | -   |   |   |   |   | Х |
| 3    |       | З       | =     | 9.5       | 1x1-Cycle             | -   |   |   |   |   | Х |
| 4    |       | З       | =     | 10.5      | 2x1/2x2-Cycle         | -   |   |   |   |   | Х |
| 5    |       | ?       | =     | 10.0      | 1x1-Cycle-2           | -   |   |   |   |   | Х |
| 6    |       | ?       | =     | 10.5      | 2x1/2x2-Cycle-2       | -   |   |   |   |   | Х |
| 7    |       | 2       | =     | 11.5      | Tubular Cycle front   | -   |   |   |   |   | Х |
| 8    |       | З       | =     | 11.5      | Tubular Cycle back    | -   |   |   |   |   | Х |
| 9    |       | 4       | =     | 12.0      | Loose Row             | -   |   |   |   |   | Х |
| 10   |       | 4       | =     | 9.5       | Transition-RR         | -   |   |   |   |   | Х |
| 11   |       | ?       | =     | 11.5      | Transition-2          | -   |   |   |   |   | Х |
| 12   |       | 1       | =     | 9.5       | Setup-MG              | -   |   |   |   |   | Х |
| 13   |       | 2       | =     | 10.5      | Setup-Tub-MG          | -   |   |   |   |   | Х |
| 14   |       | З       | =     | 10.0      | 1x1-MG                | -   |   |   |   |   | Х |
| 15   |       | З       | =     | 11.5      | 2x1/2x2-MG            | -   |   |   |   |   | Х |
| 16   |       | ?       | =     | 10.0      | 1x1-MG-2              | -   |   |   |   |   | Х |
| 17   |       | ?       | =     | 11.5      | 2x1/2x2-MG-2          | -   |   |   |   |   | Х |
| 18   |       | 2       | =     | 12.5      | Tub-front-MG          | -   |   |   |   |   | Х |
| 19   |       | З       | =     | 12.5      | Tub-rear-MG           | -   |   |   |   |   | Х |
| 20   |       | 4       | =     | 13.0      | Transition-loose-MG   | -   |   |   |   |   | Х |
| 21   |       | 4       | =     | 10.0      | Transition-RR-MG      | -   |   |   |   |   | Х |
| 22   |       | ?       | =     | 13.0      | Transition-loose-MG-2 | -   |   |   |   |   | Х |
| 23   |       | 20      | =     | 9.0       | Start1                | -   |   |   |   |   | Х |
| 24   |       | 21      | =     | 10.0      | Start2                | -   |   |   |   |   | Х |
| 25   |       | 22      | =     | 11.0      | Start3                | -   |   |   |   |   | Х |
| 26   |       | 23      | =     | 11.5      | Start4                | -   |   |   |   |   | Х |
| 27   |       | 24      | =     | 12.0      | Start5                | -   |   |   |   |   | Х |
| 28   |       | 25      | =     | 13.0      | Start6                | -   |   |   |   |   | Х |

STOLL

También puede llamar la "Tabla de longitud de mallas" a través de "Parámetros de la muestra".

Modificar los parámetros de muestra en la muestra estructurada

#### Denominaciones en la tabla de longitud de malla

| Columna                          | Visualización                                                                               |
|----------------------------------|---------------------------------------------------------------------------------------------|
| No.                              | Numeración consecutiva de las entradas                                                      |
| Color                            | Color de la entrada en las columnas de control                                              |
| NP                               | Visualización del índice para la asignación indirecta /<br>directa de la longitud de mallas |
| PTS                              | Indicación para NPJ o PTS (Power Tension Setting).                                          |
| Valor de cerraje<br>para galga E | Valor de cerraje utilizado dependiendo de la galga de la<br>máquina                         |
| Descripción                      | Comentario para la entrada                                                                  |
| Grupo (Grp)                      | La agrupación de valores de cerraje es visualizada.                                         |
| Columnas de<br>estado            | Visualizar el estado de la entrada                                                          |

#### Las columnas de estado

| Columna | Denominació<br>n             | Utilización                                                                                                    |
|---------|------------------------------|----------------------------------------------------------------------------------------------------|
| F       | Favoritos                    | Las entradas marcadas se visualizan en el diálogo de selección de la columna de control.                                                                                                    |
| U       | Utilizado<br>( <b>U</b> sed) | Entradas marcadas con <b>x</b> se están utilizando en la muestra.                                                                                                    |
| Μ       | Modificado                   | Las entradas marcadas con <b>x</b> se modificaron en relación a los datos globales de la muestra.<br>Entradas añadidas o establecidas como favoritos también se marcan con x. Éste se puede restablecer con la función "Restablecer estado modificado" del menú contextual de la tabla. |
| S       | Sintral                      | Aquí aparece una <b>x</b> si se ha aplicado el valor de la función Sintral.                                                                                                    |
|         | Setup2                       | Entradas marcadas con <b>x</b> se aplican al archivo<br>(.setx)<br><b>Ejemplo:</b><br>Creación de una secuencia en la cual se utiliza<br>solo un archivo Setup2 para todos los elementos<br>de la secuencia.                                                                            |
| G       | Global                       | Aquí se mostrará una <b>x</b> , si se ha aplicado el valor<br>de la tabla global de longitud de mallas.                                                                                                    |

#### II. Establecer favoritos en la tabla de longitud de mallas:

- 1. Invocar la "Tabla de longitud de mallas".
- 2. Hacer clic en la entrada deseada en la columna de estado "F".
- 3. Cerrar la tabla con 🔀.
- ⇒ La entrada marcada es mostrada en la lista de selección y puede ser insertada en la muestra.

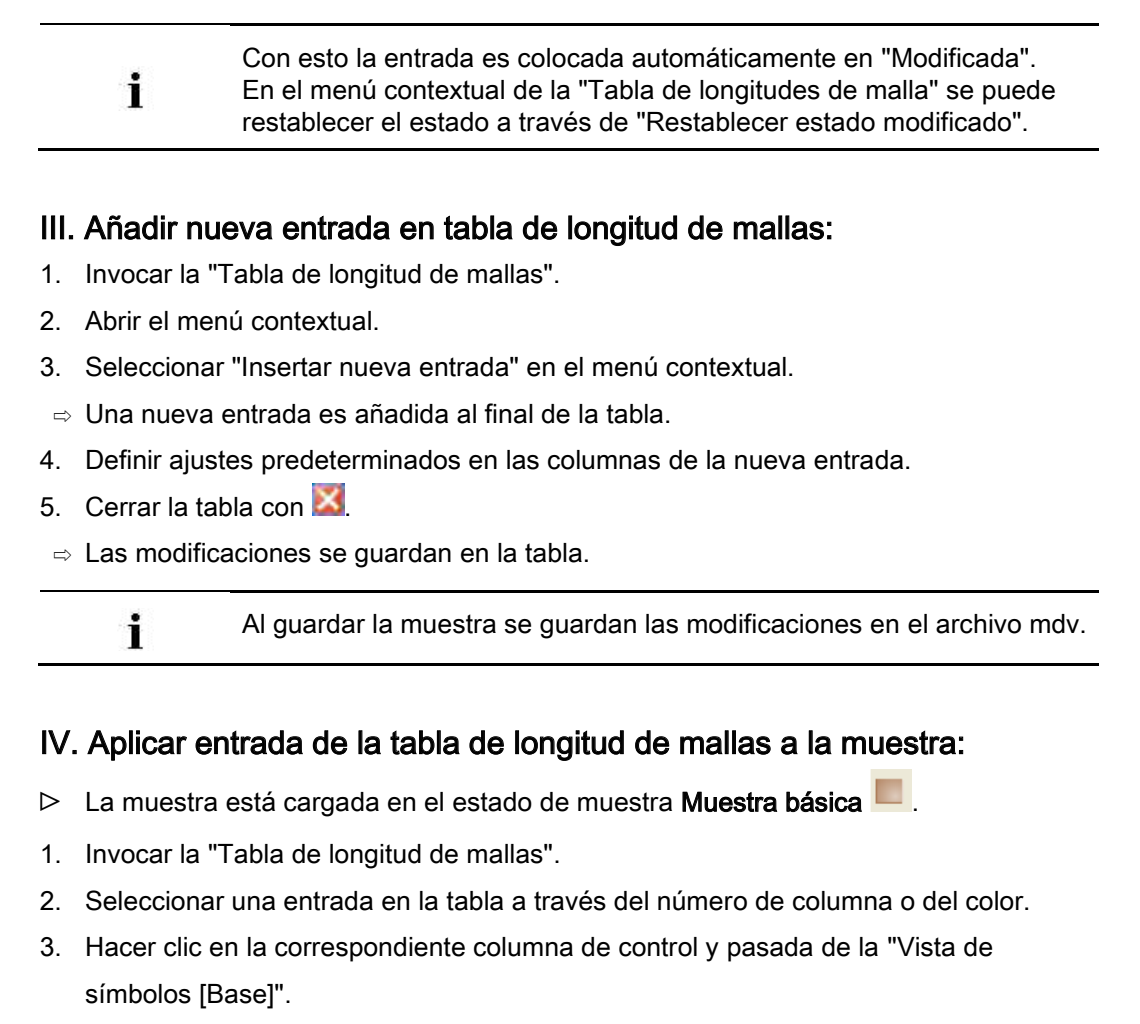

⇒ La longitud de mallas es entrada en la columna de control.

#### V. Aplicar la entrada de la tabla de longitud de mallas a un módulo local:

Efectuar las modificaciones en el módulo antes de dibujar.

- La muestra está cargada en el estado de muestra Muestra básica .
- 1. Seleccionar el módulo local y abrirlo.
- ⇒ Se abrirá el "Editor de módulos".
- 2. Invocar la "Tabla de longitud de mallas".
- 3. Seleccionar una entrada en la tabla a través del número de columna o del color.
- Hacer clic en la correspondiente columna de control para Longitud de malla delante / atrás del Editor de módulos.
- ⇒ La longitud de mallas es entrada en la columna de control.
- 5. Cerrar el editor de módulos con "x".
- ⇒ El diálogo "Módulo: XXX" para aplicar las modificaciones es abierto.
- 6. Bajo "Aplicar" seleccionar el ajuste deseado para la aceptación de datos.
- 7. Cerrar el diálogo con "Sí".

Modificar los parámetros de muestra en la muestra estructurada

 ⇒ Los datos seleccionados de las pasadas de tisaje del módulo son aplicadas a las pasadas de tisaje de la muestra.

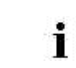

Diferentes valores de longitud de malla se encuentran en una pasada de muestra.

### 7.3 Modificar los ajustes estándar para el estiraje del tejido

STOLL

#### Modificar los ajustes predeterminados para el estiraje del tejido en la

#### muestra

Las especificaciones estándar se cargan de la tabla "Parámetros globales de la muestra" a la muestra (.mdv).

Podrá ver y modificar las entradas en las columnas de control para el estiraje del tejido

referidas a las pasadas de tisaje en el estado de muestra Muestra básica 💻.

1. Abrir la muestra existente y guardarla a través del menú "Archivo" / "Guardar como..." bajo un nuevo nombre.

- 0 -

- ➔ Crear nueva muestra.
- 2. En la "Vista de símbolos Base" colocar el cursor en la columna de control para estiraje del tejido 🎤 o en la columna de control 🎘 y presionar el botón derecho del ratón.
  - ⇒ Aparecerá el menú contextual Estiraje del tejido. WM(N) WMF WM. Description [English] WMN 0.0 Forward 1 WW. 2 0.0 Relieve WM 3 2.0 Turn-back WM D 30.0 Cast-off 30 WA/ D 2.0 Cast-off 2 WΜ D 2.0 Cast-off 3 W0 W0 Fabric Take-down W0 - Pulse: 0 ¥ WMF/W0 unspecified 🛞 =W= + =C= Open and close main take-down =C= Close main take-down =\\\= Open main take-down Main take-down unspecified WS1 Fabric sensors on 🐠 WS0 Fabric sensors off х Fabric sensors unspecified Additional values...

- Se visualizan los valores de estiraje del tejido utilizados en la muestra.
- Se visualizarán las entradas seleccionadas como favoritas en la "Tabla de estiraje del tejido".
- Un valor de estiraje del tejido asignado puede ser establecido como "Indeterminado".
- 3. Seleccionar el valor deseado para el estiraje del tejido y entrarlo en la columna de control de la muestra básica.

Modificar los parámetros de muestra en la muestra estructurada

- 0 -

÷Ö:

➔ Rellenar una selección.

Puede adoptar los valores de estiraje del tejido entrados en las columnas de control utilizando la tecla de función "F6".

# II. Modificar los ajustes predeterminados para los valores de estiraje del tejido en el módulo local:

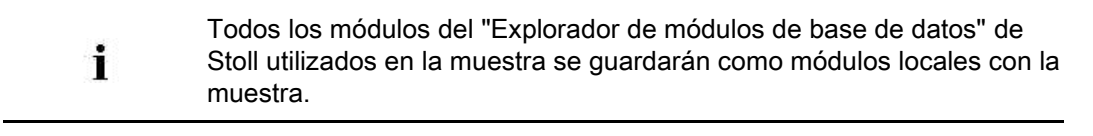

Efectuar las modificaciones en el módulo antes de dibujar.

- 1. Seleccionar módulo local.
- 2. Ejecutar la función "Editar módulo" del menú contextual.

- 0 -

- → Abrir el módulo con doble clic.
- Visualizar las columnas de control para los valores de estiraje del tejido en el "Editor de módulos".
- 4. Colocar el cursor en la correspondiente columna de control para el estiraje del tejido y pulsar el botón derecho del ratón.
- ⇒ Aparece el menú contextual Estiraje del tejido con las entradas utilizadas y los favoritos.
- 5. Seleccionar el valor de estiraje del tejido deseado de la visualización y entrarlo en la columna de control.
  - 0 -
- → Bajo "Otros valores..." seleccionar un valor de estiraje del tejido y entrarlo.
- Cerrar el Editor de módulos mediante X.
- ⇒ El diálogo "Módulo: XXX" para aplicar las modificaciones es abierto.
- 7. Bajo "Aplicar" seleccionar el ajuste deseado para la aceptación de datos.
- 8. Cerrar el diálogo con "Sí".
- ⇒ Los datos seleccionados de las pasadas de tisaje del módulo son aplicadas a las pasadas de tisaje de la muestra.

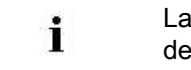

Las entradas en pasadas de transferencia recién son visibles después del paso de procesamiento Expandir.

## STOLL

#### III. Completar muestra:

Expandir la muestra con a través de la barra de herramientas "Pasos de procesamiento".

Es posible omitir pasos de procesamiento; los pasos de procesamiento omitidos no se guardarán.

- Iniciar el procesamiento técnico a través de la barra de herramientas "Pasos de procesamiento" con .
- ⇒ Aparece la consulta "Generar programa MC".
- 3. Confirmar la consulta con "OK".
- ⇒ Aparecerá el diálogo "Guardar muestra como".
- 4. Establecer la ruta e introducir el "Nombre de archivo".
- 5. Cerrar el diálogo con "guardar".
- 6. Llamar el "Control Sintral" con 🥙.
  - 0 -
- → Llamar "Control Sintral" a través del menú "Programa MC / Realizar Control Sintral...".

#### Otras posibilidades de selección en la ventana de selección:

- Establecer los ajustes predeterminados para el estirador principal.
- Establecer los ajustes predeterminados para los sensores del tejido.

Modificar los parámetros de muestra en la muestra estructurada

# 7.3.1 Diferentes opciones para modificar los valores de estiraje del tejido.

#### I. Llamar la tabla de estiraje del tejido y modificar entrada

- Realizar modificaciones en el estado de muestra Muestra básica
- En la "Vista de símbolos" colocar el cursor en la columna de control para estiraje del tejido v presionar el botón derecho del ratón.
- ⇒ Aparece el menú contextual Estiraje del tejido con los valores de estiraje del tejido utilizados y los favoritos.
- 2. Colocar el cursor en la entrada a modificar y pulsar el botón derecho del ratón.
- 3. Hacer clic en el menú contextual "Editar entrada".
  - 0 -
- → Hacer clic en el menú contextual Estiraje del tejido "Otros valores...".
- ⇒ Aparece la "Tabla del estiraje del tejido".

| File | Ē | ait <u>v</u> iew | Loois | <u> </u> |       |       |       |       |     |     |     |      |       |                                |   |   |   |               |   |
|------|---|------------------|-------|----------|-------|-------|-------|-------|-----|-----|-----|------|-------|--------------------------------|---|---|---|---------------|---|
|      | ¥ | 🖻 🖻 📈            | 🔟 🍳   | Q        |       |       |       |       |     |     |     |      |       |                                |   |   |   |               |   |
| No   |   | WM(N)            | WMF   | WM       | WMmin | WMmax | N min | N max | WMI | WM^ | WMC | WM+C | WMK+C | Description [English]          | F | U | М | sc            | 3 |
| 1    |   | WMN              | 1     | 0.0      | 2.0   | 4.3   | 0     | 100   | 3   | 0   | 10  | 20   | 50    | Forward                        |   | Х | Х | $\rightarrow$ | ζ |
| 2    |   | WM               | 2     | 0.0      | 0.0   | 0.0   | 0     | 0     | 0   | 0   | 10  | 10   | 10    | Relieve                        |   | Х |   | $\rightarrow$ | < |
| 3    |   | WM               | 3     | 2.0      | 0.0   | 0.0   | 0     | 0     | 0   | 20  | 10  | 10   | 10    | Turn-back                      |   | Х |   | $\rightarrow$ | K |
| 5    |   | WM               | D     | 30.0     | 0.0   | 0.0   | 0     | 0     | 3   | 0   | 0   | 10   | 10    | Cast-off 30                    |   | Х |   | $\rightarrow$ | K |
| 6    |   | WM               | D     | 2.0      | 0.0   | 0.0   | 0     | 0     | 0   | 0   | 0   | 10   | 10    | Cast-off 2                     |   | Х | Х | $\rightarrow$ | ζ |
| 19   |   | WM               | D     | 2.0      | 0.0   | 0.0   | 0     | 0     | 0   | 20  | 0   | 10   | 10    | Cast-off 3                     |   | Х | Х | $\rightarrow$ | ζ |
| 4    |   | WM               | D     | 2.0      | 0.0   | 0.0   | 0     | 0     | 7   | 0   | 0   | 0    | 0     | Picking-up                     |   |   | Х |               | ζ |
| 7    |   | WM               | ?     | 0.0      | 0.0   | 0.0   | 0     | 0     | 0   | 0   | 0   | 0    | 0     | Link-off                       |   |   | Х |               | K |
| 8    |   | WMN              | 2     | 0.0      | 2.0   | 4.0   | 0     | 0     | 3   | 0   | 10  | 20   | 20    | Relieve k&w                    |   |   | Х |               | K |
| 9    |   | WMN              | 3     | 0.0      | 2.0   | 4.0   | 0     | 0     | 3   | 10  | 10  | 20   | 20    | Turn-back k&w                  |   |   | Х |               | K |
| 10   |   | WM               | ?     | 0.0      | 0.0   | 0.0   | 0     | 0     | 0   | 0   | 0   | 0    | 0     | Link-off k&w                   |   |   | Х |               | K |
| 11   |   | WM               | ?     | 0.0      | 0.0   | 0.0   | 0     | 0     | 0   | 0   | 0   | 0    | 0     | Ending Link-off k&w            |   |   | Х |               | K |
| 12   |   | WMN              | 5     | 0.0      | 0.0   | 0.0   | 0     | 0     | 3   | 0   | 10  | 10   | 10    | Remaining Narrowing k&w        |   |   | Х |               | K |
| 13   |   | WM               | 4     | 0.0      | 0.0   | 0.0   | 0     | 0     | 0   | 30  | 10  | 10   | 10    | Combine Sleeves k&w            |   |   | Х | $\rightarrow$ | ζ |
| 14   |   | WM               | 6     | 4.0      | 0.0   | 0.0   | 0     | 0     | 3   | 0   | 10  | 10   | 50    | Setup Row 2x2 k&w              |   |   | Х | $\rightarrow$ | ζ |
| 15   |   | WMN              | 2     | 5.0      | 0.5   | 5.0   | 0     | 0     | 2   | 0   | 10  | 10   | 10    | Relieve TC-T k&w               |   |   | Х | $\rightarrow$ | ζ |
| 16   |   | WMN              | 4     | 5.0      | 0.5   | 5.0   | 0     | 0     | 2   | 0   | 10  | 10   | 10    | Combine Sleeves TC-T k&w       |   |   | Х | >             | K |
| 17   |   | WMN              | ?     | 0.0      | 2.0   | 2.0   | 0     | 0     | 3   | 0   | 0   | 0    | 0     | Link-off Shoulder TC-T k&w     |   |   | Х | $\geq$        | K |
| 18   |   | WMN              | ?     | 0.0      | 1.0   | 1.0   | 0     | 0     | 3   | 0   | 0   | 0    | 0     | Link-off Collars/Knot TC-T k&w |   |   | Х | $\rightarrow$ | ¢ |

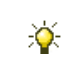

También puede llamar la "Tabla de estirajes del tejido" a través del menú "Parámetros de la muestra / Estiraje del tejido...".

#### Denominaciones en la tabla del estiraje del tejido

STOLL

| Columna            | Visuali                         | zación                                                                                                |
|--------------------|---------------------------------|----------------------------------------------------------------------------------------------------|
| No.                | Numera                          | ación consecutiva de las entradas                                                                     |
| Color              | Color d                         | e la entrada                                                                                          |
| WM(N)              | WM                              | Valor del estiraje del tejido si no se modifica según<br>el número de agujas.                         |
|                    | WMN                             | Valor del estiraje del tejido si se modifica según el número de agujas (anchura del tejido).          |
| WMF                | Visualiz<br>de estir<br>(Menú d | cación del índice para la asignación indirecta del valor<br>aje del tejido<br>de estiraje del tejido) |
| WM                 | Valor de<br>número              | el estiraje del tejido si no se modifica según el<br>de agujas.                                       |
| WM min             | Valor de                        | el estiraje del tejido para el ancho mínimo del tejido                                                |
| WM max             | Valor de                        | el estiraje del tejido para el ancho máximo del tejido                                                |
| N min              | Número                          | o de agujas para el ancho mínimo del tejido                                                           |
| N max              | Número                          | o de agujas para el ancho máximo del tejido                                                           |
| WMI                | Valor pa                        | ara el impulso del estiraje del tejido                                                                |
| WM^                | Indicaci<br>estirado            | ión de un número de grados para girar hacia atrás el<br>pr                                            |
| WMC                | Valor pa<br>principa            | ara la sensibilidad del control de parada del estirador<br>al                                         |
| WM+C               | Indicaci<br>del tejid           | ión del número del sistema para el control del estiraje<br>lo                                         |
| WMK+C              | Indicaci                        | ón del número del sistema para el control del peine                                                   |
| Descripción        | Comen                           | tario referente a la entrada                                                                          |
| Columnas de estado | Visualiz                        | ar el estado de la entrada                                                                            |

#### II. Establecer favoritos en la tabla de estirajes del tejido:

1. Invocar la "Tabla del estiraje del tejido".

i

- 2. Activar la entrada deseada en la columna de estado "F" con 🗹.
- ⇒ La entrada marcada es visualizada en el menú de selección.

En el menú contextual de la "Tabla de estiraje del tejido", a través de "Restablecer estado modificado" se puede restablecer el estado "Modificado".

Modificar los parámetros de muestra en la muestra estructurada

# 7.4 Entrar las especificaciones para el estiraje auxiliar

Para el control del estiraje auxiliar se añadió una columna de control

🏁 adicional.

No se realizarán especificaciones de forma estándar.

#### I. Entrar especificaciones para el estiraje auxiliar en la muestra:

Las especificaciones estándar se cargan de la tabla "Parámetros globales de la muestra" a la muestra (.mdv).

Los ajustes para el estiraje auxiliar referidos a las pasadas de tisaje se podrán entrar en el estado de muestra **Muestra básica**.

- Abrir la muestra existente y guardarla a través del menú "Archivo" / "Guardar como..." bajo un nuevo nombre.
  - 0 -

i

- ➔ Crear nueva muestra.
- En la "Vista de símbolos Base" colocar el cursor en la columna de control para estiraje auxiliar v presionar el botón derecho del ratón.
- ⇒ Aparece el menú contextual Estiraje auxiliar.

| W+I | = De | scription [English]          |  |  |  |
|-----|------|------------------------------|--|--|--|
| 50  | W-   | +0                           |  |  |  |
| 1   |      | rward                        |  |  |  |
| 7   | Lin  | .ink-off k&w                 |  |  |  |
| 8   | E    | nding Link-off k&w           |  |  |  |
| ×   | Aux  | iliary take-down unspecified |  |  |  |
|     | Ado  | litional values              |  |  |  |

- Se visualizarán las entradas seleccionadas como favoritas en la "Tabla de estiraje auxiliar".
- Un valor de estiraje auxiliar asignado puede ser establecido como "Indeterminado".
- 3. Seleccionar el valor deseado para el estiraje auxiliar y entrarlo en la columna de control de la muestra básica.

- 0 -

→ Rellenar una selección.

| i | Con SETUP1 tener en cuenta:<br>Al crear muestras con tipo de Setup1 se deberá prestar atención que en<br>la columna de control Estiraje auxiliar se utilicen los mismos índices<br>que en la columna de control Estiraje del tejido<br>Ejemplo:Estiraje del tejido WMF1 y Estiraje auxiliar W+F1 |
|---|----------------------------------------------------------------------------------------------------|
|   |                                                                                                    |
| Ý | Puede adoptar los valores de estiraje auxiliar entrados en las columnas de control utilizando la tecla de función "F6".                                                                                                    |

#### II. Modificar las especificaciones para el estiraje auxiliar en el módulo local:

| i            | Todos los módulos del "Explorador de módulos de base de datos" de<br>Stoll utilizados en la muestra se guardarán como módulos locales con la<br>muestra. |
|--------------|----------------------------------------------------------------------------------------------------|
|              |                                                                                                    |
| <del>\</del> | Efectuar las modificaciones en el módulo antes de dibujar.                                                                                               |

Efectuar las modificaciones en el módulo antes de dibujar.

- 1. Seleccionar módulo local.
- 2. Ejecutar la función "Editar módulo" del menú contextual.
  - 0 -
- → Abrir el módulo con doble clic.
- 3. En el "Editor de módulos" visualizar las columnas de control para el estiraje auxiliar.
- 4. Colocar el cursor en la columna de control para estiraje auxiliar y presionar el botón derecho del ratón.
- ⇒ Aparece el menú contextual Estiraje auxiliar con los favoritos.
- 5. Seleccionar el valor de estiraje auxiliar deseado de la visualización y entrarlo en la columna de control.

- 0 -

- → Bajo "Otros valores..." seleccionar un valor de estiraje auxiliar y entrarlo.
- 6. Cerrar el Editor de módulos mediante 🔀.
- ⇒ El diálogo "Módulo: XXX" para aplicar las modificaciones es abierto.
- 7. Bajo "Aplicar" seleccionar el ajuste deseado para la aceptación de datos.
- 8. Cerrar el diálogo con "Sí".
- ⇒ Los datos seleccionados de las pasadas de tisaje del módulo son aplicadas a las pasadas de tisaje de la muestra.

Modificar los parámetros de muestra en la muestra estructurada

Las entradas en pasadas de transferencia recién son visibles después del paso de procesamiento Expandir.

#### III. Completar muestra:

i

1. Expandir la muestra con i a través de la barra de herramientas "Pasos de procesamiento".

**i** Es posible omitir pasos de procesamiento; los pasos de procesamiento omitidos no se guardarán.

- Iniciar el procesamiento técnico a través de la barra de herramientas "Pasos de procesamiento" con
- ⇒ Aparece la consulta "Generar programa MC".
- 3. Confirmar la consulta con "OK".
- ⇒ Aparecerá el diálogo "Guardar muestra como".
- 4. Establecer la ruta e introducir el "Nombre de archivo".
- 5. Cerrar el diálogo con "guardar".
- 6. Llamar el "Control Sintral" con 🥙.
  - 0 -
- → Llamar "Control Sintral" a través del menú "Programa MC / Realizar Control Sintral...".

#### Para ello, véase también...

Diferentes opciones para modificar los valores de estiraje del tejido. [> 58]

#### 7.4.1 Diferentes opciones para modificar estiraje auxiliar

#### I. Llamar la tabla de estiraje auxiliar y modificar la entrada:

- Realizar modificaciones en el estado de muestra Muestra básica.
- En la "Vista de símbolos" colocar el cursor sobre la columna de control para estiraje auxiliar v presionar el botón derecho del ratón.

STOLL

- ⇒ Aparece el menú contextual Estiraje auxiliar con los favoritos de la "Tabla de estiraje auxiliar".
- 2. Colocar el cursor en la entrada a modificar y pulsar el botón derecho del ratón.
- 3. Hacer clic en el menú contextual "Editar entrada".

- 0 -

→ En el menú contextual de la columna de control Estiraje auxiliar seleccionar "Otros

valores ... ".

⇒ Aparece la "Tabla de estiraje auxiliar".

| Eile | Ē | <u>dit V</u> ie | w <u>T</u> o | ols <u>?</u> |     |     |                       |                   |   |   |   |   |
|------|---|-----------------|--------------|--------------|-----|-----|-----------------------|-------------------|---|---|---|---|
|      | ¥ | e C             | * <u> </u>   | ର୍ ପ୍        |     |     |                       |                   |   |   |   |   |
| No   |   | W+F             | W+           | W+=          | W+P | W+C | Description [English] | F                 | U | М | S | G |
| 1    |   | 50              | 0            |              |     |     | W+0                   | S                 |   | Х |   | Х |
| 2    |   | 1               | 1            | 10           | 2   | 10  | Forward               |                   |   |   |   | × |
| 3    |   | 7               | 1            | 6            | 2   | 10  | Link-off k&w          | $\mathbf{\Sigma}$ |   |   |   | × |
| 4    |   | 8               | 1            | 1            | 2   | 10  | Ending Link-off k&w   | $\checkmark$      |   |   |   | Х |

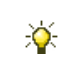

También puede llamar la "Tabla de estiraje auxiliar" a través del menú "Parámetros de la muestra / Estiraje auxiliar...".

Modificar los parámetros de muestra en la muestra estructurada

#### Denominaciones en la tabla de estiraje auxiliar

| Columna               | Significado                                                                                          |
|-----------------------|----------------------------------------------------------------------------------------------------|
| No.                   | Numeración consecutiva de las entradas                                                               |
| Color                 | Color de la entrada                                                                                  |
| W+F                   | Índice para la asignación indirecta del valor de estiraje<br>auxiliar<br>(Menú de estiraje auxiliar) |
| W+                    | Abrir / cerrar el estirador auxiliar                                                                 |
| W+=                   | Valor de las revoluciones del estirador auxiliar                                                     |
| W+P                   | Valor de la presión de apriete del estirador auxiliar                                                |
| W+C                   | Indicación del número del sistema para el control del estirador auxiliar                             |
| Descripción           | Comentario referente a la entrada                                                                    |
| Columnas de<br>estado | Visualizar el estado de la entrada                                                                   |

### 7.5 Modificar los ajustes estándar para la velocidad del carro

#### I. Modificar los ajustes predeterminados para la velocidad del carro:

Las especificaciones estándar se cargan de la tabla "Parámetros globales de la muestra" a la muestra (.mdv).

STOLL

Podrá ver y modificar las entradas en las columnas de control para Velocidad del carro, Máquina lenta y Máquina parada referidas a las pasadas de tisaje en el estado de muestra "Muestra básica"

- Abrir la muestra existente y guardarla a través del menú "Archivo" / "Guardar como..." bajo un nuevo nombre.
  - 0 -
- ➔ Crear nueva muestra.
- Colocar el cursor en la columna de control para la velocidad del carro , máquina lenta o máquina parada y presionar el botón derecho del ratón.
- ⇒ Aparece el menú contextual.

|          | MSEC |      | m/s             | Description [English] |     |   |
|----------|------|------|-----------------|-----------------------|-----|---|
|          | 3    | =    | 0.70            | Knitting 3            |     |   |
|          | 4    | =    | 1.00            | Knitting 6            |     |   |
|          | 2    | =    | 1.00            | Default-Knitting      |     |   |
|          | 0    | =    | 0.00            | Default-S0            |     |   |
|          | 1    | =    | 0.00            | Default-Transfer      |     |   |
|          | D    | =    | 0.70            | -                     |     |   |
|          | D    | =    | 1.00            | -                     |     |   |
|          | D    | =    | 0.70            | -                     |     |   |
| ×        | [ N  | /ISE | EC undefined    |                       |     |   |
| <b>(</b> | ML N | /lac | hine slow       |                       |     |   |
| ×        | [ N  | ۸Li  | undefined       |                       |     |   |
| ms       | MS N | /lac | chine Stop - Se | econds:               | 0.0 | * |
| X        | [ N  | ИS   | undefined       |                       |     |   |
|          | A    | ١dd  | itional values. |                       |     |   |

- Se visualizan las velocidades de carro utilizadas en la muestra.
- Se visualizarán las entradas seleccionadas como favoritas en la "Tabla de velocidades de carro".
- Un valor asignado puede ser establecido como "Indeterminado".
- Seleccionar el valor deseado para la velocidad de carro y entrarlo en la columna de control.
  - 0 -
- ➔ Rellenar una selección.

Modificar los parámetros de muestra en la muestra estructurada

Puede adoptar los valores de velocidad de carro entrados en las columnas de control con la tecla de función "F6".

# II. Modificar los ajustes predeterminados para los valores de velocidades de máquina en el módulo local:

|                                                                                        | i                                                                                                    | Todos los módulos del "Explorador de módulos de base de datos"<br>utilizados en la muestra se guardarán como módulos locales con la<br>muestra. |  |  |  |  |  |  |  |  |
|----------------------------------------------------------------------------------------|----------------------------------------------------------------------------------------------------|----------------------------------------------------------------------------------------------------|--|--|--|--|--|--|--|--|
|                                                                                        | <b>\</b>                                                                                                    | Efectuar las modificaciones en el módulo antes de dibujar.                                                                                      |  |  |  |  |  |  |  |  |
| 1.                                                                                     | Seleccionar                                                                                                    | módulo local.                                                                                                    |  |  |  |  |  |  |  |  |
| 2.                                                                                     | Ejecutar la fu                                                                                                    | unción "Editar módulo" del menú contextual.                                                                                                    |  |  |  |  |  |  |  |  |
|                                                                                        | - 0 -                                                                                                    |                                                                                                    |  |  |  |  |  |  |  |  |
| →                                                                                      | Abrir el módulo con doble clic.                                                                                        |                                                                                                    |  |  |  |  |  |  |  |  |
| 3.                                                                                     | Visualizar las columnas de control para la velocidad del carro en el "Editor de                                        |                                                                                                    |  |  |  |  |  |  |  |  |
| 4.                                                                                     | modulos".<br>Colocar el cursor en la correspondiente columna de control para la velocidad del                          |                                                                                                    |  |  |  |  |  |  |  |  |
| ⇒                                                                                      | Aparece la v                                                                                                    | entana de selección con las entradas utilizadas y los favoritos.                                                                                |  |  |  |  |  |  |  |  |
| 5.                                                                                     | Seleccionar                                                                                                    | Seleccionar la velocidad del carro deseada en la visualización v entrarla en la                                                                 |  |  |  |  |  |  |  |  |
|                                                                                        | columna de control.                                                                                                    |                                                                                                    |  |  |  |  |  |  |  |  |
|                                                                                        | - 0 -                                                                                                    |                                                                                                    |  |  |  |  |  |  |  |  |
| <b>→</b><br>6.                                                                         | Bajo "Otros valores" seleccionar un valor de velocidad de carro y entrarlo.<br>Cerrar el Editor de módulos mediante 🔀. |                                                                                                    |  |  |  |  |  |  |  |  |
| ⇒                                                                                      | El diálogo "Módulo: XXX" para aplicar las modificaciones es abierto.                                                   |                                                                                                    |  |  |  |  |  |  |  |  |
| 7.                                                                                     | Bajo "Aplicar" seleccionar el ajuste deseado para la aceptación de datos.                                              |                                                                                                    |  |  |  |  |  |  |  |  |
| 8.                                                                                     | Cerrar el diálogo con "Sí".                                                                                            |                                                                                                    |  |  |  |  |  |  |  |  |
| $\Rightarrow$ Los datos seleccionados de las pasadas de tisaje del módulo son aplicada |                                                                                                    |                                                                                                    |  |  |  |  |  |  |  |  |
|                                                                                        | pasadas de tisaje de la muestra.                                                                                       |                                                                                                    |  |  |  |  |  |  |  |  |
|                                                                                        | i                                                                                                    | Las modificaciones en las pasadas de transferencia recién se visualizan después de expandir.                                                    |  |  |  |  |  |  |  |  |

#### III. Completar muestra:

1. Expandir la muestra con i a través de la barra de herramientas "Pasos de procesamiento".

#### Software de Muestras M1plus

Modificar los parámetros de muestra en la muestra estructurada

STOLL

Es posible omitir pasos de procesamiento; los pasos de procesamiento omitidos no se guardarán.

- Iniciar el procesamiento técnico a través de la barra de herramientas "Pasos de procesamiento" con
- ⇒ Aparece la consulta "Generar programa MC".
- 3. Confirmar la consulta con "OK".
- ⇒ Aparecerá el diálogo "Guardar muestra como".
- 4. Establecer la ruta e introducir el "Nombre de archivo".
- 5. Cerrar el diálogo con "guardar".
- Llamar el "Control Sintral" a través de la barra de herramientas Pasos de procesamiento

- 0 -

→ Llamar "Control Sintral" a través del menú "Programa MC / Realizar Control Sintral...".

#### Otras posibilidades de selección en la ventana de selección:

- Establecer los ajustes predeterminados para "Máquina lenta".
- Establecer los ajustes predeterminados para "Parada de la máquina".

Modificar los parámetros de muestra en la muestra estructurada

# 7.5.1 Diferentes opciones para modificar los valores de velocidad de carro

#### I. Llamar la tabla de velocidad del carro y modificar la entrada:

- Realizar modificaciones en el estado de muestra Muestra básica
- En la vista de símbolos colocar el cursor en la columna de control para velocidad del carro y presionar el botón derecho del ratón.
- ⇒ Aparece el menú contextual Velocidad del carro con las velocidades del carro utilizadas y los favoritos.
- 2. Colocar el cursor en la entrada a modificar y pulsar el botón derecho del ratón.
- 3. Hacer clic en el menú contextual "Editar entrada".
  - 0 -
- → Hacer clic en el menú contextual "Otros valores...".
- ⇒ Aparece la "Tabla de velocidades del carro".

| File Edit View Tools ? |  |      |   |      |                       |     |   |   |   |   |   |  |  |
|------------------------|--|------|---|------|-----------------------|-----|---|---|---|---|---|--|--|
| ) 📽   👗 🛍 🛤   🗶 🖳 🔍 🔍  |  |      |   |      |                       |     |   |   |   |   |   |  |  |
| No                     |  | MSEC |   | m/s  | Description [English] | Grp | F | U | М | S | G |  |  |
| 1                      |  | ?    | = | 0.50 | Knitting 1            | -   |   |   |   |   | Х |  |  |
| 2                      |  | ?    | = | 0.60 | Knitting 2            | -   |   |   |   |   | Х |  |  |
| З                      |  | ?    | = | 0.70 | Knitting 3            | -   |   |   |   |   | Х |  |  |
| 4                      |  | ?    | = | 0.80 | Knitting 4            | -   |   |   |   |   | Х |  |  |
| 5                      |  | ?    | = | 0.90 | Knitting 5            | -   |   |   |   |   | Х |  |  |
| 6                      |  | ?    | = | 1.00 | Knitting 6            | -   |   |   |   |   | Х |  |  |
| 7                      |  | ?    | = | 1.10 | Knitting 7            | -   |   |   |   |   | Х |  |  |
| 8                      |  | ?    | = | 1.20 | Knitting 8            | -   |   |   |   |   | Х |  |  |
| 9                      |  | 3    | = | 1.00 | Link-off              | -   |   |   |   |   | Х |  |  |
| 10                     |  | 2    | = | 1.00 | Default-Knitting      | -   |   |   |   |   | Х |  |  |
| 11                     |  | 0    | = | 0.00 | Default-S0            | -   |   |   |   |   | Х |  |  |
| 12                     |  | 1    | = | 0.00 | Default-Transfer      | -   |   |   |   |   | Х |  |  |

#### Denominaciones en la tabla de velocidades del carro

| Columna           | Visualización                                                 |
|-------------------|---------------------------------------------------------------|
| N°                | Numeración consecutiva de las entradas                        |
| Color             | Color de la entrada                                           |
| MSEC              | Índice para la asignación indirecta de la velocidad del carro |
| m/s               | Valor utilizado para la velocidad del carro                   |
| Descripción       | Nombre para la entrada                                        |
| Grupo (Grp)       | Entradas que se combinan en un grupo                          |
| Columna de estado | Visualizar el estado de la entrada                            |

# 7.6 Determinar especificaciones para correcciones de variador

 En los módulos Stoll no se utilizan correcciones de variador (VCI) de manera predeterminada.

STOLL

### I. Entrar especificaciones para una corrección del variador en un módulo local:

Los valores estándar se cargan de la tabla "Parámetros globales de la muestra" a la muestra (.mdv).

Usted entrará especificaciones para una corrección de variador referente a pasadas de

transferencia en el estado de muestra Muestra básica 💻 en un módulo local.

Todos los módulos del "Explorador de módulos de base de datos..." utilizados en la muestra se guardarán como módulos locales con la muestra.

- Abrir la muestra existente y guardarla a través del menú "Archivo" / "Guardar como..." bajo un nuevo nombre.
  - 0 -

i

- ➔ Crear nueva muestra.
- 2. Seleccionar módulo local.
- 3. Acceder al menú contextual con el botón derecho del ratón.
- 4. Invocar "Editar módulo".
  - 0 -
- → Abrir el módulo con doble clic.
- 5. Visualizar las columnas de control para la corrección del variador <sup>m</sup> en el "Editor de módulos".
- Colocar el cursor en la correspondiente columna de control para corrección del variador y pulsar el botón derecho del ratón.
- ⇒ El menú contextual Correcciones del variador (VCI) aparece.

Modificar los parámetros de muestra en la muestra estructurada

| VCI               | VK | VV | V+/- | Description [English] |  |  |  |  |
|-------------------|----|----|------|-----------------------|--|--|--|--|
| 1                 | ?  | 32 | 0    | -                     |  |  |  |  |
| 2                 | ?  | 32 | 0    | -                     |  |  |  |  |
| 3                 | ?  | 32 | 0    | -                     |  |  |  |  |
| 4                 | ?  | 32 | 0    | -                     |  |  |  |  |
| 5                 | ?  | 32 | 0    | -                     |  |  |  |  |
| 6                 | ?  | 32 | 0    | -                     |  |  |  |  |
| 7                 | ?  | 32 | 0    | -                     |  |  |  |  |
| 8                 | ?  | 32 | 0    | -                     |  |  |  |  |
| 9                 | ?  | 32 | 0    | -                     |  |  |  |  |
| 10                | ?  | 32 | 0    | -                     |  |  |  |  |
| X Undetermined    |    |    |      |                       |  |  |  |  |
| Additional Values |    |    |      |                       |  |  |  |  |

- Se visualizarán las entradas seleccionadas como favoritas en la "Tabla de corrección del variador"
- Un corrección del variador asignada puede ser establecida como "Indeterminada".
- 7. Seleccionar la corrección del variador deseada de la visualización y entrarla en la columna de control.
  - 0 -
- → Bajo "Otros valores..." seleccionar un valor de la corrección del variador y entrarlo.
- 8. Cerrar el Editor de módulos mediante 🖾.
- ⇒ El diálogo "Módulo: XXX" para aplicar las modificaciones es abierto.
- 9. Bajo "Aplicar" seleccionar el ajuste deseado para la aceptación de datos.
- 10. Cerrar el diálogo con "Sí".
- ⇒ Las especificaciones se guardan en el módulo local.

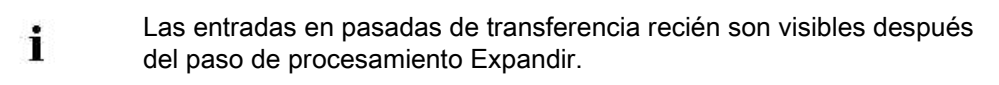

Se pueden adoptar las correcciones del variador entradas en las columnas de control con la tecla de función "F6".

#### II. Completar muestra:

Expandir la muestra con a través de la barra de herramientas "Pasos de procesamiento".

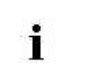

÷Ö:

Es posible omitir pasos de procesamiento; los pasos de procesamiento omitidos no se guardarán.

 Iniciar el procesamiento técnico a través de la barra de herramientas "Pasos de procesamiento" con .

- ⇒ Aparece la consulta "Generar programa MC".
- 3. Confirmar la consulta con "OK".
- ⇒ Aparecerá el diálogo "Guardar muestra como".
- 4. Establecer la ruta e introducir el "Nombre de archivo".
- 5. Cerrar el diálogo con "guardar".
- Llamar el "Control Sintral" a través de la barra de herramientas Pasos de procesamiento

STOLL

- 0 -

→ Llamar "Control Sintral" a través del menú "Programa MC / Realizar Control Sintral...".

Modificar los parámetros de muestra en la muestra estructurada

#### 7.6.1 Diferentes opciones para modificar la corrección del variador

#### I. Llamar la tabla de corrección del variador y modificar entrad a

- ▷ El estado de muestra Muestra básica está cargado.
- En la vista de símbolos colocar el cursor en la columna de control para corrección del variador y presionar el botón derecho del ratón.
- ⇒ Aparece el menú contextual con los favoritos de la "Tabla de correcciones de variador".
- 2. Colocar el cursor en la entrada a modificar y pulsar el botón derecho del ratón.
- 3. Hacer clic en el menú contextual "Editar entrada".
  - 0 -
- → En el menú contextual de la columna de control Corrección del variador (VCI)

seleccionar "Otros valores...".

⇒ Aparece la "Tabla de correcciones de variador".

| <u>Eile Edit View Tools ?</u> |    |  |     |    |    |      |                       |                       |   |   |   |   |  |
|-------------------------------|----|--|-----|----|----|------|-----------------------|-----------------------|---|---|---|---|--|
| 📽   X 🖻 🖻   🛪   🛃   🍳 🔍       |    |  |     |    |    |      |                       |                       |   |   |   |   |  |
| Used / Favorites Default      |    |  |     |    |    |      |                       |                       |   |   |   |   |  |
| ][                            | No |  | VCI | VK | VV | V+/- | Description [English] | F                     | U | М | S | G |  |
|                               | 1  |  | 1   | ?  | 32 | 0    | -                     | $\mathbf{\mathbf{V}}$ |   | Х |   | Х |  |
|                               | 2  |  | 2   | ?  | 32 | 0    | -                     | $\checkmark$          |   | Х |   | Х |  |
| 10                            | 3  |  | 3   | ?  | 32 | 0    | -                     |                       |   | Х |   | Х |  |
|                               | 4  |  | 4   | ?  | 32 | 0    | -                     | $\mathbf{\mathbf{V}}$ |   | Х |   | Х |  |
| 16                            | 5  |  | 5   | ?  | 32 | 0    | -                     | $\mathbf{\mathbf{V}}$ |   | Х |   | Х |  |
| 1                             | 6  |  | 6   | ?  | 32 | 0    | -                     |                       |   | Х |   | Х |  |
|                               | 7  |  | 7   | ?  | 32 | 0    | -                     | $\mathbf{\mathbf{V}}$ |   | Х |   | Х |  |
|                               | 8  |  | 8   | ?  | 32 | 0    | -                     | $\mathbf{\mathbf{V}}$ |   | Х |   | Х |  |
|                               | 9  |  | 9   | ?  | 32 | 0    | -                     | $\checkmark$          |   | Х |   | Х |  |
|                               | 10 |  | 10  | ?  | 32 | 0    | -                     | $\mathbf{\mathbf{V}}$ |   | Х |   | Х |  |

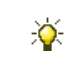

También puede llamar la "Tabla de correcc. del variador" a través del menú "Parámetros de la muestra / Corrección del variador...".
Modificar los parámetros de muestra en la muestra estructurada

i

| Colum<br>na | Función                                    | Indicación                       | Área de ajustes |
|-------------|--------------------------------------------|----------------------------------|-----------------|
| VCI         | Funciones de la<br>corrección del variador | Índice                           | 1-50            |
| VK          | Corrección del variador                    |                                  | A (-Z)          |
|             | Dirección de la<br>corrección              | Corrección hacia la<br>izquierda | <               |
|             |                                            | Corrección hacia la<br>derecha   | >               |
|             | Valor de corrección                        |                                  | 0-10            |
|             |                                            | Valor indefinido                 | ?               |
| W           | Velocidad del variador                     |                                  | 32-1            |
| V+/-        | Sobrevariador                              |                                  | 1-24            |

### Denominaciones en la tabla de correcciones del variador

Otros comandos de variador se visualizarán de acuerdo con el tipo de máquina utilizado.

Visualizar y modificar parámetros globales de muestra

## STOLL

### 8 Visualizar y modificar parámetros globales de muestra

En estos archivos están guardados importantes datos de muestra como estándar de Stoll:

globalparameters.mdv

Archivo para casi todas las máquinas

globalparameters\_xxx.mdv

Archivos para tipos y clasificaciones especiales de máquinas

#### I. Llamar globalparameters.mdv:

1. Abrir el M1plus con

i

No debe estar abierta ninguna muestra.

- 2. Invocar el menú "Parámetros de la muestra" / "Parámetros globales de la muestra...".
- ⇒ El archivo globalparameters.mdv es abierto y visualizado en el diálogo "globalparameters".

| GlobalParameters |                                      |                                                               |  |
|------------------|--------------------------------------|---------------------------------------------------------------|--|
| Configuración    | "Aplicar"                            | Sintral                                                       |  |
|                  |                                      | Sectores de tisaje                                            |  |
|                  |                                      | Transferencia                                                 |  |
|                  |                                      | Intarsia                                                      |  |
|                  |                                      | Peine, pinzado                                                |  |
|                  |                                      | Más ajustes                                                   |  |
|                  | "k&w"                                | Ajustes en la configuración para el modo <b>knit and wear</b> |  |
|                  | "Tabla de longitud de mallas"        | Se visualizan las                                             |  |
|                  | "Tabla del estiraje del tejido"      | correspondientes tablas.                                      |  |
|                  | "Tabla de estirador auxiliar"        |                                                               |  |
|                  | "Tabla de velocidad del carro"       |                                                               |  |
|                  | "Tabla de correcciones del variador" |                                                               |  |
|                  | "Funciones Sintral"                  |                                                               |  |
|                  | "Tabla NPS"                          |                                                               |  |
|                  | "Tabla PNP"                          |                                                               |  |
|                  | "Tabla YPI"                          |                                                               |  |

Visualizar y modificar parámetros globales de muestra

#### II. Realizar modificaciones en la "configuración":

- Abrir el diálogo "Configuración" en el diálogo "globalparameters" con la tecla "Estándar".
- 2. Seleccionar la ficha deseada y efectuar las modificaciones.
- Guardar los ajustes modificados en el archivo D:/Stoll/M1plus/<Version>/ConfigData/globalparameters.mdv como valores predeterminados mediante "Aplicar" o "Aceptar".
- Las modificaciones no se sobrescribirán en globalparameters.mdv durante la instalación del software.
- Se añaden nuevas entradas de Stoll.
- Durante la instalación del software se generará una copia de seguridad: D:/Stoll/M1plus/<Version>/ConfigDataBackup/ globalparameters.mdv

## III. Modificar los valores en las tablas de los diferentes Parámetros de la muestra:

- 1. Abrir la taba deseada y realizar modificaciones.
- 2. Cerrar la tabla con 💹.

## IV. Añadir nueva entrada en las tablas de los diferentes Parámetros de la muestra:

- 1. Abrir la taba deseada.
- 2. Seleccionar "Insertar nueva entrada" a través del menú contextual en las tablas.
- ⇒ Se inserta una nueva entrada.
- 3. Asignar valores y descripciones a la nueva entrada.
- Cerrar la tabla con

### V. Guardar las modificaciones en el archivo:

- 1. Cerrar el diálogo con 🔀.
- ⇒ Aparece la consulta "¿Guardar modificaciones como globalparameters?".
- 2. Confirmar la consulta con "Sí".
- ⇒ Las modificaciones son guardadas en el archivo abierto con la rutaD:/Stoll/M1plus/<Versionnummer>/ConfigData/globalparameter.mdv.

Visualizar y modificar parámetros globales de muestra

## VI. Llamar el archivo globalparameters\_xxx.mdv dependiendo de la máquina:

| Archivo                                                   | Clasificación | Máquina        |
|-----------------------------------------------------------|---------------|----------------|
| globalparameters_553.mdv<br>globalparameters_553_e9.2.mdv | 553           | CMS 830S       |
| globalparameters_633.mdv<br>globalparameters_633_e9.2.mdv | 633           |                |
| globalparameters_554.mdv<br>globalparameters_554_e9.2.mdv | 554           | CMS 730S       |
| globalparameters_625.mdv<br>globalparameters_625_e9.2.mdv | 625           |                |
| globalparameters_575.mdv                                  | 575           | CMS 420E       |
| globalparameters_579.mdv                                  | 579           |                |
| globalparameters_577.mdv                                  | 577           | CMS 420E MG    |
| globalparameters_626.mdv                                  | 626           | CMS 502        |
| globalparameters_637.mdv                                  | 637           | CMS 502 HP 5"  |
| globalparameters_638.mdv                                  | 638           | CMS 502 HP 6"  |
| globalparameters_681.mdv                                  | 681           | CMS 530 HP-ADF |
|                                                           |               |                |

1. Abrir el directorio D:/Stoll/M1plus/<Version>/ConfigData.

2. Hacer doble clic en el archivo deseado.

i

¡Tomar en cuenta la clasificación de la máquina!

- $\,\Rightarrow\,$  Se abre el M1plus con el diálogo "globalparameters\_xxx".
- 3. Efectuar las modificaciones deseadas.
- 4. Cerrar el diálogo con 🔀.
- ⇒ Aparece la consulta "¿Guardar modificaciones bajo globalparameters\_xxx?".
- 5. Confirmar la consulta con "Sí".
- ⇒ Las modificaciones son guardadas en el archivo abierto con la rutaD:/Stoll/M1plus/<Version>/ConfigData/globalparameter\_xxx.mdv.

#### VII. Crear un archivo de parámetros globales de muestra propios:

 A través del menú "Parámetros de la muestra / Archivo de parámetros globales de muestra propios..." abrir el diálogo "Parámetros globales" "de muestra".

Visualizar y modificar parámetros globales de muestra

| Global Patte                                                                                                    | ern Para                                                                             | meters                                        |                     | × |
|----------------------------------------------------------------------------------------------------|--------------------------------------------------------------------------------------|-----------------------------------------------|---------------------|---|
| Machine specific file                                                                                                    | s:                                                                                   |                                               | User-defined files: |   |
| Machine           CMS 420 E           CMS 420 E           CMS 420 E           CMS 502           CMS 502 HP 5"           CMS 502 HP 6"           CMS 730 S           CMS 730 S | △ Class<br>575<br>579<br>577<br>626<br>637<br>638<br>638<br>631<br>554<br>554<br>554 | Gauge All All All All All All All All All Al  | File name           |   |
| CMS 730 S<br>CMS 730 S<br>CMS 830 S<br>CMS 830 S<br>CMS 830 S<br>CMS 830 S<br>Default                                                                                         | 625<br>625<br>553<br>553<br>633<br>633<br>All                                        | All<br>9.2<br>All<br>9.2<br>All<br>9.2<br>All |                     |   |
| New machine allocation:<br>Machine: Gauge:                                                                                                    |                                                                                      |                                               | File name:          |   |
|                                                                                                    | Open File                                                                            |                                               | Cancel              |   |

- 2. Seleccionar el archivo deseado de la lista bajo "Archivos específicos de la máquina".
- ⇒ El archivo seleccionado es visualizado bajo "Nueva asignación de máquinas":
- 3. De ser necesario seleccionar un nuevo tipo de máquina y/o galga.
- 4. Bajo "Nombre de archivo" entrar un nuevo nombre para el nuevo archivo propio.
- 5. Hacer clic en la tecla "Abrir archivo".
- $\Rightarrow$  Se abre el diálogo "globalparameters".
- 6. Realizar las modificaciones arriba descritas.
- 7. A continuación cerrar el diálogo con 🔀.
- $\Rightarrow$  Las modificaciones son guardadas en el nuevo archivo y archivadas bajo

D:/Stoll/M1plus/<Version>/ConfigData/.....

El archivo deseado, 'Parámetros globales de muestra propios', es seleccionado en el diálogo "Nueva muestra" para el procesamiento de la muestra.

Muestra estructurada con predefiniciones de transferencia modificadas

STOLL

# 9 Muestra estructurada con predefiniciones de transferencia modificadas

| Nombre de la muestra      | 02_ein-mehrsystemiges-Strick.mdv                                                                                                    |                   |  |
|---------------------------|----------------------------------------------------------------------------------------------------|-------------------|--|
| Tamaño de la muestra      | Anchura:                                                                                                    | 100               |  |
|                           | Altura:                                                                                                    | 100               |  |
| Tipo de máquina           | CMS 530                                                                                                    |                   |  |
| Galga                     | 8                                                                                                    |                   |  |
| Tipo de Setup             | Setup2                                                                                                    |                   |  |
| Comienzo                  | 1X1-Acanalado                                                                                                    |                   |  |
| Diseño básico             | Malla delantera                                                                                                    | con transferencia |  |
| Técnica de tisaje         | Estructura                                                                                                    |                   |  |
| Descripción de la muestra | <ul> <li>Modificar ajustes en la muestra estructurada con jersey,<br/>trenza y listra de color que transcurre horizontalmente.</li> <li>en la muestra completa</li> <li>en pasadas de muestra seleccionadas</li> </ul> |                   |  |

Muestra estructurada con predefiniciones de transferencia modificadas

### 9.1 Ficha Transferencia en el diálogo Configuración

### Opciones para influenciar la secuencia al transferir:

- en la muestra completa
- en sectores de la muestra

#### I. Utilizar transferencia con sistemas múltiples en la muestra completa

1. Guardar muestra con nuevo nombre.

- 0 -

- ➔ Crear nueva muestra.
- A través del menú "Parámetros de la muestra" / "Configuración..." abrir el diálogo "Configuración".
- Establecer los ajustes predeterminados en la ficha "Transferencia" bajo "Transferencia con sistemas múltiples".

| Botón de | e opción                                       | Función                                                                    | Significado                                                                                                    |
|----------|------------------------------------------------|----------------------------------------------------------------------------|----------------------------------------------------------------------------------------------------|
| tt OFF   | =                                              | Transferencia en varias<br>pasadas técnicas (sistemas)<br>desactivada.     | Los procesos de transferencia no son distribuidos en varias pasadas técnicas.                                                                                                    |
|          |                                                | Procesos de transferencia contiguos se distribuirán en                     | La primera aguja viniendo de la izquierda será transferida en la <b>primera pasada técnica</b> .                                                                                                    |
|          |                                                | dos pasadas técnicas.                                                      | La primera aguja viniendo de la izquierda será transferida en la <b>segunda pasada técnica</b> .                                                                                                    |
|          |                                                |                                                                            | La primera aguja viniendo de la izquierda o de<br>la derecha será transferida en la <b>primera</b><br><b>pasada técnica</b> .                                                                                                    |
|          |                                                |                                                                            | La primera aguja viniendo de la izquierda o de<br>la derecha será transferida en la <b>segunda</b><br><b>pasada técnica</b> .                                                                                                    |
|          | Campo de entrada<br>"Libremente definible"<br> | Orden libremente definible<br>viniendo de la izquierda o de<br>la derecha. | <ul> <li>Procesos de transferencia contiguos se<br/>distribuirán en hasta seis pasadas técnicas.</li> <li>Están permitidas las cifras 1 - 6.<br/>(equivale a pasada técnica 1-6)</li> <li>Se puede entrar un máximo de ocho<br/>números</li> <li>La secuencia de números debe ser<br/>completa</li> <li>El orden también es aplicado cuando<br/>los procesos de transferencia sólo<br/>están presentes parcialmente en la<br/>muestra</li> <li>El orden se repite.</li> </ul> |

4. Realizar ajustes bajo "Ajustes para el orden de transferencia".

#### Software de Muestras M1plus

Muestra estructurada con predefiniciones de transferencia modificadas

| Botón de<br>opción       | Función                                                                                             | Significado                                                                                                    |
|--------------------------|----------------------------------------------------------------------------------------------------|----------------------------------------------------------------------------------------------------|
| Distancia máx.           | Ajuste predeterminado de la distancia para transferencia en varias pasadas técnicas.                | Número de agujas entre dos procesos de transferencia contiguos,<br>para que los mismos sean distribuidos en dos pasadas técnicas<br>(sistemas). |
| A partir del<br>variador | Ajuste predeterminado del<br>grado de variador para<br>transferencia en varias<br>pasadas técnicas. | La transferencia en varias pasadas técnicas sólo es efectuada a partir del variador predefinido.                                                |
| 1                        | Transferencia hacia delante y<br>hacia atrás                                                        | Predefiniciones de transferencias en ambas direcciones se distribuirán en varias pasadas técnicas.                                              |
| Ŧ                        | Sólo transferencia hacia<br>delante                                                                 | Se distribuirán en varias pasadas técnicas las predefiniciones de transferencia de atrás hacia delante.                                         |
| 1                        | Sólo transferencia hacia atrás                                                                      | Se distribuirán en varias pasadas técnicas las predefiniciones de transferencia de delante hacia atrás.                                         |

STOLL

- 5. Confirmar el ajuste con "Aplicar" o "Aceptar".
- ⇒ Los ajustes se tomarán en cuenta durante el procesamiento técnico.

#### II. Transferir entorno en toda la muestra:

- Abrir el diálogo "Configuración" a través del menú "Parámetros de la muestra" / "Configuración".
- 2. Realizar ajustes oportunos en la ficha "Transferencia" bajo "Transferir entorno".

| Botón de<br>opción         | Función                                                             | Significado                                                                       |
|----------------------------|---------------------------------------------------------------------|-----------------------------------------------------------------------------------|
| "Desconect<br>ado"         | El entorno no se transfiere.                                        |                                                                                   |
| Ţ                          | Transferencia entorno hacia<br>delante                              | Mallas atrás son transferidas a<br>la fontura anterior.                           |
| 1                          | Transferir entorno hacia atrás                                      | Mallas delante son transferidas<br>a la fontura posterior.                        |
| "A partir del<br>variador" | Valor predeterminado del grado de variador para transferir entorno. | Transferencia de entorno sólo<br>se ejecuta a partir del variador<br>predefinido. |

- 3. Confirmar el ajuste por medio de "Aceptar".
- ⇒ El ajuste es respetado durante el **procesamiento técnico**.

#### III. Agrupar transferir y desprender en toda la muestra

- Abrir el diálogo "Configuración" a través del menú "Parámetros de la muestra" / "Configuración".
- 2. Realizar ajustes en la ficha "Transferencia" bajo "Agrupar desprender/transferencia".

Muestra estructurada con predefiniciones de transferencia modificadas

| Botón de<br>opción | Función                                | Significado                                                                               |
|--------------------|----------------------------------------|-------------------------------------------------------------------------------------------|
| off"               | No agrupar desprender<br>y transferir. | Desprender y transferir no se<br>ejecutan juntos en la misma<br>pasada técnica (sistema). |
|                    | Agrupar desprender y<br>transferir     | Se agruparán las acciones<br>desprender y transferir en una<br>pasada técnica.            |

- Sólo es posible agrupar las acciones desprender y transferir en pasadas técnicas consecutivas, que contengan los mismos ajustes predeterminados de variador.
- 3. Confirmar el ajuste por medio de "Aceptar".
- ⇒ El ajuste es respetado durante el "procesamiento técnico".

#### IV. Establecer transferencia con sistemas múltiples en pasadas

#### individuales (sectores):

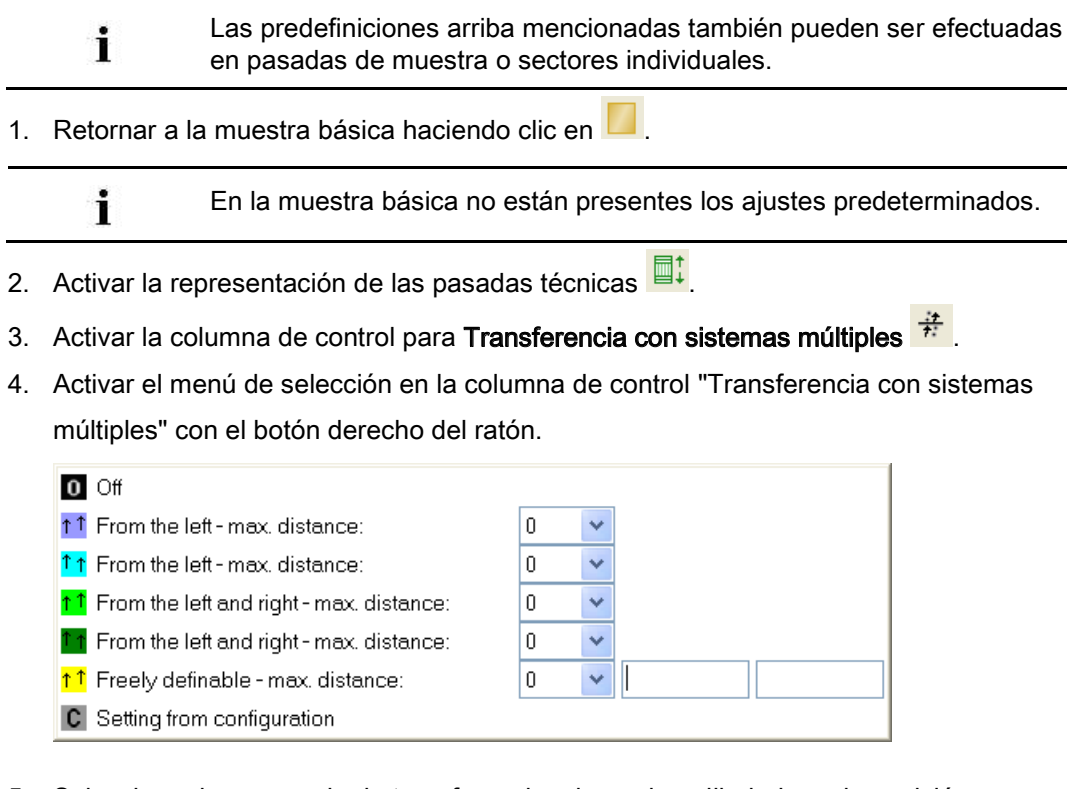

- Seleccionar la secuencia de transferencias deseada y dibujarla en la posición correspondiente en la columna de control.
  - 0 -
- → Crear una o más selecciones y rellenar la selección / las selecciones con

Muestra estructurada con predefiniciones de transferencia modificadas

| Función         |                                              | Significado                                                                                                    |
|-----------------|----------------------------------------------|----------------------------------------------------------------------------------------------------|
| 0               | "Desconectado"                               | Transferencia en varias pasadas técnicas (sistemas) desactivada.                                                         |
| <u>↑</u> ↑      | "Desde la izquierda -<br>distancia máxima"   | La primera aguja viniendo de la<br>izquierda será transferida en la <b>primera</b><br><b>pasada técnica</b> .            |
| <mark>↑↑</mark> | "Desde la izquierda -<br>distancia máxima"   | La primera aguja viniendo de la<br>izquierda será transferida en la <b>segunda</b><br><b>pasada técnica</b> .            |
| <mark>↑↑</mark> | "Desde la derecha –<br>distancia máxima"     | La primera aguja viniendo de la<br>izquierda o de la derecha será transferi-<br>da en la <b>primera pasada técnica</b> . |
| ↑ ↑             | "Desde la derecha –<br>distancia máxima"     | La primera aguja viniendo de la<br>izquierda o de la derecha será transferi-<br>da en la <b>segunda pasada técnica</b> . |
| <mark>↑↑</mark> | "Libremente definible –<br>distancia máxima" | Orden libremente definible viniendo de la izquierda o de la derecha.                                                     |
| C               | "Ajustes desde<br>configuración"             | El ajuste existente en la configuración es aplicada                                                                      |

STOLL

La configuración se tomará en cuenta durante el paso de procesamiento **procesamiento técnico** sólo en los sectores seleccionados.

### V. Establecer otros ajustes predeterminados según la misma secuencia:

Transferir entorno

i

Agrupar desprender / transferencia

Muestra estructurada con predefiniciones de transferencia modificadas

### 9.2 Completar muestra

### Completar muestra:

1. Expandir la muestra con 💶 de la barra de herramientas "Pasos de procesamiento".

i El pa

El paso de procesamiento en puede ser omitido. Un paso de procesamiento omitido no es guardado.

2. Iniciar el procesamiento técnico a través de la barra de herramientas "Pasos de

procesamiento" con 🚧.

- ⇒ Aparece la consulta "Generar programa MC".
- 3. Confirmar la consulta con "OK".
- 4. Llamar el "Control Sintral" con 🥙

- 0 -

→ Llamar "Control Sintral" a través del menú "Programa MC / Realizar Control

Sintral...".

5. Guardar muestra.

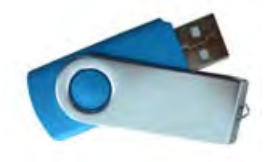

Paso de procesamiento: Expandir

## STOLL

### 10 Paso de procesamiento: Expandir

### Expandir la muestra completa: 🖬

- Está cargada la muestra básica o la muestra con forma
- 1. Hacer clic en el icono 🞑 de la barra de herramientas "Pasos de procesamiento".
- ⇒ La muestra expandida será creada y guardada con las siguientes reglas:
- Expandir Color Arrangements
- Expandir Module Arrangements
- Ejecutar reglas técnicas:
  - Calcular (o comprobar) campos de hilo
  - Insertar pasadas de protección
  - Editar escote (donde no haya CA asignados)
  - Evaluar puntos de conexión
  - Dividir pasadas de tisaje de intarsia (donde no haya CA asignados)
  - Entrar Remallar (forma)
  - Editar borde de jacquard (con intarsia)
  - Inicio de la red para sectores Jacquard
  - Editar borde de intarsia
  - Insertar ligamentos de intarsia
  - Transferir entorno
  - Colocar pasadas de entrada
  - Aplicar datos de módulo en la muestra
  - Reunir las pasadas de desprendimiento y de transferencia

#### Expandir el sector seleccionado (vista de control):

- > Está cargada la muestra básica o la muestra con forma
- 1. Seleccionar sector deseado.
- 2. Hacer clic en el icono 💶 de la barra de herramientas "Pasos de procesamiento".
- ⇒ Los módulos y Arrangements son expandidos en el sector seleccionado y

visualizados como vista de control. El resultado, sin embargo, no se guardará.

```
    No se ejecuta ninguna regla técnica.
    La vista de control está protegida frente a escritura.
```

- 3. Cerrar la vista de control con 🔀
- 4. Cancelar selección.

#### Otras vistas de control:

| Icono | Función                                                                         |
|-------|---------------------------------------------------------------------------------|
|       | Expandir la sección representada en la vista de símbolos como vista de control. |
| 4     | Expandir el sector seleccionado como vista de control                           |
| 1     | Expandir la muestra completa como vista control                                 |

Utilización de colores de hilo

### STOLL

### 11 Utilización de colores de hilo

| Nombre de la muestra      | Ein-zweisy  | stem.mdv                |  |
|---------------------------|-------------|-------------------------|--|
| Tamaño de la muestra      | Anchura:    | ra: 100                 |  |
|                           | Altura:     | 100                     |  |
| Tipo de máquina           | CMS 530     |                         |  |
| Galga                     | 8           |                         |  |
| Tipo de Setup             | Setup2      |                         |  |
| Comienzo                  | 2x1 Acanal  | ado                     |  |
| Diseño básico             | Malla delar | ntera con transferencia |  |
| Técnica de tisaje         | Jersey      |                         |  |
| Descripción de la muestra | Jersey con  | listras de color        |  |

### 11.1 Crear muestra

#### Crear nueva muestra:

- 1. Invocar el menú "Archivo" / "Nuevo... ".
  - 0 -
- → Hacer clic en el icono
- 2. Entrar el Nombre de la muestra.
- 3. Seleccionar el tipo de máquina y el tipo de setup.
- 4. Seleccionar Muestra básica (Muestra sin forma) y "Muestra de diseño".

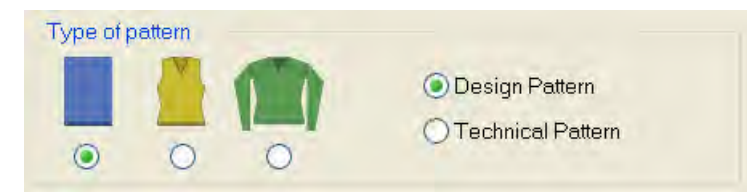

- 5. Determinar el tamaño de la muestra y el tipo de tisaje básico.
- 6. Seleccionar el comienzo.

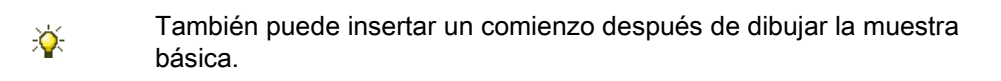

- 7. Confirmar las indicaciones con "Crear muestra de diseño".
- ⇒ La "Vista de símbolos [Base]" se abrirá.

### 11.2 Dibujar estructura con colores de hilo

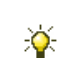

Dibuje la muestra completa sólo con **colores de hilo**. **No** es recomendable utilizar colores de hilo y de guiahilos en una muestra.

#### I. Dibujar estructura jersey con listra de color

1. Ajustar el "Color del hilo / guiahilos para el fondo" en la barra de herramientas

"Representación de muestras".

| 3        | * |   | h   | Ta | Ÿ | X |    |
|----------|---|---|-----|----|---|---|----|
| $\Delta$ | σ | σ | *** |    |   | 창 | ≣‡ |

- ▷ Se representarán los colores de hilo dibujados.
- Seleccionar el color de hilo deseado en la barra de herramientas "Colores de la muestra" de la "Vista de símbolos [Base]".

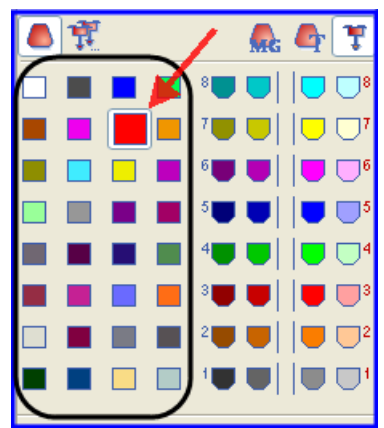

i

De forma predeterminada, el M1plus definirá un guiahilos para cada color dibujado.

3. Entrar el color de hilo para la listra de color a través de las columnas de control

"Pasadas de muestra" u o "Pasadas técnicas" de la vista de símbolos.

➔ Crear una selección de pasadas a través de la columna de control y rellenar la

selección con la función de dibujo 🔀

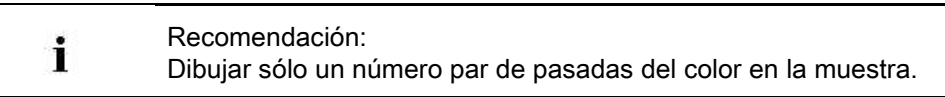

#### II. Abrir el diálogo "Asignación de campos de hilo":

→ En la barra de herramientas "Representaciones de muestras" hacer clic en la tecla

Utilización de colores de hilo

Son abiertos el diálogo "Asignación de campos de hilo" y la "Vista de campos de hilo" con todos los campos de hilo existentes en la muestra.

| ∲<br>1 S 2                               |                                                                                                    | CONTRACTOR OF CONTRACTOR      | 4  | 444      |                                                   | {v} | KTY. | » «        | * =          |     | = 🕹 i | I¥I <sup>5</sup> | ř-i     | r Tr                                       |             | Ť  | <b>T</b> | J | <b>D</b> ir | S. |          | ÷.     | \$ -                       | <u>ا</u> لم                                             | ſ€ ŧ    | st ra       | ₽ ¥)  | * <del>‡</del> }               |    | S                                     |
|------------------------------------------|----------------------------------------------------------------------------------------------------|-------------------------------|----|----------|---------------------------------------------------|-----|------|------------|--------------|-----|-------|------------------|---------|--------------------------------------------|-------------|----|----------|---|-------------|----|----------|--------|----------------------------|---------------------------------------------------------|---------|-------------|-------|--------------------------------|----|---------------------------------------|
| 1 S 2                                    |                                                                                                    |                               | ÷  | = 1      |                                                   | 1   |      | <u>ونې</u> | $\checkmark$ | 0 🗯 |       | 0                | )<br> - | - 0                                        | <b>1000</b> | ~~ | 0        |   | 1           |    | <b>∎</b> | $\sim$ | ~                          | 1                                                       | 1 -     | $\sim \sim$ | - 200 | )<br>()                        | 1  |                                       |
|                                          | 208                                                                                                    | 2A                            |    |          |                                                   |     |      |            |              |     |       | €                | -       |                                            |             |    | -        |   |             |    |          |        |                            |                                                         |         |             |       |                                |    |                                       |
|                                          | 201                                                                                                    | 2B                            |    |          |                                                   |     |      |            | \$           |     | #     | -                | > 🦻     | 4                                          |             | #  | -        |   |             |    |          |        |                            |                                                         |         |             | わ     | \$ 25                          |    |                                       |
| 3 2                                      | 202                                                                                                    | 6A                            |    |          |                                                   |     |      | 2          | \$           |     | #     | -                | > 🔊     | 4                                          |             | #  |          |   |             |    |          |        |                            |                                                         |         |             | *3    | \$ 25                          |    |                                       |
| 1 2                                      | 207                                                                                                    | 1A                            |    |          |                                                   |     |      |            | \$           |     | #     | <                | 1       | <b>F</b>                                   |             | #  |          |   |             |    |          |        |                            |                                                         |         |             | 7     | 25                             | Į. |                                       |
| 5 2                                      | 209                                                                                                    | 1B                            |    |          |                                                   |     |      | 3          | #            |     | #     |                  | > 7     | 4                                          |             | #  |          |   |             |    |          |        |                            |                                                         |         |             | 6     | 25                             |    |                                       |
|                                          | 31                                                                                                    | [5]                           |    |          |                                                   |     |      |            |              |     |       | 1                |         |                                            |             |    |          |   |             |    |          |        |                            |                                                         |         |             | 1     |                                |    |                                       |
|                                          | 1                                                                                                    | [6]                           |    |          |                                                   |     |      |            |              |     | -     |                  | ?       |                                            |             |    | -        | - |             |    |          |        |                            |                                                         |         |             | 10    | 6                              |    |                                       |
| 1                                        | 31                                                                                                    | [o]                           |    |          | l                                                 |     | l    |            |              |     |       | 1-               | 2       |                                            |             |    | 1        | 1 |             | L  |          |        |                            |                                                         |         | l           | 100   | 6                              |    | L                                     |
|                                          |                                                                                                    |                               |    |          |                                                   |     |      |            |              |     |       |                  |         |                                            |             |    |          |   |             |    |          |        |                            |                                                         |         |             |       |                                |    |                                       |
|                                          |                                                                                                    |                               |    |          |                                                   |     |      |            |              |     |       |                  |         |                                            |             |    |          |   |             |    |          |        |                            |                                                         |         |             |       |                                |    |                                       |
|                                          |                                                                                                    |                               |    |          |                                                   |     |      |            |              |     | 111   |                  |         |                                            |             |    |          |   |             |    |          |        |                            |                                                         |         |             |       |                                |    | ,                                     |
|                                          |                                                                                                    |                               |    |          |                                                   |     |      |            |              |     | III   |                  |         | D                                          |             | -  | ,        |   |             |    |          |        |                            |                                                         |         | _           |       |                                |    | ŀ                                     |
|                                          |                                                                                                    |                               |    |          | 32                                                | 0   |      |            |              |     | III   |                  |         |                                            | -           |    | *        |   | _           |    |          |        |                            | 20                                                      |         | Y           | LR    |                                |    | ŀ                                     |
| EN 1                                     | •                                                                                                    | YD                            |    | •        | 32.                                               |     |      |            |              |     | III   |                  |         | ID<br>8<br>7                               |             |    | ,        |   |             |    |          |        | 3                          | 32.0                                                    |         | M           | R     | HL (                           |    | ł                                     |
| 3EN 1                                    | •                                                                                                    | YD                            |    |          | 32.<br>27.<br>9.                                  |     |      |            |              |     | 111   |                  |         | ID<br>8<br>7<br>6                          |             |    |          |   |             |    |          |        | 3                          | 32.0<br>8.0<br>4.0                                      |         | Y           |       | HL (                           |    | •                                     |
| BEN 1                                    | •                                                                                                    | YD                            |    | •        | 32.<br>27.<br>9.<br>15.                           |     |      |            |              |     | III   |                  |         | ID<br>8<br>7<br>6<br>5                     |             |    | ,        |   |             |    |          |        | 3                          | 32.0<br>8.0<br>4.0<br>22.0                              | A P A P | YI<br>Z     |       | HL (                           |    | •                                     |
| SEN 1                                    | • befor                                                                                                    | YD<br>re Sta                  | rt |          | 32.<br>27.<br>9.<br>15.<br>22.                    |     |      |            |              |     |       |                  |         | ID<br>8<br>7<br>6<br>5<br>4                |             |    |          |   |             |    |          |        | 3<br>1<br>2<br>1           | 32.0<br>8.0<br>4.0<br>22.0<br>5.0                       |         | Y           |       | HL [<br>HR [<br>Us [           |    | *                                     |
| BEN 1                                    | • befor                                                                                                    | YD<br>Felare                  | rt | <b>Y</b> | 322.<br>277.<br>9.<br>15.<br>22.<br>18.           |     |      |            |              |     | ITI   |                  |         | ID<br>8<br>7<br>6<br>5<br>4<br>3           |             |    |          |   |             |    |          |        | 3<br>1<br>2<br>1<br>2      | 32.0<br>8.0<br>4.0<br>5.0<br>27.0                       |         |             |       | HL [<br>HR (<br>Ua [<br>Ub [   |    | *<br>*<br>*                           |
| SEN 1<br>Knitin I<br>Stop at<br>Stop at  | befor     the     the                                                                                                    | YD<br>re Sta<br>Edge          | rt | •        | 32.<br>27.<br>9.<br>15.<br>22.<br>18.<br>4.       |     |      |            |              |     | III   |                  |         | ID<br>8<br>7<br>6<br>5<br>4<br>3<br>2      |             |    |          |   |             |    |          |        | 3<br>1<br>2<br>1<br>2      | 32.0<br>8.0<br>4.0<br>22.0<br>5.0<br>27.0<br>9.0        |         | Y           |       | HL (<br>HR (<br>Ua (<br>Ub (   |    | * * * * * * * * * * * * * * * * * * * |
| EN 1<br>Kniten I<br>Stop at<br>Stop Stop | before     the     hape     EN bc                                                                                                    | YD<br>re Sta<br>Edge<br>order | rt | •        | 322<br>277.<br>9.<br>15.<br>222.<br>18.<br>4.     |     |      |            |              |     | 111   |                  |         | ID<br>8<br>7<br>6<br>5<br>4<br>3<br>2<br>1 |             |    |          |   |             |    |          |        | 3<br>1<br>2<br>1<br>2<br>1 | 32.0<br>8.0<br>4.0<br>22.0<br>5.0<br>27.0<br>9.0<br>2.0 |         | YY<br>T     |       | HL (<br>HR (<br>Ub (           |    | •                                     |
| SEN 1<br>Stop at<br>Stop at<br>SE<br>SE  | • before the before the before th | YD<br>re Sta<br>Edge<br>order | rt |          | 322<br>277.<br>9<br>15.<br>222<br>18.<br>4.<br>8. |     |      |            |              |     |       |                  |         | ID<br>8<br>7<br>6<br>5<br>4<br>3<br>2<br>1 |             |    |          |   |             |    |          |        | 3<br>1<br>2<br>1<br>2<br>1 | 32.0<br>8.0<br>4.0<br>22.0<br>5.0<br>27.0<br>9.0<br>2.0 |         | Y<br>       |       | HL (<br>HR Ua (<br>Ub (<br>NGC |    |                                       |

STOLL

III. Columnas estándar en el diálogo "Asignación de campos de hilo": Encabezado de tabla:

- 1ª fila: todos los símbolos para la identificación de las columnas de la tabla
- 2ª fila: Especificaciones estándar para la columna (especificaciones de globalparameters.mdv)

Utilización de colores de hilo

### STOLL

| - 🗛 |            | 4   | Ţ   |
|-----|------------|-----|-----|
|     | $\Diamond$ |     |     |
| 1   | s          | 208 | 2A  |
| 2   |            | 201 | 2B  |
| 3   |            | 202 | 6A  |
| 4   |            | 207 | 1A  |
| 5   |            | 209 | 1B  |
| 6   |            | 31  | [5] |
| 7   |            | 7   | [6] |
| 8   |            | 31  | [5] |

| Colur              | umna Significado                 |                                                                                                    |                               |                                     |                                                                                                    |  |  |  |
|--------------------|----------------------------------|----------------------------------------------------------------------------------------------------|-------------------------------|-------------------------------------|----------------------------------------------------------------------------------------------------|--|--|--|
|                    | ID de campo<br>de hilo           | Visualizar todos los campos de hilo con número y color<br>Campos de hilo Lost & Found<br>Visualización de los campos de hilo borrados o que ya no se pueden asignar.                                                                                                    |                               |                                     |                                                                                                    |  |  |  |
|                    | Seleccionar<br>campos de<br>hilo | <ul> <li>Seleccionar campos de hilo individualmente o de a varios.</li> <li>Selección múltiple: <ul> <li>"Ctrl" + "botón izquierdo del ratón"</li> <li>Seleccionar campos de hilo que no formen un conjunto (aditivo)</li> </ul> </li> <li>"Mayús "+"botón izquierdo del ratón" <ul> <li>Seleccionar campos de hilo que forman un conjunto (aditivo)</li> </ul> </li> <li>"Mayús "+"botón izquierdo del ratón" <ul> <li>Seleccionar campos de hilo que forman un conjunto</li> </ul> </li> <li>* Identificación para nuevos campos de hilo que resultan de modificar la muestra básica.</li> <li>/ Símbolo de separación</li> <li>S Identificación para campos de hilo aún no visibles</li> </ul> |                               |                                     |                                                                                                    |  |  |  |
| $\mathbf{\hat{N}}$ |                                  | Rellenad                                                                                                    | do de u                       | na selecció                         | ón con el valor seleccionado                                                                                               |  |  |  |
|                    | Color del hilo                   | Lista de<br>números<br><b>i</b> : Los                                                                                                    | colore:<br>s de co<br>colore: | s de hilo o d<br>lor<br>s de vanisa | de guiahilos utilizados en la muestra con sus correspondientes<br>do se visualizan con colores de primer plano y de fondo. |  |  |  |
| - <b>T</b> -       | Número de                        | Denomi                                                                                                    | nación                        | del guiahilo                        | os o número del guiahilos asignado (ID)                                                                                    |  |  |  |
| v                  | guiahilos                        | Denominació 1A, 2A, Los guiahilos están asignados a una barra guiahilos                                                                                                    |                               |                                     |                                                                                                    |  |  |  |
|                    |                                  | Indefinido     [n]     Los guiahilos no están asignados a ninguna barra.       n = Indicación del número del guiahilos (ID)                                                                                                    |                               |                                     |                                                                                                    |  |  |  |
|                    | -                                | i                                                                                                    |                               | Puede n                             | nostrar y ocultar todas las demás columnas.                                                                                |  |  |  |

| IV. | Utilizar | varios | guiahilos | por | campo | de hilo: |
|-----|----------|--------|-----------|-----|-------|----------|
|-----|----------|--------|-----------|-----|-------|----------|

| Column<br>a | Significado                     | Función                                               |
|-------------|---------------------------------|-------------------------------------------------------|
| 琊           | Tejer con sistemas<br>múltiples | Definir el número de guiahilos por cam-<br>po de hilo |

1. Seleccionar guiahilos.

- 0 -

i

➔ en la columna de la tabla seleccionar el campo de hilo deseado.

⇒ La pasada seleccionada obtiene un fondo celeste (= selección)

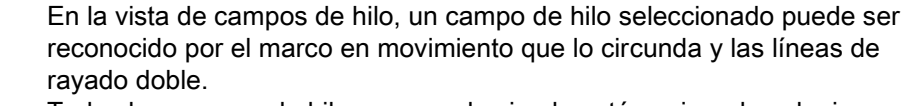

Todos los campos de hilo con rayado simple están asignados al mismo número de ID de guiahilos.

- 2. Posicionar el cursor en la pasada seleccionada de la columna y llamar el menú contextual.
- 3. De la lista de selección seleccionar el número deseado de guiahilos.

Ejemplo:Ajustar el número

- 4. Hacer clic en el elemento de menú Valor y a continuación en la celda deseada.
- ⇒ La cifra es insertada en la celda y para el segundo guiahilos es creado un nuevo campo de guiahilos.
- 5. Confirmar el diálogo "Asignación de campos de hilo" "con OK".
- $\Rightarrow$  Los ajustes se aplican.

### V. Modificar la asignación de los guiahilos:

#### Posibilidades:

- Asignar un guiahilos a un número de ID de guiahilos existente
- Crear un nuevo número de guiahilos (ID)

Ejemplo: Asignar un guiahilos de la muestra a un guiahilos para puño.

| Colum<br>na | Significado         | Función                                                                          |
|-------------|---------------------|----------------------------------------------------------------------------------|
| <b>.</b>    | Número de guiahilos | Modificar un número de ID de guiahilos de<br>un campo de hilo o crear uno nuevo. |

 Si posiciona el cursor en un símbolo de guiahilos se visualiza el número (ID) del guiahilos en el campo de visualización ID.

1. Seleccionar guiahilos.

⇒ La pasada obtiene un fondo celeste

- Posicionar el cursor en la columna y llamar el menú contextual con el botón derecho del ratón.
- ⇒ Una lista de selección con todos los números de guiahilos (ID) es visualizada.

| Selección                         | Significado                                                                                                    |  |  |  |  |  |
|-----------------------------------|----------------------------------------------------------------------------------------------------|--|--|--|--|--|
| [n]                               | <ul> <li>n = Indicación del número de ID del<br/>guiahilos</li> <li>sin denominación de algún guiahilos</li> </ul> |  |  |  |  |  |
| [n] Denominación del<br>guiahilos | <ul> <li>n = Indicación del número de ID del<br/>guiahilos</li> <li>con denominación de un guiahilos</li> </ul>    |  |  |  |  |  |
| Nuevo                             | Crear un nuevo número de guiahilos (ID)                                                                            |  |  |  |  |  |

- 3. Seleccionar el guiahilos para puño (2B o 6A) deseado.
- 4. Confirmar el diálogo "Asignación de campos de hilo" "con OK".
- $\Rightarrow$  Los ajustes se aplican.

#### VI. Ocupación de guiahilos en el diálogo Asignación de campos de hilo:

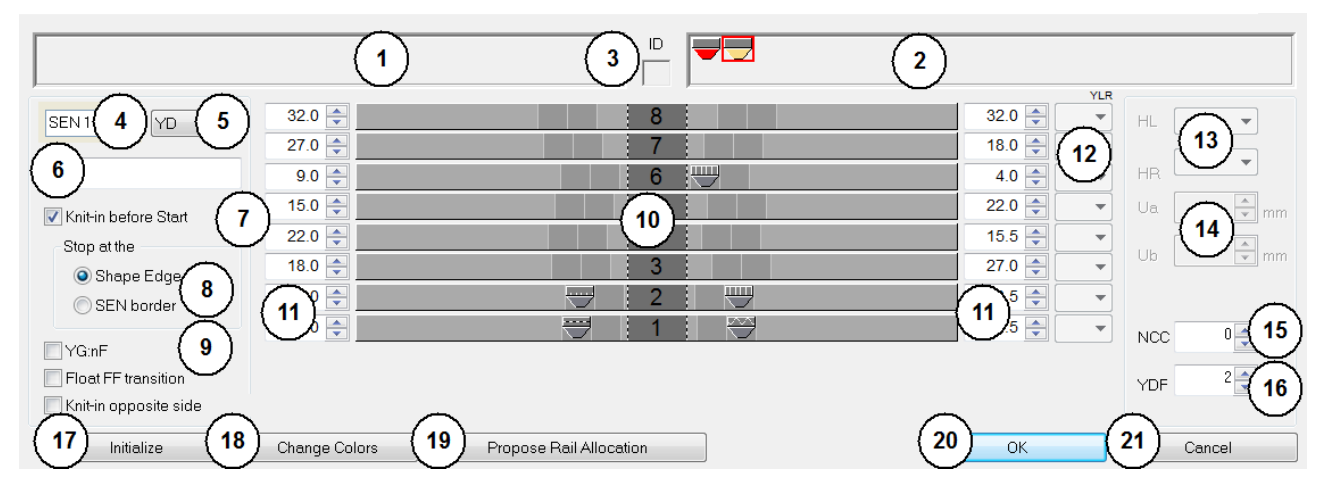

#### Software de Muestras M1plus

## STOLL

\_\_\_\_\_

| N٥ | Significado                     | Significado                                                                                                    |                                                                                                    |                                                                                                    |  |  |  |  |
|----|---------------------------------|----------------------------------------------------------------------------------------------------|----------------------------------------------------------------------------------------------------|----------------------------------------------------------------------------------------------------|--|--|--|--|
| 1  |                                 | Visua<br>tejido                                                                                                    | alización de los guiahilos requerido<br>o.                                                                                                    | os pero indefinidos en el borde izquierdo del                                                                      |  |  |  |  |
| 2  |                                 | Visua<br>tejido                                                                                                    | alización de los guiahilos requerido<br>o.                                                                                                    | os pero indefinidos en el borde derecho del                                                                        |  |  |  |  |
| 3  | ID                              | Visua<br>símb                                                                                                    | Visualización del número de ID del guiahilos con el cursor posicionado en el símbolo del guiahilos.                                                                                                    |                                                                                                    |  |  |  |  |
| 4  | SEN                             | Posi                                                                                                    | Posición inicial del guiahilos en los sectores SEN                                                                                                    |                                                                                                    |  |  |  |  |
| 5  | YD                              | Visua                                                                                                    | <ul> <li>Visualización de los diferentes escalonamientos de guiahilos</li> <li>Con Setup1: sólo es posible un YD</li> <li>Con Setup2: YDn: n = 1 – 20</li> <li>YDopt: Activación en configuración</li> </ul> |                                                                                                    |  |  |  |  |
| 6  | Comentario                      | Asig                                                                                                    | nar un comentario (denominación)                                                                                                    | al guiahilos seleccionado                                                                                          |  |  |  |  |
| 7  | Pasada de entrada antes         |                                                                                                    | Los guiahilos no entrarán tejier                                                                                                    | ndo antes del hilo de separación                                                                                   |  |  |  |  |
|    | del comienzo                    |                                                                                                    | Los guiahilos entrarán tejiendo                                                                                                    | antes del hilo de separación                                                                                       |  |  |  |  |
| 8  | Parar en                        | Solo                                                                                                    | posible en caso de estar activado                                                                                                    | Entrar tejiendo antes del comienzo                                                                                 |  |  |  |  |
|    |                                 | ٢                                                                                                    | Borde de la forma                                                                                                    | Los guiahilos entrarán tejiendo antes del<br>hilo de separación y se pararán en el borde<br>de la forma (#L / #R). |  |  |  |  |
|    |                                 | ٢                                                                                                    | Borde SEN                                                                                                    | Los guiahilos entrarán tejiendo antes del<br>hilo de separación y se pararán en el borde<br>SEN.                   |  |  |  |  |
| 9  | YG:nF                           |                                                                                                    | El guiahilos no se parará en los c                                                                                                    | contadores #L y #R.                                                                                                |  |  |  |  |
|    |                                 |                                                                                                    | El guiahilos se parará en los cont                                                                                                    | adores #L y #R y seguirá la forma.                                                                                 |  |  |  |  |
|    | Flotar la transición FF         |                                                                                                    | Un guiahilos al final es desplazad<br>ajuste en la asignación de campo                                                                                                    | do a la posición inicial de acuerdo con el<br>os de hilo.                                                          |  |  |  |  |
|    |                                 |                                                                                                    | Un guiahilos al final es desplazad<br>Aplicación: Con hilo de trama / te                                                                                                    | lo a su posición inicial sin tejer. <b>1</b> :<br>jidos técnicos.                                                  |  |  |  |  |
|    | Entrar tejiendo lado<br>opuesto |                                                                                                    | Basado en su posición inicial, un correspondiente.                                                                                                    | guiahilos permanece en el lado                                                                                     |  |  |  |  |
|    |                                 |                                                                                                    | Un guiahilos es tejido hacia el lac<br>comienzo.<br>L: Aplicación: En MC con pinza                                                                                                    | lo opuesto a su posición inicial antes del<br>do corte unilateral.                                                 |  |  |  |  |
| 10 | Representación gráfica de       | Ocup                                                                                                    | ación de carriles de guiahilos en l                                                                                                    | os cantos izquierdo y derecho del tejido                                                                           |  |  |  |  |
|    | los carriles de guiahilos       | (YG)                                                                                                    |                                                                                                    |                                                                                                    |  |  |  |  |
| 11 |                                 | Tablas para la definición de las distancias de guiahilos en los cantos izquierdo /<br>derecho del tejido<br><b>1</b> : En la lista de selección YD, seleccionar el YDn deseado. |                                                                                                    |                                                                                                    |  |  |  |  |
| 12 | YLR                             | Inter                                                                                                    | cambiar los guiahilos de los carros                                                                                                    | derecho e izquierdo (tándem)                                                                                       |  |  |  |  |
| 13 | Posición de parada de los       | HL                                                                                                    | Indicación para la posición                                                                                                    | El rango de valores visualizado depende                                                                            |  |  |  |  |
|    | guianilos                       | HR                                                                                                    | Indicación para la posición<br>inicial a la derecha                                                                                                    | para ese guiahilos.                                                                                                |  |  |  |  |
| 14 | Valor de acción                 | Ua                                                                                                    | Valor de acción desde el centro<br>del bloque de guiahilos hasta el<br>tope del arrastrador de guiahilos                                                                                                    | Entrar valores para la anchura de<br>hendidura variable de los <b>guiahilos de</b><br>vanisado tipo U+/            |  |  |  |  |

Utilización de colores de hilo

| N° | Significado                       |                                                                                                    |  |  |  |  |  |
|----|-----------------------------------|----------------------------------------------------------------------------------------------------|--|--|--|--|--|
|    |                                   | en el lado <b>izquierdo</b><br>El valor de acción puede ser asimétrico<br>dependiendo de la dirección.<br>Valor mínimo 11.5 mm<br>Valor máximo 23.0 mm |  |  |  |  |  |
|    |                                   | Ub Valor de acción desde el centro<br>del bloque de guiahilos hasta el<br>tope del arrastrador de guiahilos<br>en el lado <b>derecho</b>               |  |  |  |  |  |
| 15 | Profundidad de pinzado            | Entrar la profundidad de pinzado de la aguja de pinzado y corte para el guiahilos seleccionado                                                         |  |  |  |  |  |
| 16 | YDF                               | Distancia de guiahilos adicional durante el tisaje en forma                                                                                            |  |  |  |  |  |
| 17 | "Inicializar"                     | Restablecer los ajustes al estado original<br><b>1</b> : Los campos de hilo Lost&Found pueden ser conservados o descartados.                           |  |  |  |  |  |
| 18 | "Cambiar colores"                 | Los colores de hilo de los guiahilos posicionados en barras serán cambiados en colores de guiahilos y visualizados en la vista de campos de hilo       |  |  |  |  |  |
| 19 | "Proponer ocupación de<br>barras" | Abrir el diálogo para calcular la ocupación de guiahilos<br><b>1</b> : Recomendable al utilizar más de 16 guiahilos.                                   |  |  |  |  |  |
| 20 | "Aceptar"                         | Cerrar el diálogo con guardar                                                                                                    |  |  |  |  |  |
| 21 | "Cancelar "                       | Cerrar el diálogo sin guardar                                                                                                    |  |  |  |  |  |

1. Permitir que el procesamiento técnico asigne los guiahilos automáticamente a los carriles y defina el tipo de guiahilos.

- 0 -

→ Asignar los guiahilos a los carriles de forma manual.

### VII. Utilización de escalonamiento de guiahilos automático YDopt:

- A través del menú "Parámetros de la muestra" / "Configuración..." abrir el diálogo "Configuración".
- 2. En la ficha "Otros ajustes" bajo "YD Distancia del guiahilos desde del borde del tejido" realizar ajustes:

#### YD Distancia del guiahilos desde el borde del tejido

|          | 0                                          | •                                  |                                                                                                    |  |  |  |  |  |
|----------|--------------------------------------------|------------------------------------|----------------------------------------------------------------------------------------------------|--|--|--|--|--|
| Optimiza | Optimizar YD por pasada (YDopt)            |                                    |                                                                                                    |  |  |  |  |  |
|          | Sin escalonamiento de guiahilos automático |                                    |                                                                                                    |  |  |  |  |  |
|          | Escalonamient                              | o de guiahilos automático activado |                                                                                                    |  |  |  |  |  |
|          | Campo de<br>entrada                        | 1/16" distancia primer guiahilos   | Ajustar la distancia entre guiahilos parados y el borde<br>del tejido.<br>Rango de valores 0-20 1/16 pulgadas (NIC)<br>Ajuste estándar: 4 |  |  |  |  |  |
|          |                                            | 1/16" distancia escalonamiento     | Ajustar la distancia entre los guiahilos parados.<br>Rango de valores 1-20 1/16 pulgadas (NIC)<br>Ajuste estándar: 6                      |  |  |  |  |  |

3. Confirmar el ajuste por medio de "Aceptar".

⇒ El ajuste es visualizado en el diálogo Asignación de campos de hilo.

| *   | 8     | ÷   |
|-----|-------|-----|
| * * | 7     | *   |
| \$  | 6     | A V |
| \$  | 5     | *   |
| *   | 4     |     |
| -   | 3 🚽   | A V |
| \$  | 2     | *   |
| \$  | ➡ 1 🖾 |     |

### 11.3 Completar muestra

#### Completar muestra:

- 1. Expandir la muestra con 💶 de la barra de herramientas "Pasos de procesamiento".
- 2. Iniciar el procesamiento técnico con 🚧.
- ⇒ Aparece la consulta "Generar programa MC".
- 3. Confirmar la consulta con "OK".
- 4. Llamar el "Control Sintral" con 🥙.
  - 0 -
- → Llamar "Control Sintral" a través del menú "Programa MC / Realizar Control Sintral...".

Utilización de colores de guiahilos

### STOLL

### 12 Utilización de colores de guiahilos

| Nombre de la muestra      | Ein-zweisystem.mdv                |                             |  |  |
|---------------------------|-----------------------------------|-----------------------------|--|--|
| Tamaño de la muestra      | Anchura:                          | 100                         |  |  |
|                           | Altura:                           | 100                         |  |  |
| Tipo de máquina           | CMS 530                           |                             |  |  |
| Galga                     | 8                                 |                             |  |  |
| Tipo de Setup             | Setup2                            |                             |  |  |
| Comienzo                  | 2x1 Acanalado                     |                             |  |  |
| Diseño básico             | Malla delantera con transferencia |                             |  |  |
| Técnica de tisaje         |                                   |                             |  |  |
| Descripción de la muestra | Jersey con                        | Jersey con listras de color |  |  |

### 12.1 Crear muestra

#### Crear nueva muestra:

- 1. En la barra de menúes invocar "Archivo" / "Nuevo".
  - 0 -
- → Hacer clic en el icono
- 2. Entrar el Nombre de la muestra.
- 3. Seleccionar el tipo de máquina y el tipo de setup.
- 4. Seleccionar Muestra básica (Muestra sin forma) y "Muestra de diseño".

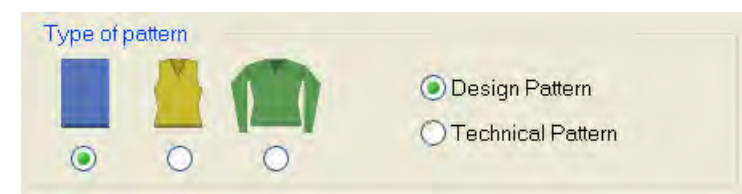

- 5. Determinar el tamaño de la muestra y el tipo de tisaje básico.
- 6. Seleccionar el comienzo.

i

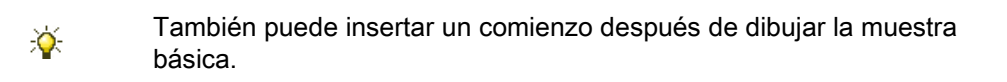

- 7. Confirmar las indicaciones con "Crear muestra de diseño".
- ⇒ La "Vista de símbolos [Base]" se abrirá.

La muestra básica será representada en el color de hilo (# 31).

Utilización de colores de guiahilos

### 12.2 Dibujar estructura con colores de guiahilos

Dibuje la muestra completa sólo con colores de guiahilos.
 No es recomendable utilizar colores de hilo y de guiahilos en una muestra.

Tabla con los colores de guiahilos

| Ŧ |  |            | <b>_</b> | $ \mathbf{q} $ | Ţ          |
|---|--|------------|----------|----------------|------------|
|   |  | 6          |          |                | 9          |
|   |  | 7          |          |                | <b>⊡</b> 7 |
|   |  | 6          |          |                | <b>□</b> • |
|   |  | 5          |          |                |            |
|   |  | 4          |          |                |            |
|   |  | ° <b>–</b> |          | ┍              | <b></b>    |
|   |  | { ·        | 1)       | { 2            | )          |
|   |  | Ù          |          | D              | Ó)         |
|   |  | $\sim$     |          |                |            |

La numeración de los colores en la tabla corresponde a la numeración de carriles de

guiahilos 1-8.

| INO. | Significado                                                                                                    |
|------|----------------------------------------------------------------------------------------------------|
| 1    | Los (colores de) guiahilos se posicionarán en la posición inicial de guiahilos a la izquierda en el borde del tejido. |
| 2    | Los (colores de) guiahilos se posicionarán en la posición inicial de guiahilos a la derecha en el borde del tejido.   |

**İ** Si se dibujan colores (= guiahilos) que no pueden ser utilizados debido al tipo de máquina, serán modificados automáticamente.

#### I. Dibujar estructura jersey con listra de color

1. Realizar el ajuste del "Color del hilo / guiahilos para el fondo" en la barra de

herramientas "Representación de muestras".

| 0.  | - |   | h   | The | Ÿ | X |    |
|-----|---|---|-----|-----|---|---|----|
| ـ . | 0 | σ | *** |     | ۵ | 창 | ≣* |

 Seleccionar el color de guiahilos (1) para el diseño básico en la barra de herramientas "Colores de la muestra".

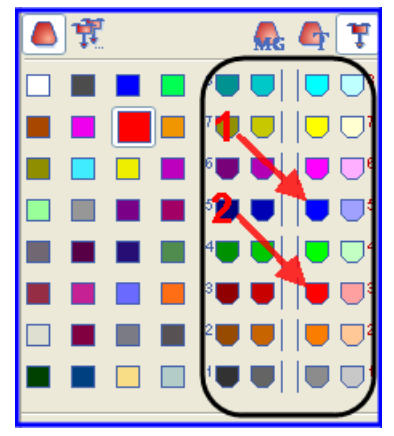

- Rellenar el diseño básico con el color de guiahilos seleccionado con la herramienta de dibujo
- ⇒ El diseño básico es tejido con el guiahilos 5 en la posición inicial derecha.
- Seleccionar el color de guiahilos (2) para la listra de color en la barra de herramientas "Colores de la muestra".
- 5. Entrar el color de guiahilos para la listra de color a través de las columnas de control "Pasadas de muestra" o "Pasadas técnicas" de la vista de símbolos.
   o -
- → Crear una selección de pasadas a través de la columna de control y rellenar la selección con la herramienta de dibujo

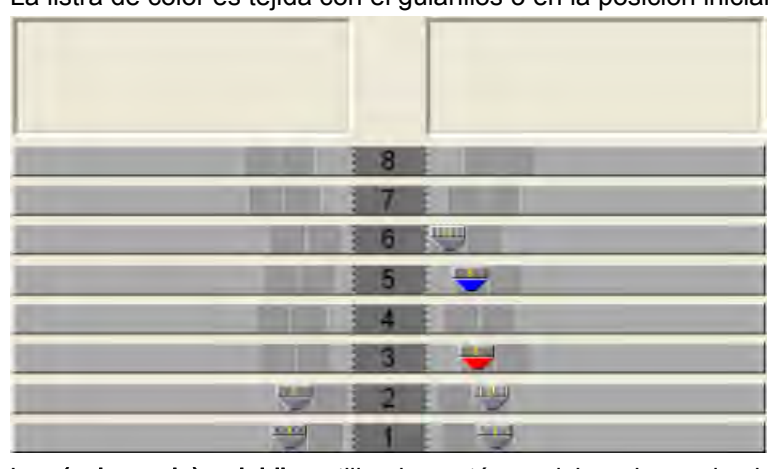

⇒ La listra de color es tejida con el guiahilos 3 en la posición inicial derecha.

Los (colores de) guiahilos utilizados están posicionados en las barras de guiahilos.

Dibuje un número par de pasadas con un color en la muestra.

### II. Utilizar varios guiahilos por campo de hilo:

1. Seleccionar guiahilos.

Utilización de colores de guiahilos

### STOLL

- 0 -

- ➔ en la columna <sup>□</sup> de la tabla seleccionar el campo de hilo deseado.
- $\Rightarrow\,$  La pasada seleccionada obtiene un fondo celeste (= selección)
- 2. Posicionar el cursor en la pasada seleccionada de la columna wy y llamar el menú contextual.
- 3. De la lista de selección seleccionar el número deseado de guiahilos.

Ejemplo:Ajustar el número

- 4. Hacer clic en el elemento de menú Valor y a continuación en la celda deseada.
- ⇒ La cifra es insertada en la celda y para el segundo guiahilos es creado un nuevo campo de guiahilos.
- ⇒ Un guiahilos está posicionado en el carril de guiahilos y el segundo guiahilos se encuentra en el campo Indefinido.
- 5. Posicionar el guiahilos indefinido manualmente en el carril de guiahilos deseado.
- 6. Pulsar la tecla "Cambiar color".
- ⇒ Los colores de guiahilos se adaptarán de acuerdo al posicionamiento de barras en el diálogo "Asignación de campos de hilo" y "Vista de campos de hilo".

Después de "Cambiar color" ya **no** es posible inicializar.

- 7. Confirmar el diálogo "Asignación de campos de hilo" "con OK".
- $\Rightarrow$  Los ajustes se aplican.

### III. Modificar la asignación de los guiahilos:

#### Posibilidades:

i

- Asignar un guiahilos a un número de ID de guiahilos existente
- Crear un nuevo número de guiahilos (ID)

Ejemplo: Asignar un guiahilos de la muestra a un guiahilos para puño.

Si posiciona el cursor en un símbolo de guiahilos se visualiza el número (ID) del guiahilos en el campo de visualización ID.

1. Seleccionar guiahilos.

- ⇒ La pasada obtiene un fondo celeste
- 2. Posicionar el cursor en la columna y llamar el menú contextual con el botón derecho del ratón.
- $\Rightarrow$  Una lista de selección con todos los números de guiahilos (ID) es visualizada.
- 3. En la lista de selección, seleccionar el guiahilos para puño deseado (2B ó 6A).
- 4. Confirmar el diálogo "Asignación de campos de hilo" "con OK".
- $\Rightarrow$  Los ajustes se aplican.

Utilización de colores de guiahilos

### IV. Ocupación de guiahilos en el diálogo Asignación del campo del hilo:

La posición inicial del guiahilos por consiguiente se definirá **manualmente** utilizando colores de guiahilos al crear el motivo.

El procesamiento técnico no realizará ninguna modificación, ni puede hacerlo.

j Debe comprobar la posición inicial del guiahilos.

Utilización de colores de guiahilos

## STOLL

### 12.3 Completar muestra

#### Completar muestra:

- 1. Expandir la muestra con 💶 de la barra de herramientas "Pasos de procesamiento".
- 2. Iniciar el procesamiento técnico con 🚧.
- ⇒ Aparece la consulta "Generar programa MC".
- 3. Confirmar la consulta con "OK".
- 4. Llamar el "Control Sintral" con 🥙.
  - 0 -
- → Llamar "Control Sintral" a través del menú "Programa MC / Realizar Control Sintral...".

Posibilidades del diálogo Asignación de campos del hilo

## STOLL

### 13 Posibilidades del diálogo Asignación de campos del hilo

Abrir la asignación de campos de hilo y la vista de campos de hilo:

- Clic en el icono 
   en la barra de herramientas "Representación de la muestra"
- A través del menú "Ver" / "Abrir vista de campos de hilo..."

| <ul> <li>Al abrir el diálogo, automáticamente se averiguarán los campos de y los números de los guiahilos.</li> <li>Las especificaciones provenientes de los parámetros globales de muestra (globalparameters.mdv) y los ajustes en el diálogo "Configuración" son tenidos en cuenta.</li> </ul> | e hilo |
|----------------------------------------------------------------------------------------------------|--------|
|----------------------------------------------------------------------------------------------------|--------|

Posibilidades del diálogo Asignación de campos del hilo

### 13.1 Tabla de campo de hilo en el diálogo Asignación de campos de hilo

Estructura y columnas de la tabla de campo de hilo Encabezado de tabla:

- 1ª fila: todos los símbolos para la identificación de las columnas de la tabla
- 2ª fila: Especificaciones estándar para la columna (especificaciones de globalparameters.mdv)

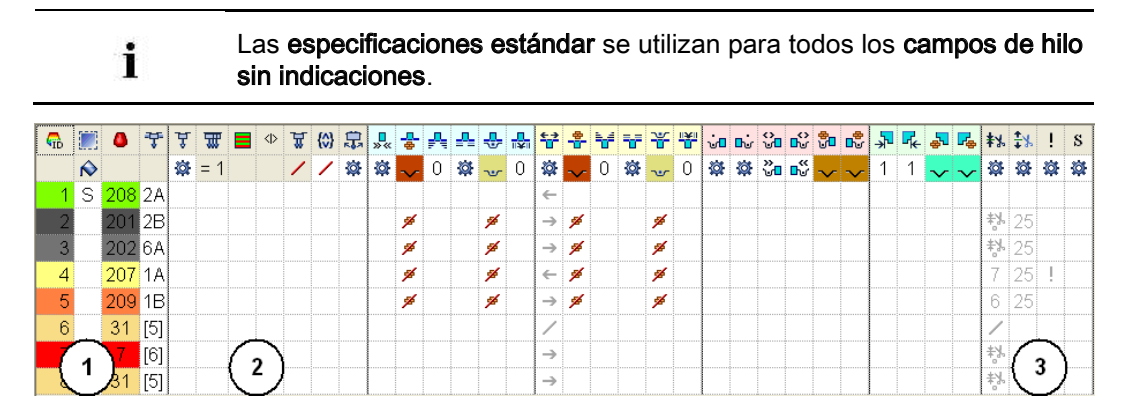
#### Software de Muestras M1plus

Posibilidades del diálogo Asignación de campos del hilo

| N٥  | Icono          | Función                            | Significado                                                                                                    |  |  |  |  |  |
|-----|----------------|------------------------------------|----------------------------------------------------------------------------------------------------|--|--|--|--|--|
| 1   |                |                                    | Columnas estándar de la tabla de campo de hilo                                                                                                    |  |  |  |  |  |
|     |                |                                    | 1: Las columnas no pueden ser ocultadas.                                                                                                    |  |  |  |  |  |
| Ара | rtado Guia     | hilos                              |                                                                                                    |  |  |  |  |  |
| 2   | Å              | Tipo de guiahilos                  | Definir el tipo de guiahilos a ser utilizado                                                                                                    |  |  |  |  |  |
|     |                | Tejer con sistemas múltiples       | <ul> <li>Definir la cantidad de guiahilos y la secuencia de tisaje por campo de hilo</li> <li>1: Por cada guiahilos se crea un campo de hilo.</li> <li>Secuencia de tisaje: <ul> <li>homogéneo (=): Los guiahilos y por consiguiente los conos son utilizados de la forma más homogénea posible.</li> <li>1: ¡Pueden resultar pasadas de carro en vacío!</li> </ul> </li> <li>optimizado (~): Los guiahilos son utilizados de forma irregular pero con la menor cantidad de carreras del carro posible.</li> <li>1: La ocupación de sistemas es calculada para cada carrera del carro. Esto lleva a un tiempo de tisaje optimizado.</li> </ul> <li>Este ajuste no tiene ningún efecto en: <ul> <li>sectores de tisaje en y antes del comienzo, p. ej. Entrar tejiendo antes del comienzo</li> <li>sectores con CAs</li> <li>sectores con generadores de jacquard</li> <li>Muestra k&amp;w</li> </ul> </li> |  |  |  |  |  |
|     |                | Secuencia de sistemas              | Asignar la secuencia de sistemas existente con la cantidad de guiahilos deseada a un sector de jacquard.<br><b>1</b> : La selección de la secuencia de sistemas depende del tipo de máquina seleccionado (cantidad de sistemas) y de la cantidad de colores en el sector de jacquard.                                                                                                    |  |  |  |  |  |
|     | < <u> &gt;</u> | Secuencia de sistemas<br>invertida | Aplicar la secuencia de sistemas asignada de forma invertida.<br><b>1</b> : La posición inicial de guiahilos y la dirección del carro es invertida.                                                                                                    |  |  |  |  |  |
|     | 쁎              | Vanisar                            | Definir la cantidad de guiahilos de vanisado por campo de hilo<br><b>1</b> : Es posible un máximo de 4 guiahilos de vanisado por campo de<br>hilo.                                                                                                    |  |  |  |  |  |
|     | {\$}           | Agrupar guiahilos                  | Agrupar guiahilos de diferentes campos de hilo según lo especificado.<br><b>1</b> : No es posible al utilizar CAs o secuencias de tisaje.                                                                                                    |  |  |  |  |  |
|     | <b>\$</b>      | Bascular                           | Definición para el comportamiento de los guiahilos de intarsia en el borde del campo de color                                                                                                    |  |  |  |  |  |
| Apa | rtado Otro     | S                                  |                                                                                                    |  |  |  |  |  |
| 3   | <b>*</b> *     | Pinzar guiahilos                   | Especificación para el guiahilos referente a cuándo el mismo debe ser pinzado y cortado después de tejer su campo de hilo.                                                                                                    |  |  |  |  |  |
|     | <b>‡</b> ⊁     | Abrir pinza después de             | Especificación para el guiahilos referente a después de cuántas<br>pasadas de muestra se puede soltar el hilo de la pinza.                                                                                                    |  |  |  |  |  |
|     | !              | Borde SEN y posición de<br>espera  | Especificaciones para el posicionamiento del guiahilos durante el tisaje                                                                                                    |  |  |  |  |  |

STOLL

i

Posibilidades del diálogo Asignación de campos del hilo

| N٥ | Icono | Función                           | Significado                                                                                                    |
|----|-------|-----------------------------------|----------------------------------------------------------------------------------------------------|
|    |       |                                   | <ul> <li>Parar en el borde SEN</li> <li>Parar (posición de espera) en el borde del tejido con una distancia adicional (agujas)</li> </ul>                                                                                                    |
|    | S     | Asignar guiahilos a un<br>sistema | Selección de un sistema de tisaje para el campo de hilo seleccionado.<br><b>1</b> : El guiahilos siempre es tejido en el mismo sistema, es decir que la<br>indicación del sistema se modifica de acuerdo con la dirección de la<br>carrera del carro. |

#### Cambiar la clasificación de las columnas:

Ud. puede cambiar la clasificación de todas las columnas.

En el encabezado de la columna deseada haga clic en el símbolo para la identificación de la columna y la disposición se modificará. Volviendo a hacer clic se modificará nuevamente la disposición. Posibilidades del diálogo Asignación de campos del hilo

### 13.1.1 Seleccionar en el diálogo Asignación de campos de hilo

#### Seleccionar varios campos de hilo con la tecla"Ctrl":

- 1. Seleccionar un campo de hilo en la vista de campos de hilo.
  - 0 -

i

→ En la tabla de campo de hilo seleccionar un campo de hilo a través de la columna

En la vista de campos de hilo, un campo de hilo seleccionado puede ser reconocido por el marco en movimiento que lo circunda y las líneas de rayado doble.

STOLL

Todos los campos de hilo marcados líneas con rayado simple diagonal están asignados al mismo número de ID de guiahilos.

- 2. Seleccionar campos de hilo adicionales manteniendo la tecla "Ctrl" presionada.
- $\,\Rightarrow\,$  Todas las filas seleccionadas están marcadas en celeste.
- 3. Efectuar modificaciones a través del menú contextual de la columna deseada.
- 4. Asignar las modificaciones con
   0 -
- → Hacer clic en la celda de la columna deseada.

## Seleccionar varios campos de hilo con la combinación de teclas "Ctrl" + "Mayús":

- Con "Ctrl" + "Mayús" hacer doble clic en un campo de hilo de la vista de campos de hilo.
  - 0 -
- → Con "Ctrl" + "Mayús" hacer doble clic en un símbolo de guiahilos.
- ⇒ Todos los campos de hilo con los mismos ajustes y especificaciones son seleccionados.
- 2. Efectuar modificaciones a través del menú contextual de la columna deseada.
- 3. Asignar las modificaciones con
  - 0 -
- → Hacer clic en la celda de la columna deseada.

Con la tecla "Esc" puede cancelar las selecciones.

Posibilidades del diálogo Asignación de campos del hilo

### 13.2 Cambiar la dirección de entrada/salida del tisaje

La función Entrar tejiendo un guiahilos se ejecuta **siempre desde la última posición**.

- 1. Seleccionar el campo de hilo en la vista de campos de hilo.
  - 0 -
- → En la tabla de campo de hilo seleccionar el campo de hilo en la columna
- 2. Posicionar el cursor en la fila seleccionada en la celda de la columna

3. Llamar el menú contextual y seleccionar la dirección deseada para salir tejiendo.

| Icono         | Función            | Significado                                                                                                    |
|---------------|--------------------|----------------------------------------------------------------------------------------------------|
| $\leftarrow$  | Hacia la izquierda | Salir tejiendo el guiahilos al final del cam-<br>po de hilo seleccionado hacia la izquierda                                                                                                    |
| $\rightarrow$ | Hacia la derecha   | Salir tejiendo el guiahilos al final del cam-<br>po de hilo seleccionado hacia la derecha                                                                                                    |
|               | Hasta posición     | <ul> <li>Tejer el guiahilos al final del campo de<br/>hilo seleccionado hasta una posición<br/>determinada</li> <li>L El valor entrado determina la posición<br/>de la aguja en la muestra.</li> </ul> |
| /             | No salir tejiendo  | El guiahilos se para al final del campo de hilo                                                                                                    |
| <b>\$</b>     | Automático         | La salida del tisaje del guiahilos es<br>calculado automáticamente                                                                                                    |
| ×             | Indeterminado      | Borrado de la modificación manual                                                                                                    |

4. Insertar la selección en la celda.

Posibilidades del diálogo Asignación de campos del hilo

### 13.3 Modificar el módulo para entrar / salir tejiendo

- 1. Seleccionar el campo de hilo en la vista de campos de hilo.
  - 0 -
- ➔ En la tabla de campo de hilo seleccionar el campo de hilo en la columna

STOLL

- 2. Posicionar el cursor en la fila seleccionada en la celda de la columna
- 3. Llamar el menú contextual y seleccionar el Módulo para entrar tejiendo deseado.
- 4. Insertar la selección en la celda.

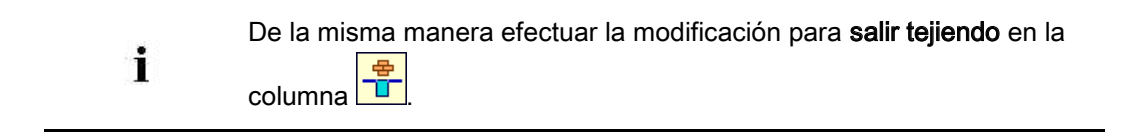

Posibilidades del diálogo Asignación de campos del hilo

# 13.4 Modificar el ligamento / nudo en el inicio y en el final

### Seleccionar el módulo de ligamento

1. Seleccionar el campo de hilo en la vista de campos de hilo.

- 0 -

- → En la tabla de campo de hilo seleccionar el campo de hilo en la columna
- 2. Posicionar el cursor en la fila seleccionada en la celda de la columna
- Llamar el menú contextual y seleccionar el tipo de Ligamento / Nudo en el inicio deseado.
- 4. Insertar la selección en la celda.

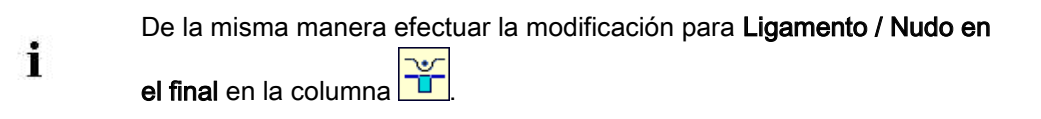

Posibilidades del diálogo Asignación de campos del hilo

# 13.5 Aplicar las especificaciones de guiahilos para varios campos de hilo

> A un campo de hilo están asignados varios guiahilos (tejer con sistemas múltiples)

STOLL

- En la vista de campos de hilo seleccionar el campo de hilo modificado.
   o -
- → En la tabla de campo de hilo seleccionar el campo de hilo modificado.
- En la vista de campos del hilo invocar el menú contextual y seleccionar "Aplicar guiahilos".
  - 0 -
- → Pulsar la tecla "F6".
- 3. Hacer clic en el campo de hilo modificado.
- Las especificaciones son adoptadas y el símbolo de guiahilos es visualizado en el cursor.
- 4. Hacer clic con el cursor en otro campo de hilo.
- ⇒ Los ajustes del primer campo de hilo son aplicados para este campo de hilo.

j Ud. puede restablecer las modificaciones con

Posibilidades del diálogo Asignación de campos del hilo

### 13.6 Agrupar campos de hilo

#### I. Agrupar los campos de hilo en la vista de campos de hilo:

- 1. Posicionar el cursor en el campo de hilo a ser aplicado.
- 2. Llamar el menú contextual y seleccionar "Aplicar campo de hilo".

- 0 -

- ➔ Pulsar la tecla "F5".
- 3. Hacer clic con el cursor en el campo de hilo.
- ▷ Las especificaciones son adoptadas y el símbolo 🚨 es visualizado en el cursor.
- 4. Hacer clic con el cursor en otro campo de hilo.
- ⇒ Los ajustes del primer campo de hilo son aplicados para este campo de hilo y agrupados en un campo de hilo.

#### II. Agrupar campos de hilo en la tabla de campo de hilo:

- En la vista de campos de hilo seleccionar los campos de hilo deseados con "Ctrl" + "botón izquierdo del ratón".
  - 0 -
- → En la tabla de campo de hilo en la columna seleccionar los campos de hilo deseados con "Ctrl" + "botón izquierdo del ratón".
- 2. Posicionar el cursor en una de las filas seleccionadas de la columna 🛄
- Llamar el menú contextual y seleccionar "Agrupar""los campos de hilo seleccionados en campo de hilo"x.
- ⇒ Los ajustes del campo de hilo x son aplicados para todos los otros campos de hilo y agrupados en el campo de hilo x.

Posibilidades del diálogo Asignación de campos del hilo

## STOLL

### 13.7 Agregar nuevo guiahilos

#### I. Agregar nuevo guiahilos en la vista de campos de hilo:

- ▷ Diferentes campos de hilo tienen asignado el mismo número de ID de guiahilos.
- 1. Seleccionar el campo de hilo que debe ser modificado en la vista de campos de hilo.
- 2. Llamar el menú contextual y seleccionar "Nuevo guiahilos".
- ⇒ Es creado un nuevo número de ID de guiahilos con su guiahilos correspondiente.

#### II. Agregar nuevo guiahilos en la tabla de campo de hilo:

- 1. En la columna seleccionar el campo de hilo deseado.
- 2. Posicionar el cursor en la columna de la fila seleccionada
- 3. Llamar el menú contextual y seleccionar "Nuevo".
- ⇒ Es creado un nuevo número de ID de guiahilos con su guiahilos correspondiente.

Posibilidades del diálogo Asignación de campos del hilo

### 13.8 Crear nuevo campo de hilo

- 1. Seleccionar el campo de hilo que se debe dividir en la Vista de campos de hilo.
- 2. A través de la columna de control seleccionar las pasadas para el nuevo campo de hilo.
- 3. Llamar el menú contextual y seleccionar "Nuevo campo de hilo".
- $\,\Rightarrow\,$  Se crea un nuevo campo del hilo.
- 4. Efectuar las modificaciones deseadas.

PTS - Diferentes longitudes de malla en una pasada técnica

## STOLL

### 14 PTS - Diferentes longitudes de malla en una pasada técnica

| Nombre de la muestra      | 03_Struktur-Muster-NPJ.mdv            |                                                                     |  |  |  |  |
|---------------------------|---------------------------------------|---------------------------------------------------------------------|--|--|--|--|
| Tamaño de la muestra      | Anchura:                              | 150                                                                 |  |  |  |  |
|                           | Altura:                               | 200                                                                 |  |  |  |  |
| Tipo de máquina           | CMS 530                               |                                                                     |  |  |  |  |
| Galga                     | 8                                     |                                                                     |  |  |  |  |
| Tipo de Setup             | Setup2                                |                                                                     |  |  |  |  |
| Comienzo                  | 1X1                                   |                                                                     |  |  |  |  |
| Diseño básico             | Malla delantera con transferencia     |                                                                     |  |  |  |  |
| Técnica de tisaje         | Estructura con Aran y punto perlé 1X1 |                                                                     |  |  |  |  |
| Descripción de la muestra | Distintas esti<br>de una pasa         | ructuras con diferentes longitudes de malla dentro<br>da de mallas. |  |  |  |  |

PTS - Diferentes longitudes de malla en una pasada técnica

### 14.1 Crear y dibujar muestra

### Crear muestra (resumen):

- 1. Crear nueva muestra.
- Dibujar el motivo con diferentes herramientas de dibujo.
- 3. Seleccionar módulos de la barra de herramientas "Módulos".

- 0 -

- → Seleccionar módulos en el "Explorador de módulos de base de datos".
- → Seleccionar acciones de la aguja de la barra de herramientas "Acciones de la aguja longitud de malla".
- 4. Dibujar módulos en la muestra.

### I. Utilizar módulos de la barra de herramientas "Acciones de la aguja longitud de malla":

 Seleccionar la acción de la aguja deseada de la barra de herramientas "Acciones de la aguja - longitud de malla".

| Grupo de<br>módulos       | Vista de<br>símbolos del<br>módulo | Vista del tejido<br>del módulo | Denominación     |
|---------------------------|------------------------------------|--------------------------------|------------------|
| "Acciones de la<br>aguja" | <del>1</del> 00                    | R                              | "Mallas delante" |
|                           |                                    |                                | "Mallas atrás"   |

### II. Utilizar módulos de la barra de herramientas "Módulos":

- Activar el grupo de módulos "Módulos de la base de datos" <sup>4</sup> en la barra de herramientas "Módulos".
- 2. Seleccionar el grupo de módulos deseado en la lista de selección.

#### Software de Muestras M1plus

PTS - Diferentes longitudes de malla en una pasada técnica

| Grupo de<br>módulos | Vista de símbolos<br>del módulo | Vista del tejido del<br>módulo | Denominació<br>n             |
|---------------------|---------------------------------|--------------------------------|------------------------------|
| "Aran"              |                                 |                                | "Aran 3x1X<"                 |
|                     | <u>)</u>                        |                                | "Aran 3x1> <r"< td=""></r"<> |
|                     | <u> </u>                        | States                         | "Aran 3x1 <r"< td=""></r"<>  |
|                     | <b></b>                         | JARR S                         | "Aran 3x1>R"                 |

STOLL

#### III. Utilizar módulos del "Explorador de módulos de base de datos":

- Abrir el "Explorador de módulos de base de datos" a través de "Módulo" / "Explorador de módulos de base de datos...".
- 2. Seleccionar el grupo de módulos "Stoll" / "Estándar" / "Estructuras" y "Acanalados"

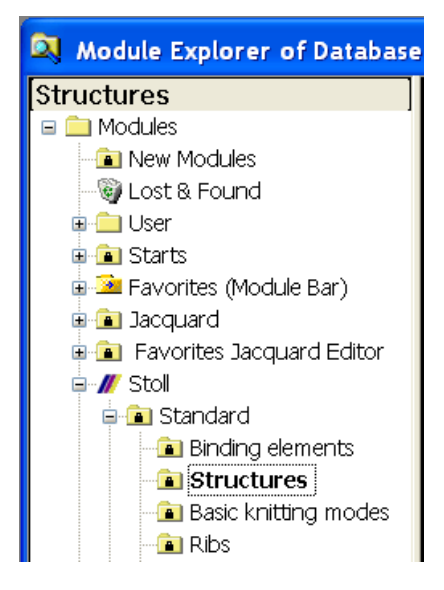

PTS - Diferentes longitudes de malla en una pasada técnica

| Grupo de<br>módulos | Vista de símbolos<br>del módulo | Vista del tejido<br>del módulo | Denominaci<br>ón    |
|---------------------|---------------------------------|--------------------------------|---------------------|
| "Estructuras"       |                                 |                                | "Perlé 1X1"         |
| "Canales"           | <del>ی ۹ ۹ و.</del>             | RRRR                           | "2x2 RL-<br>Canale" |

3. Crear un motivo con el módulo "Estructura" y el módulo "Acanalado".

### IV. Aplicar longitud de malla:

i

i

- tipo de tisaje.
- Los módulos estándar de Stoll del "Explorador de módulos de base de datos" tienen asignadas diversas longitudes de malla de acuerdo con el
- 1. Activar la barra de herramientas "Datos del módulo".

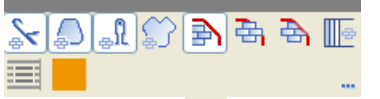

- 2. Activar la tecla y dibujar el módulo.
- ⇒ Las longitudes de malla existentes en el módulo son aplicadas a la muestra.

Vista de símbolos con la longitud de malla

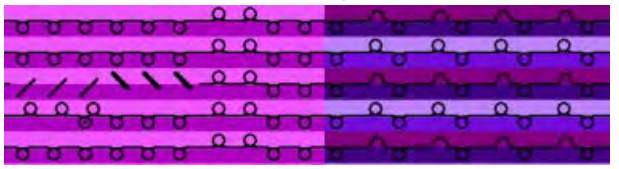

Vista del tejido y vista técnica con longitud de malla después de expandir

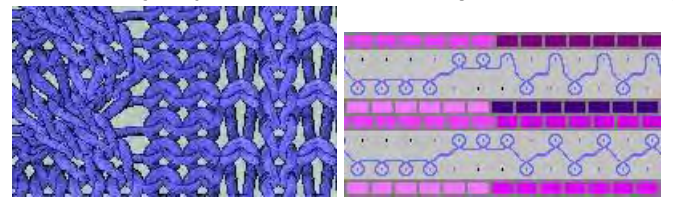

Ahora una pasada de muestra contiene diferentes longitudes de malla.

### 14.2 Modificar longitudes de mallas

Utilizar diferentes longitudes de malla dentro de una pasada de mallas (PTS):

- 1. Seleccionar el sector de muestra en el cual se debe utilizar otra longitud de malla.
  - Si el sector se crea mediante una selección de columnas, se debe prestar atención de no modificar la longitud de malla en el comienzo.
- Asignar a la selección otra (o una nueva) longitud de mallas de la tabla de longitud de mallas o una longitud nueva.
  - Seleccionar una entrada no utilizada en la tabla de longitudes de mallas, adaptar las

indicaciones y aplicar a la muestra.

| No | NP | PTS | NP EB (B) | Description [English]     | Grp  | F | U | M | S | G |
|----|----|-----|-----------|---------------------------|------|---|---|---|---|---|
| 1  | 1  | =   | 9.0       | Net                       |      | Г | × |   |   | X |
| 2  | 2  | =   | 10.0      | Tubular Net               | -    | Г | x |   |   | × |
| 4  | 3  | =   | 10.5      | 2x1/2x2-Cycle             | -    | Г | x |   |   | × |
| 9  | 4  | =   | 11.5      | Transition                | -    | E | X |   |   | x |
| 48 | 5  | =   | 12.5      | Intarsia Col. 1 front     | -    | F | × | X |   | X |
| 49 | 6  | =   | 12.5      | Intarsia Col. 1 back      |      | Г | X | X |   | X |
| 38 | 7  | =   | 12.5      | Color 2 front             | +    | E | x | x |   | x |
| 38 | 8  | =   | 12.5      | Color 2 back              |      | F | × | x |   | X |
| 43 | 9  | =   | 13.0      | Intarsia NPJ Col. 2 front | -    | E | × | X |   | × |
| 44 | 10 | =   | 13.0      | Intarsia NPJ Col. 2 back  |      | 1 | × | x |   | X |
| 76 | 11 | =   | 12.5      | saftey rows               |      | 1 | × | X |   | X |
| 68 | 12 | =   | 11.5      | Default front             | -    | Г | × | x |   | X |
| 23 | 20 | =   | 9.0       | Start1                    | 1.4. | Г | × |   |   | X |
| 24 | 21 | =   | 10.0      | Start2                    |      | C | x |   |   | x |
| 25 | 22 | =   | 11.0      | Start3                    | -    | 0 | × |   |   | × |
| 27 | 24 | =   | 12,0      | Start5                    | -    | F | X |   |   | × |
| 29 | 25 | =   | 17.0      | Comb Thread               | -    | F | x | x |   | X |

Used / Favorites Detault k&w

- Insertar un valor nuevo en la tabla de longitudes de malla y definir el cerraje.
- 3. Cambiar las longitudes de malla utilizando la función de dibujo

#### Software de Muestras M1plus

### STOLL

PTS - Diferentes longitudes de malla en una pasada técnica

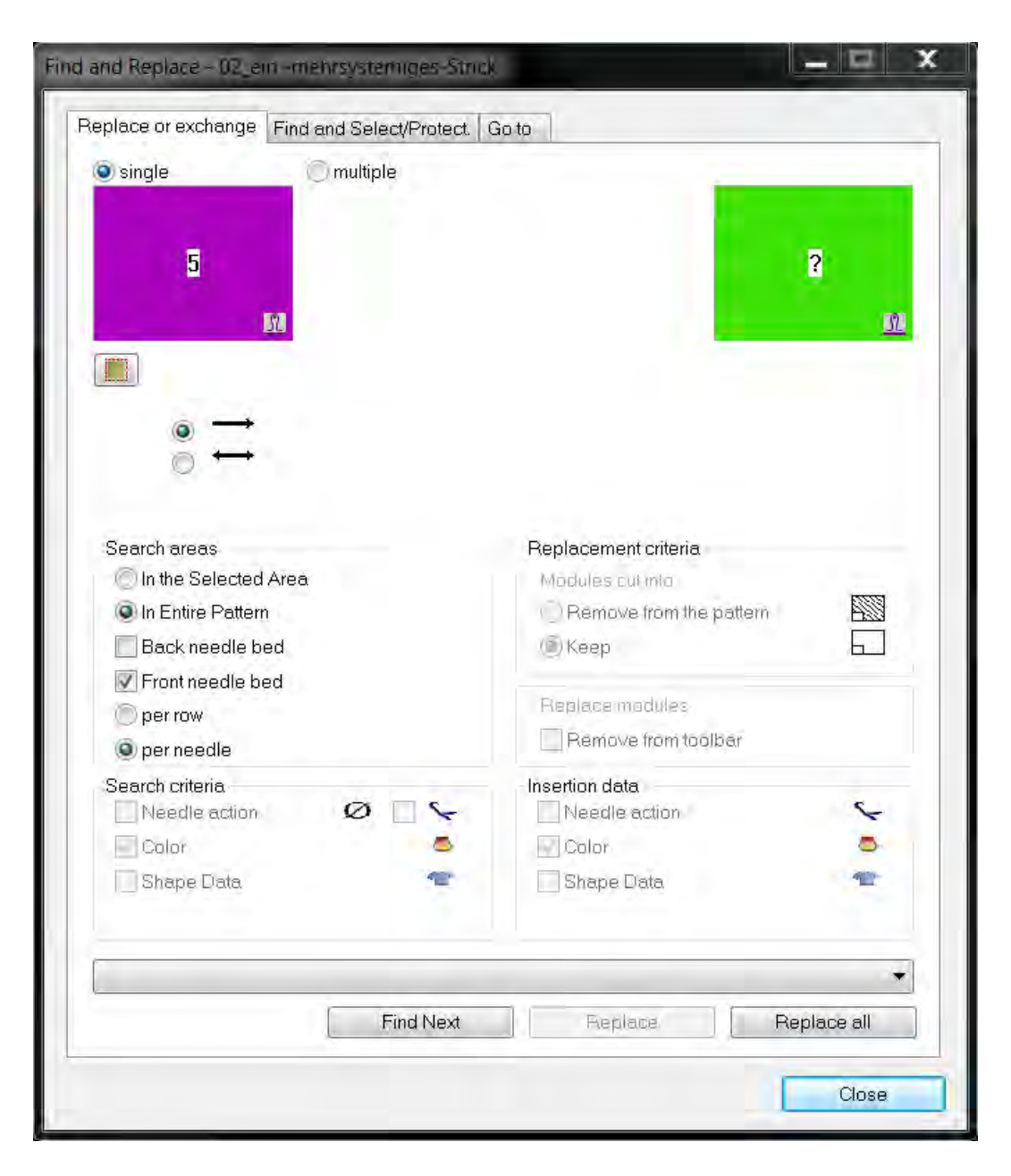

#### **Resultado:**

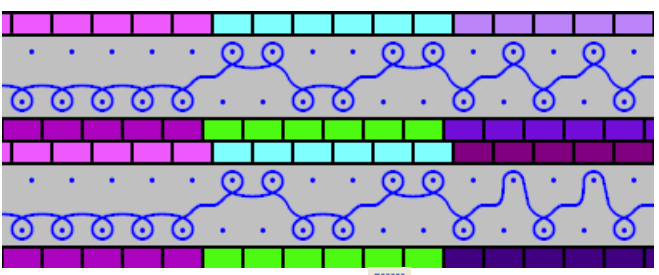

- 4. Borrar las selecciones con 🔀.
- Abrir el diálogo "Configuración" a través del menú "Parámetros de la muestra" / "Configuración...".
- En la ficha "Otros ajustes", bajo "Longitud de mallas variable", activar la casilla de verificación ☑ "Distintas longitudes de malla por pasada técnica".

PTS - Diferentes longitudes de malla en una pasada técnica

7. Confirmar el ajuste por medio de "Aceptar".

STOLL

PTS - Diferentes longitudes de malla en una pasada técnica

### 14.3 Completar muestra

### Completar muestra:

- 1. Expandir la muestra con 💶 de la barra de herramientas "Pasos de procesamiento".
- 2. Iniciar el procesamiento técnico con 🚧.
- ⇒ Aparece la consulta "Generar programa MC".
- 3. Confirmar la consulta con "OK".
- 4. Llamar el "Control Sintral" con 🥙.

PTS - Diferentes longitudes de malla en una pasada técnica

### 14.4 Power Tension Setting - PTS

#### Ajustar el comportamiento para Power Tension Settings (PTS):

1. Llamar el menú "Longitud de malla..." a través de la barra de menús "Parámetros de la muestra".

STOLL

- ⇒ Se abrirá la tabla de longitudes de mallas.
- 2. Efectuar el ajuste deseado en la columna PTS.

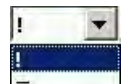

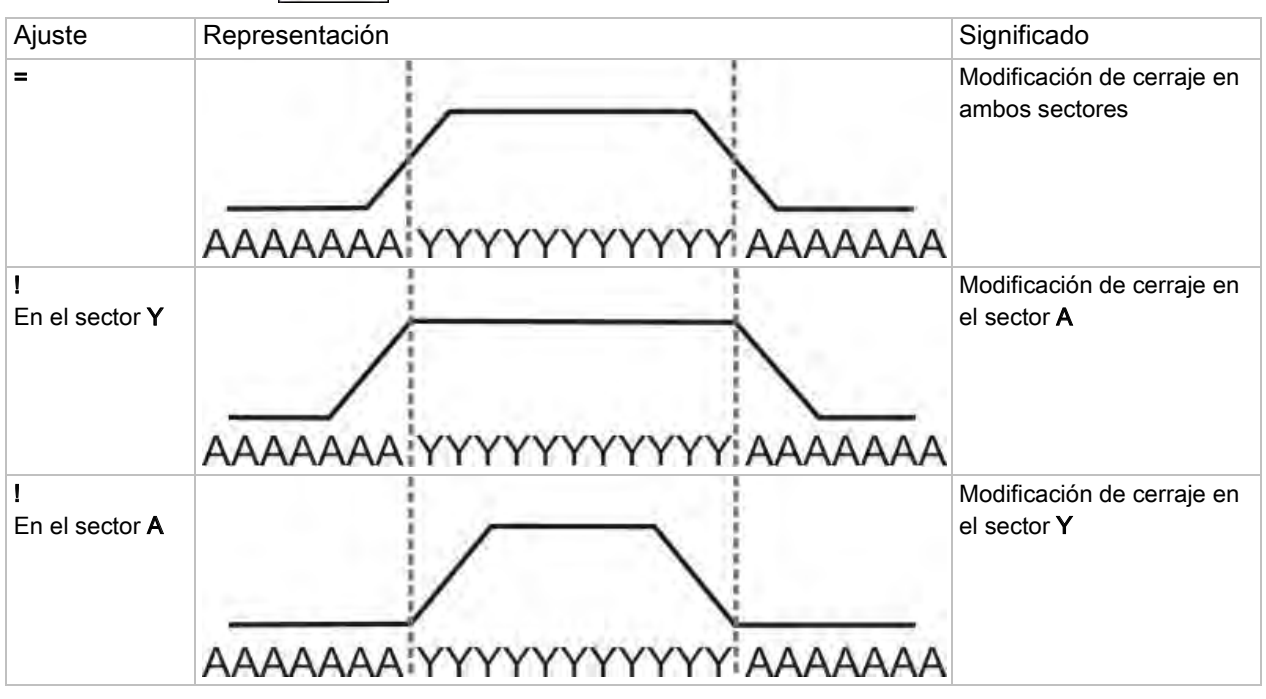

- La velocidad del carro estándar en el sector de la modificación de cerraje es de MSEC=1.0.
- Con la orden Sintral es posible MSECNPJ es posible modificar la velocidad del carro en el sector de PTS / NPJ.

Abrir la ficha "Otros ajustes" a través de "Parámetros de la muestra" /

"Configuración..." y activar la casilla de verificación 🗹 "Velocidad del carro para NPJ (MSECNPJ)".

Velocidad del carro y valores de reajuste

#### PTS - Diferentes longitudes de malla en una pasada técnica

| MSECNP<br>J | 1   | .0  | 0   | .9  | 0   | .8  | 0   | .7  | 0   | .6  | 0   | .5  |
|-------------|-----|-----|-----|-----|-----|-----|-----|-----|-----|-----|-----|-----|
|             | У   | x   | У   | x   | У   | x   | У   | x   | У   | x   | У   | x   |
| E 3         | 1,3 | 1,2 | 1,2 | 1,1 | 1   | 1   | 0,9 | 0,8 | 0,8 | 0,7 | 0,7 | 0,6 |
| E 3,5       | 1,6 | 1,3 | 1,4 | 1,2 | 1,3 | 1   | 1,1 | 0,9 | 1   | 0,8 | 0,8 | 0,7 |
| E 5 (2,5.2) | 1,5 | 1,7 | 1,4 | 1,5 | 1,2 | 1,4 | 1   | 1,2 | 0,9 | 1   | 0,8 | 0,9 |
| E 7 (3,5.2) | 2,1 | 2,1 | 1,9 | 1,9 | 1,7 | 1,7 | 1,5 | 1,5 | 1,3 | 1,3 | 1,1 | 1,1 |
| E 8         | 2,4 | 2,3 | 2,2 | 2,1 | 1,9 | 1,8 | 1,7 | 1,6 | 1,4 | 1,4 | 1,2 | 1,2 |
| E 10 (5.2)  | 3   | 2,8 | 2,7 | 2,5 | 2,4 | 2,2 | 2,1 | 2   | 1,8 | 1,7 | 1,5 | 1,4 |
| E 12 (6.2)  | 3,6 | 3,3 | 3,2 | 3   | 2,9 | 2,6 | 2,5 | 2,3 | 2,2 | 2   | 1,8 | 1,7 |
| E 14 (7.2)  | 4,2 | 3,7 | 3,8 | 3,3 | 3,4 | 3   | 2,9 | 2,6 | 2,5 | 2,2 | 2,1 | 1,9 |
| E 16 (8.2)  | 4,8 | 4,2 | 4,3 | 3,8 | 3,8 | 3,4 | 3,4 | 2,9 | 2,9 | 2,5 | 2,4 | 2,1 |
| E 18 (9.2)  | 5,4 | 4,6 | 4,9 | 4,1 | 4,3 | 3,7 | 3,8 | 3,2 | 3,2 | 2,8 | 2,7 | 2,3 |

y = Número de agujas para modificar el cerraje en un valor

x = Número de agujas para el tiempo de parada entre la modificación de cerraje

i

Respete las distancias entre motivos y los tiempos de descanso para que la modificación de la longitud de malla pueda ser realizada por la máquina. Modificar tipo de máquina / Reemplazar comienzo

## STOLL

# 15 Modificar tipo de máquina / Reemplazar comienzo

#### I. Cambiar el tipo de máquina utilizado:

- ▷ Se encuentra abierta una muestra existente.
- 1. A través del menú "Parámetros de muestra" / "Modificar máquina/ Galga/ Tipo de Setup..." llamar el diálogo "Seleccionar máquina".

| 🐲 My machines                          | 📕 Stoll machine   | s 🎓 I     | Favorites      |     |                                   |   |
|----------------------------------------|-------------------|-----------|----------------|-----|-----------------------------------|---|
| .abel 🛆                                | Stoll machine no. | System    | Classification | CPU | System distance                   | ^ |
| // CMS 502                             | 199               | 2         | 626            | OKC | D6                                |   |
| // CMS 502 HP 5"                       | 204               | 2         | 637            | OKC | D5                                |   |
| // CMS 502 HP 6"                       | 211               | 2         | 638            | OKC | D6                                |   |
| // CMS 520 [0]                         | 147               | 2         | 567            | OKC | D6                                |   |
| // CMS 520 [2]                         | 182               | 2         | 567            | OKC | D6                                |   |
| // CMS 520 C                           | 151               | 2         | 570            | OKC | D9                                |   |
| // CMS 520 C                           | 191               | 2         | 629            | OKC | D9                                |   |
| // CMS 520 HP 5"                       | 175               | 2         | 620            | OKC | D5                                |   |
| // CMS 520 HP 6"                       | 181               | 2         | 628            | OKC | D6                                |   |
| // CMS 530 [0]                         | 146               | 3         | 566            | OKC | D6                                |   |
| // CMS 530 [2]                         | 183               | 3         | 566            | OKC | D6                                |   |
| // CMS 530 HP 5"                       | 174               | 3         | 621            | OKC | D5                                |   |
| // CMS 530 HP 6"                       | 180               | 3         | 627            | OKC | D6                                |   |
| // CMS 530 T                           | 157               | 3         | 585            | OKC | D6                                | ~ |
| // CMS 530 T                           | 195               | 3         | 587            | OKC | D6                                |   |
| Pattern Parameters –<br>Machine label: | См                | S 530 [0] |                |     |                                   |   |
| Setup Type:                            | Set               | tup2      | *              |     | Settings for Tandem mode          |   |
| Gauge:                                 | 8                 |           | *              |     | Tandem mode                       |   |
| Needle hook gaug                       | e: 8              |           | ~              |     | Coupling width [inches]:          | ~ |
| Needle density:                        | 8                 |           |                |     | Needle-bed working area [inches]: | 0 |
| Needle count:                          | 399               | l         | <u>a</u>       |     |                                   | _ |
| Needle bed width [i                    | inches]: 0        |           |                |     |                                   | V |

- 2. Seleccionar el tipo de máquina deseado de la correspondiente ficha.
- Máquinas propias
- Máquinas de Stoll
- Favoritos
- 3. En el diálogo "Seleccionar máquina" definir bajo "Parámetros de muestra":
  - Tipo de Setup
  - Galga
- Galga de la cabeza de la aguja
- Al seleccionar el tipo de máquina Tándem indicar las especificaciones deseadas bajo "Ajustes para servicio tándem".
- 5. Confirmar haciendo clic en "Aceptar".

Modificar tipo de máquina / Reemplazar comienzo

### STOLL

Al cambiar el tipo de máquina puede ser necesario que se modifique también el comienzo. El M1plus abre automáticamente el diálogo "Reemplazar comienzos":

#### II. Reemplazar, insertar o eliminar el comienzo:

- 1. A través del menú "Edición" llamar "Reemplazar comienzos...".
- ⇒ Se abre el diálogo "Reemplazar comienzo".

| Replace Starts                                                     |                         |                      | ×    |
|--------------------------------------------------------------------|-------------------------|----------------------|------|
| Start                                                              |                         |                      |      |
| Use comb                                                           |                         | Stoll Standard       | *    |
| O Sintral                                                          |                         | Standard             | *    |
| Modules                                                            |                         | 2 System             | *    |
|                                                                    |                         | with Elastic yarn    | *    |
|                                                                    |                         | Transition loose row | *    |
|                                                                    |                         | <b>F</b>             |      |
| 1x1                                                                | $\square$ $\rightarrow$ | 1x1                  | *    |
| Picking-up after pressing-off                                      | ] □ →                   | <b>*</b>             |      |
| Doubling<br>Doubling<br>Starting width of pattern:<br>Waist width: | 100<br>100              |                      |      |
|                                                                    |                         | DK Car               | icel |

2. Seleccionar el "Comienzo" deseado.

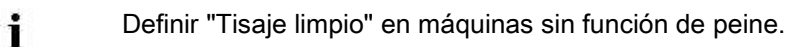

3. Confirmar haciendo clic en "Aceptar".

×

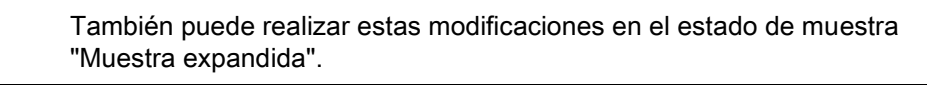

Modificar tipo de máquina / Reemplazar comienzo

## STOLL

### 15.1 Completar muestra

#### Completar muestra:

- 1. Expandir la muestra con 💶 de la barra de herramientas "Pasos de procesamiento".
- 2. Iniciar el procesamiento técnico con 🧖
- ⇒ Aparece la consulta "Generar programa MC".
- 3. Confirmar la consulta con "OK".
- 4. Llamar el "Control Sintral" con 🥙.

Jacquards de color con diferentes reveses

## STOLL

### 16 Jacquards de color con diferentes reveses

| M///<br>m1 m1 m1 m1       |                                      |                                                        |  |  |  |
|---------------------------|--------------------------------------|--------------------------------------------------------|--|--|--|
| Nombre de la muestra      | 04_Farbjac_vers                      | ch_Rückseiten.mdv                                      |  |  |  |
| Tamaño de la muestra      | Anchura:                             | 100                                                    |  |  |  |
|                           | Altura:                              | 100                                                    |  |  |  |
| Tipo de máquina           | CMS 530                              |                                                        |  |  |  |
| Galga                     | 8                                    |                                                        |  |  |  |
| Tipo de Setup             | Setup2                               |                                                        |  |  |  |
| Comienzo                  | Comienzo tubula                      | ar                                                     |  |  |  |
| Diseño básico:            | Malla delantera con transferencia    |                                                        |  |  |  |
| Técnica de tisaje         | Jacquard con diferentes reversos     |                                                        |  |  |  |
| Descripción de la muestra | Borduras de Jac<br>distintos reveses | quard de color con 2, 3 y 4 colores y<br>s de Jacquard |  |  |  |

STOLL -

Jacquards de color con diferentes reveses

| Jacquards utilizados                                 |        |                          |
|------------------------------------------------------|--------|--------------------------|
|                                                      | Imagen | Secuencia de mallas      |
| Jacquard con hilo<br>flotante                        |        | <u>రారార</u> ర<br>రాగరార |
| Jacquard con revés del<br>picado                     |        |                          |
| Jacquard con revés de la<br>red<br>(Tubular cruzado) |        |                          |
| Jacquard con revés de la red 1x2                     |        |                          |

Jacquards de color con diferentes reveses

## STOLL

### 16.1 Crear muestra

#### Crear nueva muestra:

- 1. Seleccionar "Archivo" / "Nuevo" en la barra de menús
  - 0 -
- → activar el icono
- 2. Entrar el Nombre de la muestra.
- 3. Seleccionar el tipo de máquina y el tipo de setup.
- 4. Seleccionar Muestra básica (Muestra sin forma) y "Muestra de diseño".

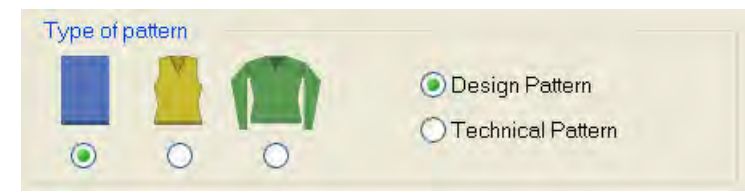

- 5. Determinar el tamaño de la muestra y el tipo de tisaje básico.
- 6. Seleccionar el comienzo.

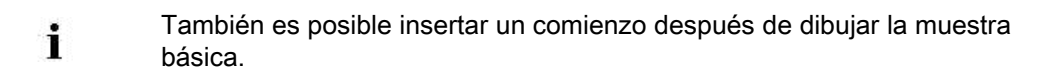

- 7. Confirmar las indicaciones con "Crear muestra de diseño".
- ⇒ La "Vista de símbolos [Base]" se abrirá.

# 16.2 Dibujar Jacquard de colores con diferentes reveses

#### Dibujar motivos de Jacquard:

- Dibujar diferentes motivos de varios colores con colores de hilo o de guiahilos.
   o -
- → Seleccionar e insertar partes de muestra en el explorador de módulos bajo "Stoll" /

"Partes de muestra" / "MT-Jacquard".

- 2. Seleccionar las pasadas encima del sector de Jacquard.
- A través del menú "Edición" / "Generar/editar jacquard..." Invocar el diálogo "Jacquards"

Jacquards de color con diferentes reveses

## STOLL

| Jacquard                       | 5                      |               |              |                        |                      | X          |
|--------------------------------|------------------------|---------------|--------------|------------------------|----------------------|------------|
| Module name                    | Jacquard type          | from          | to te        | from                   | to co                | Pic.       |
| Float                          | Jac-Eloat              | 10            | 17           | 1                      | 100                  | Front      |
| Twill                          | Jac-Twill              | 19            | 56           | 1                      | 100                  | Front      |
| Net                            | Jac-Net                | 57            | 70           | 1                      | 100                  | Front      |
| Net1x2                         | Jac-Net 1x2            | 71            | 108          | 1                      | 100                  | Front      |
| and a series and series a      |                        |               |              |                        |                      |            |
|                                |                        | (1)           |              |                        |                      |            |
|                                |                        | U             | -            |                        |                      |            |
| O New                          | 2)                     | ()<br>()      | Nodify       |                        |                      |            |
| Select the high                | nlighted Jacquards in  | n the pattern | (3)          |                        |                      |            |
| Color row seque                | ence and stitch length | 1             | 0            |                        |                      |            |
| Aa -                           |                        | (4)           | ⊙ Cha        | ange color<br>hange/ad | row seque<br>d color | ence       |
|                                |                        |               | □ s          | titch length           | C.                   |            |
| fla 🖌                          |                        | >             | O de         | efault<br>efined by u  | ser                  |            |
| Properties of Ja               | cquard Eloat           | G             | 1            |                        |                      |            |
| No. of colors                  | 11000                  | C             | )            |                        |                      |            |
| Continuous                     | ly similar mini        | inuin per to  | rwv.         | suited (y              | am bridge            | s)         |
| Knitting layer                 |                        |               |              |                        |                      |            |
| Frant                          | 2                      | Back          |              |                        |                      |            |
| Picture side 6 Cancel Jacquard |                        |               |              |                        |                      |            |
| • front                        | back                   | () Intars     | ia picture   | Nee                    | die Actions          | U          |
| 🖹 🗖 Stoll                      | . 0                    | 2             | Stitch ratio | o F:B                  | (8                   | 0:0        |
|                                | eat                    | 9)            | Floating I   | ength                  | C                    |            |
| e Co E                         | nat Eancy-Stitch       | -             | Offset of b  | ack side:              |                      |            |
| a O FI                         | oat without trfr       |               | F            |                        |                      |            |
| 🖮 🦳 S                          | ripe                   |               | ‡            | 0/-                    |                      | Pla.       |
| 🚊 🔂 TA                         | will                   |               |              | { 1                    | 0 ) 🔛                | -          |
| 🖻 🗀 N                          | et                     |               | ++           | 0                      |                      |            |
| 🕀 🧰 N                          | et1x1                  |               | -            |                        | Mariate              | Maganita   |
| 🕀 🧰 🔁 N                        | et1x2                  |               | EI1x1T       | echnique               |                      |            |
| 🕀 🗖 N                          | et1x3                  |               | Notharl      |                        |                      | ~          |
| 🚊 🗋 N                          | et Relief              |               | nerrowor     | . 12                   | -                    | (11)       |
| 🕀 🔁 St                         | ripe Relief            | *             | nanower      | . 10                   |                      | (")        |
| Transition module              |                        |               |              |                        |                      |            |
| End:                           | mix>voll-v             | 12)           | _            |                        | 4                    | * ×        |
| Start:                         |                        | (1:           | 3)           |                        | 5                    | <b>₽</b> X |
| ОК                             | Cancel                 | Appl          | Y            |                        |                      |            |

STOLL -

Jacquards de color con diferentes reveses

| No.                                                                                | Significado                                                                                                    |                                                                                                    |                                                                                                    |  |
|------------------------------------------------------------------------------------|----------------------------------------------------------------------------------------------------|----------------------------------------------------------------------------------------------------|----------------------------------------------------------------------------------------------------|--|
| 1                                                                                  | Lista de los generadores de Jacquard insertados                                                                                                    |                                                                                                    |                                                                                                    |  |
| 2                                                                                  | Investigation (New State)                                                                                                    | Insertar nuevo generador de Jacquard en un sector.                                                                                                    |                                                                                                    |  |
|                                                                                    | Modificar                                                                                                    | Modificar el gene                                                                                                    | rador de jacquard insertado                                                                                                    |  |
| 3 El jacquard seleccionado en la lista (1) no ser<br>como selección en la muestra. |                                                                                                    |                                                                                                    | cionado en la lista (1) no será visualizado<br>en la muestra.                                                                                                    |  |
|                                                                                    |                                                                                                    | El jacquard seleccionado en la lista (1) será visualizado como selección en la muestra.                                                                                                    |                                                                                                    |  |
| 4                                                                                  | Modificación o                                                                                                    | e la secuencia de colores y la longitud de mallas                                                                                                    |                                                                                                    |  |
| 5                                                                                  | "Propiedades Jacquard"                                                                                                    |                                                                                                    |                                                                                                    |  |
|                                                                                    | Iguales c                                                                                                    | onstantemente                                                                                                    | Todos los colores disponibles en la<br>selección se procesan de forma<br>homogénea de acuerdo con la secuencia<br>de colores.                                                                                                    |  |
|                                                                                    | Mínimo p                                                                                                    | or pasada                                                                                                    | Sólo serán procesados los colores<br>presentes en la respectiva pasada.                                                                                                    |  |
|                                                                                    | Adaptado<br>hilo)                                                                                                    | ) (puentes del                                                                                                    | Insertar puentes de hilo en Intarsia                                                                                                    |  |
| 6                                                                                  | Seleccionar la                                                                                                    | cara de la imagen Jacquard delante / detrás.                                                                                                    |                                                                                                    |  |
| 7                                                                                  | "Resolver Jacquard"                                                                                                    |                                                                                                    |                                                                                                    |  |
|                                                                                    | Imagen Intarsia                                                                                                    |                                                                                                    | Eliminar generador de Jacquard<br>Visualizar motivo como imagen de color                                                                                                    |  |
|                                                                                    | Acciones                                                                                                    | de la aguja                                                                                                    | Eliminar generador de Jacquard                                                                                                    |  |
|                                                                                    |                                                                                                    | Visualizar motivo con acciones de la a                                                                                                    |                                                                                                    |  |
|                                                                                    |                                                                                                    |                                                                                                    | 1: No en el modo de diseño                                                                                                    |  |
| 8                                                                                  | A Doloción                                                                                                    | ción de mallas (delante : atrás)<br>tud máxima del hilo flotante del generador de jacquard                                                                                                    |                                                                                                    |  |
|                                                                                    | <ul><li>Relacion</li><li>Iongitud</li></ul>                                                                                                    | i de mallas (dela<br>máxima del hilo                                                                                                    | nte : atrás)<br>flotante del generador de jacquard                                                                                                    |  |
| 9                                                                                  | <ul> <li>Iongitud</li> <li>Lista de select</li> </ul>                                                                                                    | de mallas (dela<br>máxima del hilo<br>ción de los genera                                                                                                    | nte : atrás)<br>flotante del generador de jacquard<br>adores de jacquard                                                                                                    |  |
| 9<br>10                                                                            | <ul> <li>Relacion</li> <li>Iongitud</li> <li>Lista de selec</li> <li>Mover el punt</li> <li>1: De forma el primera pasado</li> </ul>                                                                                                    | a de mallas (dela<br>máxima del hilo<br>ción de los genera<br>o de inicio de revé<br>estándar el genera                                                                                                    | nte : atrás)<br>flotante del generador de jacquard<br>adores de jacquard<br>s de jacquard<br>dor de jacquard es posicionado en la<br>pués del comienzo y en la primera columna.                                                                                                    |  |
| 9<br>10                                                                            | <ul> <li>Relación</li> <li>Iongitud</li> <li>Lista de selec</li> <li>Mover el punt</li> <li>i: De forma el primera pasado</li> <li>en el bordo izono</li> </ul>                                                                           | <ul> <li>de mallas (dela<br/>máxima del hilo</li> <li>ción de los genera</li> <li>o de inicio de revé</li> <li>estándar el genera</li> <li>da de muestra des</li> </ul>                                        | nte : atrás)<br>flotante del generador de jacquard<br>adores de jacquard<br>es de jacquard<br>idor de jacquard es posicionado en la<br>pués del comienzo y en la primera columna                                                                                                    |  |
| 9<br>10                                                                            | <ul> <li>Relacion</li> <li>Iongitud</li> <li>Lista de select</li> <li>Mover el punt</li> <li>1: De forma el primera pasado en el borde iz</li> <li>Acerter la como el punto de la primera pasado en el borde iz</li> </ul>                | <ul> <li>de mallas (dela<br/>máxima del hilo</li> <li>ción de los genera</li> <li>o de inicio de revé</li> <li>estándar el genera</li> <li>da de muestra des</li> <li>quierdo.</li> </ul>                      | nte : atrás)<br>flotante del generador de jacquard<br>adores de jacquard<br>es de jacquard<br>idor de jacquard es posicionado en la<br>epués del comienzo y en la primera columna                                                                                                    |  |
| 9<br>10<br>11                                                                      | <ul> <li>Relacion</li> <li>Iongitud</li> <li>Lista de select</li> <li>Mover el punt</li> <li>i: De forma e</li> <li>primera pasade</li> <li>en el borde izt</li> <li>Acortar la anc</li> <li>i: El borde se</li> </ul>                    | a de mallas (dela<br>máxima del hilo<br>ción de los genera<br>o de inicio de revé<br>estándar el genera<br>da de muestra des<br>quierdo.<br>hura del revés de<br>erá sustituido por t                          | nte : atrás)<br>flotante del generador de jacquard<br>adores de jacquard<br>es de jacquard<br>idor de jacquard es posicionado en la<br>epués del comienzo y en la primera columna<br>red del sector de jacquard seleccionado.<br>un hilo flotante Jacquard (puentes del hilo).                              |  |
| 9<br>10<br>11<br>11                                                                | <ul> <li>Relación</li> <li>Iongitud</li> <li>Lista de select</li> <li>Mover el punt</li> <li>1: De forma el<br/>primera pasado<br/>en el borde izo</li> <li>Acortar la ano</li> <li>1: El borde se</li> <li>Módulo de finitado</li> </ul> | a de mallas (dela<br>máxima del hilo<br>ción de los genera<br>o de inicio de revé<br>estándar el genera<br>da de muestra des<br>quierdo.<br>chura del revés de<br>erá sustituido por a<br>al para la transició | nte : atrás)<br>flotante del generador de jacquard<br>adores de jacquard<br>es de jacquard<br>idor de jacquard es posicionado en la<br>epués del comienzo y en la primera columna<br>red del sector de jacquard seleccionado.<br>un hilo flotante Jacquard (puentes del hilo).<br>n al final de un Jacquard |  |

5. Proceder de la misma manera en los otros sectores Jacquard.

6. Cerrar el diálogo con "Aceptar".

Jacquards de color con diferentes reveses

## STOLL

# 16.3 Modificaciones en sectores de Jacquard de colores.

#### I. Modificar los reveses de Jacquard en un sector de Jacquard de colores:

- La muestra de jacquard de colores existente está cargada como muestra básica .
- 1. Invocar el diálogo "Jacquards" a través de "Edición" / "Generar/editar jacquard...".
- Seleccionar el jacquard que debe ser modificado en la lista ((1)) de los generadores de jacquard insertados.
- 3. Seleccionar la opción 🧿 "Modificar" bajo "Jacquards".
- 4. Activar la casilla de verificación ☑ "Seleccionar en el tejido los Jacquards seleccionados".
- $\Rightarrow$  El sector Jacquard será visualizado como selección en la muestra.
- Seleccionar el generador de jacquard deseado en el menú de selección de los generadores de jacquard ((9)).

| Hasta ahora                | Modificación                               |
|----------------------------|--------------------------------------------|
| Jacquard con hilo flotante | Revés de red (tubular cruzado)             |
| Revés cruzado              | Revés de la red 1X3                        |
| Revés de la red            | Jacquard con red y revés de relieve de red |

- 6. Pulsar la tecla "Aplicar".
- ⇒ La modificación es aplicada a la muestra.
- 7. Cerrar el diálogo con "OK".

Jacquards de color con diferentes reveses

## STOLL

#### II. Modificar o añadir color en sector de Jacquard de colores:

- La muestra de jacquard de colores existente está cargada como muestra básica
- 1. Seleccionar el jacquard que debe ser modificado en la lista ((1)) de los generadores de jacquard insertados.
- 2. Seleccionar la opción 🧕 "Modificar" bajo "Jacquards".
- 3. Activar la casilla de verificación ☑ "Seleccionar en el tejido los Jacquards seleccionados".
- ⇒ El sector Jacquard será visualizado como selección en la muestra.
- 4. Bajo "Orden de colores y longitud de mallas" activar la opción 🥌 "Cambiar/agregar color".
- 5. Seleccionar el color de hilo / de guiahilos en la barra de herramientas "Colores de la muestra".
- 6. En la visualización hacer clic en el color que se desea cambiar.
- ⇒ El color es sobrescrito en la visualización.

#### - 0 –

- 7. Hacer clic en un campo de visualización indefinido con el botón izquierdo del ratón.
- ⇒ El color es añadido en el campo de visualización y tejido como color adicional en el revés del Jacquard.

#### Ejemplo

| antes | después |
|-------|---------|
|       |         |

#### III. Modificar la secuencia de colores en un sector de Jacquard de colores:

- La muestra de jacquard de colores existente está cargada como muestra básica .
- 1. Invocar el diálogo "Jacquards" a través de "Edición" / "Generar/editar jacquard...".
- Seleccionar el jacquard que debe ser modificado en la lista ((1)) de los generadores de jacquard insertados.
- 3. Seleccionar la opción 🥑 "Modificar" bajo "Jacquards".
- Activar la casilla de verificación <sup>I</sup> Seleccionar en el tejido los Jacquards seleccionados".
- ⇒ El sector Jacquard será visualizado como selección en la muestra.
- 5. Activar la opción <a>
   "Modificar orden de colores" bajo "Orden de colores y longitud de mallas".</a>
- Desplazar los colores en la visualización manteniendo el botón izquierdo del ratón presionado.

⇒ Para el desplazamiento aparece una barra negra.

#### Ejemplo

| antes | después |
|-------|---------|
|       |         |

- 7. Pulsar la tecla "Aplicar".
- ⇒ Las modificaciones se aplicarán a la muestra.
- 8. Cerrar el diálogo con "OK".

#### IV. Otras modificaciones posibles:

- Modificar la cara de la imagen.
- Utilizar diferentes longitudes de mallas.

Jacquards de color con diferentes reveses

## STOLL

### 16.4 Completar muestra

### Completar muestra:

- Expandir la muestra con la tecla en la barra de herramientas "Pasos de procesamiento".
- 2. Iniciar el procesamiento técnico con la tecla
- ⇒ Aparece la consulta "Generar programa MC".
- 3. Confirmar la consulta con "OK".
- Llamar el "Control Sintral" a través de la barra de herramientas Pasos de procesamiento .

Estructura con Jacquard de color

### STOLL

### 17 Estructura con Jacquard de color

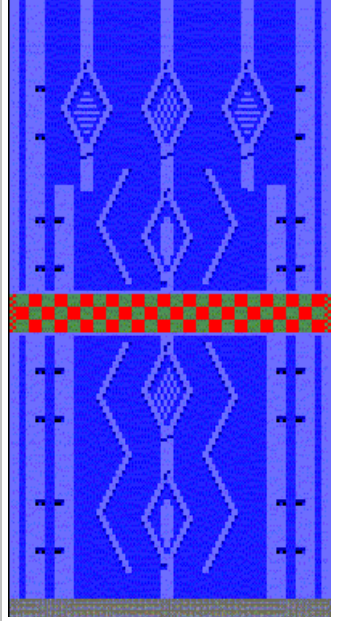

| an ann a' Mart Carlon an Annaichean a' Martine a' Chairt Annaichean Annaichean An Annaichean An Annaichean Annai |                                                                             |     |  |
|----------------------------------------------------------------------------------------------------|-----------------------------------------------------------------------------|-----|--|
| Nombre de la muestra                                                                                             | 05_Struktur-Jac.mdv                                                         |     |  |
| Tamaño de la muestra                                                                                             | Anchura:                                                                    | 100 |  |
|                                                                                                    | Altura:                                                                     | 180 |  |
| Tipo de máquina                                                                                                  | CMS 530                                                                     |     |  |
| Galga                                                                                                    | 8                                                                           |     |  |
| Tipo de Setup                                                                                                    | Setup2                                                                      |     |  |
| Comienzo                                                                                                    | 1x1                                                                         |     |  |
| Diseño básico                                                                                                    | Malla delantera con transferencia                                           |     |  |
| Técnica de tisaje                                                                                                | Muestra estructurada con trenza y Aran y con bordura de jacquard de colores |     |  |
| Descripción de la muestra                                                                                        | Module Arrangement para el ajuste de las secuencias de transferencias       |     |  |

### 17.1 Crear muestra

#### Crear nueva muestra:

- 1. Seleccionar "Archivo" / "Nuevo" en la barra de menús
  - 0 -
- → activar el icono
- 2. Entrar el Nombre de la muestra.
- 3. Seleccionar el tipo de máquina y el tipo de setup.
- 4. Seleccionar Muestra básica (Muestra sin forma) y "Muestra de diseño".

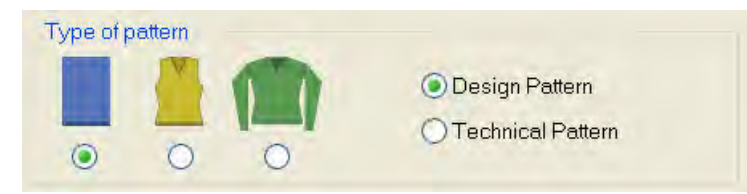

- 5. Determinar el tamaño de la muestra y el tipo de tisaje básico.
- 6. Seleccionar el comienzo.

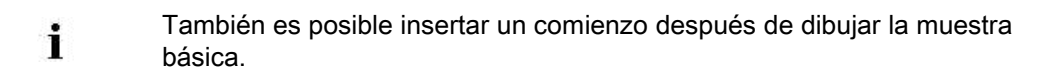

- 7. Confirmar las indicaciones con la tecla "Crear muestra de diseño".
- ⇒ La Vista de símbolos [Base] se abrirá.
### 17.2 Dibujar la estructura y la bordura de jacquard

#### I. Crear muestra estructurada:

 Seleccionar módulos de barra de herramientas "Módulos" o "Explorador de módulos de la base de datos..." y crear motivo.

| Grupo de módulos                                                                   | Vista de símbolos<br>del módulo       | Vista del tejido del módulo |
|------------------------------------------------------------------------------------|---------------------------------------|-----------------------------|
| "Malla atrás con<br>transferencia"                                                 | <b>*</b>                              | 8                           |
| "Trenza 3X3<"                                                                      | A A A A A A A A A A A A A A A A A A A |                             |
| "Cruces Aran 2X1X>"                                                                | 0-00<br>00-0<br>00-0                  | 2×1×>                       |
| "Final Aran 2X1> <l"< td=""><td><b>6</b></td><td>2×1&gt;<l< td=""></l<></td></l"<> | <b>6</b>                              | 2×1> <l< td=""></l<>        |
| "Aran 2X1 <l"< td=""><td><b>~~~</b></td><td>2×1<l< td=""></l<></td></l"<>          | <b>~~~</b>                            | 2×1 <l< td=""></l<>         |
| "Aran 2X1>L"                                                                       | <b>0</b> 000                          | 2×1>L                       |

### STOLL

Del "Explorador de módulos" también puede seleccionar partes de muestras estructuradas e insertarlas.
 Las piezas de muestra de estructura se almacenen bajo:

 Image: Stoll / "Partes de muestra" / "Estándar MT" / "Aran MT".
 La herramienta Multi-Copy Image: puede ser útil.

 La muestra estructurada sólo debe ser dibujada con partes de muestra, dado que de otra forma no es posible generar un Module Arrangement.

#### II. Crear bordura Jacquard de colores:

- 1. Insertar pasadas.
- 2. Dibujar motivo para bordura de jacquard de colores en la muestra estructurada.
- 3. Crear una selección de pasadas en el sector del jacquard.
- 4. Invocar el diálogo "Jacquard" a través del menú "Edición" / "Generar / editar jacquard ...".
- Seleccionar el generador de Jacquard para revés de la red e insertarlo con "Aplicar".
   o -
- → Insertar un otro generador de Jacquard.

#### III. Influir en el módulo de arranque y en el de final:

Se insertará un módulo para inicio de red y para final de red bajo "Módulo de transición" en "Inicio" y "Final". En caso de necesidad se puede modificar el color de módulo.

- 1. Seleccionar el jacquard insertado en la lista de generadores de jacquard.
- Seleccionar el color de hilo / guiahilos deseados y hacer clic en el campo de color del módulo de inicio y de final.

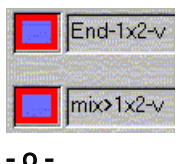

→ Asignar otro módulo de inicio / módulo de final mediante arrastrar y soltar desde el

"Explorador de módulos de base de datos".

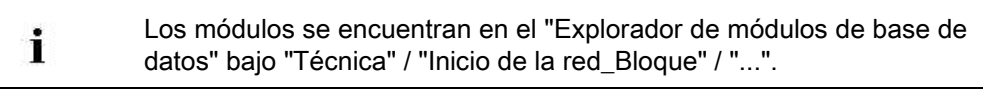

- 3. Pulsar la tecla "Aplicar".
- ⇒ Las modificaciones se aplicarán a la muestra.
- 4. Cerrar el diálogo con la tecla "OK".

### STOLL

#### Para ello, véase también...

Crear muestra [> 22]

## STOLL

### 17.3 Editor de Module Arrangements

Con un Module Arrangement puede influenciar la secuencia de transferencias de módulos contiguos.

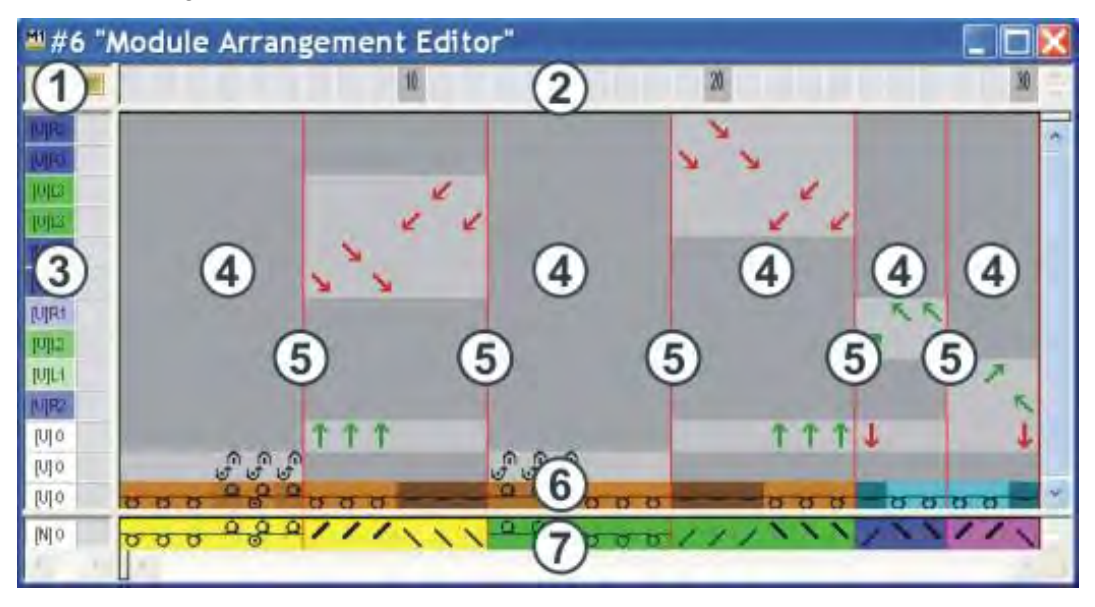

| 1         | 1 Encabezado de las columnas<br>de control<br>Todas las columnas de<br>control están a disposición |        |                                                                   |
|-----------|----------------------------------------------------------------------------------------------------|--------|-------------------------------------------------------------------|
| 2         | Barra de columnas                                                                                  |        |                                                                   |
| 3         | Barra de pasadas con<br>columnas de control                                                        |        |                                                                   |
| Sector of | le ejecución                                                                                       | Sector | de búsqueda                                                       |
| 4         | Columnas de referencia en el<br>sector de ejecución para<br>acciones de la aguja                   | 7      | Pasada con los colores de<br>búsqueda (Colores de los<br>módulos) |
| 5         | Líneas de separación del<br>módulo                                                                 |        |                                                                   |
| 6         | Pasada con los colores de<br>hilo del módulo                                                       |        |                                                                   |

Denominaciones de pasadas y columnas en el "Editor de Module Arrangements" (MA).

## STOLL

### 17.4 Generar el Module Arrangement

Los módulos de estructura dibujados adyacentemente casi siempre contienen diferentes procesos de transferencia. Al expandir los módulos, estos procesos de transferencia automáticamente se expandirán automáticamente en una secuencia de pasadas técnicas. Esta secuencia eventualmente puede llevar a un alargamiento indeseado de mallas en caso de grandes recorridos del variador.

Mediante una disposición precisa de los procesos de transferencia puede evitar el alargamiento de mallas.

#### I. Generar el Module Arrangement a partir de una selección:

- ▷ La muestra fue creada con el ajuste "Muestra de diseño".
- 1. Seleccionar las pasadas en las que se debe efectuar un ajuste de módulo.

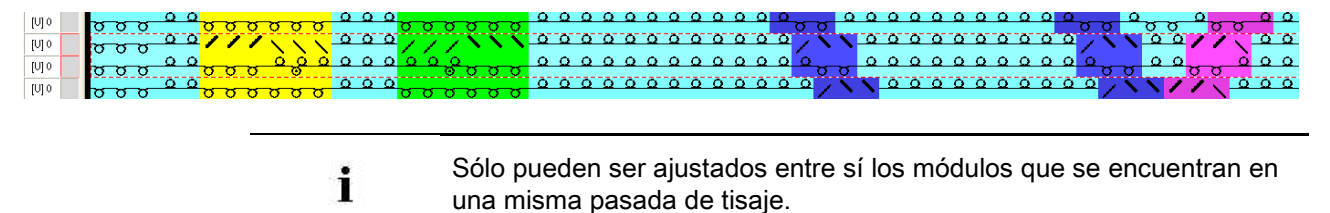

- Hacer clic en el icono de la barra de herramientas "Estándar".
   o -
- → Invocar el menú "Módulo" / "Generar a partir de selección" / "Module Arrangement".
- ⇒ Aparece el diálogo "Propiedades de: MA #1".

### STOLL

| oper ties or. N         | VA # 1                         |                  |
|-------------------------|--------------------------------|------------------|
| scription Technical     |                                |                  |
| Module name             | MAM                            |                  |
| Module ID:              | {EC1A5221-4A4D-4dbb            | -8BC3-E4AF3686BF |
| Created on              | Finkler 20 1313-41 2005        |                  |
| Description:            |                                | E                |
|                         |                                |                  |
|                         |                                | -                |
| Pattern rows:           | 14                             |                  |
| Technical rows:         | 14                             | - <sup>207</sup> |
| Width:                  | 200                            |                  |
| Write-protected:        |                                |                  |
| Module color:           | User defin                     | ed color         |
| Machine compatibility w | h regard to no. of needle beds |                  |
| 2                       | 4 (TC-R)                       | 4(TC-T) -        |
| Language: English       |                                |                  |
|                         |                                |                  |

- 3. En caso de ser preciso se puede modificar el nombre del módulo y el color del módulo.
- 4. Cerrar el diálogo con "OK".
- ⇒ Todos los módulos presentes en la selección se visualizarán en el "Editor de Module Arrangements".

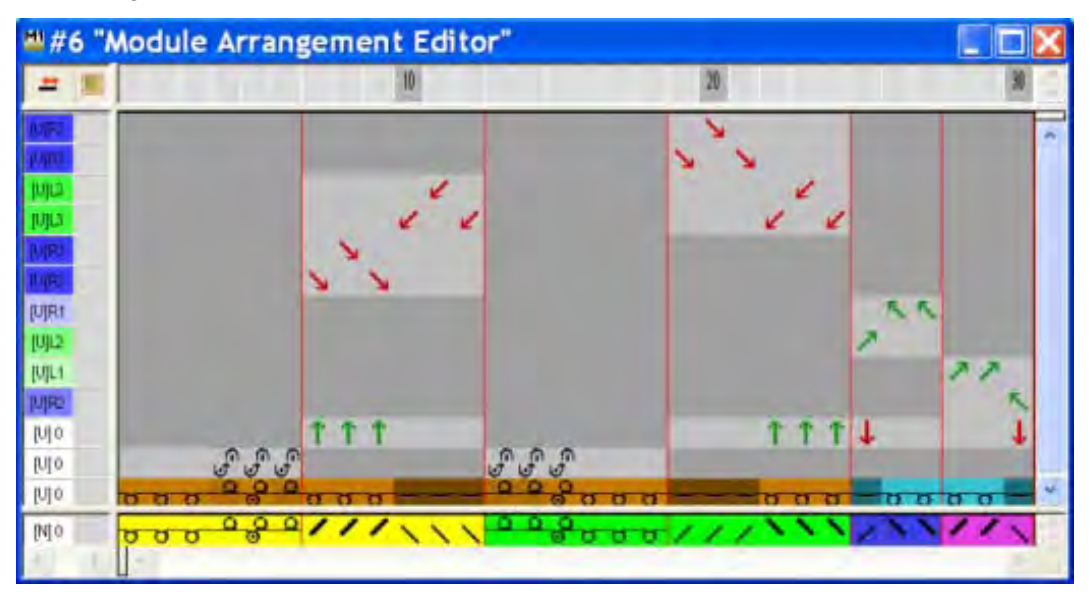

Los ajustes en el menú "Módulo" / "Insertar módulos (ajustes)" en primer lugar determinan la prioridad del variador en el Module Arrangement. Estos ajustes son ignorados cuando se utiliza un Module Arrangement.

#### II. Modificar la secuencia de transferencias en el editor de Module

#### Arrangements:

- 1. Seleccionar el símbolo **Mover** en la barra de herramientas "Herramientas de dibujo".
- 2. Activar las opciones deseadas en el diálogo "Propiedades de herramientas".

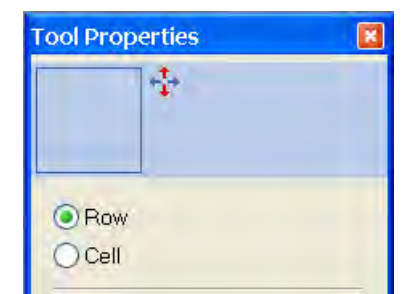

| Ajuste | Función                                                                            | Significado                                                                                                    |
|--------|------------------------------------------------------------------------------------|----------------------------------------------------------------------------------------------------|
| Pasada | Mover las secuencias de<br>transferencias de una pasada<br>técnica de un segmento. | La transferencia en la pasada seleccionada puede ser<br>movida a una pasada técnica anterior o posterior. Pero<br>sólo cuando un eventual variador coincida o pueda ser<br>ejecutado. |
| Celda  | Mover la secuencia de<br>transferencias de una aguja indivi-<br>dual (celda)       | La transferencia en una selección puede ser movida a una pasada técnica anterior o posterior. Pero sólo cuando un eventual variador coincida o pueda ser ejecutado.                   |

- Hacer clic con el cursor en el elemento a mover y desplazar la selección hacia arriba o abajo con el botón de ratón izquierdo presionado.
  - 0 -
- → Activar la opción → Celda" en el diálogo "Propiedades de herramientas" y mover la selección con el botón izquierdo del ratón presionado.

151

### STOLL

| Cursor al mover            | Significado                                                                                                    |
|----------------------------|----------------------------------------------------------------------------------------------------|
| Marco punteado en rojo     | <ul> <li>Selección</li> <li>De una pasada dentro de un segmento</li> <li>De una celda</li> </ul>                                                     |
| Barra amarilla             | Mover los procesos de transferencia seleccionados a una pasada adicional.                                                                            |
| Marco amarillo             | Mover los procesos de transferencia<br>seleccionados a una pasada existente.<br>Sólo posible cuando coincide la posición de<br>variador.             |
| Marco amarillo con X rojas | Los procesos de transferencia<br>seleccionados no pueden ser movidos a la<br>pasada existente.<br>Sin coincidencia de las posiciones de<br>variador. |

4. Repetir el procedimiento para todos los procesos de transferencia deseados.

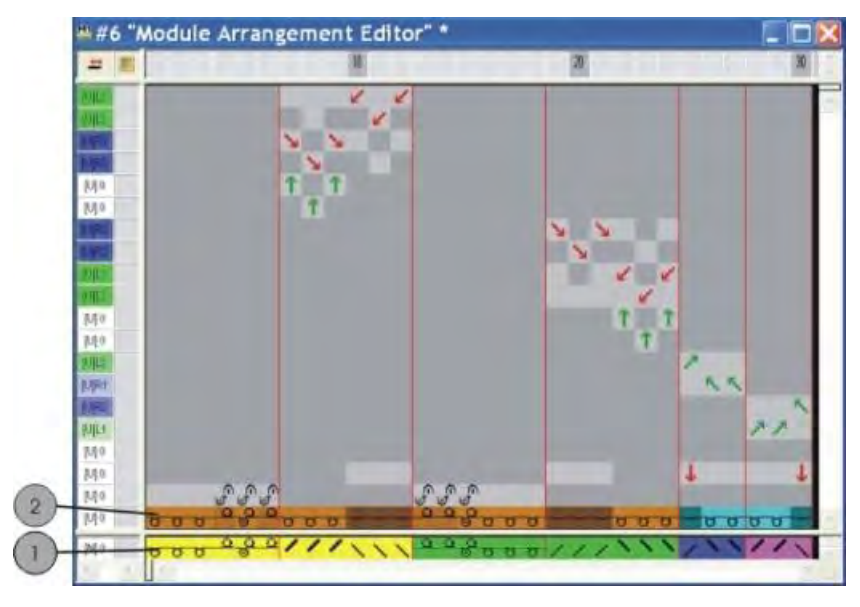

|   | Función                                                            |
|---|--------------------------------------------------------------------|
| 1 | Color del módulo = Color de búsqueda de la representación 🖶 "Color |
|   | del módulo para el fondo / Símbolo"                                |
|   | i: Se busca la ID del módulo.                                      |
| 2 | Color de hilo original del módulo                                  |

- Seleccionar las pasadas en vacío resultadas de las modificaciones y borrarlas con la tecla "Supr".
- 6. Cerrar el "Editor de MA" con 🔀.
- 7. Confirmar la consulta "¿Desea guardar el módulo modificado?" con "Sí".
- ⇒ La marca de color del Module Arrangement será entrada automáticamente en la columna de control del sector de muestra seleccionado.

### STOLL

| <b>■</b>  | \$<br>+ |   |   |   |          |          |   | 10           |              |          |
|-----------|---------|---|---|---|----------|----------|---|--------------|--------------|----------|
| 27        | [U] 0   |   |   | σ | σ        | σ        | σ | σ            | σ            |          |
| <u>26</u> | [U] 0   |   | Ρ | σ | σ        | σ        | σ | σ            | σ            | <u>0</u> |
| <u>25</u> | [U] 0   |   | P | / | /        | /        | ~ | $\mathbf{X}$ | $\mathbf{i}$ | <u>0</u> |
| 24        | [U] 0   |   | ۵ | ~ | ~        | ~        | Ó | <u>_</u> e   | Ó            | 0        |
| 23        | 0.00    |   | ۵ | Ľ | <u> </u> | <u> </u> |   | <u> </u>     |              | 0        |
|           | [~]~    | _ | 0 | 0 | 0        | 0        | 0 | 0            | 0            | 0        |
| 22        | [0] 0   |   |   | σ | σ        | σ        | σ | σ            | σ            |          |

 El Module Arrangement se guardará con la muestra y puede ser
 seleccionado en la ficha "Module Arrangements locales" de la barra de herramientas "Módulos".

#### III. Expandir el sector seleccionado:

- ▷ La selección de pasadas está presente.
- Expandir el sector con el Module Arrangement con de la barra de herramientas "Pasos de procesamiento".
- ⇒ El sector seleccionado se representará en la "Vista de símbolos (vista preliminar)".
- Cerrar la vista preliminar con

#### IV. Seleccionar en el editor de Module Arrangements:

| Selección                                                  | Función                                                                                     |  |  |
|------------------------------------------------------------|---------------------------------------------------------------------------------------------|--|--|
| Selección de pasadas<br>a través de la barra de<br>pasadas | Mover el contenido de una pasada seleccionada a otra pasada técnica                         |  |  |
| Selección con                                              | Mover el contenido de una selección a una pasada técnica o a varias otras pasadas técnicas. |  |  |

#### V. Comportamiento de módulos de estructura:

#### Antes del paso de procesamiento Expandir:

Si modifica los módulos de estructura utilizados en cuanto a su técnica de tisaje después de generar un Module Arrangement, esta modificación será aplicada a la muestra básica pero no al Module Arrangement existente.

**i** Al modificar se creará una nueva ID de módulo.

1. Modificar manualmente el Module Arrangement existente.

- 0 -

→ Generar nuevo Module Arrangement.

#### Después del paso de procesamiento Expandir:

Si modifica los módulos de estructura utilizados después de la expansión, se creará una copia del módulo.

### STOLL

Las modificaciones no se aplicarán a la muestra básica.

- 1. Activar el estado de muestra "Muestra básica".
- 2. Reemplazar el módulo original con el módulo modificado.
- Modificar manualmente el Module Arrangement existente.
   o -
- → Generar nuevo Module Arrangement.

## STOLL

### 17.5 Completar muestra

#### Completar muestra:

- 1. Expandir la muestra con 💶 de la barra de herramientas "Pasos de procesamiento".
- 2. Iniciar el procesamiento técnico con 🧖
- ⇒ Aparece la consulta "Generar programa MC".
- 3. Confirmar la consulta con "OK".
- Llamar "Control Sintral" a través del menú "Programa MC / Realizar Control Sintral...".
  - 0 -
- → Hacer clic en la barra de herramientas Pasos de procesamiento <sup>●</sup>

## STOLL

### 18 Piezas de muestra, módulos y otros

Los módulos forman la base del M1plus. En la base de datos de módulos hay disponible una gran cantidad de módulos. Los módulos pueden ser modificados o creados nuevos.

#### Varias posibilidades para crear partes de muestra o módulos:

#### • Crear pieza de muestra

Seleccionar una secuencia de tisaje en la vista de símbolos [Base], copiarla y utilizarla para dibujar.

Las partes de muestra pueden ser guardadas como parte de muestra local o en el "Explorador de módulos de base de datos".

#### Crear módulo nuevo desde una selección

Seleccionar una secuencia de tisaje de la vista de símbolos [Base], copiarla guardarla como módulo.

Los módulos se pueden guardar de forma local (en la muestra) o en la base de datos de módulos.

Un módulo creado de forma local sólo está disponible para la muestra activa.

Un módulo guardado en "Explorador de módulos de base" está disponible para otras muestras.

#### Crear nuevo módulo

Crear una secuencia de tisaje con acciones de la aguja en el "Editor de módulos" y guardarla.

El módulo es archivado en la base de datos de módulos y está disponible para otras muestras.

### 18.1 Partes de la muestra

#### I. Crear parte de muestra temporal:

Una parte de muestra temporal resulta de una selección que es copiada o recortada.

- 1. Seleccionar herramienta de dibujo.
- 2. Seleccionar un sector de muestra en la "Vista de símbolos [Base]".
- 3. Copiar selección con 🗎.
  - 0 -
- → Recortar selección con 

  →

  .
- ⇒ La parte de muestra temporal está en el cursor
- 4. Dibujar la muestra.

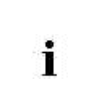

Una parte de muestra temporal no es visualizada en la barra de herramientas "Módulos" y no es guardada en la base de datos de módulos.

#### II. Crear una parte de la muestra y archivarla de forma local en la muestra.

- 1. Seleccionar un sector de la muestra.
- Abrir el menú "Módulo" y seleccionar "Generar a partir de selección" / "Parte de la muestra".
- ⇒ La parte de muestra es archivada como "Parte de muestra local" en la barra de herramientas "Módulos" bajo Módulos locales .

| i | Las partes | de muestra | locales son | guardadas | en el a | archivo | mdv |
|---|------------|------------|-------------|-----------|---------|---------|-----|
|---|------------|------------|-------------|-----------|---------|---------|-----|

| Caracterización |                                                                                    |
|-----------------|------------------------------------------------------------------------------------|
| Ē               | Símbolo para parte de muestra<br>Posicionamiento abajo a la<br>derecha             |
| L               | Símbolo para parte de muestra<br>Local<br>Posicionamiento arriba a la<br>izquierda |

#### III. Guardar la parte de muestra local en la base datos:

- Seleccionar la parte de muestra local en la barra de herramientas "Módulos" bajo "Módulos locales" \$\overline{\overline{\overlin}\ove
- Llamar el menú contextual con el botón derecho del ratón y seleccionar "Guardar en la base de datos".

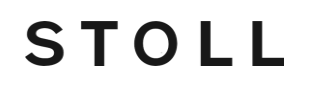

⇒ La parte de muestra es archivada en el grupo de módulos "Usuario/<nombre de usuario>/Partes de muestra" en la base de datos de módulos.

Las partes de muestra guardadas en la base datos están disponibles para otras muestras. La caracterización L ya no está presente.

Piezas de muestra, módulos y otros

### 18.2 Módulos

#### I. Crear nuevo módulo desde una selección:

1. Seleccionar un sector de muestra en la "Vista de símbolos [Base]".

|                                               | 000000                                           |                                               |
|-----------------------------------------------|--------------------------------------------------|-----------------------------------------------|
| 00000                                         |                                                  | 00000                                         |
| <u>00000</u>                                  | 000000                                           | 00000                                         |
| <u>00000</u>                                  | 000000                                           | 00000                                         |
| <u>, , , , , , , , , , , , , , , , , , , </u> | 000000                                           | <u>000</u> 00                                 |
| 00000                                         | <u>, 00 0 000</u>                                | <u>000</u> 00                                 |
| <u>, , , , , , , , , , , , , , , , , , , </u> | <u>, , , , , , , , , , , , , , , , , , , </u>    | <mark>0000</mark> 0                           |
| <u>aaaaa</u>                                  | <u> </u>                                         | <u>0000</u> 0                                 |
| <u>aaaaa</u>                                  | <u> </u>                                         | <u>, , , , , , , , , , , , , , , , , , , </u> |
| <u>000</u> 00                                 | <u>, , , , , , , , , , , , , , , , , , , </u>    | <u>, 0000</u>                                 |
| 00000                                         | <u> </u>                                         | <u>, , , , , , , , , , , , , , , , , , , </u> |
| <u>00000</u>                                  | <del>00                                   </del> | <u>, , , , , , , , , , , , , , , , , , , </u> |
| 00000                                         | 000000                                           | 00000                                         |

- Llamar el menú "Módulo" / "Generar a partir de selección" / "Módulo".
   o -
- → Hacer clic en el símbolo <sup>1</sup>/<sub>2</sub> en la barra de herramientas "Estándar".
- ⇒ Se abrirá el "Editor de módulos" con el contenido de la selección.

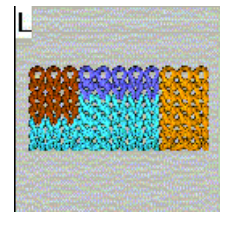

- 3. Cerrar el Editor de módulos mediante 🚨.
- ⇒ El nuevo módulo es archivado como módulo local en la barra de herramientas

"Módulo" bajo "Módulos locales" 🌌.

| Características | Significado               |
|-----------------|---------------------------|
| L               | Símbolo para módulo Local |

#### II. Guardar un módulo local en la base de datos.

- Seleccionar el módulo local en la barra de herramientas "Módulos" bajo Módulos locales
- Llamar el menú contextual con el botón derecho del ratón y seleccionar "Guardar en la base de datos".
- ⇒ El módulo se guardará en el grupo de módulos "Nuevos módulos" en el "Explorador de módulos de base de datos".

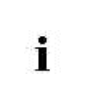

Los módulos guardados en la base datos están disponibles para otras muestras. La caracterización L ya no está presente.

#### III. Crear módulo nuevo.

1. A través del menú "Módulo" / "Nuevo" / "Módulo..." llamar el diálogo "Nuevo módulo".

# New Module Module New Modul Type of pattern 0 10 ÷

STOLL

2. Entrar un nombre bajo "Nombre de módulo". - 0 -

Front stitch with transfer

→ Entrar el nombre de módulo en el diálogo "Propiedades" en la ficha "Descripción".

v

Cancel

- 3. Entrar la anchura y la altura para el módulo.
- 4. Seleccionar predefinición de la acción de la aguja para el nuevo módulo.
- "Malla ^ con trfr"

OK

- "Malla v con trfr"
- "Malla-Malla"
- ♦ "= No"

4

5. Confirmar la entrada con el botón "Aceptar".

## STOLL

|                         | Je recimical                          |
|-------------------------|---------------------------------------|
| Module name:            | Test                                  |
| Module ID:              | {48269963-6B64-452b-894B-FED8622ED363 |
| Created on:             | Fri Feh (01 12 42 21 2008             |
| Description:            | -                                     |
|                         |                                       |
| Pattern rows:           | ton                                   |
| Technical rows:         | 100                                   |
| Width                   | 100.                                  |
| Write-protected:        | <b>B</b>                              |
| Module color:           |                                       |
| Machine compatibility w | th regard to no, of needle beds       |
| 2                       | 4 (TC4) 4 (TC-R) 4 (TC-T)             |
| Language: All lang      | guages                                |

⇒ Se abrirá el diálogo "Propiedades de:".

En las fichas "Descripción", "Ciclos", "Galga" y "Técnica", hay asignados ajustes estándar.

- 6. Confirmar el diálogo con "OK" y cerrarlo.
- $\,\Rightarrow\,$  Se abrirá el "Editor de módulos".
- Dibujar la secuencia de tisaje deseada con "Acciones de la aguja" en el "Editor de módulos".

| 6 6 | V[N] 0 |  |
|-----|--------|--|
| 5 5 | V[N] 0 |  |
| 4 4 | VINI O |  |
| 3 3 | V[N] 0 |  |
| 2 2 |        |  |
| 1 1 |        |  |

## STOLL

#### Barra de herramientas acciones de la aguja

| <del>.</del> | <u></u>  | vŧ  | Ŷ          | <u>.</u> | ÷          | ÷ | ÷                |
|--------------|----------|-----|------------|----------|------------|---|------------------|
| ÷            | ⊰^       | v°  | Ŷ          | ÷        | +          | ÷ | ×                |
| <u>^:</u>    | <u>_</u> | ÷   | ÷          | 1        | Ļ          | 1 | 4                |
| Þ            | 4        | ₽\$ | <b>∲</b> ¶ | F        | Ţ          | * | ***              |
| J            | ਼        | ÷   |            | 0<br>•   | ్ల         | £ | ୍ତି <del>।</del> |
| J            | ୍କ       | ÷   |            | ्त       | e <b>t</b> | 8 | 8                |
| <b>₹</b>     | √\$      | Ø   | $\odot$    | ⊗        | Ø          | , |                  |
|              |          | 1   |            |          |            |   |                  |

Al dibujar con "Acciones de la aguja" no se entrarán parámetros en las columnas de control.

- 8. Determinar parámetros en el módulo:
- Longitud de malla

| Entrada          | Significado                                                                                                    |
|------------------|----------------------------------------------------------------------------------------------------|
| Entrada de color | Asignación de una longitud de malla<br>i: Con se aplica la longitud de malla del módulo a la muestra.                                                                                                    |
| Transparente     | = entrada en gris oscuro<br>Al insertar el módulo se conserva la longitud de malla de la muestra.                                                                                                    |
| No ×             | <ul> <li>= entrada en gris claro</li> <li>Al insertar el módulo la longitud de malla <b>no</b> se conserva.</li> <li>i: Durante el procesamiento técnico se reemplazará <b>No</b> con una longitud de malla</li> <li>libre de la tabla de longitudes de malla.</li> </ul> |

- Estirador de tejido
- Velocidad del carro, etc.
- 9. En caso de ser necesario agrupar las pasadas de muestra.
- 10. Cerrar el "Editor de módulos" mediante 🔀.
- ⇒ El módulo es guardado en el "Explorador de módulos de base de datos" bajo "Nuevos módulos".
- 11. Seleccionar un módulo para dibujar y activar los siguientes datos de módulo de ser necesario:
- el símbolo de la barra de herramientas "Datos del módulo"
   Es aplicada la longitud de malla del módulo utilizado.
- el símbolo de la barra de herramientas "Datos del módulo"
   Los datos del módulo utilizado seleccionados en el diálogo "Módulo/Parte de la muestra: transferencia de datos" se aplicarán.

#### IV. Borrar módulos y vínculos de módulos:

 Seleccionar módulo en la barra de herramientas "Módulos" bajo Módulos locales y llamar el menú contextual con el botón derecho del ratón.

2. Ejecutar la función "Borrar módulo".

- 0 -

➔ En el "Explorador de módulos de base de datos", seleccionar el módulo y ejecutar la

opción "Borrar el módulo" del menú contextual.

⇒ El módulo será borrado del grupo de módulos después de una petición de confirmación.

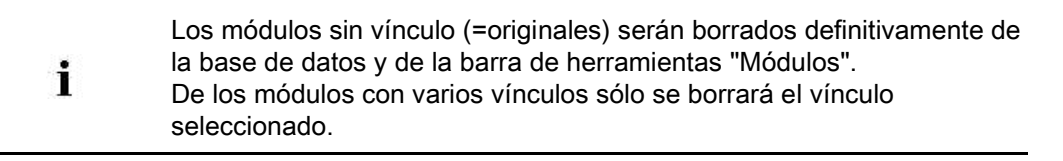

### 18.3 Pasadas de muestra en el módulo

Si varias pasadas técnicas constituyen una pasada de muestra, las deberá agrupar.

Esto quiere decir que:

- Las pasadas de transferencia y de tisaje serán agrupadas en una pasada de muestra.
- Varias pasadas de muestra forman una pasada de muestra y serán agrupadas.

#### I. Agrupar pasadas de muestra:

- 1. En el "Editor de módulos", seleccionar las pasadas técnicas que se deseen agrupar.
- 2. Llamar el menú "Selección" / "Agrupar" / "agrupar en una pasada de muestra".
- ⇒ Las pasadas técnicas seleccionadas serán agrupadas en una pasada de muestra.

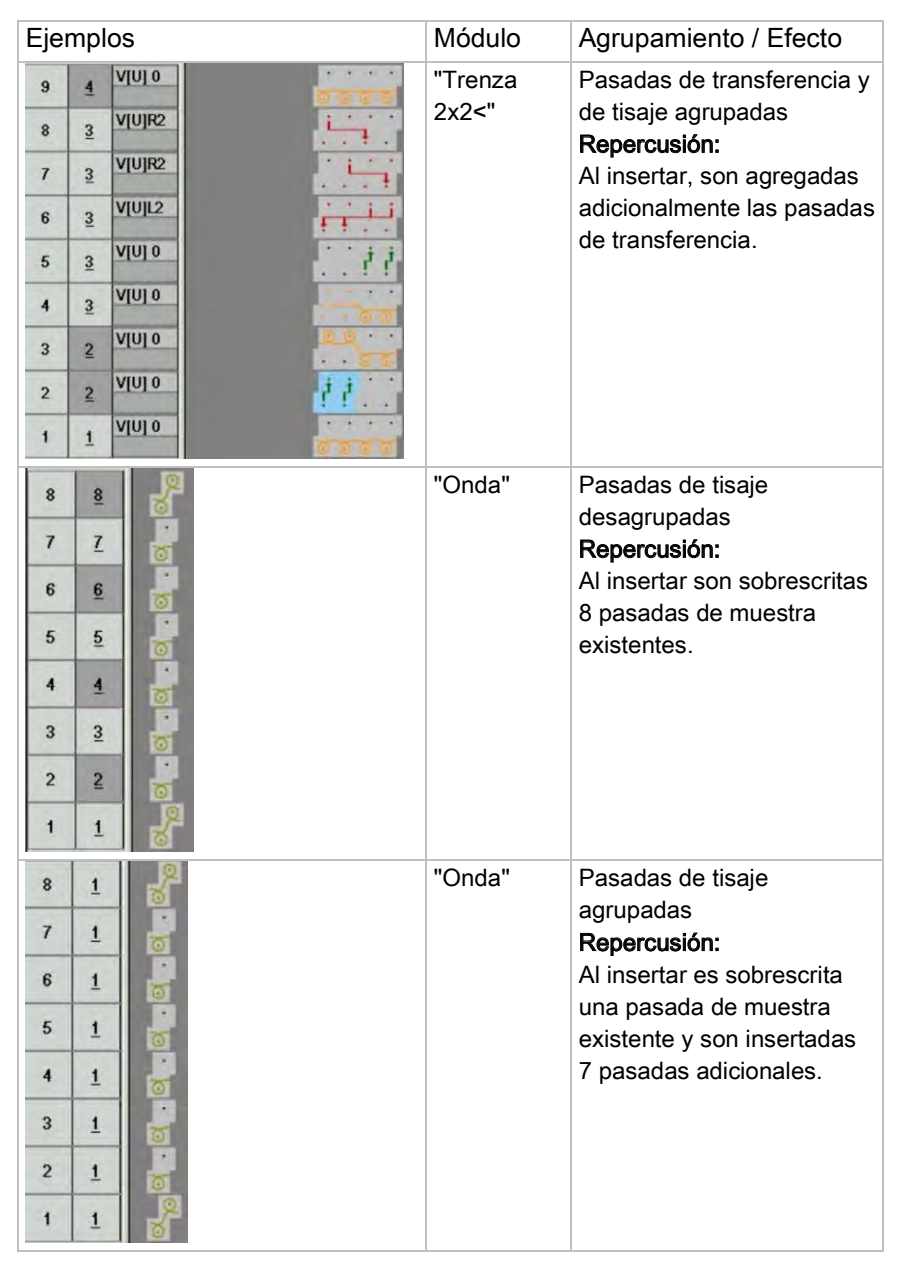

Piezas de muestra, módulos y otros

#### II. Disolver pasadas de muestra agrupadas:

- 1. Seleccionar pasadas agrupadas en el "Editor de módulos".
- 2. Llamar el menú "Selección" / "Agrupar" / "Resolver agrupación".
- ⇒ Se anulará la agrupación de pasadas de muestra resultando pasadas técnicas.

# 18.4 Comportamiento al insertar partes de muestra o módulos

#### I. Insertar partes de muestra:

 Seleccionar el nombre de la muestra en la "Barra de módulos" y seleccionar la parte de muestra bajo Módulos locales <sup>(2)</sup>

- 0 -

- → Seleccionar la parte de muestra en el "Explorador de módulos de muestra" en el grupo de módulos "Muestra módulos/<nombre de muestra>".
- 2. Insertar la parte de muestra en la muestra con la función "Insertar" 🕮.

#### II. Insertar módulo con la función aplicar longitud de malla en la muestra:

- La muestra básica está cargada.
- 1. Activar el modo "Aplicar longitud de malla" de la barra de herramientas "Datos del módulo" con el símbolo
- 2. Seleccionar la herramienta de dibujo deseada.
- 3. Seleccionar el módulo o la parte de muestra de la barra de herramientas "Módulos".
- 4. Insertar el módulo o la parte de muestra en la muestra.
- ⇒ Las longitudes de malla de las pasadas de tisaje definidas en el módulo se insertarán en la muestra.

## III. Al insertar módulos o partes de muestra, aplicar los datos en las columnas de control.

- ▷ La muestra básica está cargada.
- En la barra de herramientas "Datos de módulo" abrir con el diálogo "Módulo/Parte de muestra: Transferencia de datos".
- 2. Seleccionar en el diálogo los datos a ser transferidos:
  - Pisador,
  - Velocidad del carro
- Estiraje del tejido
- Sistema
- Dirección del carro
- Acción del peine
- Ciclo de pasadas
- Ciclo de columnas
- Corrección del variador

## STOLL

- Bascular, Ligamento, No salir tejiendo
- Color Arrangement
- Prensamallas
- Formación reprensada
- 3. Confirmar los ajustes con "Aceptar".
- ⇒ El diálogo se cerrará.

### STOLL

### 19 Regulación de longitud con ciclos

| Nombre de la muestra      | 06_Längen-Br                           | eitenrapporte.mdv                                                         |
|---------------------------|----------------------------------------|---------------------------------------------------------------------------|
| Tamaño de la muestra      | Anchura:                               | 70                                                                        |
|                           | Altura:                                | 120                                                                       |
| Tipo de máquina           | CMS 530                                |                                                                           |
| Galga                     | 8                                      |                                                                           |
| Tipo de Setup             | Setup2                                 |                                                                           |
| Comienzo                  | 1X1                                    |                                                                           |
| Diseño básico             | Malla delanter                         | a con transferencia                                                       |
| Técnica de tisaje         | Estructura                             |                                                                           |
| Descripción de la muestra | Muestra estruc<br><b>regulación de</b> | cturada con listras de color y <b>ciclos para la</b><br><b>longitud</b> . |

### 19.1 Crear y dibujar muestra

#### Crear la muestra:

X

- 1. Crear nueva muestra.
- Dibujar las listras de color con diferentes herramientas de dibujo.

   Image: Image: I
- Dibujar estructura con módulos de la barra de herramientas "Módulos" o del "Explorador de módulos de base de datos"

También se pueden seleccionar e insertar partes de muestra estructurada del "Explorador de módulos".

Encontrará las partes de muestra estructurada bajo:

🗄 🌌 Stoll / "Partes de muestra" / "Estándar MT" / "Aran MT".

La herramienta 🎽 "Multi-Copy" puede ser útil.

## STOLL

### 19.2 Definir ciclos para la regulación de longitud

#### I. Crear ciclo:

- ▷ La muestra básica está cargada.
- 1. Seleccionar las pasadas que deben formar un ciclo.

La altura de un ciclo debe contener un ritmo de tisaje que se pueda repetir.

- Abrir el diálogo "Ciclos" a través del menú "Parámetros de la muestra" / "Ciclo...".
   o -
- → Pulsar la combinación de teclas "Ctrl"+"R".
- ⇒ Se abre el diálogo"Ciclo".

| Cycles                                                |                  |                                      | ×                        |
|-------------------------------------------------------|------------------|--------------------------------------|--------------------------|
| Name:<br>RS:<br>Occlu<br>O Colu<br>O Row<br>Behavior: | New cycle        | Number o<br>Min:<br>Max:<br>Default: | frepeats<br>0<br>20<br>1 |
| Cycle<br>Size Madi                                    | licalion:        | Cancel                               | Anniv                    |
|                                                       | Display cycles > | >>>>                                 |                          |

| Elemento            | Función                        | Estándar    |
|---------------------|--------------------------------|-------------|
| "Nombre"            | Entrar la denominación         | Nuevo ciclo |
| "RS"                | Conmutador de ciclos utilizado | ?           |
| Ciclo               | ·                              | ·           |
| "Columna"           | Ciclo de anchura               |             |
| "Pasada"            | Ciclo de longitud              | "Pasada"    |
| Número de repeticio | ones                           |             |
| "Mín.:"             | Repetición mínima              | 0           |
| "Máx.:"             | Repetición máxima              | 20          |
| " Estándar"         | Factor de repetición           | 1           |
| Comportamiento      | ·                              |             |
| Lista de selección  | Tipo de ciclo                  | Ciclo       |

- 3. Realizar los ajustes en el diálogo "Ciclos".
- ⇒ Automáticamente está predefinida la opción "Pasada" bajo "Ciclo" y Ciclo en la lista de selección bajo "Comportamiento".
- 4. Establecer el nombre (denominación) bajo ciclo.
- 5. Entrar los ajustes para "Mín.:", "Máx.:" y "Estándar".
- 6. Seleccionar los ajustes para "RS" (conmutador de ciclos).
- 7. Hacer clic en la tecla "Aplicar".
- $\,\Rightarrow\,$  La marca de ciclo es entrada en la vista de símbolos.

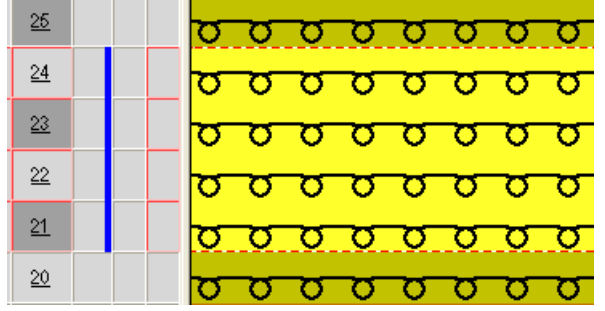

- 8. Activar la "Tabla de ciclos" por medio de "Visualizar ciclos>>".
- $\Rightarrow$  Se enumeran todos los ciclos de la muestra.
- 9. Cerrar ventana.
- 10. Borrar las selecciones con 🔀.

#### II. I. Crear ciclo entrelazado:

Un ciclo puede contener otros ciclos; de este modo los ciclos están entrelazados.

1. Seleccionar pasadas y asignar otros ciclos.

| <u>25</u> | σ | σ        | σ        | σ        | σ        | σ        | σ        | σ             |
|-----------|---|----------|----------|----------|----------|----------|----------|---------------|
| <u>24</u> | σ | σ        | σ        | σ        | σ        | σ        | σ        | σ             |
| <u>23</u> | σ | σ        | σ        | σ        | σ        | σ        | σ        | σ             |
| 22        | σ | σ        | σ        | σ        | σ        | σ        | σ        | σ             |
| <u>21</u> | σ | <u> </u> | <u> </u> | <u> </u> | <u> </u> | <u></u>  | <u> </u> | <u></u>       |
| <u>20</u> | σ | <u> </u> | <u> </u> | <u> </u> | <u> </u> | <u> </u> | <u> </u> | <u></u>       |
| <u>19</u> | σ | σ        | 8        | 0        | σ        | ð        | 8        | σ             |
| <u>18</u> | ŏ | <u> </u> | <u>_</u> | <u> </u> | <u> </u> | ð        | <u> </u> | <u>.</u><br>ठ |
| <u>17</u> | ő | ~~       | ~~       | ~~       | ~~       | 8        | ~~       | <u>_</u>      |
| <u>16</u> | 0 | ~        | ~        | ~~       | ~        | 8        | ~~       | ~~            |
| 10        | σ | σ        | σ        | σ        | σ        | σ        | σ        | σ             |

### 19.3 Regulación de longitud con ciclos conectables

Una muestra puede contener varios tipos de ciclos para la regulación de la longitud.

- Para la repetición de muestra en el diálogo "Ciclos" ajustar Ciclo bajo comportamiento.
- Para la regulación de longitud, ajustar Ciclo conectable bajo comportamiento, en el diálogo "Ciclos".

## I. Ejemplos de ciclos con repetición de muestra y regulación de longitud. En el siguiente ejemplo se aplica:

- RS7 = Ciclo para la repetición de muestra.
- RS8 = determina la posición en la que termina la muestra (ciclo para la regulación de longitud).

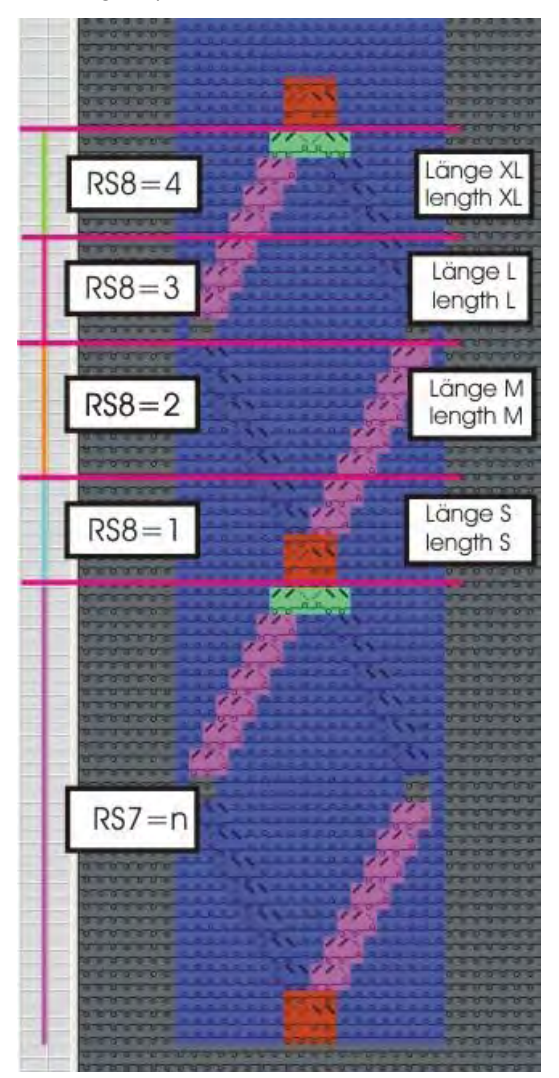

## STOLL

| RS  | Ajuste  | Función                           |
|-----|---------|-----------------------------------|
| RS7 | n       | RS7 se teje n veces.              |
| RS8 | 0       | Longitud S, M, L, XL no se tejen. |
| RS8 | 1       | Longitud S se teje.               |
| RS8 | 2       | Longitud S y M se tejen.          |
| RS8 | 3       | Longitud S, M y L se tejen.       |
| RS8 | 4       | Longitud S, M, L y XL se tejen.   |
| RS8 | 5 o más | Longitud S, M, L, XL no se tejen. |

#### II. Definir sectores de muestra para ciclos conectables:

La altura de un ciclo conectable debe contener un ritmo de tisaje que se pueda repetir.

- 1. Seleccionar el primer sector de la muestra a través de una selección de pasadas.
- 2. Asignar contador de ciclosRS. (Ejemplo: RS8)
- 3. Entrar los valores Mín. y Máx..

| RS  | Nombre           | Tipo   | Mín. | Máx. | Estánda | Comportamiento                     |
|-----|------------------|--------|------|------|---------|------------------------------------|
|     |                  |        |      |      | r       |                                    |
| RS7 | Ciclo de muestra | Pasada | 1    | 20   | 5       | Ciclo de repetición para el motivo |
| RS8 | S (longitud)     | Pasada | 1    | 4    | -1      | 1. Ciclo de regulación de longitud |
| RS8 | M (longitud)     | Pasada | 2    | 4    | -1      | 2. Ciclo de regulación de longitud |
| RS8 | L (longitud)     | Pasada | 3    | 4    | -1      | 3. Ciclo de regulación de longitud |
| RS8 | XL (longitud)    | Pasada | 4    | 4    | -1      | 4. Ciclo de regulación de longitud |

- 4. Proceder de la misma manera con los demás sectores.
- ⇒ Puede determinar las diferentes longitudes del tejido a través de RS8=0 hasta

RS8=4.

Los ciclos conectables pueden ser definidos de forma diferente en cuanto a su altura.

A todos los ciclos conectables se les debe asignar el mismo RS.

# 19.4 Regulación de longitud con ciclos conectables múltiples veces

Con un ciclo conectable múltiples veces es posible regular la longitud de un motivo mediante un conmutador de ciclo. Dentro de un sector seleccionado se generan varios ciclos conectables.

#### I. Crear ciclo para la regulación de la longitud:

1. En la vista de símbolos, seleccionar las pasadas de muestra que se deban utilizar como ciclo para la regulación de longitud.

Ejemplo: Seleccionar un sector con 34 pasadas de muestra.

Seleccione un número par de pasadas.

La altura de un ciclo conectable múltiples veces debe contener un ritmo de tisaje que se pueda repetir.

- 2. Abrir el diálogo "Ciclos" y realizar los ajustes oportunos.
- 3. Asignar un nombre al ciclo bajo "Nombre".
- 4. Asignar un conmutador de ciclo o un contador en "RS".
- 5. Bajo "Comportamiento", ajustar Ciclo conectable múltiples veces.
- Establecer el número de pasadas de muestra que deben formar los ciclos conectables bajo "Número de repeticiones" en "Mín.".
   Ejemplo: Entrar el número 6.
- 7. Entrar el valor 0 bajo "Número de repeticiones" en "Máx.".
- ⇒ El sector seleccionado es distribuido en ciclos iguales de 6 pasadas.

En función de la altura de la selección, es posible que quede un resto con menos de 6 pasadas.

8. Confirmar los ajustes con "Aplicar".

- Regulación de longitud con ciclos
- ⇒ El sector seleccionado es distribuido en ciclos con 6 pasadas de muestra y

visualizado en la columna de control de la vista de símbolos.

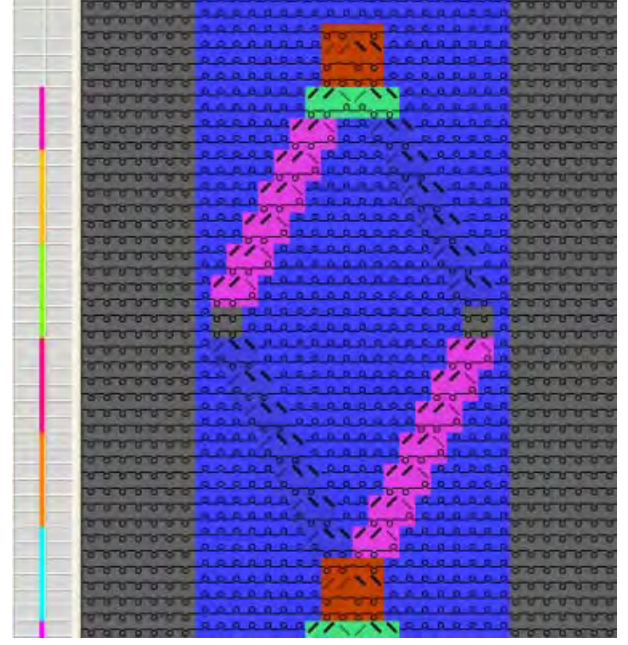

- 9. Abrir la tabla de ciclos por medio de "Visualizar ciclos >>".
- ⇒ Los ciclos determinados están listados en la tabla.

En caso necesario, puede modificar las indicaciones en la tabla de ciclos haciendo clic sobre ellas.

- 10. Cerrar el diálogo "Ciclos" con "Aceptar".
- 11. Cerrar la tabla de ciclos con 🔀:
- ⇒ Las modificaciones se aplican sin petición de confirmación.

### STOLL

### 19.5 Ajustes para ciclos

#### Especificación para la entrada de ciclos en Sintral:

Bajo "Herramientas" / "Ajustes del programa..." / "Sintral" pueden llevarse a cabo los ajustes deseados:

- Al utilizar Setup1
- Al utilizar Setup2

| Elemento                    | Significado                                                                  |
|-----------------------------|------------------------------------------------------------------------------|
| Contador de ciclos en Sin   | tral con Setup1                                                              |
| "antes de START"            | Los contadores de ciclos se entran como indicación directa antes de START.   |
| espués de START"            | Los contadores de ciclos se entran como indicación directa después de START. |
| Ocomo comentario"           | Los contadores de ciclos se entran como comentario <b>C</b> .                |
| Ino en Sintral <sup>™</sup> | Los contadores de ciclos no son entrados en Sintral.                         |
|                             | i: Los contadores de ciclos deben ser colocados                              |
|                             | en la CMS.                                                                   |
| Contador de ciclos en Sin   | tral con Setup2                                                              |
| "antes de START"            | Los contadores de ciclos se entran como indicación directa antes de START.   |
| espués de START"            | Los contadores de ciclos se entran como indicación directa después de START. |
| Como comentario"            | Los contadores de ciclos se entran como comentario.                          |
| en el Setup2"               | Los contadores de ciclos se entran en el Setup2<br>Editor.                   |
|                             | i: Sin comentario en Sintral referente a                                     |
|                             | contadores de ciclos utilizados.                                             |

### 19.6 Completar muestra

#### Completar muestra:

- 1. Expandir la muestra con 💶 de la barra de herramientas "Pasos de procesamiento".
- 2. Iniciar el procesamiento técnico con 🧖
- ⇒ Aparece la consulta "Generar programa MC".
- 3. Confirmar la consulta con "OK".
- 4. Llamar el "Control Sintral" con 🥙.
  - 0 -
- → Llamar "Control Sintral" a través del menú "Programa MC / Realizar Control Sintral...".

Regulación de anchura por medio de ciclos

### STOLL

|                                                                                                    |                                                                                                    | nula por medio de cicios                                  |
|----------------------------------------------------------------------------------------------------|----------------------------------------------------------------------------------------------------|-----------------------------------------------------------|
| $\langle \rangle$                                                                                                    |                                                                                                    |                                                           |
|                                                                                                    |                                                                                                    |                                                           |
|                                                                                                    |                                                                                                    |                                                           |
| Nombre de la muestra                                                                                                    | 06_Längen-E                                                                                        | Breitenrapporte.mdv                                       |
| Nombre de la muestra<br>Tamaño de la muestra                                                                                                 | 06_Längen-E<br>Anchura:                                                                            | Breitenrapporte.mdv<br>70                                 |
| Nombre de la muestra<br>Tamaño de la muestra                                                                                                 | 06_Längen-E<br>Anchura:<br>Altura:                                                                 | Breitenrapporte.mdv<br>70<br>120                          |
| Nombre de la muestra<br>Tamaño de la muestra<br>Tipo de máquina                                                                              | 06_Längen-E<br>Anchura:<br>Altura:<br>CMS 530                                                      | Breitenrapporte.mdv<br>70<br>120                          |
| Nombre de la muestra<br>Tamaño de la muestra<br>Tipo de máquina<br>Galga                                                                     | 06_Längen-E<br>Anchura:<br>Altura:<br>CMS 530<br>8                                                 | Breitenrapporte.mdv<br>70<br>120                          |
| Nombre de la muestra<br>Tamaño de la muestra<br>Tipo de máquina<br>Galga<br>Tipo de Setup                                                    | 06_Längen-EAnchura:Altura:CMS 5308Setup2                                                           | Breitenrapporte.mdv<br>70<br>120                          |
| Nombre de la muestra<br>Tamaño de la muestra<br>Tipo de máquina<br>Galga<br>Tipo de Setup<br>Comienzo                                        | 06_Längen-E<br>Anchura:<br>Altura:<br>CMS 530<br>8<br>Setup2<br>1X1                                | Breitenrapporte.mdv<br>70<br>120                          |
| Nombre de la muestra<br>Tamaño de la muestra<br>Tipo de máquina<br>Galga<br>Tipo de Setup<br>Comienzo<br>Muestra básica                      | 06_Längen-EAnchura:Altura:CMS 5308Setup21X1Malla delante                                           | Breitenrapporte.mdv<br>70<br>120<br>era con transferencia |
| Nombre de la muestra<br>Tamaño de la muestra<br>Tipo de máquina<br>Galga<br>Tipo de Setup<br>Comienzo<br>Muestra básica<br>Técnica de tisaje | 06_Längen-E<br>Anchura:<br>Altura:<br>CMS 530<br>8<br>Setup2<br>1X1<br>Malla delante<br>Estructura | Breitenrapporte.mdv<br>70<br>120<br>era con transferencia |

Regulación de anchura por medio de ciclos

## STOLL

### 20.1 Ciclos para diferentes anchuras (tamaños)

Puede crear diferentes tamaños en cuanto a la anchura (S, M, L y XL) con distintos elementos de la regulación de anchura.

#### I. Definir los ciclos de muestra para diferentes anchuras:

#### Ciclos de anchura para máquinas con peine:

Bajo comienzo con la selección "Utilizar peine" se debe seleccionar la opción "Sintral".

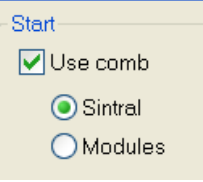

i

De este modo, las pasadas de comienzo Desprender e Hilo del peine se insertan como función Sintral.

- Guardar la presente muestra con nuevo nombre y borrar los ciclos de longitud.
   o -
- ➔ Crear nueva muestra.
- Seleccionar las columnas para la regulación de anchura en la barra de columna de la Vista de símbolos.

En los ciclos de anchura tener en cuenta:

- Anchura de ciclo del comienzo:
  - Puño 1x1: 2 agujas
  - Puño 2x1: 3 agujas
  - Puño 2x2: 4 agujas
- Ciclo del hilo de separación
- Estructura de la muestra (trenza / Aran).

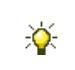

En la barra de columna de la vista de símbolos puede activar "Visualización de coordenadas del centro de la fontura" como ayuda.

3. Abrir el diálogo "Ciclos" a través de "Parámetros de muestra" / "Ciclo...".
### STOLL

| Number of rep<br>Min: | oeats            |
|-----------------------|------------------|
| Max:<br>Default:      | 20               |
|                       | ¥                |
| ncel                  | Apply            |
|                       | Max:<br>Default: |

| Apartado:                              | Elemento:         | Función:                                                                                                    |  |  |  |
|----------------------------------------|-------------------|----------------------------------------------------------------------------------------------------|--|--|--|
|                                        | Nombre            | Asignar un nombre al ciclo                                                                                                    |  |  |  |
|                                        | RS                | Conmutador de ciclos utilizado                                                                                                    |  |  |  |
| Ciclo                                  |                   |                                                                                                    |  |  |  |
|                                        | Columna:          | Ciclo de anchura                                                                                                    |  |  |  |
| Pasada:                                |                   | Ciclo de longitud                                                                                                    |  |  |  |
| Número de repet                        | iciones           | ·                                                                                                    |  |  |  |
|                                        | Mín.:             | Utilización con el tamaño indicado                                                                                                    |  |  |  |
|                                        | Máx.:             | Utilización con el tamaño indicado                                                                                                    |  |  |  |
|                                        | Estándar          | Factor de repetición                                                                                                    |  |  |  |
| Comportamiento                         | ·                 |                                                                                                    |  |  |  |
| Entrada en la<br>lista de<br>selección | Parte repetible   | Sector de la muestra con posibilidad<br>de repetición<br>Utilización múltiple con factor de<br>repetición                                                                      |  |  |  |
|                                        | Parte del medio   | Mitad del motivo<br>Sólo se utiliza una vez,<br>p. ej. en el escote en V Fully Fashion.                                                                                        |  |  |  |
|                                        | Parte de conexión | Canto del tejido izquierdo / derecho<br>Sólo se utiliza uno por cada lado.<br>p. ej. en el borde de la muestra o con<br>Fully Fashion en el sector de<br>menguado de la manga. |  |  |  |

4. Entrar la denominación del ciclo bajo "Nombre".

5. Asignar un conmutador de ciclo o un contador en "RS".

### STOLL

|   | Si no entra nada en el campo RS se utilizará automáticamente el ajuste |
|---|------------------------------------------------------------------------|
| 4 | del diálogo "Configuración". (Estándar RS16)                           |
| L | La opción "Columna" bajo "Ciclo" está predefinida por la selección de  |
|   | columna.                                                               |

- 6. Determinar el tipo de columna bajo comportamiento:
  - Parte repetible
  - Parte del medio
- Parte de conexión
- 7. Entrar bajo "Número de repeticiones":
  - en "Mín." el tamaño más chico (número) para el cual se utiliza la parte definida
  - en "Máx." el tamaño más grande (número) para el cual se utiliza la parte definida
  - en "Estándar" el factor de repetición para el tipo Parte repetible
- 8. Confirme los ajustes con la opción "Aplicar".
- 9. En la barra de columnas llamar el menú contextual y activar "Ciclos".
- ⇒ Los ciclos insertados se visualizarán en colores en la barra de columnas.

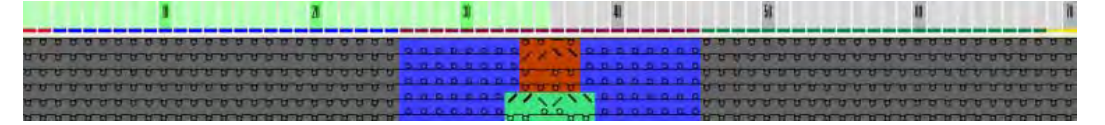

- 10. Posiblemente abrir la tabla de ciclos a través de "Visualizar ciclos >>".
- $\Rightarrow$  Los ciclos de columna insertados aparecen en una lista.
- 11. Si es necesario, modificar las indicaciones en la tabla de ciclos haciendo clic.
   o -
- → Llamar el menú contextual de la tabla de ciclos para modificaciones.

|     | II. Distintas po | osibilidades para la r | egulación de anchura:     |
|-----|------------------|------------------------|---------------------------|
| nòi | Abreviatura      | Función                | Posibilidad de anlicación |

| Representación<br>en colores | Abreviatura | Función           | Posibilidad de aplicación                    |
|------------------------------|-------------|-------------------|----------------------------------------------|
|                              | PC          | Parte de conexión | Sin factor de repetición                     |
|                              | PR          | Parte repetible   | Con / sin factor de repetición               |
|                              | MT          | Parte del medio   | Con / sin conmutador de corrección de tamaño |

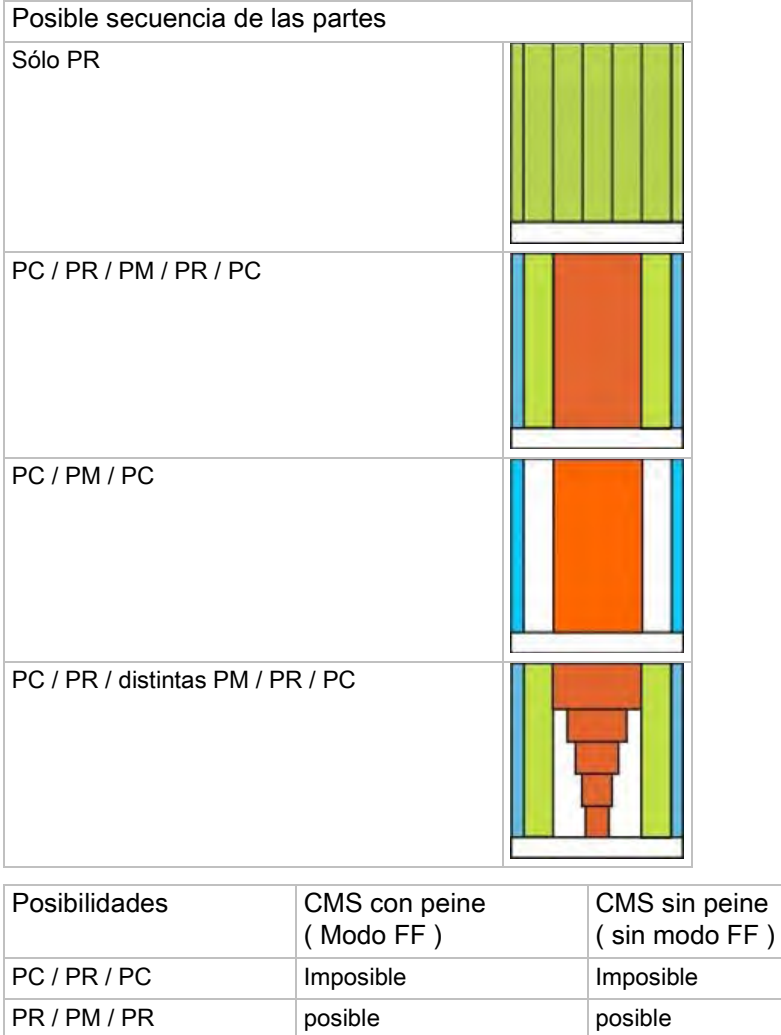

STOLL

| PC / PR / PC           | Imposible | Imposible |
|------------------------|-----------|-----------|
| PR / PM / PR           | posible   | posible   |
| PC / PM / PC           | posible   | posible   |
| Sólo PM                | posible   | posible   |
| Sólo PC                | Imposible | Imposible |
| PC / PR / PM / PR / PC | posible   | posible   |

#### III. Ejemplo de diferentes tamaños de tisaje (= tabla de tamaños).

- Partes de conexión para canto izquierdo y derecho
- Distintas Partes repetibles para la adaptación de la anchura
- Diferentes Partes del medio para el centro del motivo

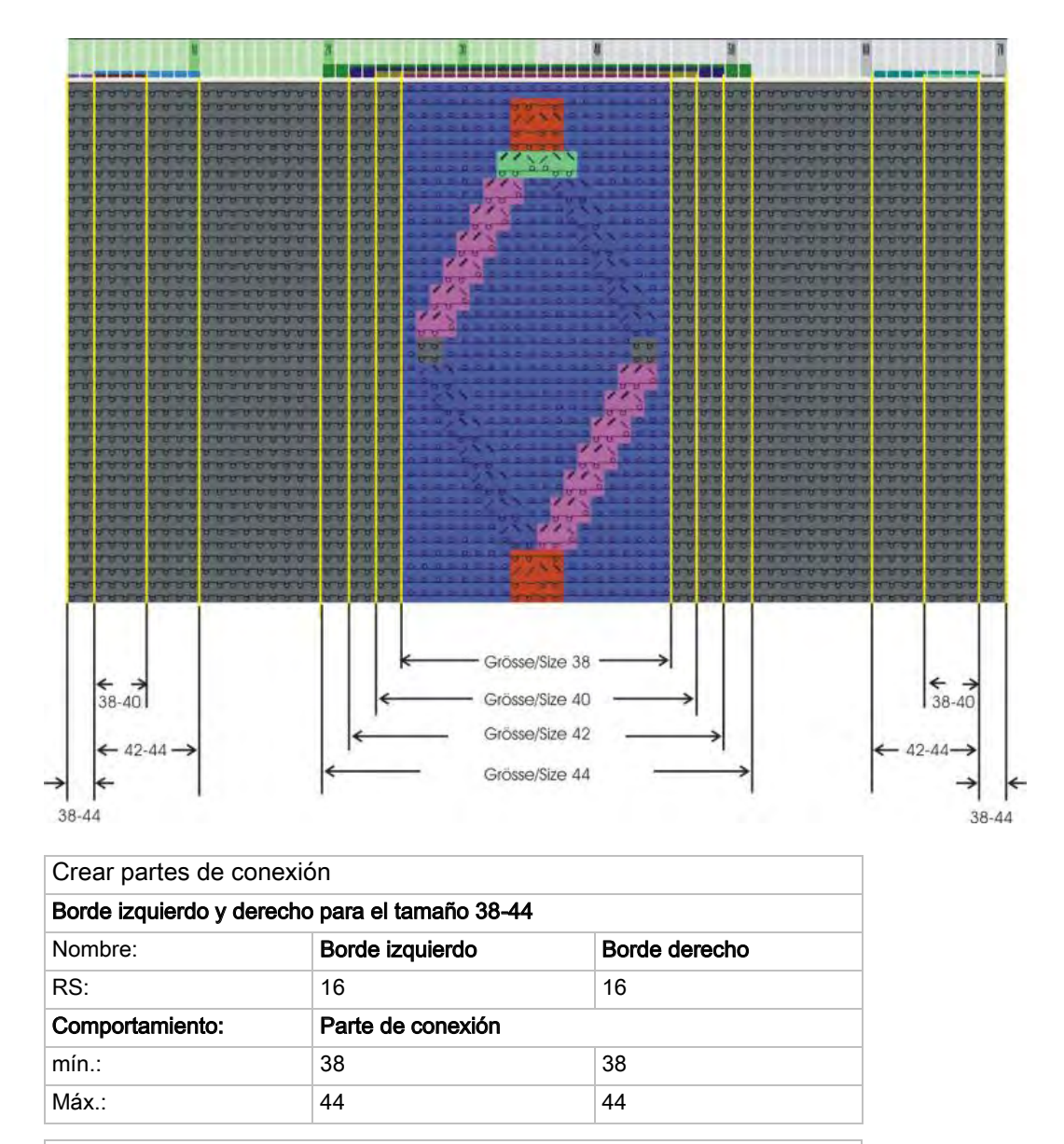

Creación de partes repetibles

STOLL

| Distintas Partes repetibles izquierda para tamaño 38 - 44                         |                                           |                                           |  |  |  |
|-----------------------------------------------------------------------------------|-------------------------------------------|-------------------------------------------|--|--|--|
|                                                                                   | Talla 38 + 40         Talla 42 + 44       |                                           |  |  |  |
| Nombre:                                                                           | Compensación de anchura                   | izquierda                                 |  |  |  |
| RS:                                                                               | 16                                        | 16                                        |  |  |  |
| Comportamiento:                                                                   | Parte repetible                           |                                           |  |  |  |
| Mín.:                                                                             | 38                                        | 42                                        |  |  |  |
| Máx.:                                                                             | 40                                        | 44                                        |  |  |  |
| Estándar:                                                                         | 2<br>Situar la parte repetible 2<br>veces | 3<br>Situar la parte repetible 3<br>veces |  |  |  |
| Crear las distintas Partes repetibles para la derecha en la forma correspondiente |                                           |                                           |  |  |  |

#### Software de Muestras M1plus

Regulación de anchura por medio de ciclos

i

| Crear partes del                                   | medio                                        |                                              |                                              |                                              |  |  |  |  |
|----------------------------------------------------|----------------------------------------------|----------------------------------------------|----------------------------------------------|----------------------------------------------|--|--|--|--|
| Diferentes partes centrales para el tamaño 38 - 44 |                                              |                                              |                                              |                                              |  |  |  |  |
| Nombre:                                            | Tamaño 38                                    | Tamaño 40                                    | Tamaño 42                                    | Tamaño 44                                    |  |  |  |  |
| RS:                                                | 16                                           | 16                                           | 16                                           | 16                                           |  |  |  |  |
| Comportamiento:                                    |                                              | Parte del medio                              |                                              |                                              |  |  |  |  |
| Mín.:                                              | 38                                           | 40                                           | 42                                           | 44                                           |  |  |  |  |
| Máx.:                                              | 38<br>Parte del medio sólo<br>para tamaño 38 | 40<br>Parte del medio sólo<br>para tamaño 40 | 42<br>Parte del medio sólo<br>para tamaño 42 | 44<br>Parte del medio sólo<br>para tamaño 44 |  |  |  |  |

Los sectores no definidos (columnas) no serán tejidos, es decir recortados.

Combinar la regulación de anchura y de longitud

## STOLL

# 21 Combinar la regulación de anchura y de longitud

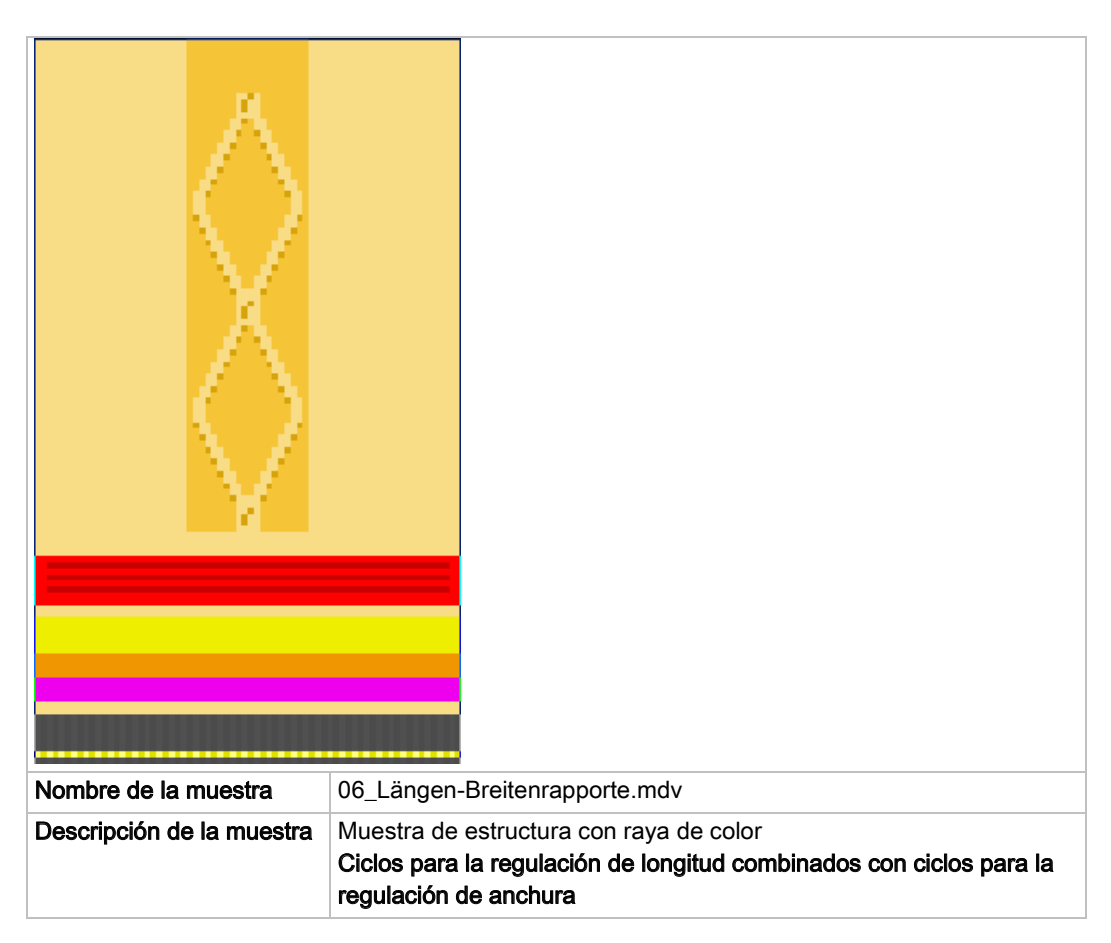

Combinar la regulación de anchura y de longitud

# STOLL

### 21.1 Combinar ciclos para anchura y longitud

Con la modificación de la anchura de una pieza de tisaje generalmente también se modifica la longitud.

Por consiguiente es ventajoso combinar los ciclos de anchura con los de longitud.

#### Generar combinación de ciclos:

- Los ciclos de longitud están creados.
- Los ciclos de anchura están creados.
- 1. Abrir el diálogo "Ciclos" a través del menú "Parámetros de muestra" / "Ciclo...".

| Cycles                                     |                   |                                             | ×                     |  |  |
|--------------------------------------------|-------------------|---------------------------------------------|-----------------------|--|--|
| Name:<br>RS:<br>Ovcle<br>O Columi<br>O Row | New cycle RS16    | Number of repea<br>Min:<br>Max:<br>Default: | ats<br>38<br>38<br>-1 |  |  |
| Behavior:                                  |                   |                                             |                       |  |  |
| Middle piec                                | e                 |                                             | *                     |  |  |
| Size Modific                               | ations:           |                                             |                       |  |  |
| RS1=4 RS2                                  | 2=3 RS3=2 RS4=    | 1 RS5=1 RS6=3 RS                            | 87=2 RS8=1            |  |  |
| OK Cancel Apply                            |                   |                                             |                       |  |  |
|                                            | Display cycles >> | ·]                                          |                       |  |  |

En el diálogo "Ciclos" bajo modificaciones de tamaño también puede indicar los ciclos de longitud con la repetición deseada al crear los ciclos de anchura para el correspondiente tamaño.

2. Abrir la tabla de ciclos con la tecla "Visualizar ciclos >>".

i

- ⇒ En la tabla se visualizan todos los ciclos de longitud y anchura.
- En la columna "Modificaciones de tamaño" indicar los ciclos de longitud con la repetición deseada en relación a las partes centrales definidas.
   0 -
- → Indicar directamente al crear partes repetibles en el diálogo "Ciclos".

#### Software de Muestras M1plus

# STOLL

Combinar la regulación de anchura y de longitud

|    | RS   | Description                  | Туре    | Min | Max | Default | From | То  | Behavior         | Size Modifications                              |
|----|------|------------------------------|---------|-----|-----|---------|------|-----|------------------|-------------------------------------------------|
| 1  | RS16 | Kante links/ Edge left       | Columns | 38  | 44  | -       | 1    | 2   | Connecting piece |                                                 |
| 2  | RS16 | WT-L Größe /Size 42+44       | Columns | 42  | 44  | 4       | 3    | 10  | Repeatable piece |                                                 |
| 3  | RS16 | WT-L Größe /Size 38+44       | Columns | 38  | 40  | 3       | 3    | 6   | Repeatable piece |                                                 |
| 4  | RS16 | MT Größe Sitze44             | Columns | 44  | 44  | -       | 20   | 51  | Middle piece     | RS1=7 RS2=4 RS3=5 RS4=5 RS5=1 RS6=3 RS7=2 RS8=4 |
| 5  | RS16 | MT Größe / Sitze42           | Columns | 42  | 42  | -       | 22   | 49  | Middle piece     | RS1=7 RS2=4 RS3=5 RS4=5 RS5=1 RS6=3 RS7=2 RS8=3 |
| 6  | RS16 | MT Größe /Sitze40            | Columns | 40  | 40  | -       | 24   | 47  | Middle piece     | RS1=5 RS2=3 RS3=5 RS4=5 RS5=1 RS6=3 RS7=2 RS8=2 |
| 7  | RS16 | MT Größe / Sitze38           | Columns | 38  | 38  | -       | 26   | 45  | Middle piece     | RS1=4 RS2=3 RS3=5 RS4=5 RS5=1 RS6=3 RS7=2 RS8=1 |
| 8  | RS16 | WT-R Größe /Size42+44        | Columns | 42  | 44  | 4       | 61   | 68  | Repeatable piece |                                                 |
| 9  | RS16 | WT-R Größe /Size38+40        | Columns | 38  | 40  | 3       | 65   | 68  | Repeatable piece |                                                 |
| 10 | RS16 | Kante rechts / Edge right    | Columns | 38  | 44  | -       | 69   | 70  | Connecting piece |                                                 |
| 11 | RS1  | 1x1 Cycle                    | Rows    | 0   | 20  | 5       | 4    | 7   | Cycle            |                                                 |
| 12 | RS2  | Länge 1 Lenght 1             | Rows    | 0   | 999 | 5       | 13   | 14  | Cycle            |                                                 |
| 13 | RS5  | Geschachtelt /Nested RS3+RS4 | Rows    | 0   | 999 | 2       | 16   | 25  | Cycle            |                                                 |
| 14 | RS3  | Länge 2 /Lenght 2            | Rows    | 0   | 999 | 3       | 17   | 18  | Cycle            |                                                 |
| 15 | RS4  | Länge 3 / Lenght 3           | Rows    | 0   | 999 | 6       | 21   | 24  | Cycle            |                                                 |
| 16 | RS6  | Länge 4/ Lenght 4            | Rows    | 0   | 999 | 2       | 30   | 33  | Cycle            |                                                 |
| 17 | RS7  | Aran                         | Rows    | 0   | 999 | 2       | 40   | 71  | Cycle            |                                                 |
| 18 | RS8  | Länge1 / Lenght1             | Rows    | 1   | 4   | 0       | 72   | 79  | Switchable cycle |                                                 |
| 19 | RS8  | Länge2 / Lenght3             | Rows    | 2   | 4   | 0       | 80   | 87  | Switchable cycle |                                                 |
| 20 | RS8  | Länge3 / Lenght3             | Rows    | 3   | 4   | 0       | 88   | 95  | Switchable cycle |                                                 |
| 21 | RS8  | Länge4 / Lenght4             | Rows    | 4   | 4   | 0       | 96   | 103 | Switchable cycle |                                                 |
|    |      | •                            |         | •   |     | -       |      |     |                  |                                                 |

i

### Las indicaciones bajo **Modificaciones de tamaño** sólo pueden ser indicadas en los ciclos de anchura.

Regulación de anchura con conmutador de corrección de tamaño

i

### STOLL

# 22 Regulación de anchura con conmutador de corrección de tamaño

#### I. Aplicar conmutador de corrección de tamaño:

Solo para muestras Fully Fashion

Las muestras sin menguados y aumentos también deben ser creados en el modo fully fashion.

PF0 y las transiciones FF de otro modo no son escritos en Sintral.

Al utilizar el conmutador de corrección de tamaño Ud comienza por la menor anchura de tisaje.

Modificando un contador, Ud pasa a la anchura próxima mayor.

Sólo puede utilizar los **conmutadores de corrección de tamaño** en relación con una **parte central**.

- 1. En la "Vista de símbolos [Base]" crear una selección de columnas para una **parte** central.
- 2. Posiblemente crear una **parte de conexión** para el canto de tejido izquierdo y para el derecho respectivamente.
- Establecer los conmutadores de corrección de tamaño en la ficha "Sectores de tisaje" a través de "Parámetros de muestra" / "Configuración...".

| Cycle Counte  | ers / Counters       |              |       |
|---------------|----------------------|--------------|-------|
| RS16 🔽        |                      |              |       |
| Correctior    | n (for FF and center | r part only) |       |
| -Size correc  | tion switch          |              |       |
| Left:         | #70 💌                | Right:       | *     |
|               |                      |              |       |
| -Auxiliary co | unters (used in Sin  | tral)        |       |
| Piece 1:      | #71 💌                | #72 💌        | #73 💌 |
|               |                      |              |       |
| Piece 2:      | #75 🗸                | #76 🗸        | #77 🗸 |

- 4. Activar la casilla de verificación ☑ "Corrección (sólo en forma y parte central)".
- Bajo "Conmutador de corrección de tamaño" "Izquierda" se visualiza la asignación estándar del contador #70.

Bajo contador auxiliar "Pieza 1": se visualizan los contadores #71, #72 y #73.

5. Bajo "Conmutador de corrección de tamaño" y "Derecha" no es necesario utilizar un contador para ensanchar la pieza de tisaje de forma simétrica.

### STOLL

Regulación de anchura con conmutador de corrección de tamaño

- 0 -

→ Bajo "Conmutador de corrección de tamaño" "Derecha" utilizar otro contador, p. ej.

#74 para ensanchar la pieza de tisaje de forma asimétrica.

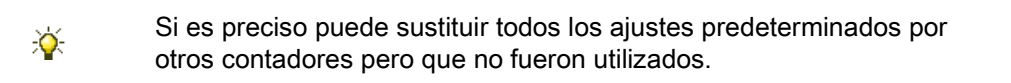

- 6. Confirmar la entrada con "Aplicar" o "Aceptar".
- 7. Finalizar la muestra.
- ⇒ Los contadores utilizados para la corrección de tamaño se insertan en Sintral.

#### II. Posición de los contadores:

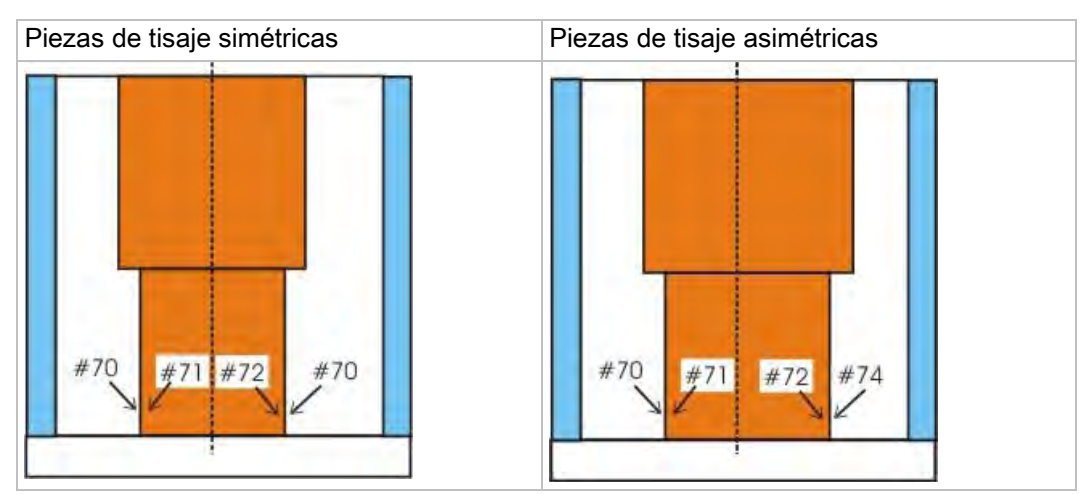

| Contadore<br>s | Función y posición                                                                    |
|----------------|---------------------------------------------------------------------------------------|
| #70            | Regulación de anchura de la pieza central (para piezas simétricas)                    |
| #71            | Contador auxiliar para canto izquierdo de la parte central                            |
| #72            | Contador auxiliar para canto derecho de la parte central                              |
| #73            | Posicionamiento de campos definidos en la fontura                                     |
| #74            | Regulación de anchura del canto derecho de la parte central (para piezas asimétricas) |

#### III. Posicionamiento de las piezas de tisaje en la máquina:

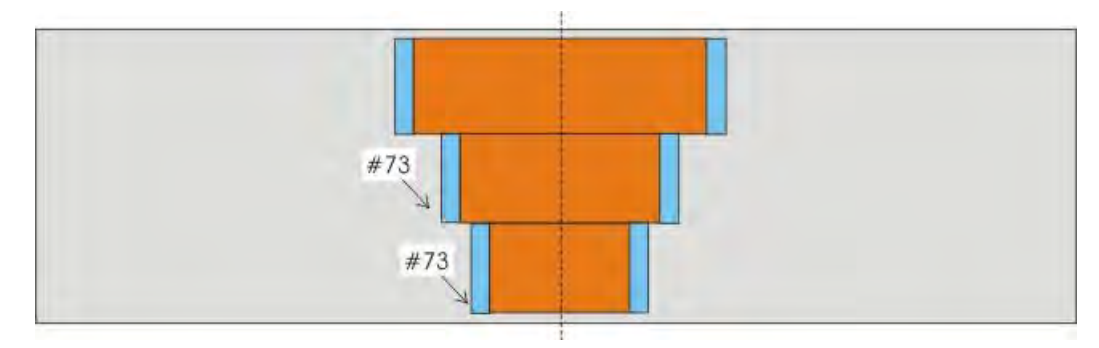

Regulación de anchura con conmutador de corrección de tamaño

| Contadore | Función y posición                                |
|-----------|---------------------------------------------------|
| s         |                                                   |
| #73       | Posicionamiento de campos definidos en la fontura |

### IV. Conmutador de corrección de tamaño en el tisaje de dos piezas con

STOLL

#### peine:

- 1. En el tisaje de dos piezas con peine utilizar adicionalmente los contadores auxiliares para "Pieza 2".
- Bajo "Contador auxiliar" para "Pieza 2" se visualizan los contadores necesarios #75, #76 y #77.

Si es preciso puede sustituir todos los ajustes predeterminados por otros contadores.

- 2. Confirmar la entrada pulsando "Aceptar".
- Realizar el Procesamiento técnico para dos piezas 3.
- ⇒ Los contadores utilizados para la corrección de tamaño para dos piezas se insertan en Sintral.

#### En los ciclos de anchura tener en cuenta:

- Anchura de ciclo del comienzo:
  - Puño 1x1: 2 agujas
  - Puño 2x1: 3 agujas
  - Puño 2x2: 4 agujas
- · Ciclo del hilo de separación y de las pasadas de protección
- Estructura de la muestra (trenza / Aran).
- · Escotes y sisas en Fully-Fashion

#### V. Posicionamiento en la máquina al tejer con dos piezas:

| Contadore | Función y posición                  |
|-----------|-------------------------------------|
| S         |                                     |
| #73       | Posicionar la pieza 1 en la fontura |
| #77       | Posicionar la pieza 2 en la fontura |

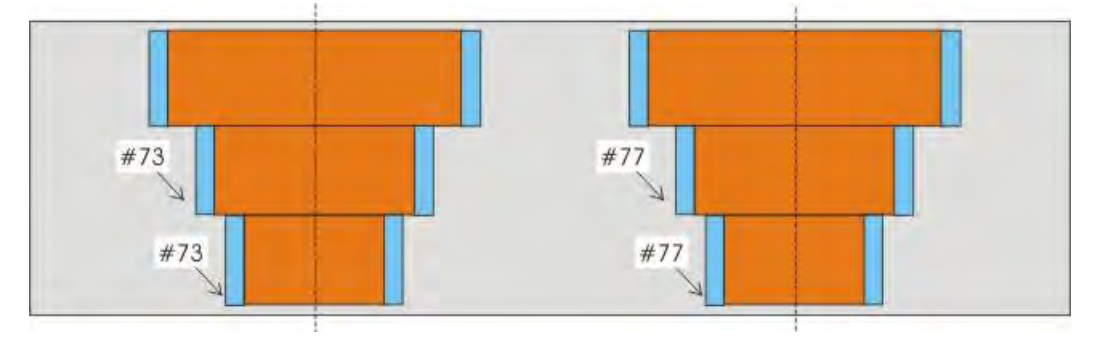

### STOLL

Regulación de anchura con conmutador de corrección de tamaño

La partes central y de unión se unen en Sintral, en PA y en la máquina.

#### VI. Modificar el tamaño en la máquina:

i

Modificando los valores del conmutador de corrección de tamaño en la máquina se puede regular la anchura de la parte central.

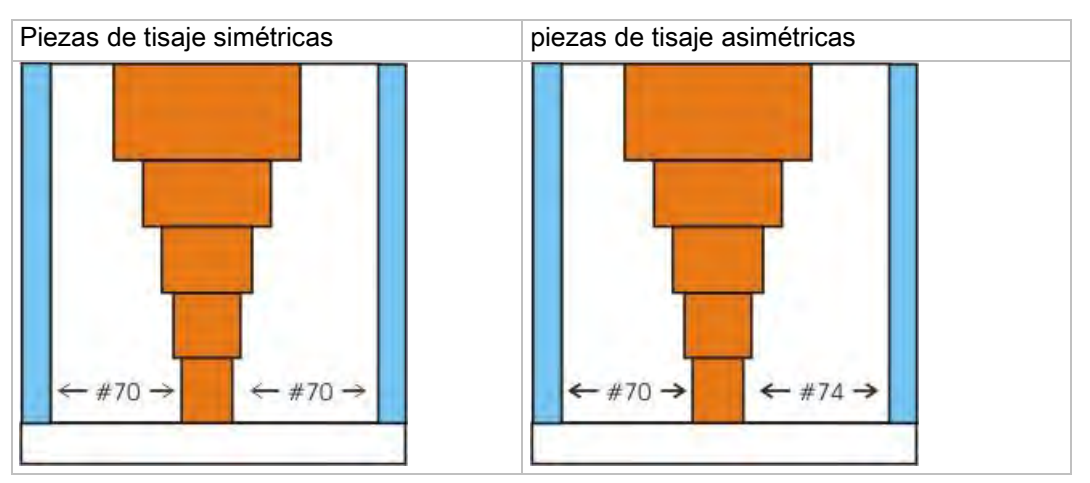

- El sector situado entre la pieza de unión y la pieza central se utiliza para la regulación de tamaño.
- Los conmutadores de corrección de tamaño se ajustan de forma predeterminada a cero al cargar el programa de tisaje en la máquina.
- El valor máximo del conmutador de corrección de tamaño sólo puede ser tan grande como el sector entre la parte de conexión y la parte central.

Regulación de anchura con conmutador de corrección de tamaño

### 22.1 Completar muestra

#### Completar muestra:

1. Expandir la muestra con 💶 de la barra de herramientas "Pasos de procesamiento".

STOLL

- 2. Iniciar el procesamiento técnico con 🚧.
- ⇒ Aparece la consulta "Generar programa MC".
- 3. Confirmar la consulta con "OK".
- 4. Llamar el "Control Sintral" con 🥙.

## STOLL

### 23 Muestra de Intarsia

| Ε                         |                                   |                     |
|---------------------------|-----------------------------------|---------------------|
| Nombre de la muestra      | 07_Intarsia-Eir                   | nstellungen.mdv     |
| Tamaño de la muestra      | Anchura:                          | 50                  |
|                           | Altura:                           | 50                  |
| Tipo de máquina           | CMS 530                           |                     |
| Galga                     | 8                                 |                     |
| Tipo de Setup             | Setup2                            |                     |
| Comienzo                  | 1x1                               |                     |
| Diseño básico:            | Malla delantera con transferencia |                     |
| Técnica de tisaje         | Intarsia de una fontura           |                     |
| Descripción de la muestra | Ajustes para m                    | nuestra de Intarsia |

# STOLL

### 23.1 Ajustes globales en la configuración

# I. Realizar ajustes globales para Intarsia en el diálogo "GlobalParameters":

- ▷ No debe estar abierta ninguna muestra.
- Llamar el diálogo "GlobalParameters" a través del menú "Parámetros de la muestra" / "Parámetros globales de la muestra..."
- 2. Bajo "Configuración", hacer clic en "Estándar".
- ⇒ Se abre el diálogo "Configuración"
- 3. Realizar los ajustes deseados en la ficha "Intarsia".
- 4. Guardar los ajustes como valores predeterminados con "Aplicar" o "Aceptar".
- 5. Cerrar el diálogo "GlobalParameters" con 🔀.
- ⇒ Las especificaciones son guardadas y visualizadas como ajustes específicos de la muestra en el diálogo "Configuración".

Posibilidades de ajuste en la ficha Intarsia:

# STOLL

| Apartado                                                                                  | Ajuste                                                                                                    | Función                                                                                                    |
|-------------------------------------------------------------------------------------------|----------------------------------------------------------------------------------------------------|----------------------------------------------------------------------------------------------------|
| Número de pasadas de<br>muestra a partir del cual<br>se sale tejiendo                     | Cuadro de lista                                                                                                    | Entrar el número de pasadas de muestra a partir del cual se<br>debe salir tejiendo. Con un número de pasadas inferior el<br>guiahilos queda en la muestra.                                                                                                    |
| Número de pasadas de<br>muestra a partir del cual<br>se entra tejiendo                    | Cuadro de lista                                                                                                    | Entrar el número de agujas a partir del cual se entra tejiendo.<br>Con un número de agujas inferior el guiahilos queda en la<br>muestra.                                                                                                    |
| Ligamento de intarsia /<br>tisaje con inserción                                           | <u>।<br/>।<br/>।<br/>।<br/>।<br/>।<br/>।<br/>।<br/>।<br/>।<br/>।<br/>।<br/>।<br/>।<br/>।<br/>।<br/>।<br/>।<br/>।<br/></u> | El ligamento se crea después del tisaje.<br>El ligamento aparecerá en la carrera de derecha a izquierda,<br>así como en la parte izquierda.                                                                                                    |
|                                                                                           | ⊌তততত⊍~>©                                                                                                    | El ligamento se crea antes del tisaje.<br>En la carrera aparecerá el ligamento de derecha a izquierda<br>así como en la parte derecha.                                                                                                    |
|                                                                                           | Cuadro de lista                                                                                                    | Seleccionar un módulo del grupo de módulos "Técnica /<br>Intarsia: Procesamiento de bordes / Ligamento".                                                                                                    |
| Procesamiento de bordes                                                                   | Alimentar                                                                                                    | Si el escalonamiento del borde de una superficie de color<br>desde una pasada a la siguiente es mayor al indicado en el<br>campo de entrada "Escalonamiento permitido", entonces el<br>hilo pasará con el módulo Alimentar seleccionado al principio<br>de la siguiente pasada de color.                    |
|                                                                                           | Reducir                                                                                                    | El escalonamiento en el borde de una superficie de color (de<br>una pasada a la siguiente) se reducirá, en caso necesario,<br>hasta el "Escalonamiento permitido".                                                                                                    |
|                                                                                           | Escalonamiento permitido                                                                                                  | Número de agujas que se puede escalonar la superficie de<br>color en el borde.<br>i:<br>Dentro del escalonamiento no se realiza ni alimentación ni<br>reducción. Estándar: 1                                                                                                    |
| Determinar distancias de frenado para guiahilos de intarsia                               | Generar programa de ajuste"                                                                                               | Un programa de ajuste adecuado a la muestra es generado<br>de forma automática y entrado en Sintral. Con cada uno de<br>los guiahilos de intarsia utilizados en la muestra se tejerá<br>una línea decorativa a los efectos de comprobar la correcta<br>posición de parada rápida y cómodamente y ajustarla. |
|                                                                                           | Cuadro de lista                                                                                                    | <ul> <li>"Determinación de la distancia de frenado Setup1"</li> <li>"Determinación de la distancia de frenado Setup2"</li> </ul>                                                                                                    |
|                                                                                           | Pasada de entrada                                                                                                    | <ul> <li>Realizar los ajustes deseados para entrar tejiendo<br/>los guiahilos de intarsia</li> </ul>                                                                                                    |
|                                                                                           | Pasada de salida                                                                                                    | <ul> <li>Realizar los ajustes deseados para salir tejiendo<br/>los guiahilos de intarsia</li> </ul>                                                                                                    |
| Utilizar sólo guiahilos<br>comunes                                                        |                                                                                                    | Los programas de intarsia son procesados con guiahilos comunes.                                                                                                    |
|                                                                                           |                                                                                                    | Los programas de intarsia son procesados con guiahilos de intarsia.                                                                                                    |
| Ligamento de malla<br>cargada en jacquards<br>flotantes a partir de<br>distancia (agujas) | Cuadro de lista                                                                                                    | Indicación de la distancia máxima en agujas al tejer un jac-<br>quard flotante<br><b>1</b> : A partir de la distancia indicada se inserta<br>automáticamente un ligamento de malla cargada.                                                                                                    |

### STOLL -

| Apartado                                | Ajuste                              | Función                                                                                                   |
|-----------------------------------------|-------------------------------------|----------------------------------------------------------------------------------------------------|
| Inicio de la red                        | Suprimir la toma de sólo una aguja" | Si la muestra requiere el inicio de la red de sólo una aguja,<br>ésta no se realizará.                    |
|                                         | Cuadro de lista                     | Selección del módulo con el que se va a realizar la inicio de la red.                                     |
| Transiciones multi gauge<br>gruesa/fina | Cuadro de lista                     | Seleccionar los módulos del grupo de módulos<br>"Técnica/Transición_MG gruesa/fina".                      |
| Pasada de entrada                       | Con nudos                           | Se utiliza un nudo como ligamento.                                                                        |
| Pasada de salida                        | Ligamento                           | Se selecciona un módulo del grupo de módulos "Técnica /<br>Pasada de entrada de intarsia / Ligamento".    |
|                                         | Alimentación                        | Se selecciona un módulo del grupo de módulos "Técnica /<br>Pasada de entrada de intarsia / Alimentación". |

### II. Efecto de los ajustes al crear una muestra de intarsia:

|                                        | N٥ | Apartado                                             | Representación             |
|----------------------------------------|----|------------------------------------------------------|----------------------------|
| ************************************** | 1  | Ligamento de intar-<br>sia / tisaje con<br>inserción | 000000<br>000000<br>000000 |
| 3                                      | 2  | Pasada de entrada                                    |                            |
|                                        | 3  | Procesamiento de<br>bordes<br>" Alimentar"           |                            |
|                                        | 4  | Procesamiento de<br>bordes<br>" Reducir"             |                            |

## STOLL

### 23.2 Crear y expandir muestra de Intarsia

#### I. Crear muestra:

- 1. Crear nueva muestra.
- 2. Seleccionar Muestra sin forma y "Muestra de diseño".
- 3. Dibujar motivo de Intarsia con colores de hilo deseados.

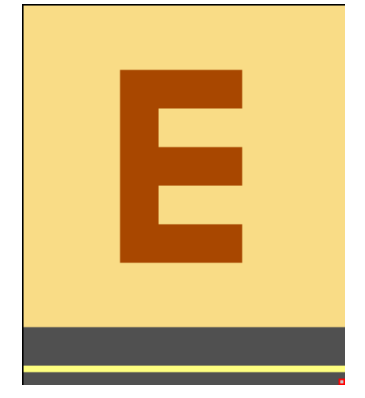

- II. Expandir la muestra o visualizar la vista previa:
- 1. Expandir la muestra con 💶 de la barra de herramientas "Pasos de procesamiento".

 $\Rightarrow\,$  Después de expandir la muestra se hace visible la secuencia técnica de tisaje.

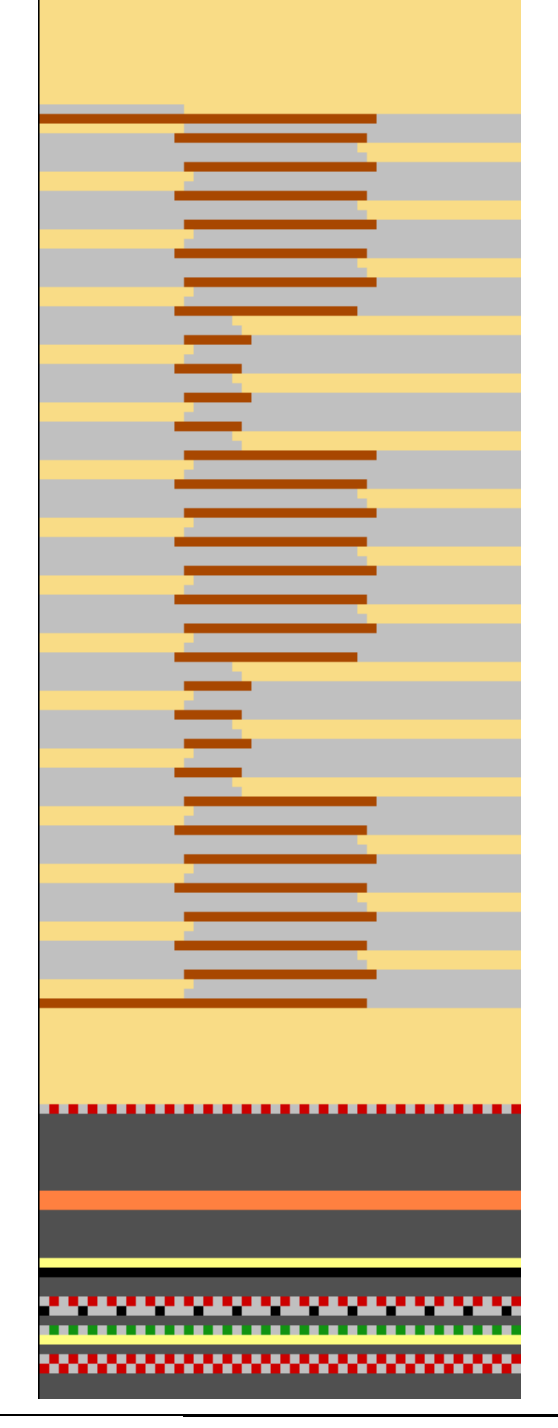

i

STOLL

Controle el procesamiento y evalúe si se requiere una corrección / optimización.

De ser preciso, podrá realizar ajustes específicos de la muestra en el diálogo Asignación de campos de hilo.

### III. Condiciones para modificaciones específicas de la muestra:

La muestra está cargada en el estado de muestra Muestra básica .

## STOLL

- 1. Abrir el diálogo "Asignación de campos de hilo" con 🤷.
- 2. Seleccionar el campo de hilo deseado.
- 3. Realizar ajustes para el campo de hilo seleccionado.
- Confirmar los ajustes realizados en el diálogo "Asignación de campos de hilo" con "OK".
- ⇒ Los ajustes surten efecto en la muestra actual en el paso de procesamiento Expandir.

# STOLL

# 23.3 Ajustes específicos de la muestra en la configuración

#### Realizar ajustes específicos de la muestra para Intarsia:

- Los ajustes son específicos de la muestra.
- Los ajustes se aplican a todos los campos de color de la muestra actual.
- Los ajustes son guardados en el archivo mdv.
- 1. A través del menú "Parámetros de la muestra" / "Configuración..." llamar la ficha "Intarsia".
- 2. Realizar los ajustes deseados.

#### Opciones de ajuste para entrar y salir tejiendo:

| Elemento                                                                  | Significado                                                                                                    |                                                                                                    |  |  |
|---------------------------------------------------------------------------|----------------------------------------------------------------------------------------------------|----------------------------------------------------------------------------------------------------|--|--|
| Apartado: Número de pasadas de muestra a partir del cual se sale tejiendo |                                                                                                    |                                                                                                    |  |  |
| Cuadro de lista                                                           | Entrar el número de pasadas de muestra a partir del cual se debe salir tejiendo. Con un número de pasadas inferior el guiahilos queda en la muestra. |                                                                                                    |  |  |
| Apartado: Número de a                                                     | Apartado: Número de agujas a partir del cual se entra tejiendo                                                                                       |                                                                                                    |  |  |
| Cuadro de lista                                                           | Entrar el número de agujas a partir del cual se entra tejiendo. Con un número de agujas inferior el guiahilos queda en la muestra.                   |                                                                                                    |  |  |
| Determinar distancias<br>de frenado para<br>guiahilos de intarsia         | Generar programa de ajuste                                                                                                    | Un programa de ajuste adecuado a la muestra es generado de<br>forma automática y entrado en Sintral. Con cada uno de los<br>guiahilos de intarsia utilizados en la muestra se tejerá una línea<br>decorativa a los efectos de comprobar la correcta posición de<br>parada rápida y cómodamente y ajustarla. |  |  |
|                                                                           | Cuadro de lista                                                                                                    | <ul> <li>"Determinación de la distancia de frenado Setup1"</li> <li>"Determinación de la distancia de frenado Setup2"</li> </ul>                                                                                                    |  |  |
|                                                                           | "Pasada de entrada"                                                                                                    | Realizar los ajustes deseados para entrar tejiendo los guiahilos de intarsia                                                                                                    |  |  |
|                                                                           | "Pasada de salida"                                                                                                    | Realizar los ajustes deseados para salir tejiendo los guiahilos de intarsia                                                                                                    |  |  |

# 23.4 Tabla de campo de hilo en el diálogo Asignación de campos de hilo

Estructura y columnas de la tabla de campo de hilo Encabezado de tabla:

- 1ª fila: todos los símbolos para la identificación de las columnas de la tabla
- 2ª fila: Especificaciones estándar para la columna (especificaciones de globalparameters.mdv)

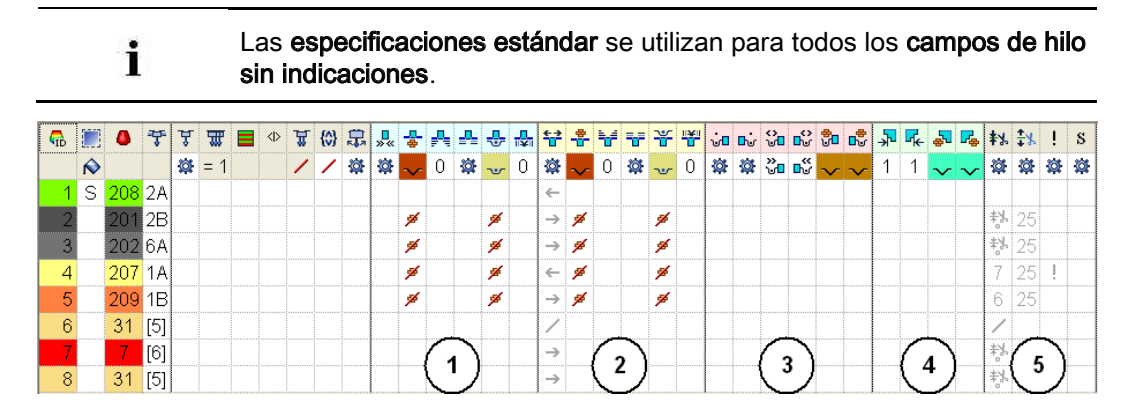

### STOLL \_\_\_\_\_

| N٥  | Icono                      | Función                                           | Significado                                                                                                    |  |  |
|-----|----------------------------|---------------------------------------------------|----------------------------------------------------------------------------------------------------|--|--|
| Apa | Apartado Pasada de entrada |                                                   |                                                                                                    |  |  |
| 1   | » «                        | Sentido de inicio                                 | Definición de la dirección para la primera pasada de un campo de color                                                                                                    |  |  |
|     |                            | Módulo para entrar tejiendo                       | Definición del tipo de tisaje para la pasada de entrada (2)                                                                                                    |  |  |
|     | <mark>₽</mark> ₽           | Priorizar entrada al tisaje                       | Determinar el orden de entrada al tisaje de los guiahilos para campos de hilo que inician simultáneamente                                                                                            |  |  |
|     |                            |                                                   | L; Cuanto más alto el valor tanto más baja la prioridad.                                                                                                    |  |  |
|     |                            | Offset de pasada para entrar<br>tejiendo          | <ul> <li>Entrar tejiendo el guiahilos en x pasadas antes del inicio del campo de hilo</li> <li>referente a pasadas de muestra (ajuste estándar)</li> <li>referente a pasadas técnicas</li> </ul>     |  |  |
|     |                            | Ligamento/Nudo al inicio                          | Definición del tipo de tisaje para el ligamento en el borde del campo de hilo al entrar tejiendo (1)                                                                                                 |  |  |
|     |                            | Offset de columna para entrar tejiendo con nudo   | Desplazar el posicionamiento de un nudo (módulo) al entrar tejiendo<br>en x columnas hacia la izquierda / derecha                                                                                    |  |  |
| Apa | rtado Pasa                 | ada de salida                                     |                                                                                                    |  |  |
| 2   | <b>€</b> →                 | Dirección de salida del tisaje                    | Definición de la dirección de salida del tisaje de un guiahilos en el final de un campo de hilo                                                                                                    |  |  |
| -   |                            | Módulo para salir tejiendo                        | Definición del tipo de tisaje para la pasada de salida (2)                                                                                                    |  |  |
|     |                            | Priorizar salida del tisaje                       | Establecer el orden de la salida del tisaje de los guiahilos para cam-<br>pos de hilo que finalizan simultáneamente                                                                                  |  |  |
|     | 7                          | Offset de pasada para salir<br>tejiendo           | <ul> <li>Salir tejiendo el guiahilos en x pasadas después del final del campo de<br/>hilo</li> <li>referente a pasadas de muestra (ajuste estándar)</li> <li>referente a pasadas técnicas</li> </ul> |  |  |
|     | ¥                          | Ligamento/Nudo al final                           | Definición del tipo de tisaje para el ligamento en el borde del campo<br>de hilo al salir tejiendo (1)                                                                                               |  |  |
|     |                            | Offset de columna para salir<br>tejiendo con nudo | Desplazar el posicionamiento de un nudo (módulo) al salir tejiendo en<br>x columnas hacia la izquierda / derecha                                                                                     |  |  |
| Ара | Apartado Ligamento         |                                                   |                                                                                                    |  |  |

#### Software de Muestras M1plus

Muestra de Intarsia

| S | Т | 0 | L | L |
|---|---|---|---|---|
|   |   |   |   |   |

| N٥                                              | Icono            | Función                                                          | Significado                                                                                                    |
|-------------------------------------------------|------------------|------------------------------------------------------------------|----------------------------------------------------------------------------------------------------|
| 3 Ligamento de Intarsia Definición de izquierda |                  | Ligamento de Intarsia<br>izquierda                               | Definición de un ligamento o de ningún ligamento en el borde izquierdo del campo de hilo                                                                                                    |
|                                                 | <b>L</b>         | Ligamento de Intarsia<br>derecha                                 | Definición de un ligamento o de ningún ligamento en el borde derecho del campo de hilo                                                                                                    |
|                                                 |                  | Dirección del ligamento de<br>Intarsia izquierda                 | <ul> <li>Indicación para la inserción del módulo Ligamento en el borde<br/>izquierdo del borde del campo de hilo dependiendo de la dirección del<br/>carro</li> <li>Ligamento a la izquierda en el inicio de una pasada de<br/>tisaje <sup>20</sup></li> <li>Ligamento a la izquierda en el final de una pasada de tisaje</li> </ul> |
|                                                 |                  |                                                                  | 50 m                                                                                                    |
|                                                 | <b>€</b> }       | Dirección del ligamento de<br>Intarsia derecha                   | <ul> <li>Indicación para la inserción del módulo Ligamento en el borde derecho del borde del campo de hilo dependiendo de la dirección del carro</li> <li>Ligamento a la derecha en el inicio de una pasada de tisaje</li> <li>Ligamento a la derecha en el final de una pasada de tisaje</li> </ul>                                 |
|                                                 | ₽<br>⊌∎          | Módulo para Ligamento de<br>Intarsia izquierda                   | Definición del tipo de tisaje para el ligamento en el borde izquierdo del<br>campo de hilo                                                                                                    |
|                                                 | <mark>∎</mark> ∰ | Módulo para ligamento de<br>Intarsia derecha                     | Definición del tipo de tisaje para el ligamento en el borde derecho del campo de hilo                                                                                                    |
| Apa                                             | rtado Intar      | sia Procesamiento de bordes                                      | -                                                                                                    |
| 4                                               | ≁                | Escalonamiento permitido<br>Procesamiento de bordes<br>izquierda | Número máximo de agujas para el ensanchamiento en el borde<br>izquierdo del campo de hilo sin procesamiento de bordes automático.<br>L: No se inserta ningún módulo.                                                                                                    |
|                                                 | <b>F</b>         | Escalonamiento permitido<br>Procesamiento de bordes<br>derecha   | Número máximo de agujas para el ensanchamiento en el borde<br>derecho del campo de hilo sin procesamiento de bordes automático.<br>L: No se inserta ningún módulo.                                                                                                    |
|                                                 | <b>F</b>         | Módulo para Procesamiento<br>de bordes izquierda                 | Definición del tipo de tisaje para el procesamiento de bordes<br>(alimentación) en caso de grandes ensanchamientos<br>(escalonamiento) del campo del hilo<br><b>1</b> : Escalonamiento mayor que indicaciones en columnas<br><b>Escalonamiento permitido Procesamiento de bordes izquierda /</b><br>derecha                          |
|                                                 |                  |                                                                  | derecha.                                                                                                    |
|                                                 | <mark>.</mark> ∠ | de bordes derecha                                                | (alimentación) en caso de grandes ensanchamientos<br>(escalonamiento) del campo del hilo                                                                                                    |
|                                                 |                  |                                                                  | L: Escalonamiento mayor que indicaciones en columnas                                                                                                    |
|                                                 |                  |                                                                  | Escalonamiento permitido Procesamiento de bordes izquierda /                                                                                                    |
| A.n.c                                           | rtada Ofra       | <u> </u>                                                         |                                                                                                    |
| Apa<br>5                                        |                  | s<br>Pinzar quiabilos                                            | Especificación para el quiabilos referente a quándo el mismo debe ser                                                                                                    |
| 5                                               | <b>₹</b> ‰       |                                                                  | pinzado y cortado después de tejer su campo de hilo.                                                                                                    |
|                                                 | <b>‡</b> ⊁       | Abrir pinza después de                                           | Especificación para el guiahilos referente a después de cuántas pasadas de muestra se puede soltar el hilo de la pinza.                                                                                                    |

# STOLL

| N٥ | Icono | Función                           | Significado                                                                                                    |
|----|-------|-----------------------------------|----------------------------------------------------------------------------------------------------|
|    | !     | Borde SEN y posición de<br>espera | Especificaciones para el posicionamiento del guiahilos durante el tisaje<br>• Parar en el borde SEN                                                                                                    |
|    |       |                                   | <ul> <li>Parar (posición de espera) en el borde del tejido con una<br/>distancia adicional (agujas)</li> </ul>                                                                                                    |
|    | S     | Asignar guiahilos a un<br>sistema | Selección de un sistema de tisaje para el campo de hilo seleccionado.<br>L: El guiahilos siempre es tejido en el mismo sistema, es decir que la<br>indicación del sistema se modifica de acuerdo con la dirección de la<br>carrera del carro. |

#### Columnas adicionales para creación de muestras con M1plus 5.2 y

#### anteriores:

i

| Icono      | Función                                                      | Significado                                                                                                    |
|------------|--------------------------------------------------------------|----------------------------------------------------------------------------------------------------|
| <b>₩</b>   | Corrección de guiahilos no<br>basculados izquierda(Ka)       | Corrección de guiahilos en el borde izquierdo del campo de hilo para guiahilos comunes y guiahilos de intarsia no basculados |
| →          | Corrección de guiahilos no<br>basculados derecha (Kb)        | Corrección de guiahilos en el borde derecho del campo de hilo para guiahilos comunes y guiahilos de intarsia no basculados   |
| <b>₹</b> € | Corrección de guiahilos<br>basculados izquierda (K <i>a)</i> | Corrección de guiahilos en el borde izquierdo del campo de hilo para guiahilos de intarsia basculados                        |
| →          | Corrección de guiahilos<br>basculados derecha (K <i>b)</i>   | Corrección de guiahilos en el borde derecho del campo de hilo para guiahilos de intarsia basculados                          |

#### Cambiar la clasificación de las columnas:

Ud. puede cambiar la clasificación de todas las columnas.

En el encabezado de la columna deseada haga clic en el símbolo para la identificación de la columna y la disposición se modificará. Volviendo a hacer clic se modificará nuevamente la disposición.

### 23.4.1 Seleccionar en el diálogo Asignación de campos de hilo

#### Seleccionar varios campos de hilo con la tecla"Ctrl":

- 1. Seleccionar un campo de hilo en la vista de campos de hilo.
  - 0 -

i

→ En la tabla de campo de hilo seleccionar un campo de hilo a través de la columna

En la vista de campos de hilo, un campo de hilo seleccionado puede ser reconocido por el marco en movimiento que lo circunda y las líneas de rayado doble.

Todos los campos de hilo marcados líneas con rayado simple diagonal están asignados al mismo número de ID de guiahilos.

- 2. Seleccionar campos de hilo adicionales manteniendo la tecla "Ctrl" presionada.
- $\,\Rightarrow\,$  Todas las filas seleccionadas están marcadas en celeste.
- 3. Efectuar modificaciones a través del menú contextual de la columna deseada.
- 4. Asignar las modificaciones con
   0 -
- → Hacer clic en la celda de la columna deseada.

# Seleccionar varios campos de hilo con la combinación de teclas "Ctrl" + "Mayús":

- Con "Ctrl" + "Mayús" hacer doble clic en un campo de hilo de la vista de campos de hilo.
  - 0 -
- → Con "Ctrl" + "Mayús" hacer doble clic en un símbolo de guiahilos.
- ⇒ Todos los campos de hilo con los mismos ajustes y especificaciones son seleccionados.
- 2. Efectuar modificaciones a través del menú contextual de la columna deseada.
- 3. Asignar las modificaciones con
  - 0 -
- → Hacer clic en la celda de la columna deseada.

Con la tecla "Esc" puede cancelar las selecciones.

# STOLL

### 23.5 Ajustes específicos de la muestra en el diálogo Asignación de campos de hilo

Posibilidades de corrección y optimización:

- Dirección para entrar y salir tejiendo
- Módulo para entrar y salir tejiendo
- Reducción / Alimentación
- Grados permitidos
- Ligamento / Nudo

### 23.5.1 Influir en la dirección de la pasada de entrada de un guiahilos

- 1. Tirar al guiahilos ubicado en el campo **indefinido** (izquierda o derecha) en el lado deseado con Drag&Drop.
  - 0 -
- → Tirar al guiahilos sobre el carril de guiahilos deseado.

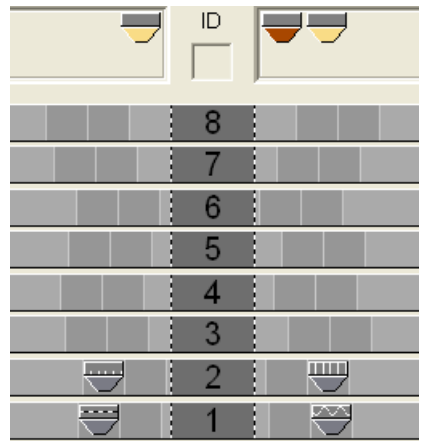

### STOLL

### 23.5.2 Modificar el sentido de inicio de un campo de hilo

La especificación para sentido de inicio es independiente de la dirección de la pasada de entrada.

- Esta especificación influye en la dirección del carro de la primera pasada de tisaje de un campo de hilo.
- 1. Seleccionar el campo de hilo deseado.

i

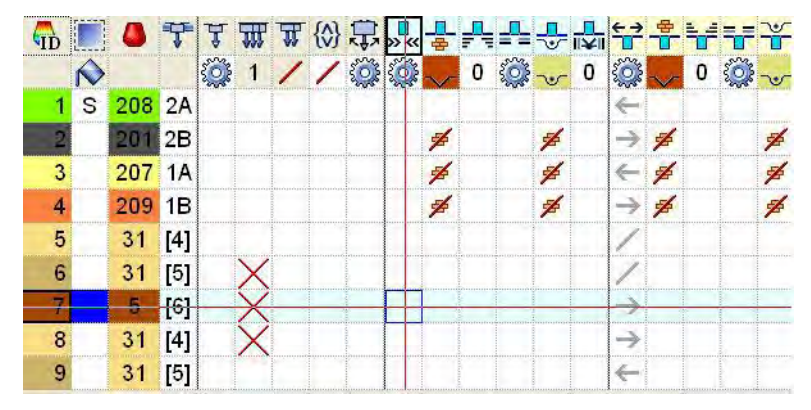

- Colocar el cursor en la columna sentido de inicio y a través del menú contextual seleccionar el sentido de inicio "<<" o ">>".
- 3. Insertar la selección en la celda de la fila seleccionada.

### 23.5.3 Modificar los ajustes para entrar y salir tejiendo

- 1. Seleccionar el campo de hilo deseado en la vista de campos de hilo.
  - 0 -
- → En la tabla de campo de hilo seleccionar el campo de hilo en la columna
- 2. Posicionar el cursor en la fila seleccionada en la celda de la columna
- 3. Llamar el menú contextual y seleccionar el Módulo para entrar tejiendo deseado.
- 4. Insertar la selección en la celda de la fila seleccionada.

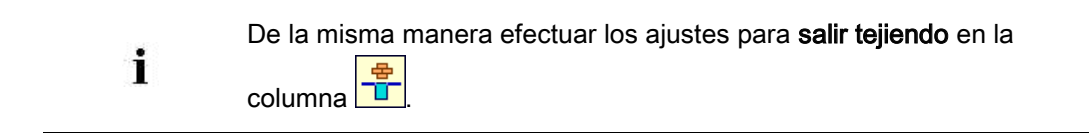

# STOLL

Muestra de Intarsia

### 23.5.4 Ajustar ligamento / nudo en inicio / final de un campo de hilo

- 1. Seleccionar el campo de hilo deseado en la vista de campos de hilo.
  - 0 -
- → En la tabla de campo de hilo seleccionar el campo de hilo en la columna
- 2. Posicionar el cursor en la fila seleccionada en la celda de la columna
- 3. Llamar el menú contextual y seleccionar el módulo deseado.
- 4. Insertar la selección en la celda de la fila seleccionada.

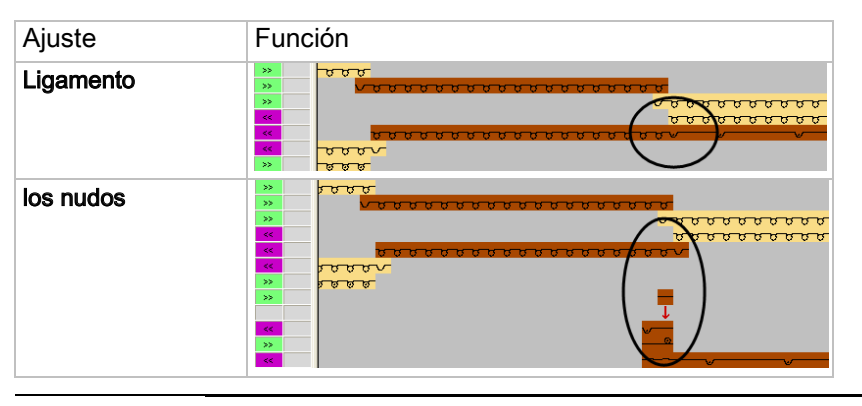

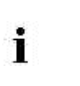

De la misma manera efectuar el ajuste para **salir tejiendo** en la columna

### 23.5.5 Modificar los ajustes para el Procesamiento de bordes Alimentar y Reducir

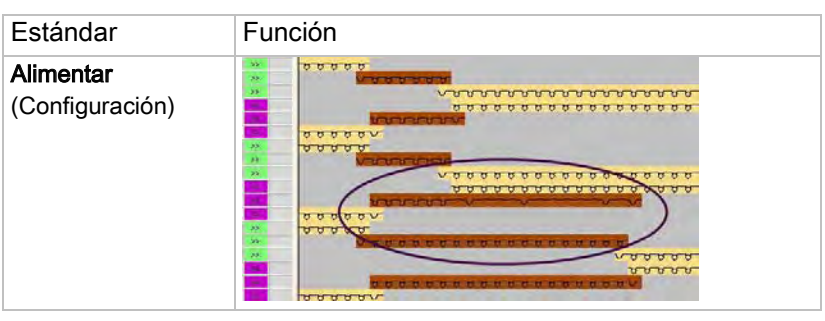

- Seleccionar el campo de hilo deseado en la vista de campos de hilo.
   o -
- → En la tabla de campo de hilo seleccionar el campo de hilo en la columna
- Posicionar el cursor en la fila seleccionada en la celda de la columna "Módulo para Procesamiento de bordes derecha"
- Llamar el menú contextual y seleccionar el módulo "Malla {1} (procesamiento de bordes)" deseado.
  - 0 -
- → Seleccionar el módulo para "Reducir".
- 4. Insertar la selección en la celda seleccionada de la columna.
- 5. Según el mismo procedimiento efectuar el ajuste para el procesamiento de bordes

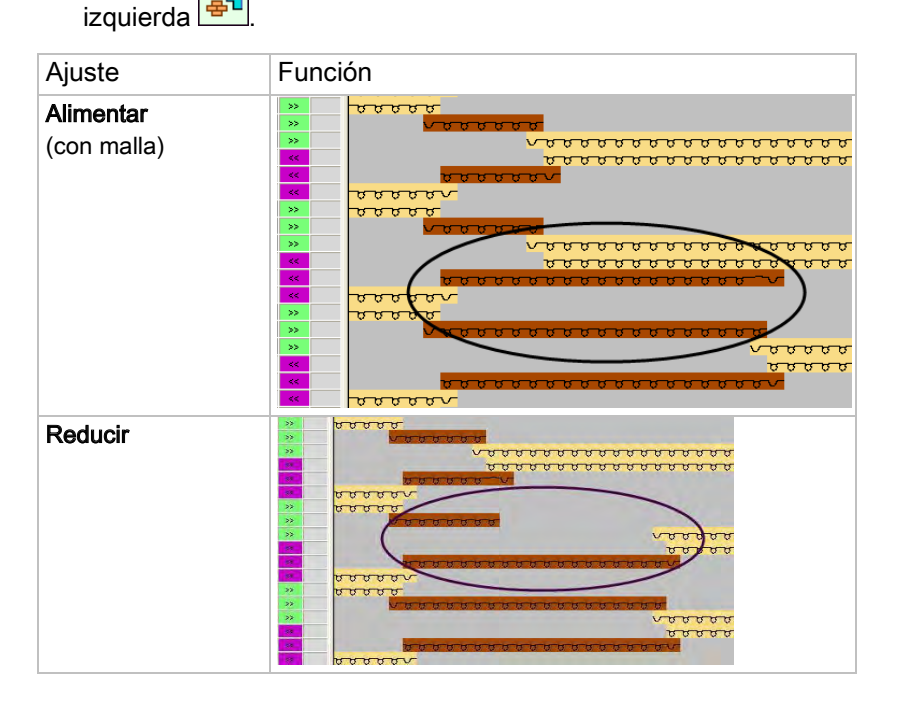

### STOLL

\_\_\_\_

 De ser preciso realizar las modificaciones para los demás campos de hilo de la misma forma.
# 23.5.6 Ajustar el escalonamiento permitido para procesamiento de bordes

1. Seleccionar el campo de hilo deseado en la vista de campos de hilo.

- 0 -
- ➔ En la tabla de campo de hilo seleccionar el campo de hilo en la columna
- 2. Posicionar el cursor en la celda de la fila seleccionada en la columna Escalonamiento

#### permitido Procesamiento de bordes derecha

- 3. Llamar el menú contextual y seleccionar el escalonamiento
- 4. Insertar la selección en la celda de la tabla.
- 5. Según el mismo procedimiento efectuar el ajuste para Escalonamiento permitido

#### Procesamiento de bordes izquierda 并

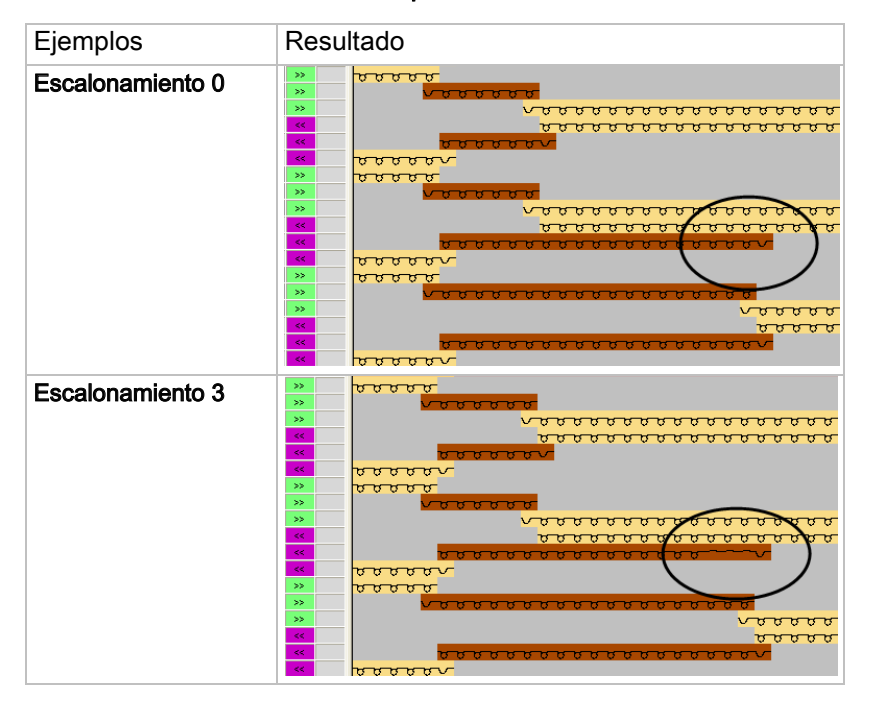

# STOLL -

#### 23.5.7 Otras opciones de ajuste

| Función                                           | Columna  |
|---------------------------------------------------|----------|
| "Tipo de guiahilos"                               | Å        |
| Pasada de entrada                                 |          |
| "Offset de columna para entrar tejiendo con nudo" |          |
| "Offset de pasada para entrar tejiendo"           |          |
| "Prioridad para pasada de entrada"                | <b>-</b> |
| Pasada de salida                                  |          |
| "Offset de columna para salir tejiendo con nudo"  |          |
| "Offset de pasada para salir tejiendo"            |          |
| "Prioridad para pasada de salida"                 |          |

Muestra de Intarsia

### STOLL

# 23.6 Ajustes específicos de la muestra en las columnas de control

#### Posibles ajustes para Intarsia en las columnas de control:

- Distancia de guiahilos hasta el borde del tejido YDI
- Basculado de guiahilos <sup>1</sup>/<sub>4</sub>
- Ligamento de Intarsia
- No salir tejiendo

# I. Entrar el índice (YDI) para la distancia de guiahilos hasta el borde del tejido:

|   | En la columna de control 🔛 es entrado el índice YD en la muestra   |
|---|--------------------------------------------------------------------|
| i | completa de forma predeterminada por el M1plus.                    |
|   | Este índice YD contiene una tabla predefinida con valores estándar |
|   | para el escalonamiento de los guiahilos en el borde del tejido.    |
|   |                                                                    |

La muestra está cargada en el estado de muestra básico .

1. En la vista de símbolos mostrar la columna de control

- 2. Hacer clic en la columna de control con el "botón derecho del ratón".
- ⇒ Aparecerá el menú contextual.

#### Muestra de Intarsia

| S | Т | 0 | L | L |
|---|---|---|---|---|
|   |   |   |   |   |

| Distancia del guiahilos desde el borde del tejido |     |                                             |  |  |  |
|---------------------------------------------------|-----|---------------------------------------------|--|--|--|
| YD                                                | YDI | 20 tablas indirectas para el escalonamiento |  |  |  |
| PDI1                                              |     | son posibles                                |  |  |  |
| YDI2                                              |     | <ul> <li>YD:</li> </ul>                     |  |  |  |
| YDI3                                              |     | Utilizar valores estándar para el           |  |  |  |
| YDI4                                              |     | escalonamiento de guiahilos.                |  |  |  |
| YDI5                                              |     | i: Las tablas utilizadas son                |  |  |  |
| YDI6                                              |     | restablecidas.                              |  |  |  |
| YDI7                                              |     | • <b>YDIn</b> : n = 1-20                    |  |  |  |
| YDI8                                              |     | i: En cada tabla se pueden definir          |  |  |  |
| YDI9                                              |     | otros valores para el                       |  |  |  |
| YDI10                                             |     | escalonamiento de los guiahilos.            |  |  |  |
| YDI11                                             |     | <ul> <li>Indeterminado</li> </ul>           |  |  |  |
| YDI12                                             |     | Borrar el índice YD de la columna           |  |  |  |
| YDI13                                             |     | de control.                                 |  |  |  |
| YDI14                                             |     | i: La columna de control ya no              |  |  |  |
| YDI15                                             |     | contiene <b>ningún</b> índice YD.           |  |  |  |
| YDI16                                             |     | Edición:                                    |  |  |  |
| YDI17                                             |     | Abrir el "Editor de Setup2".                |  |  |  |
| YDI18                                             |     |                                             |  |  |  |
| YDI19                                             |     |                                             |  |  |  |
|                                                   |     |                                             |  |  |  |
| 🗙 Undetermined                                    |     |                                             |  |  |  |
| Edit                                              |     |                                             |  |  |  |

3. Seleccionar el índice deseado (color).

Entrar el índice seleccionado (color) en el sector deseado de la columna de control
 F

Si se necesitan diferentes tablas de distancias en la muestra, deberá entrar diferentes índices por sectores (colores) en la columna de control.

5. Finalizar la muestra.

i

⇒ Para los diferentes sectores en la muestra, en el "Editor de Setup2" se entran tablas con Don't Care (sin valores).

#### II. Entrar valores para un índice YDI en la tabla:

- Posicionar el cursor en el índice YDI que debe ser editado de la columna de control
   F
- 2. Acceder al menú contextual con el "botón derecho del ratón".
- 3. Ejecutar la función "Editar...".
- ⇒ El "Editor Setup2" aparece con la ficha YDI abierta.
- 4. Editar la tabla del índice YDI.

Entrar valores solo para los guiahilos que deben obtener una distancia diferente al borde del tejido.

# III. Influenciar el basculado de los guiahilos para una pasada de muestra completa:

Los ajustes en la columna de control 🛱 tienen una prioridad superior a los ajustes del diálogo "Asignación de campos de hilo".

- En el diálogo "Asignación de campos de hilo" para guiahilos de intarsia
   está activo "Bascular: automático".
- La muestra está cargada en el estado de muestra básico
- 1. Visualizar la columna de control  $\overline{B}$  en la vista de símbolos.
- 2. Hacer clic en la columna de control con el "botón derecho del ratón".
- ⇒ Aparecerá el menú contextual.

|              | Función       | Objetivo                                              |
|--------------|---------------|-------------------------------------------------------|
| <b>;;;</b>   | Bascular      | Permitir el basculado hacia la izquierda y la derecha |
| 7            | No bascular   | No permitir el basculado                              |
| $\mathbf{X}$ | Indeterminado | Borrar la entrada de la columna de control            |

- 3. Seleccionar por ejemplo "No bascular" 🔽.
- 4. Dibujar en las pasadas de muestra deseadas.
- ⇒ En las pasadas de muestra con la entrada no se bascula ninguno de los guiahilos de intarsia utilizados.

# IV. Influenciar el ligamento de intarsia para una pasada de muestra completa:

| i | La información en la columna de control 🐱 tienen una prioridad superi-<br>or a las indicaciones del diálogo "Asignación de campos de hilo".<br>En el diálogo "Asignación de campos de hilo" está activo el ligamento |
|---|----------------------------------------------------------------------------------------------------|
|   | de intarsia izquierda / derecha 🚾 y está asignado el tipo de ligamento (módulo).                                                                                                    |

- La muestra está cargada en el estado de muestra básico .
- 1. Visualizar la columna de control 🚾 en la vista de símbolos.
- 2. Hacer clic en la columna de control con el "botón derecho del ratón".
- ⇒ Aparecerá el menú contextual.

#### Muestra de Intarsia

# STOLL

|              | Función                           | Objetivo                                   |  |
|--------------|-----------------------------------|--------------------------------------------|--|
| <b>9</b>     | " Ligamento de In-<br>tarsia ON"  | Permitir ligamento de Intarsia<br>1:       |  |
|              |                                   | El tipo de ligamento es determinado en el  |  |
|              |                                   | diálogo "Asignación de campos de hilo".    |  |
| •            | " Ligamento de In-<br>tarsia OFF" | No permitir ligamento de Intarsia.         |  |
| $\mathbf{X}$ | " Indeterminado"                  | Borrar la entrada de la columna de control |  |

- 3. Seleccionar por ejemplo "Ligamento de Intarsia OFF" .....
- 4. Dibujar en las pasadas de muestra deseadas.
- ⇒ En las pasadas de muestra con la entrada <sup>•</sup> en todos los campos de hilos es entrado sin ligamento de intarsia.

#### V. Influenciar No salir tejiendo para una pasada de muestra completa:

- ▷ La muestra está cargada en el estado de muestra básico .
- 1. Visualizar la columna de control <sup>1</sup> en la vista de símbolos.
- 2. Hacer clic en la columna de control con el "botón derecho del ratón".
- ⇒ Aparecerá el menú contextual.

|              |                          | Función                                    |
|--------------|--------------------------|--------------------------------------------|
|              | Sin salida del<br>tisaje | Salir tejiendo no permitido.               |
| $\mathbf{X}$ | Indeterminado            | Borrar la entrada de la columna de control |

- 3. Seleccionar por ejemplo "Sin salida del tisaje"
- 4. Dibujar en la pasada de muestra deseada.
- ⇒ En las pasadas de muestra marcadas los guiahilos no salen tejiendo.

Muestra de Intarsia

### STOLL

### 23.7 Completar muestra

#### Completar muestra:

- 1. Expandir la muestra con 💶 de la barra de herramientas "Pasos de procesamiento".
- 2. Iniciar el procesamiento técnico con 🚧.
- ▷ Aparece la consulta "Generar programa MC".
- 3. Confirmar la consulta con "OK".
- 4. Llamar el "Control Sintral" con 🥙.

### STOLL

### 24 Intarsia con revés de red

| Nombre de la muestra      | 08_Intarsia-J                                           | ac.mdv |  |  |
|---------------------------|---------------------------------------------------------|--------|--|--|
| Tamaño de la muestra      | Anchura:                                                | 100    |  |  |
|                           | Altura:                                                 | 100    |  |  |
| Tipo de máquina           | CMS 530                                                 |        |  |  |
| Tipo de Setup             | Setup2                                                  |        |  |  |
| Galga                     | 8                                                       |        |  |  |
| Comienzo                  | 2x1                                                     |        |  |  |
| Diseño básico:            | Malla delantera con transferencia                       |        |  |  |
| Técnica de tisaje         | Intarsia con revés de red                               |        |  |  |
| Descripción de la muestra | Muestra de Intarsia con revés de red y puentes del hilo |        |  |  |

### 24.1 Crear muestra de Intarsia

#### Crear la muestra:

- 1. Crear nueva muestra.
- 2. Seleccionar Muestra sin forma y "Muestra de diseño".
- 3. Dibujar motivo de Intarsia.

## STOLL

# 24.2 Insertar revés de Jacquard y realizar otros ajustes

#### I. Generar el revés de jacquard:

- 1. Efectuar una selección de pasadas en el sector del motivo.
- A través del menú "Edición" / "Generar/editar Jacquard..." abrir el diálogo "Jacquards".
- En el apartado "Propiedades Jacquard Número de colores" <a>

   activar
   "Adaptado (puentes del hilo)".
- 4. Seleccionar el generador de jacquard deseado (revés) del árbol de módulos.
- En caso de ser preciso entrar en el campo de entrada bajo "Revés de red" el número de agujas en el cual se debe estrechar la anchura del revés de red del sector seleccionado.
- 6. Confirmar el ajuste con "Aceptar" o "Aplicar".
- ⇒ El revés de Jacquard (puentes de hilo) es insertado.

## STOLL

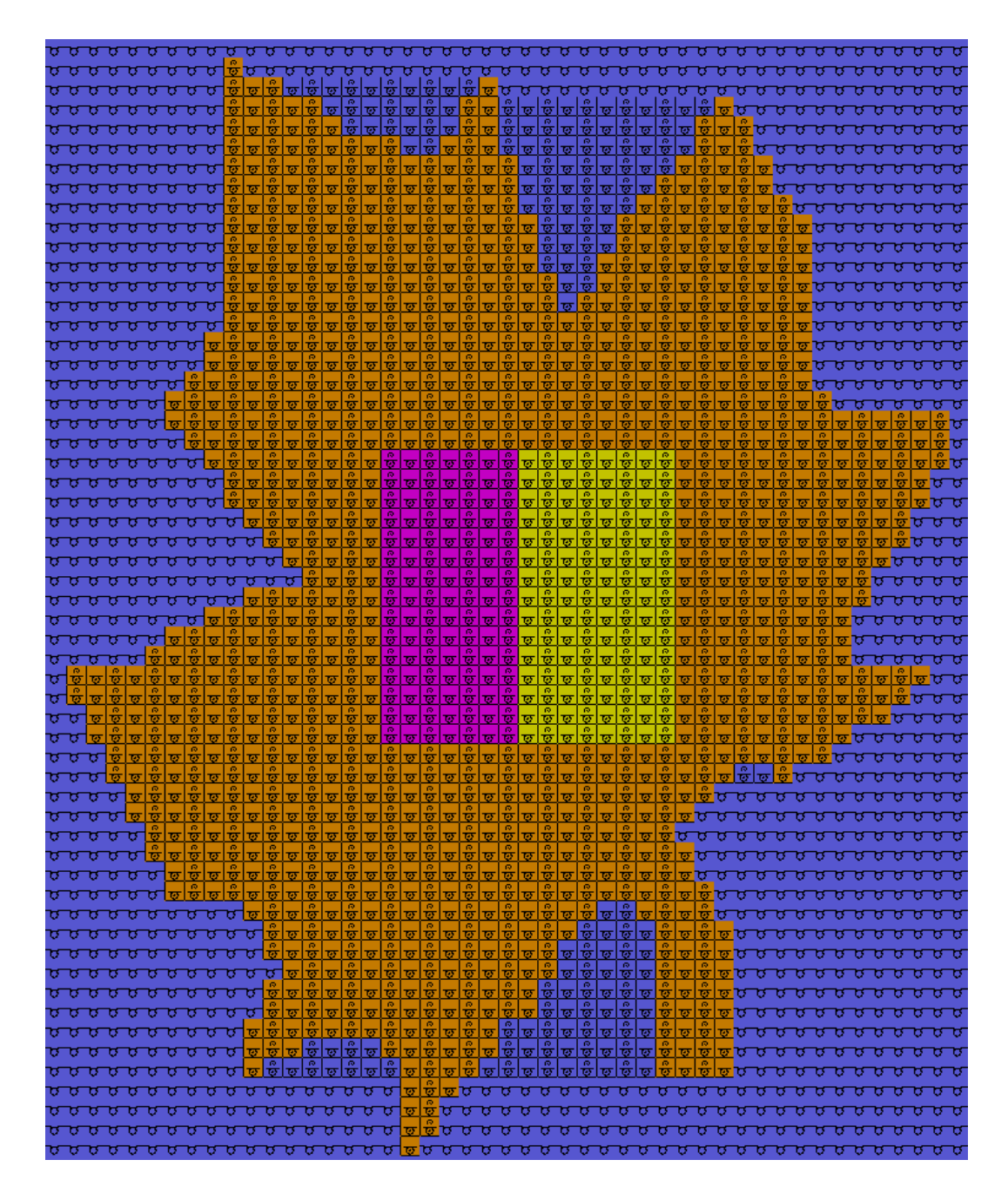

#### II. Realizar ajustes en la Asignación de campos de hilo.

- 1. Abrir el diálogo "Asignación de campos de hilo" con 🤷.
- 2. Realizar los ajustes deseados:
  - Asignar el guiahilos de la muestra al comienzo.
  - Modificar la dirección de la pasada de entrada de los campos de hilo.

#### III. Realizar ajustes en la configuración.

- Abrir el diálogo "Configuración" a través del menú "Parámetros de la muestra" / "Configuración...".
- 2. Abrir la ficha "Intarsia"; pueden ser elegidos los siguientes ajustes.

## STOLL

- 3. Seleccionar el tipo de inicio de la red:
- "1-pasada con Cerraje de la muestra"
- "de\_3\_pasadas\_sin\_transferencia"
- 4. Seleccionar el comienzo del inicio de la red antes del Jacquard (pasadas):
  - 2 pasadas (estándar)
  - 1 pasada
- 5. Suprimir la inserción de sólo una aguja.

### 24.3 Completar muestra

#### Completar muestra:

- 1. Expandir la muestra con 💶 de la barra de herramientas "Pasos de procesamiento".
- ⇒ Muestra en "Vista de símbolos y técnica" expandida.

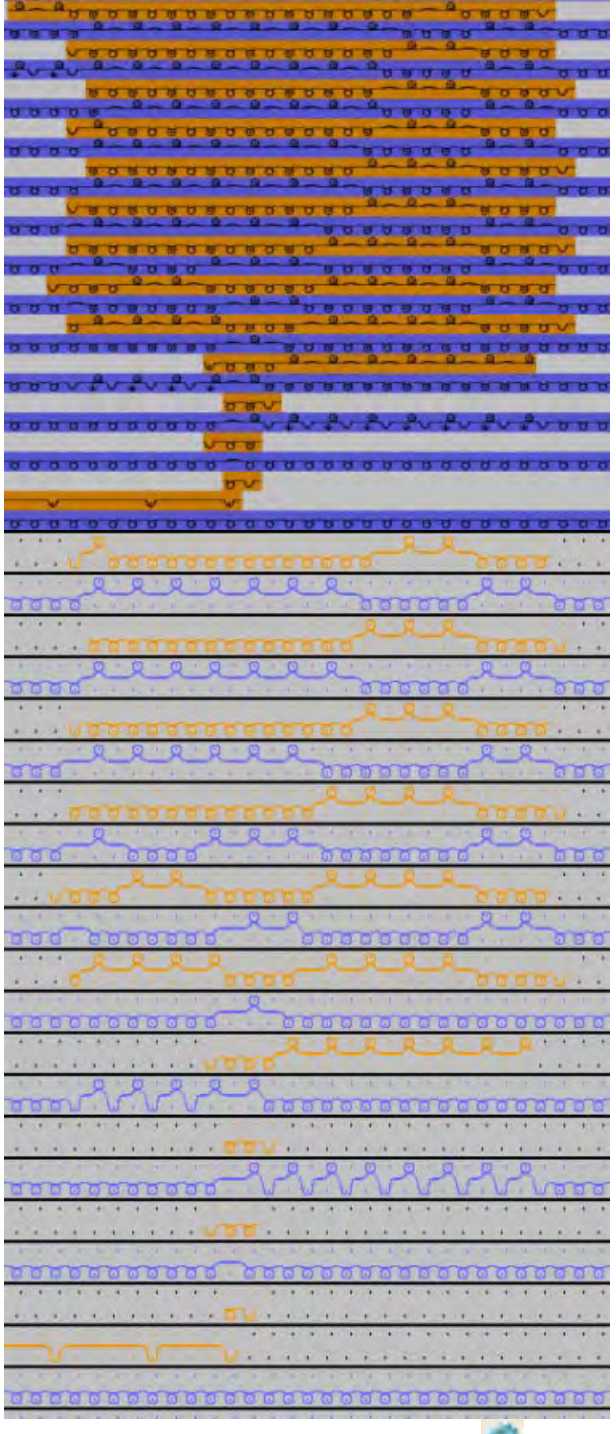

- 2. Iniciar el procesamiento técnico con 🚧
- ⇒ Aparece la consulta "Generar programa MC".

### STOLL

- 3. Confirmar la consulta con "OK".
- 4. Llamar el "Control Sintral" con 🥙.

Herramienta de dibujo Argyle

## STOLL

### 25 Herramienta de dibujo Argyle

#### I. Crear rombo para muestra Argyle:

- → Hacer clic en el icono "Argyle" de la barra de herramientas "Herramientas de dibujo".
- ► Aparecerá el diálogo "Argyle".

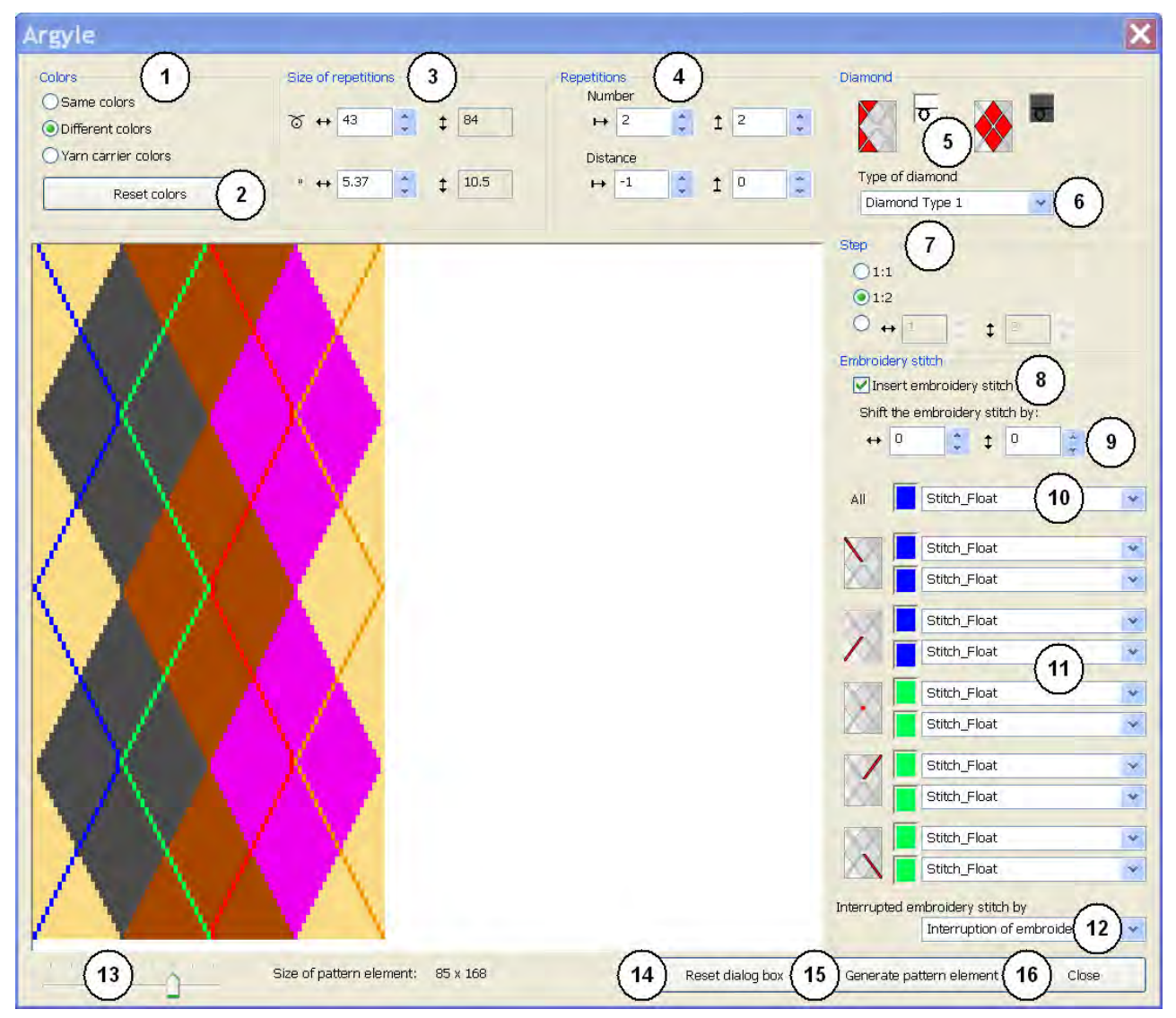

## STOLL -

#### Software de Muestras M1plus

Herramienta de dibujo Argyle

| N⁰ | Función                               |                                                                                                    |  |  |  |  |  |
|----|---------------------------------------|----------------------------------------------------------------------------------------------------|--|--|--|--|--|
| 1  | Colores                               |                                                                                                    |  |  |  |  |  |
|    | Mismos colores                        | Visualizar rombos y entorno con colores iguales<br>de la Paleta de colores de hilo                                                                                                    |  |  |  |  |  |
|    | <ul> <li>Distintos colores</li> </ul> | Visualizar rombos y entorno con colores<br>diferentes de la Paleta de colores de hilo                                                                                                    |  |  |  |  |  |
|    | Colores de guiahilos                  | Visualizar rombos y entorno con colores<br>diferentes de la paleta <b>Colores de los guiahilos</b> y<br>seleccionar el Color Arrangement deseado en el<br>cuadro de lista.<br><b>1</b> : Solo posible con una anchura de rombo de un<br>mínimo de 6,2 pulgadas y para un número<br>determinado de colores de guiahilos.                                                                                                    |  |  |  |  |  |
| 2  | "Restablecer los colores"             | Solo posible con la selección<br>Mismos colores o<br>Colores distintos:<br>Las modificaciones manuales en la vista previa se vuelven a restablecer al<br>estado original.                                                                                                    |  |  |  |  |  |
|    | Cuadro de lista                       | <ul> <li>Solo posible con la selección Colores de guiahilos:</li> <li>El cuadro de lista aparece para seleccionar el Color Arrangement deseado:</li> <li>Argyle con punto decorativo: <ul> <li>CA 1 carrera por pasada de muestra &gt;6,2"</li> <li>CA 2 carreras por pasada de muestra &gt;6,2"</li> <li>CA punto decorativo dirección opuesta 3,2" – 6,2"</li> </ul> </li> <li>Argyle sin punto decorativo: <ul> <li>CA 1 carrera por pasada de muestra &gt;4,2"</li> </ul> </li> </ul> |  |  |  |  |  |

#### Software de Muestras M1plus

Herramienta de dibujo Argyle

| N٥ | Función                                                                                                    |                         |                                  |                                                  |  |  |  |
|----|----------------------------------------------------------------------------------------------------|-------------------------|----------------------------------|--------------------------------------------------|--|--|--|
|    |                                                                                                    |                         | 1 : El CA seleccionado es aplic  | cado a la muestra junto con la parte de muestra. |  |  |  |
| 3  | Tamaño de repeticiones         Definir anchura del rombo         La altura resulta automáticamente del escalonamiento.                                                                                                    |                         |                                  |                                                  |  |  |  |
|    | ত                                                                                                    | En mallas               |                                  |                                                  |  |  |  |
|    | "                                                                                                    | En pulgadas             |                                  |                                                  |  |  |  |
| 4  | Repetición                                                                                                    | ·                       |                                  |                                                  |  |  |  |
|    | Cantidad                                                                                                    | ► Establ                | ecer el número de rombos en la a | anchura                                          |  |  |  |
|    |                                                                                                    | 1 Establ                | ecer el número de rombos en la a | altura                                           |  |  |  |
|    | Distancia                                                                                                    | Establecer la           | distancia entre los rombos en la | a anchura y en la altura                         |  |  |  |
|    | Distancia en                                                                                                    | la anchura <sup>H</sup> |                                  |                                                  |  |  |  |
|    | How the set of the set of t |                         |                                  |                                                  |  |  |  |
|    |                                                                                                    |                         |                                  |                                                  |  |  |  |
|    | Distancia en                                                                                                    | la altura $^{I}$        |                                  |                                                  |  |  |  |
|    | + 1                                                                                                    | 1 -2                    | → -1 🗯 İ -1                      |                                                  |  |  |  |
|    |                                                                                                    | Ajustes estándar        |                                  |                                                  |  |  |  |

STOLL

#### Software de Muestras M1plus

### STOLL

\_

Herramienta de dibujo Argyle

| N٥                                                        | Función                                                                             |                                 |                                                                           |                                                                      |                                      |                                 |  |
|-----------------------------------------------------------|-------------------------------------------------------------------------------------|---------------------------------|---------------------------------------------------------------------------|----------------------------------------------------------------------|--------------------------------------|---------------------------------|--|
|                                                           |                                                                                     |                                 |                                                                           |                                                                      | A                                    | A                               |  |
| 5                                                         | Rombo                                                                               |                                 |                                                                           |                                                                      |                                      |                                 |  |
|                                                           | ۲                                                                                   |                                 |                                                                           | rminar la acción de la aguja y el color para el entorno del rombo    |                                      |                                 |  |
| Determinar la acción de la aguja y el color para el rombo |                                                                                     |                                 |                                                                           | ara el rombo                                                         |                                      |                                 |  |
| 6                                                         | Cuadro de lis<br><b>1</b> : Un tipo d                                               | sta para el "Ti<br>de rombo moc | po de rom<br>lificado pu                                                  | bo"<br>ede requ                                                      | uerir otros ajustes de repeti        | ción.                           |  |
|                                                           | Rombo tipo                                                                          | 1                               | ◆ La d                                                                    | istancia                                                             | a entre los rombos es de             | 1 aguja                         |  |
|                                                           | (Estándar)                                                                          |                                 | <ul> <li>Ensa</li> </ul>                                                  | ancham                                                               | iento de los campos de o             | color a igual altura.           |  |
|                                                           |                                                                                     |                                 | Resultad                                                                  | o:Cada ı                                                             | rombo es tejido completame           | ente en la anchura.             |  |
|                                                           | Rombo tipo 1 asimétrico + Ensanchamiento de los campos de color desplazado en una p |                                 |                                                                           |                                                                      |                                      | color desplazado en una pasada. |  |
|                                                           | Rombo tipo 2                                                                        | 2                               | ◆ Sin o                                                                   | distanci                                                             | a entre los rombos                   |                                 |  |
|                                                           |                                                                                     |                                 | <ul> <li>Ensanchamiento de los campos de color a igual altura.</li> </ul> |                                                                      |                                      |                                 |  |
|                                                           |                                                                                     |                                 | Resultad                                                                  | Resultado:El segundo rombo no es tejido completamente en la anchura. |                                      |                                 |  |
|                                                           | Rombo tipo 2                                                                        | 2 asimetrico                    | ◆ Ensa                                                                    | ancham                                                               | liento de los campos de o            | color desplazado en una pasada. |  |
| 7                                                         | Definición de                                                                       | el escalonamie                  | ento en la                                                                | proporci                                                             | ión <b>anchura : altura</b> en malla | as                              |  |
|                                                           | <b>!!</b> "1: 1"                                                                    | relación 1 : 1                  | iiento en una<br>: 1                                                      |                                                                      |                                      |                                 |  |
|                                                           | <b>•</b> "1: 2"                                                                     | Escalonamie<br>relación 1 : 2   | ento en un<br>2                                                           | a                                                                    |                                      |                                 |  |

#### Software de Muestras M1plus

#### Herramienta de dibujo Argyle

## STOLL

| Nº | Función                                                                           |                                                                |                                                                                                    |  |
|----|-----------------------------------------------------------------------------------|----------------------------------------------------------------|----------------------------------------------------------------------------------------------------|--|
|    | ● ↔ \$                                                                            | Ind<br>eso                                                     | ticación de cualquier<br>calonamiento                                                                                    |  |
| 8  | Punto dec                                                                         | orativo                                                        | )                                                                                                    |  |
|    | Pui                                                                               | nto deo                                                        | corativo (diagonal) es insertado                                                                                         |  |
|    | Sin                                                                               | inserc                                                         | ción de punto decorativo                                                                                                 |  |
| 9  | Desplaza                                                                          | r el pur                                                       | nto decorativo (diagonal)                                                                                                |  |
|    | ++                                                                                |                                                                | Desplazamiento en la anchura (horizontal) en x agujas                                                                    |  |
|    | \$                                                                                |                                                                | Desplazamiento en la altura (vertical) en x pasadas                                                                      |  |
| 10 | El ajuste e                                                                       | El ajuste es válido para todos elementos de punto decorativo   |                                                                                                    |  |
|    | Posibilidades:                                                                    |                                                                | Posibilidades:                                                                                                    |  |
|    |                                                                                   |                                                                | Color de hilo y Jacquard (en el cuadro de lista)                                                                         |  |
|    |                                                                                   |                                                                | Color de hilo y accion de la aguja                                                                                       |  |
|    |                                                                                   |                                                                | <ul> <li>Sin especificacion: es decir que teje el color de fondo</li> </ul>                                              |  |
|    |                                                                                   |                                                                | <ul> <li> <b>1</b>: Esta indicación desactiva el Jacquard indicado en el cuadro de lista.         </li> </ul>            |  |
|    |                                                                                   |                                                                | <ul> <li>Resultado:En la vista previa los elementos de punto decorativo se<br/>visualizan como transparentes.</li> </ul> |  |
|    | Cuadro de<br>lista                                                                | •                                                              | Seleccionar Jacquard                                                                                                    |  |
| 11 | $\times$                                                                          | Espe                                                           | cificación para los elementos individuales de punto decorativo:                                                          |  |
|    | Color de nilo y Jacquard (en el cuadro de lista)                                  |                                                                |                                                                                                    |  |
|    | Color de hilo y accion de la aguja                                                |                                                                | color de nilo y accion de la aguja                                                                                       |  |
|    |                                                                                   | Sill especificación, es decir que teje el color de fondo       |                                                                                                    |  |
|    | Especificación para cruzamiento de punto decorativo (= punto decorativo continuo) |                                                                |                                                                                                    |  |
| 12 | Establece<br>(= punto d                                                           | r la inte<br>lecorat                                           | errupción del color de punto decorativo<br>tivo no continuo)                                                             |  |
|    | Cuadro de<br>lista                                                                |                                                                | Seleccionar Jacquard                                                                                                    |  |
|    |                                                                                   |                                                                | 1: Módulos del grupo de módulos "Hilo flotante punto decorativo"                                                         |  |
| 13 | Control de                                                                        | Control deslizante para aumentar la vista previa mediante zoom |                                                                                                    |  |
| 14 | Restablecimiento de especificaciones de Stoll de:                                 |                                                                |                                                                                                    |  |

Herramienta de dibujo Argyle

| Nº | Función                                                                                 |
|----|-----------------------------------------------------------------------------------------|
|    | <ul> <li>todos los ajustes</li> </ul>                                                   |
|    | <ul> <li>Modificaciones en la vista previa</li> </ul>                                   |
| 15 | Crear parte de muestra sin cerrar el diálogo                                            |
|    | Resultado:La parte de muestra es archivada bajo Módulos y partes de muestra locales 🔤 . |
| 16 | Cierra el diálogo.                                                                      |

II. Opciones de selección para elementos de punto decorativo e interrupción de punto decorativo

|               |                                                                              | Selección                        | Simbolismo Secuencia de tisaje                                                                 |
|---------------|------------------------------------------------------------------------------|----------------------------------|------------------------------------------------------------------------------------------------|
|               | Stitch_Float<br>-<br>Stitch_Stitch<br>Stitch_Float<br>Float_Stitch           | -                                | No se inserta ningún Jac-<br>quard<br><b>1</b> : La parte de muestra<br>contiene solo colores. |
|               | Stitch_Float_basic-knit<br>Interruption of embroidery stitch<br>Stitch_Float | " Malla_Malla"                   | ।<br>।<br>ष                                                                                    |
|               | Stitch_Float                                                                 | " Malla_Hilo_flotante"           |                                                                                                |
|               | Stitch_Float                                                                 | " Hilo_flotante_Malla"           |                                                                                                |
|               | Stitch_Float                                                                 | "Malla_Flotante_Punto básico"    |                                                                                                |
|               | Stitch_Float                                                                 | "Interrupción de punto decorativ |                                                                                                |
| Interrupted e | mbroidery stitch by<br>Interruption of embroidery stit                       | "Flotante_Malla_Punto_básico"    |                                                                                                |

Herramienta de dibujo Argyle

### STOLL

#### 25.1 Cambiar color de rombo

#### Cambiar color de rombo en la vista preliminar del diálogo "Argyle":

- ▷ La opción <sup>O</sup> "Colores de guiahilos" no puede estar activa.
- 1. Definir rombos.

**i**: Es más sencillo cambiar el color de puntos decorativos si provisoriamente selecciona un tamaño de rombo pequeño (p. ej. 15).

- 2. Seleccionar el color reemplazante en la paleta de colores "Colores de la muestra".
- 3. Hacer clic en el color a reemplazar en la vista preliminar.

i: Para la selección puede adaptar el grado de zoom con el regulador deslizante.

- ⇒ El color original es reemplazado por el color seleccionado.
- 4. De ser preciso ajustar el tamaño de rombo.
- 5. Crear parte de muestra.

i

Con "Ctrl" y pulsando sobre un color Ud. reemplaza este color en toda la parte de muestra.

Mediante "Reponer los colores" retorna al rombo definido.

El color del cuello del punto decorativo es reemplazado de cruce a cruce.

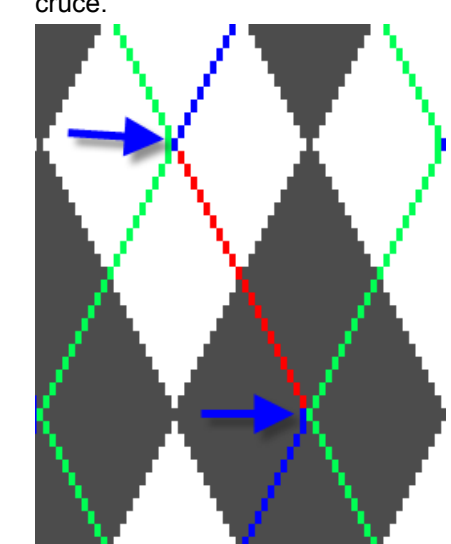

Intarsia con puentes del hilo

### STOLL

### 26 Intarsia con puentes del hilo

| Nombre de la muestra      | 09_Intarsia_Ga                    | rnbrücken.mdv  |  |  |
|---------------------------|-----------------------------------|----------------|--|--|
| Tamaño de la muestra      | Anchura:                          | 145            |  |  |
|                           | Altura:                           | 200            |  |  |
| Tipo de máquina           | CMS 530                           |                |  |  |
| Galga                     | 8                                 |                |  |  |
| Tipo de Setup             | Setup2                            |                |  |  |
| Comienzo                  | 2x1                               |                |  |  |
| Diseño básico:            | Malla delantera con transferencia |                |  |  |
| Técnica de tisaje         | Intarsia                          |                |  |  |
| Descripción de la muestra | Intarsia con pue                  | entes del hilo |  |  |

### 26.1 Crear muestra de Intarsia

#### Crear la muestra:

- 1. Crear nueva muestra.
- 2. Seleccionar Muestra sin forma y "Muestra de diseño".
- 3. Hacer clic en el icono "Argyle" de la barra de herramientas "Herramientas de dibujo".
- ⇒ Aparecerá el diálogo "Argyle".
- 4. En el diálogo "Argyle" realizar por ejemplo los siguientes ajustes para el motivo:
  - En el apartado "Colores" seleccionar el ajuste "Colores distintos".
- Para el "Tamaño de repeticiones" bajo o entrar el valor 43 para la anchura de rombo.

Para rombos simétricos la anchura debe tener número impar.

Bajo "Repetición":

i

- Para "Cantidad": <sup>→</sup> 2 + <sup>1</sup> 2
- Para "Distancia": → -1 + <sup>1</sup> 0
- Bajo "Rombo" para "Tipo de rombo" seleccionar Rombo tipo 1 en el cuadro de lista.
- Para "Escalonamiento " seleccionar la Relación 1:2.
- En el apartado "Punto decorativo":
  - Activar 🗹 "Insertar punto decorativo".
  - Para "Todos" seleccionar el Jacquard "Malla\_Hilo\_flotante".
  - Para "Interrupción de punto decorativo con" seleccionar el Jacquard "Interrupción de punto decorativo"
- En la ventana de vista previa sustituir los colores #1 (lado izquierdo) y #9 (lado derecho) por el color de fondo #31.

#### Resultado:

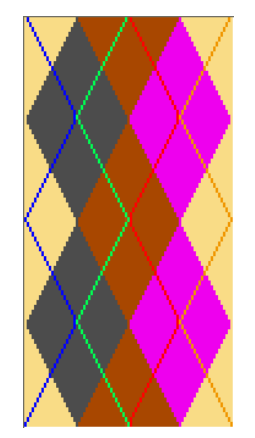

5. Pulsar la tecla "Crear parte de muestra".

Intarsia con puentes del hilo

### STOLL

- $\Rightarrow$  La parte de muestra es creada y cuelga del cursor.
- 6. Dibujar la parte de muestra en el diseño básico.
- ⇒ La parte de muestra es archivada en la barra de herramientas "Módulos" bajo
   "Módulos y partes de muestra locales" y en el "Explorador de módulos de muestra".

#### 26.2 Posibles ajustes en el diálogo Asignación de campos de hilo

- Tisaje con sistemas múltiples en determinados sectores de la muestra
- De ser preciso modificar el tipo de guiahilos
- Definir el módulo para entrar tejiendo los guiahilos
  - Módulo "Nudo Split"
  - El módulo "Nudo Split Interrupción de punto decorativo " (= punto decorativo no comienza en la primera pasada de tisaje)

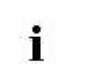

Al utilizar los módulos con partición **no existe la necesidad** de instalar piezas de partición en máquinas a partir de la galga E10.

- Definir el módulo para salir tejiendo los guiahilos
- Modificar el ligamento de intarsia en el borde de los campos de hilo

#### II. Realizar ajustes:

- 1. Abrir el diálogo "Asignación de campos de hilo" con 🤷.
- 2. Realizar ajustes para la muestra de Intarsia.
- 3. Confirmar las especificaciones con "OK".
- ⇒ Las especificaciones son ejecutadas en el paso de procesamiento Expandir.

### 26.3 Completar muestra

#### Completar muestra:

- 1. Expandir la muestra con la tecla en la barra de herramientas "Pasos de procesamiento".
- ⇒ A través de la especificación en el diálogo "Argyle" detrás de los puntos decorativos un "Jacquard de tabla" automáticamente se colocará como fondo con puentes de hilo.
- 2. Iniciar el procesamiento técnico con la tecla
  - ⇒ Aparece la consulta "Generar programa MC".
- 3. Confirmar la consulta con "OK".
- Llamar el "Control Sintral" a través de la barra de herramientas "Pasos de procesamiento"

# 26.4 Determinación del valor de frenado en guiahilos de intarsia

Correcta parada de los guiahilos de Intarsia en el borde del campo de color

Para la producción es necesario compensar las diferencias mecánicas de los diferentes guiahilos de intarsia con la ayuda de la determinación de los valores de frenado.

# Activar el programa de ajuste para la determinación de los valores de frenado:

**1** Con la ayuda del programa de ajuste puede determinar los valores de frenado para todos los guiahilos de intarsia que tejen en la muestra.

- La muestra está cargada en el estado de muestra básico .
- 1. Abrir el menú "Parámetros de muestra / Configuración...".
- ▷ Se muestra el diálogo "Configuración".
- 2. Seleccionar la ficha "Intarsia".

STOLL

- 3. Bajo "Determinar valores de frenado para guiahilos de intarsia" activar M "Generar programa de ajuste".
- 4. Seleccionar el programa deseado en el cuadro de lista:
  - Determinación de los valores de frenado Setup1 (RS18)
  - Determinación de los valores de frenado Setup2 (RS39)
- Sin selección = no se inserta el programa de ajuste.
- 5. Realizar los ajustes deseados bajo "Entrar tejiendo" y "Salir tejiendo".
- 6. Cerrar el diálogo "Configuración" con la tecla "OK".
- ⇒ Al expandir se insertan las correspondientes pasadas de tisaje debajo del comienzo.

 El programa de ajuste es ejecutado antes de tejer la muestra utilizando el contador de ciclos RS18 = 1 (Setup1) o RS39 = 1 (Setup2) en la máquina.

### 26.5 Corregir el guiahilos de intarsia con YCI

Después de determinar los valores de frenado (corrección desde la máquina) en algunos casos adicionalmente se necesitará de una corrección de guiahilos adicional (corrección desde la muestra).

#### I. Comandos

- Y-3A: KI n-m: Corrección para guiahilos de intarsia 3A no basculado
- Y-3A: K<I> n-m: Corrección para guiahilos de intarsia 3A basculado

#### II. Entrar la corrección de guiahilos YCI en la columna de control:

En la columna de control está entrado el índice YC en la muestra completa de forma predeterminada.
 Este índice YC contiene una tabla con todos los guiahilos utilizados en la muestra sin valor de corrección.

- La muestra está cargada en el estado de muestra básico .
- 1. En la vista de símbolos mostrar la columna de control
- 2. Colocar el cursor en la columna de control y abrir el menú contextual con el "botón derecho del ratón".

Intarsia con puentes del hilo

# STOLL

| YC       YCI       20 tablas indirectas de corrección (índice) son posibles         YCI1       YCI2       YCI2         YCI3       YCI3       Tabla con todos los guiahilos de i tarsia utilizados en la muestra sin valores de corrección.         YCI5       YCI       De este modo desactiva valore | Indice de corrección                                                                                                    | n de guia | hilos                                                                                                    |
|----------------------------------------------------------------------------------------------------|----------------------------------------------------------------------------------------------------|-----------|----------------------------------------------------------------------------------------------------|
| <ul> <li>YCI6</li> <li>YCI7</li> <li>YCI8</li> <li>YCI9</li> <li>YCI0</li> <li>YCI10</li> <li>YCI10</li> <li>YCI12</li> <li>YCI12</li> <li>YCI13</li> <li>YCI14</li> <li>YCI15</li> <li>YCI16</li> <li>YCI17</li> </ul>                                                                               | Indice de corrección<br>YC<br>YC1<br>YC2<br>YC3<br>YC4<br>YC5<br>YC6<br>YC7<br>YC6<br>YC7<br>YC8<br>YC9<br>YC10<br>YC10<br>YC11<br>YC12<br>YC112<br>YC13<br>YC14<br>YC12<br>YC13<br>YC14<br>YC17<br>YC16<br>YC17<br>YC17<br>YC18<br>YC17<br>YC18<br>YC19<br>YC19<br>YC10<br>YC19<br>YC10<br>YC10<br>YC11<br>YC11<br>YC11<br>YC11<br>YC11<br>YC11<br>YC11<br>YC11<br>YC11<br>YC11<br>YC11<br>YC11<br>YC11<br>YC11<br>YC11<br>YC11<br>YC11<br>YC11<br>YC11<br>YC11<br>YC11<br>YC11<br>YC11<br>YC11<br>YC11<br>YC11<br>YC11<br>YC11<br>YC11<br>YC11<br>YC11<br>YC11<br>YC11<br>YC112<br>YC11<br>YC112<br>YC116<br>YC115<br>YC116<br>YC117<br>YC116<br>YC117<br>YC116<br>YC117<br>YC116<br>YC117<br>YC116<br>YC117<br>YC118<br>YC119<br>YC118<br>YC119<br>YC119<br>YC110<br>YC110<br>YC110<br>YC110<br>YC112<br>YC116<br>YC117<br>YC118<br>YC119<br>YC119 | YCI       | <ul> <li>ahilos</li> <li>20 tablas indirectas de corrección (índice) son posibles</li> <li>YC:<br/>Tabla con todos los guiahilos de irr tarsia utilizados en la muestra sin valores de corrección.</li> <li>De este modo desactiva valores de corrección existentes.</li> <li>YCIn: n = 1-20</li> <li>En cada tabla puede definir correcciones para todos los 32 guiahilos.</li> <li>"Edición":<br/>Se abrirá el "Editor de Setup2".</li> </ul> |
|                                                                                                    | <ul> <li>YCI18</li> <li>YCI19</li> <li>YCI20</li> <li>Undetermined</li> <li>Edit</li> </ul>                                                                                                    |           |                                                                                                    |

- 3. Seleccionar el índice deseado (color).
- Entrar el índice seleccionado (color) en el sector deseado de la columna de control
   A

Si se necesitan diferentes tablas de corrección en la muestra, deberá entrar diferentes índices por sectores (colores) en la columna de control.

5. Completar muestra.

i

 $\Rightarrow$  Los guiahilos deben estar posicionados en las barras.

En el "Editor de Setup2" se entraron tablas con Don't Care (sin valores de corrección) para cada índice.

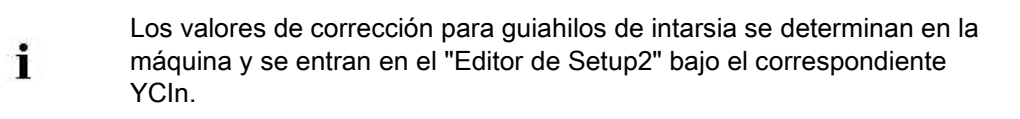

Agrupar guiahilos y establecer el orden

# STOLL

### 27 Agrupar guiahilos y establecer el orden

Para aumentar la producción es posible influenciar la secuencia de tisaje en una muestra de intarsia antes del paso de procesamiento "Expandir".

# 27.1 Agrupar automáticamente los guiahilos en el diálogo Configuración

A los efectos optimizar la secuencia de tisaje es posible que varios guiahilos sean agrupados en un sistema por el procesamiento técnico.

Los guiahilos solo se agruparán si esto es posible tomando en cuenta las distancias de campos de hilo. El resultado es visible en la "Vista de símbolos" después del procesamiento técnico.

→ A través de "Parámetros de la muestra" / "Configuración...", en la ficha "Otros ajustes" en el apartado "Guiahilos" activar la función "Agrupar guiahilos".

Métodos para el agrupamiento de guiahilos

i

| 1 01                                                                     | 0                                                                                                    |                                                                                                    |
|--------------------------------------------------------------------------|----------------------------------------------------------------------------------------------------|----------------------------------------------------------------------------------------------------|
| Istándar™                                                                | Agrupamiento automático de guiahilos.<br>L: No influenciable                                                                             | El tiempo de tisaje más<br>corto.<br>Posiblemente problemas en<br>el ligamento de malla<br>cargada                      |
| "Inserción del hilo<br>segura al ensanchar el<br>color"                  | Agrupamiento automático con<br>secuencia de tisaje optimizada para<br>una inserción del hilo segura en el<br>ligamento de malla cargada. | Mediano tiempo de tisaje.<br>Sin problemas en el<br>ligamento de malla cargada                                          |
|                                                                          |                                                                                                    |                                                                                                    |
| Distancia de la correcció                                                | on de guiahilos                                                                                                    |                                                                                                    |
| "Distancia de guiahilos<br>adicional para<br>correcciones en la MC"<br>0 | Ajustar la distancia de seguridad para<br>poder efectuar correcciones en la<br>máquina.                                                  | Especialmente para galgas<br>más gruesas se puede<br>ajustar una distancia de<br>guiahilos menor.<br>Ajuste estándar: 0 |

Agrupar guiahilos y establecer el orden

i

### STOLL

# 27.2 Agrupar automáticamente los guiahilos en el diálogo Asignación de campos de hilo

Las especificaciones estándar para agrupamiento están establecidas en el diálogo "Parámetros globales de muestra".

Las **especificaciones estándar** se utilizan para todos los **campos de hilo** sin indicaciones.

Ejemplo: Todos los guiahilos utilizados deben ser agrupados.

1. En la barra de herramientas "Representaciones de muestras" abrir el diálogo

"Asignación de campos de hilo" con 🤷

2. En la 2ª fila (**Especificaciones estándar**) de la tabla de campos de hilo en la columna

| Entrada |                                        | Función                                                                                                    |
|---------|----------------------------------------|----------------------------------------------------------------------------------------------------|
| {=}     | "Agrupar guiahilos"                    | Agrupar los guiahilos dentro de lo posible.<br><b>1</b> : No, si hay secuencias de tisaje definidas<br>en este sector.                                       |
| {v}     | " Agrupar guiahilos<br>previamente"    | Agrupar el guiahilos seleccionado con el<br>anterior dentro de lo posible.<br><b>İ</b> : No, si hay secuencias de tisaje definidas<br>en este sector.        |
| (^)     | " Agrupar guiahilos<br>posteriormente" | Agrupar el guiahilos seleccionado con el<br>siguiente dentro de lo posible.<br><b>İ</b> : No, si hay CAs o secuencias de tisaje<br>definidas en este sector. |
| /       | "No agrupar<br>guiahilos"              | No agrupar guiahilos con ningún otro.                                                                                                    |
| ×       | " Indeterminado"                       | Celda vacía<br>La entrada estándar de la segunda pasada es<br>aplicada                                                                                       |

llamar el menú contextual.

3. Seleccionar el ajuste 😝 "Agrupar guiahilos".

#### 27.3 Agrupar los guiahilos seleccionados en el diálogo Asignación de campos de hilo

#### Ejemplo:

Sólo los guiahilos de las diagonales deberán ser agrupados.

- En la barra de herramientas "Representaciones de muestras" abrir el diálogo "Asignación de campos de hilo" con
- En la 2ª fila (Especificaciones estándar) de la tabla de campos de hilo está activado
   "No agrupar guiahilos"
- Seleccionar los campos de color de las diagonales en la "Vista de campos de hilo".
   o -
- → En la tabla de campos de hilo en la columna 🛄 seleccionar los campos de hilo de

las diagonales.

- 3. Colocar el cursor en la celda de la columna Seleccionada.
- 4. Llamar el menú contextual y seleccionar 😝 "Agrupar guiahilos (=)".
- 5. Insertar la selección en las celdas deseadas.

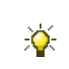

En este ejemplo solo se agrupan los guiahilos de las diagonales. Los guiahilos solo se agruparán si esto es posible tomando en cuenta las distancias de campos de hilo.
Agrupar guiahilos y establecer el orden

## STOLL

### 27.4 Establecer el orden de los guiahilos

# En el diálogo "Asignación de campos de hilo" agrupar los guiahilos establecer el orden:

Ejemplo: Para los guiahilos de las diagonales se debe establecer la secuencia.

- En la barra de herramientas "Representaciones de muestras" abrir el diálogo "Asignación de campos de hilo" con
- En la 2ª fila (Especificaciones estándar) de la tabla de campos de hilo está activado
   "Agrupar guiahilos ".
- Seleccionar los campos de color de las diagonales en la Vista de campos de hilo.
   o -
- → En la tabla de campos de hilo en la columna seleccionar los campos de hilo de las diagonales.
- 3. Colocar el cursor en la celda de la columna 🔯 seleccionada.
- 4. Llamar el menú contextual y seleccionar Agrupar:
- Magrupar guiahilos previamente"
- M "Agrupar guiahilos posteriormente"
- 5. Insertar la selección en las celdas deseadas.

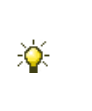

En este ejemplo los guiahilos de las diagonales son agrupados **previamente** o **posteriormente** y por consiguiente son tejidos en la carrera del carro precedente o siguiente. Si el agrupamiento se debe deshacer, seleccione "No agrupar guiahilos".

## STOLL

### 28 Los Exploradores de módulos del M1plus

En el M1plus hay dos Exploradores de módulos:

- "Explorador de módulos de base de datos"
  - Administración de todos los módulos Stoll
  - Administración de módulos creados personalmente
- "Explorador de módulos de muestra"
  - Administración de todos los módulos utilizados en la muestra

## STOLL

### 28.1 Explorador de módulos de base de datos

El "Explorador de módulos de base de datos" es abierto a través del menú "Módulo" /

"Explorador de módulos de base de datos...".

| Modules  Modules  Mod                                                                                                    | 💐 Module Explorer of Database  |  |  |  |  |  |  |
|----------------------------------------------------------------------------------------------------|--------------------------------|--|--|--|--|--|--|
| Modules New Modules User Starts Favorites (Module Bar) Favorites (Module Bar) Favorites Jacquard Editor Stoll Stoll Stoll Stoll Stoll Stoll Stoll MG Binding elements MG Aran MG Cable one side float MG Cable oone side float MG Ribs Elements Ribs Elements Ribs Elements Stolf technique Sasic Modules for new patterns Castoff technique D with 1×1 border D with 1×1 border Pattern Elements D oubling TC-T Tc-A K&w-Starts K&w Favorites                                                                                                    | Modules                        |  |  |  |  |  |  |
| <ul> <li>New Modules</li> <li>Lost &amp; Found</li> <li>User</li> <li>Starts</li> <li>Favorites (Module Bar)</li> <li>Jacquard</li> <li>Favorites Jacquard Editor</li> <li>Stoll</li> <li>Stoll</li> <li>Standard</li> <li>MG Binding elements</li> <li>MG Structures</li> <li>MG Cable one side float</li> <li>MG Cable both side float</li> <li>MG Ribs</li> <li>Elements</li> <li>Ix1 Technique</li> <li>Basic Modules for new patterns</li> <li>Castoff technique</li> <li>Bind-off</li> <li>Jacquard Generators</li> <li>Pattern Elements</li> <li>TC-4</li> <li>TC-7</li> <li>K&amp;w-Starts</li> <li>&amp; k&amp;w-Starts</li> <li>&amp; k&amp;w-Starts</li> <li>&amp; k&amp;w Favorites</li> <li>&amp; k&amp;w Favorites</li> <li>&amp; k&amp;w Favorites</li> <li>&amp; k&amp;w Favorites</li> </ul>                                                                                                    | 🗉 🧰 Modules                    |  |  |  |  |  |  |
| <ul> <li>User</li> <li>Starts</li> <li>Favorites (Module Bar)</li> <li>Jacquard</li> <li>Favorites Jacquard Editor</li> <li>Stoll</li> <li>Standard</li> <li>Multi gauge coarse</li> <li>MG Binding elements</li> <li>MG Structures</li> <li>MG Cable one side float</li> <li>MG Cable both side float</li> <li>MG Ribs</li> <li>Elements Ribs</li> <li>Elements</li> <li>1x1 Technique</li> <li>Basic Modules for new patterns</li> <li>Castoff technique</li> <li>D with 1x1 border</li> <li>Bind-off</li> <li>Jacquard Generators</li> <li>Pattern Elements</li> <li>TC-4</li> <li>TC-7</li> <li>K&amp;w-Starts</li> <li>&amp; k&amp;w-Starts</li> <li>&amp; k&amp;w Favorites</li> <li>&amp; k&amp;w Favorites</li> </ul>                                                                                                    | 🖬 New Modules                  |  |  |  |  |  |  |
| <ul> <li>User</li> <li>Starts</li> <li>Favorites (Module Bar)</li> <li>Jacquard</li> <li>Favorites Jacquard Editor</li> <li>Stoll</li> <li>Stoll</li> <li>Standard</li> <li>MG Binding elements</li> <li>MG Structures</li> <li>MG Aran</li> <li>MG Cable one side float</li> <li>MG Cable both side float</li> <li>MG Ribs</li> <li>Elements Ribs</li> <li>Elements</li> <li>1x1 Technique</li> <li>Basic Modules for new patterns</li> <li>Castoff technique</li> <li>D with 1x1 border</li> <li>Bind-off</li> <li>Jacquard Generators</li> <li>Pattern Elements</li> <li>TC-4</li> <li>TC-7</li> <li>Technique</li> <li>k&amp;w-Starts</li> <li>k W Favorites</li> <li>k W Favorites</li> <li>k I and wear</li> </ul>                                                                                                    |                                |  |  |  |  |  |  |
| <ul> <li>Starts</li> <li>Favorites (Module Bar)</li> <li>Jacquard</li> <li>Favorites Jacquard Editor</li> <li>Stoll</li> <li>Stoll</li> <li>Standard</li> <li>Multi gauge coarse</li> <li>MG Binding elements</li> <li>MG Structures</li> <li>MG Cable one side float</li> <li>MG Cable both side float</li> <li>MG Ribs</li> <li>Elements Ribs</li> <li>Elements</li> <li>1×1 Technique</li> <li>Basic Modules for new patterns</li> <li>Castoff technique</li> <li>D with 1×1 border</li> <li>Bind-off</li> <li>Jacquard Generators</li> <li>Pattern Elements</li> <li>TC-R/CMS530 T</li> <li>Tc-T</li> <li>Technique</li> <li>K&amp;w-Starts</li> <li>k W Favorites</li> <li>k W Favorites</li> </ul>                                                                                                    | 🖻 🚞 User                       |  |  |  |  |  |  |
| <ul> <li>Favorites (Module Bar)</li> <li>Jacquard</li> <li>Favorites Jacquard Editor</li> <li>Stoll</li> <li>Standard</li> <li>Multi gauge coarse</li> <li>MG Binding elements</li> <li>MG Structures</li> <li>MG Aran</li> <li>MG Cable one side float</li> <li>MG Cable both side float</li> <li>MG Ribs</li> <li>Elements Ribs</li> <li>Elements</li> <li>1×1 Technique</li> <li>Basic Modules for new patterns</li> <li>Castoff technique</li> <li>DJ with 1×1 border</li> <li>Bind-off</li> <li>Jacquard Generators</li> <li>TC4</li> <li>TC-R/CMS530 T</li> <li>Tc-T</li> <li>Technique</li> <li>k&amp;w-Starts</li> <li>k &amp; Favorites</li> <li>k &amp; Favorites</li> </ul>                                                                                                    | 🖲 🧰 Starts                     |  |  |  |  |  |  |
| <ul> <li>Jacquard</li> <li>Favorites Jacquard Editor</li> <li>Stoll</li> <li>Standard</li> <li>Multi gauge coarse</li> <li>MG Binding elements</li> <li>MG Structures</li> <li>MG Aran</li> <li>MG Cable one side float</li> <li>MG Cable both side float</li> <li>MG Ribs</li> <li>Elements Ribs</li> <li>Elements</li> <li>1×1 Technique</li> <li>Basic Modules for new patterns</li> <li>Castoff technique</li> <li>DJ with 1×1 border</li> <li>Bind-off</li> <li>Jacquard Generators</li> <li>Pattern Elements</li> <li>TC-4</li> <li>TC-7</li> <li>Technique</li> <li>K&amp;w-Starts</li> <li>k W Favorites</li> <li>k to ran the ark was</li> </ul>                                                                                                    | 🗈 2 Favorites (Module Bar)     |  |  |  |  |  |  |
| <ul> <li>Favorites Jacquard Editor</li> <li>Stoll</li> <li>Standard</li> <li>Multi gauge coarse</li> <li>MG Binding elements</li> <li>MG Structures</li> <li>MG Aran</li> <li>MG Cable one side float</li> <li>MG Cable both side float</li> <li>MG Ribs</li> <li>Elements Ribs</li> <li>Elements</li> <li>1×1 Technique</li> <li>Basic Modules for new patterns</li> <li>Castoff technique</li> <li>DJ with 1×1 border</li> <li>Bind-off</li> <li>Jacquard Generators</li> <li>Doubling</li> <li>TC4</li> <li>TC-R/CMS530 T</li> <li>Tc-T</li> <li>Rekw-Starts</li> <li>k&amp;w-Favorites</li> <li>k and wear</li> </ul>                                                                                                    | 🖻 💼 Jacquard                   |  |  |  |  |  |  |
| Stoll     Standard     Multi gauge coarse     MG Binding elements     MG Structures     MG Aran     MG Cable one side float     MG Cable one side float     MG Cable both side float     MG Cable both side float     MG Ribs     Elements     Elements     Ix1 Technique     Basic Modules for new patterns     Castoff technique     DJ with 1x1 border     Bind-off     Jacquard Generators     Pattern Elements     TC-4     TC-7     Tc-hique     K&w-Starts     K&w Favorites     knit and wear                                                                                                    | 🖻 💼 Favorites Jacquard Editor  |  |  |  |  |  |  |
| <ul> <li>Standard</li> <li>Multi gauge coarse</li> <li>MG Binding elements</li> <li>MG Structures</li> <li>MG Aran</li> <li>MG Cable one side float</li> <li>MG Cable both side float</li> <li>MG Ribs</li> <li>Elements Ribs</li> <li>Elements</li> <li>1x1 Technique</li> <li>Basic Modules for new patterns</li> <li>Castoff technique</li> <li>D with 1x1 border</li> <li>Bind-off</li> <li>Jacquard Generators</li> <li>Pattern Elements</li> <li>TC-4</li> <li>TC-7</li> <li>Technique</li> <li>K&amp;w-Starts</li> <li>k W Favorites</li> <li>k I and wear</li> </ul>                                                                                                    | 🖻 🎢 Stol                       |  |  |  |  |  |  |
| <ul> <li>Multi gauge coarse</li> <li>MG Binding elements</li> <li>MG Structures</li> <li>MG Aran</li> <li>MG Cable one side float</li> <li>MG Cable both side float</li> <li>MG Ribs</li> <li>Elements Ribs</li> <li>Elements</li> <li>1×1 Technique</li> <li>Basic Modules for new patterns</li> <li>Castoff technique</li> <li>D with 1×1 border</li> <li>Bind-off</li> <li>Jacquard Generators</li> <li>Pattern Elements</li> <li>TC4</li> <li>TC-R/CMS530 T</li> <li>Tc-T</li> <li>Technique</li> <li>K&amp;w-Starts</li> <li>k &amp; Favorites</li> <li>k &amp; Favorites</li> </ul>                                                                                                    | 🗈 💼 Standard                   |  |  |  |  |  |  |
| MG Binding elements<br>MG Structures<br>MG Aran<br>MG Cable one side float<br>MG Cable both side float<br>MG Cable both side float<br>MG Cable both side float<br>MG Cable both side float<br>MG Ribs<br>Elements Ribs<br>Elements<br>Castoff technique<br>Castoff technique<br>Castoff technique<br>Castoff technique<br>Castoff technique<br>Castoff denerators<br>Castoff<br>Castoff<br>Castoff<br>Castoff<br>Castoff<br>Castoff<br>Castoff<br>Castoff<br>Castoff<br>Castoff<br>Castoff<br>MG Cable one side float<br>MG Cable one side float                                    | Multi gauge coarse             |  |  |  |  |  |  |
| MG Structures<br>MG Aran<br>MG Pointelle<br>MG Cable one side float<br>MG Cable both side float<br>MG Ribs<br>Elements Ribs<br>Elements<br>Solution<br>Castoff technique<br>Solution<br>Castoff technique<br>Solution<br>DJ with 1x1 border<br>Solution<br>DJ with 1x1 border<br>Solution<br>Dubling<br>Castoff Cenerators<br>Doubling<br>Castoff Cenerators<br>Castoff Cenerators<br>Castoff Cenerators<br>Castoff Cenerators<br>Castoff Cenerators<br>Castoff Cenerators<br>Castoff Cenerators<br>Castoff Cenerators<br>Castoff Cenerators<br>Castoff Cenerators<br>MG Cable one side float<br>MG Cable one side float<br>Castoff technique<br>Castoff technique<br>Castoff technique<br>Castoff Cenerators<br>Castoff Cenerators<br>Castoff C     | MG Binding elements            |  |  |  |  |  |  |
| MG Aran<br>MG Pointelle<br>MG Cable one side float<br>MG Cable both side float<br>MG Ribs<br>Elements Ribs<br>Elements<br>1x1 Technique<br>Basic Modules for new patterns<br>Castoff technique<br>Castoff technique<br>DJ with 1x1 border<br>Bind-off<br>Dacquard Generators<br>Pattern Elements<br>Doubling<br>TC4<br>CA<br>TC-R/CMS530 T<br>CA<br>Castoff technique<br>K&w-Starts<br>K&w Favorites<br>Knit and wear                                                                                                    | MG Structures                  |  |  |  |  |  |  |
| MG Pointelle<br>MG Cable one side float<br>MG Cable both side float<br>MG Ribs<br>Elements Ribs<br>Elements<br>Lational Technique<br>Castoff technique<br>Castoff technique<br>Castoff    | MG Aran                        |  |  |  |  |  |  |
| Mis Cable one side float<br>Mis Cable both side float<br>Mis Cable both side float<br>Mis Ribs<br>Elements Ribs<br>Elements<br>Solution 1x1 Technique<br>Basic Modules for new patterns<br>Castoff technique<br>Castoff technique<br>Castoff techn       | MG Pointeile                   |  |  |  |  |  |  |
| Mis Cable bourniside float<br>Mis Cable bourniside float<br>Mis Ribs<br>Elements Ribs<br>Elements<br>Elements<br>Castoff technique<br>Castoff technique<br>Elements<br>DJ with 1×1 border<br>Elements<br>Dacquard Generators<br>Pattern Elements<br>Doubling<br>Castoff Cable for new patterns<br>Doubling<br>Castoff technique<br>Castoff technique<br>Castoff t | MG Cable one side float        |  |  |  |  |  |  |
| <ul> <li>Imis Ribs</li> <li>Elements Ribs</li> <li>Elements</li> <li>1×1 Technique</li> <li>Basic Modules for new patterns</li> <li>Castoff technique</li> <li>D J with 1×1 border</li> <li>Bind-off</li> <li>Jacquard Generators</li> <li>Pattern Elements</li> <li>Doubling</li> <li>TC4</li> <li>TC-R/CMS530 T</li> <li>TC-T</li> <li>Technique</li> <li>K&amp;w-Starts</li> <li>k&amp;w Favorites</li> <li>knit and wear</li> </ul>                                                                                                    |                                |  |  |  |  |  |  |
| <ul> <li>Elements</li> <li>1×1 Technique</li> <li>Basic Modules for new patterns</li> <li>Castoff technique</li> <li>D with 1×1 border</li> <li>Bind-off</li> <li>Jacquard Generators</li> <li>Pattern Elements</li> <li>Doubling</li> <li>TC4</li> <li>TC-R/CMS530 T</li> <li>Tc-r</li> <li>Technique</li> <li>K&amp;w-Starts</li> <li>K&amp;w Favorites</li> <li>In and wear</li> </ul>                                                                                                    | IMG RIDS     Idemonte Bibe     |  |  |  |  |  |  |
| <ul> <li>Leffields</li> <li>1×1 Technique</li> <li>Basic Modules for new patterns</li> <li>Castoff technique</li> <li>DJ with 1×1 border</li> <li>Bind-off</li> <li>Jacquard Generators</li> <li>Pattern Elements</li> <li>Doubling</li> <li>TC4</li> <li>TC-R/CMS530 T</li> <li>Tc-rt</li> <li>Technique</li> <li>K&amp;w-Starts</li> <li>K&amp;w Favorites</li> <li>k it and wear</li> </ul>                                                                                                    |                                |  |  |  |  |  |  |
| Basic Modules for new patterns<br>Castoff technique<br>Castoff technique<br>DJ with 1×1 border<br>DJ acquard Generators<br>Dacquard Generators<br>Pattern Elements<br>Doubling<br>Doubling<br>TC4<br>TC4<br>TC-R/CMS530 T<br>CA<br>CA<br>CA<br>CA<br>CA<br>CA<br>CA<br>CA<br>CA<br>CA                                                                                                    |                                |  |  |  |  |  |  |
| Castoff technique Castoff technique Castoff tec                                                                                                    | Basic Modules for new patterns |  |  |  |  |  |  |
| Caston accumulat      Caston accumulat      DJ with 1x1 border      Diff      Jacquard Generators      Doubling      Oubling      TC4      OTC-R/CMS530 T      TC-T      CT      CT      Chrique      K&w-Starts      X&w Favorites      K&w Favorites      Main and wear                                                                                                    |                                |  |  |  |  |  |  |
| <ul> <li>Bind-off</li> <li>Jacquard Generators</li> <li>Pattern Elements</li> <li>Doubling</li> <li>TC4</li> <li>TC-R/CMS530 T</li> <li>TC-T</li> <li>Technique</li> <li>K&amp;w-Starts</li> <li>K&amp;w Favorites</li> <li>In and wear</li> </ul>                                                                                                    | Caston actinique               |  |  |  |  |  |  |
| Jacquard Generators     Pattern Elements     Doubling     TC-R/CMS530 T     TC-T     Technique     K&w-Starts     K&w Favorites     knit and wear                                                                                                    | Bind-off                       |  |  |  |  |  |  |
| A Pattern Elements      A Doubling      A TC4      TC-R/CMS530 T      Tc-T      Technique      k&w-Starts      A kw Favorites      kwit and wear                                                                                                    | lacguard Generators            |  |  |  |  |  |  |
| Doubling     Doubling     TC4     TC-R/CMS530 T     TC-T     Technique     K&w-Starts     X&w Favorites     K&w Favorites     K&w favorites                                                                                                    | Pattern Elements               |  |  |  |  |  |  |
| TC4     TC-R/CMS530 T     TC-R/CMS530 T     TC-T     Technique     K&w-Starts     X&w Favorites     K&w Favorites     Techni and wear                                                                                                    | 🗉 💽 Doubling                   |  |  |  |  |  |  |
| TC-R/CMS530 T      To-T      Technique     K&w-Starts      X&w Favorites     knit and wear                                                                                                    |                                |  |  |  |  |  |  |
| TC-T      Technique     K&w-Starts      & 2                                                                                                    | ■ ■ 10-7<br>■ ■ TC-R/CMS530 T  |  |  |  |  |  |  |
| Technique     K&w-Starts     K&w Favorites     Kain and wear                                                                                                    | ⊞ 💼 TC-T                       |  |  |  |  |  |  |
| <ul> <li>Image: Barbon Starts</li> <li>Image: Barbon Starts</li> <li>Image: Barbon Starts</li> <li>Image: Barbon Starts</li> </ul>                                                                                                    | 🗊 💼 Technique                  |  |  |  |  |  |  |
| ■ 2 k&w Favorites ■ 1 k&w Favorites ■ 1 kait and wear                                                                                                    | 🖩 🧰 k&w-Starts                 |  |  |  |  |  |  |
| 🗉 🧰 knit and wear                                                                                                    | 🚋 ஊ k&w Favorites              |  |  |  |  |  |  |
|                                                                                                    | 🖮 💼 knit and wear              |  |  |  |  |  |  |
| 🗉 🔳 k&w Arrangements                                                                                                    | 🖻 💼 k&w Arrangements           |  |  |  |  |  |  |
| 🖮 💼 k&w Technique                                                                                                    | 🛓 💼 k&w Technique              |  |  |  |  |  |  |

- Los módulos están organizados en grupos de módulos.
- Los grupos de módulos se visualizan como árbol de módulos en el lado izquierdo.
- Los módulos de un grupo de módulos seleccionado, subordinado se visualizan a la derecha en el explorador.
- Todos los módulos Stoll están protegidos frente a escritura
- Los módulos creados personalmente no están protegidos frente a escritura.

- Las modificaciones de módulos en el "Explorador de módulos de base de datos" no repercuten directamente en una muestra existente.
- Las modificaciones de módulos en el "Explorador de módulos de base de datos" recién tienen efecto cuando nuevamente se crea una muestra.

# I. Utilizar módulos de estructura Stoll del "Explorador de módulos de base de datos" para dibujar:

- Seleccionar los módulos directamente en el "Explorador de módulos de base de datos" e insertar en el dibujo.
  - 0 -
- → Añadir un grupo de módulos subordinado en el "Explorador de módulos de base de datos" con arrastrar y soltar al grupo de módulos "Favoritos (barra de módulos)".
   Así el grupo de módulos está disponible en el registro "Módulos de base de datos" de la barra de herramientas "Módulos".

# II. Utilizar módulos técnicos de Stoll del "Explorador de módulos de base de datos":

- Asignar módulos técnicos de Stoll en el diálogo "Configuración".
   o -
- → Asignar módulos técnicos de Stoll en el diálogo "Atributos de la forma" a un corte.

# STOLL

### 28.2 El explorador de módulos de muestra

El "Explorador de módulos de muestra" es abierto a través del menú "Módulo" / "Explorador de módulos de muestra...".

| Module Explorer of Pattern              |
|-----------------------------------------|
| Muster Module                           |
| 🗉 🛱 Muster Module                       |
| 🖻 🧰 Multi-Gauge                         |
| Color Arrangements                      |
| 🗖 Module Arrangements                   |
| 🗖 k&w Arrangements                      |
| - Eorm (Mindern)                        |
| - Eorm (Zunahme)                        |
| 🗖 Form (Abketteln)                      |
| - Eorm (Ausblenden)                     |
| Errm (Anfang)                           |
| Form (Ende)                             |
| Eorm (Markierung)                       |
| Konfiguration (Strickbereiche)          |
| Konfiguration (Intarsia)                |
| 🖬 🧰 Konfiguration (Kamm/Klemmen)        |
| Garnfelder (Randbearbeitung/Bindung)    |
| Garnfelder (Randbearbeitung/Zuführung)  |
| Garnfelder (Ein-/Ausstricken/Bindung)   |
| Garnfelder (Ein-/Ausstricken/Zuführung) |
| Anfänge                                 |
| 🛄 🗖 Jacquards                           |
|                                         |

- Todos los módulos utilizados en la muestra se organizan en grupos de módulos y se visualizan en el árbol de módulos.
- Todos los módulos en el "Explorador de módulos de muestra" pueden ser modificados directamente.
- Al modificar módulos se actualizan inmediatamente los diálogos "Configuración", "Atributos de la forma" en los cuales aparecen estos módulos.
- Los elementos de un módulo container pueden ser abiertos y editados.
   No se creará una copia.
- Todos los módulos archivados en el "Explorador de módulos de muestra" son guardados con la muestra (archivo .mdv).

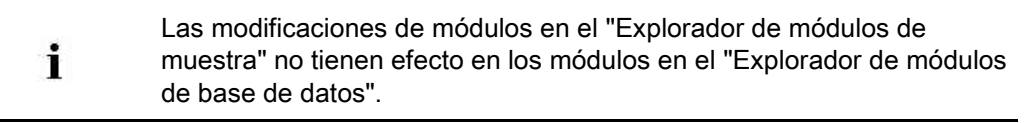

Comportamiento de módulos de estructura::

- STOLL
- Todos los módulos del "Explorador de módulos de base de datos" insertados en la muestra por el usuario se guardarán como módulos locales (copias) en el

"Explorador de módulos de la muestra".

- Estos módulos serán identificados con el símbolo L.
- Los módulos no son protegidos frente a escritura.

#### Comportamiento de módulos técnicos:

Todos los módulos técnicos de Stoll utilizados en la muestra y que fueron insertados

en la muestra por el procesamiento técnico o con la forma, serán guardados como originales en el "Explorador de módulos de muestra".

- Los módulos técnicos originales de Stoll no serán identificados con el símboloL.
- Al modificar un módulo técnico de Stoll, el mismo es identificado con el símbolo L.
  - Ahora se trata de un módulo local.
- Todos los módulos técnicos propios, utilizados en la muestra y que son insertados en

la muestra por el procesamiento técnico o con la forma serán guardados como

módulos locales (copia) en el "Explorador de módulos de muestra".

- Estos módulos serán identificados con el símbolo L.
- Los módulos no son protegidos frente a escritura.

### STOLL

### 29 multi gauge

| Nombre de la muestra      | 10_Multi-Gau  | iges.mdv              |  |  |
|---------------------------|---------------|-----------------------|--|--|
| Tamaño de la muestra      | Anchura:      | 100                   |  |  |
|                           | Altura:       | 100                   |  |  |
| Tipo de máquina           | CMS 822       |                       |  |  |
| Galga                     | 6.2           |                       |  |  |
| Tipo de Setup             | Setup2        |                       |  |  |
| Comienzo                  | 1x1           |                       |  |  |
| Diseño básico             | Malla delante | era con transferencia |  |  |
| Técnica de tisaje         | multi gauge   |                       |  |  |
| Descripción de la muestra | Muestra mult  | i gauge con sectores  |  |  |

# STOLL

### 29.1 Crear muestra con multi gauge

#### I. Preparaciones para crear muestra:

- Abrir y poner a disposición el grupo de módulos necesario "Elementos de unión MG" del "Explorador de módulos de base de datos", bajo "Stoll" / "multi gauge grueso".
   - o -
- → Mover el grupo de módulos "Elementos de unión MG" a "Favoritos" (barra de herramientas Módulos").

#### II. Realizar ajustes específicos de la muestra o relativos a la máquina:

La transición en el final del motivo del sector de tisaje grueso al fino puede ser ejecutado de de formas diferentes.

- 1. En "Configuración" bajo el apartado "Intarsia" / "Transiciones multi gauge gruesa/fina" realizar el ajuste:
  - Integración de partición gruesa
  - Malla Retoma fino

 Para el ajuste Integración de partición gruesa se necesita otro ajuste adicional:

- 2. A través del menú "Herramientas" llamar el "Explorador de máquinas".
- 3. Realizar ajustes relativos a la máquina.
- 4. Bajo "Máquinas propias" a través del menú contextual "Propiedades" / "Funciones del sistema" / "Sistema de tisaje" establecer la selección para las piezas de partición.

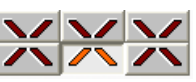

- 5. Bajo "Funciones del cerrojo" activar la casilla "Aplicar partición".
- 6. Confirmar el ajuste por medio de "Aceptar".

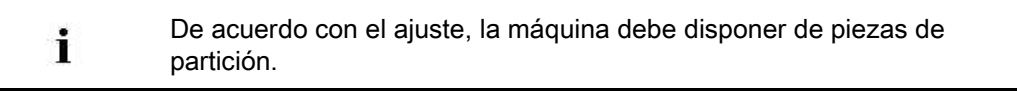

#### III. Crear la muestra:

 Dibujar el motivo multi gauge con los módulos del grupo de módulos "multi gauge grueso".

| Módulo                   | Módulo para el borde derecho                  |
|--------------------------|-----------------------------------------------|
| "MG_Malla v combinación" | Está contenido en "MG_Malla v<br>combinación" |
|                          |                                               |
|                          |                                               |
| "MG Malla v con trfr"    | "MG_Selvedge malla v"                         |

 Para seleccionar los colores de hilo en la barra de herramientas "Colores de la muestra" conmutar a multi gauge .

STOLL

- 3. Seleccionar colores de hilo con la marca
- 4. Crear el motivo con la herramienta de dibujo 🖵 y con el módulo "MG\_Masche v Compound".
- 5. Al utilizar la herramienta de dibujo v el módulo "MG\_Malla v con trfr" en el canto derecho del motivo, se debe dibujar la "MG\_Selvedge malla v".

1 Para dibujar el sector fino regresar a Colores de hilo estándar con 🦲

Una pasada de tisaje en técnica Multi-Gauge abarca dos pasadas de altura. La segunda pasada no debe ser escrita.

| σ | σ | σ | σ | σ | σ | σ | σ | σ | σ | σ | σ | σ | σ | σ | σ | σ | σ | σ | σ | σ | σ | σ |
|---|---|---|---|---|---|---|---|---|---|---|---|---|---|---|---|---|---|---|---|---|---|---|
| σ | σ | σ | σ | σ | σ | σ | σ | σ | σ | σ | σ | σ | σ | σ | σ | σ | σ | σ | σ | σ | σ | σ |
| σ | σ | σ | σ | σ | σ | σ | σ |   |   |   |   |   |   |   | σ | σ | σ | σ | σ | σ | σ | σ |
| σ | σ | σ | σ | σ | σ | σ | σ | σ |   | σ |   | σ |   | Ø | σ | σ | σ | σ | σ | σ | σ | σ |
| σ | σ |   |   |   |   |   |   |   |   |   |   |   |   |   |   |   |   |   |   |   | σ | σ |
| σ | σ | σ |   | σ |   | σ |   | σ |   | σ |   | σ |   | σ |   | σ |   | σ |   | σ | σ | σ |

÷.

Si se colocan varios sectores gruesos de forma contigua, es recomendable por motivos de producción colocar los módulos "MG" a la misma altura.

## STOLL

### 29.2 Completar muestra

#### Completar muestra:

- 1. Expandir la muestra con 💶 de la barra de herramientas "Pasos de procesamiento".
- 2. Iniciar el procesamiento técnico con 🚧.
- ⇒ Aparece la consulta "Generar programa MC".
- 3. Confirmar la consulta con "OK".
- 4. Llamar el "Control Sintral" con 🥙.

Explorador de máquinas M1plus

## STOLL

### 30 Explorador de máquinas M1plus

 Para programas de tisaje con técnica de partición los sistemas de tisaje de la máquina utilizada deben disponer de levas de partición.

#### I. Realizar ajustes específicos de la máquina en el "Explorador de

#### máquinas M1plus"

- 1. Abrir el M1plus.
- Abrir el diálogo "Explorador de máquinas M1plus" en el menú "Herramientas" / "Explorador de máquinas".
- 3. En la carpeta "Máquinas propias", seleccionar la máquina deseada.

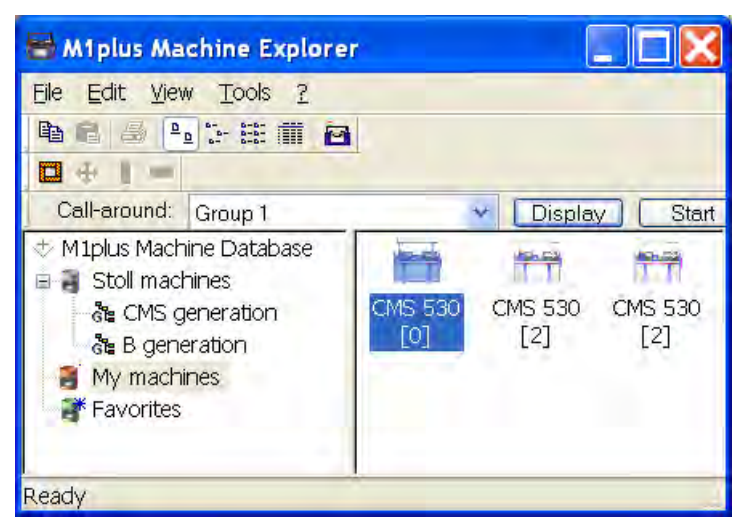

- Ajustar los valores predeterminados para partición a través del menú contextual "Propiedades" en la ficha "Funciones del sistema".
- 5. Seleccionar el sistema de tisaje para partición.

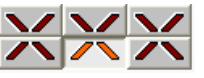

- 6. Activar el ajuste "Aplicar partición" bajo funciones del cerrojo.
- 7. Confirmar la entrada con "Aplicar" o "Aceptar".
- ⇒ Los ajustes relativos a la máquina se guardarán.

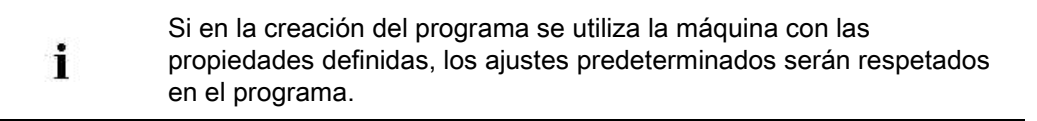

### II. Realizar ajustes específicos de la muestra en el diálogo "Atributos de la máguina":

1. Crear nueva muestra.

- Abrir el diálogo "Atributos de máquina" a través del menú "Parámetros de la muestra" / "Atributos de la máquina".
- 3. Seleccionar la ficha "Funciones del sistema".
- Bajo "Sistema de tisaje" y "Funciones del cerrojo" activar el ajuste "Aplicar partición".
   Ejemplo:Definir partición

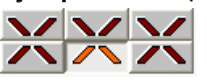

- 5. Confirmar la entrada con "Aplicar" o "Aceptar".
- ⇒ Los ajustes son guardados automáticamente con la muestra.

Estos ajustes específicos de la muestra sólo están activos para la muestra que está siendo editada.

#### III. Crear máquinas propias en el "Explorador de máquinas M1plus":

La función "Crear máquina propia" permite aplicar máquinas de la base de datos de máquinas de Stoll en un parque de máquinas propio.

- 1. Abrir el M1plus.
- A través del menú "Herramientas" / "Explorador de máquinas" abrir el "Explorador de máquinas M1plus".
- 3. Abrir el subgrupo "Generación CMS" de la carpeta "Máquinas de Stoll".
- 4. Seleccionar la máquina deseada.
- 5. Abrir el submenú mediante el botón derecho del ratón y seleccionar la opción "Crear máquina propia".
- ⇒ Aparecerá el diálogo "Crear máquina propia".
- En el diálogo "Crear nueva máquina propia", especificar la denominación de la máquina, el "Tipo de Setup" y la galga.
- 7. Confirmar las entradas con "Aceptar".
- ⇒ En la carpeta "Máquinas propias" se visualizará la máquina creada.

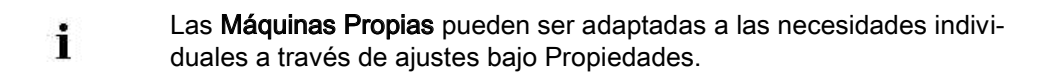

#### IV. Crear favoritos en el "Explorador de máquinas M1plus":

En la carpeta "Favoritos" se pueden crear vínculos a las máquinas del grupo "Máquinas de Stoll " y "Máquinas propias". Esto resulta muy útil para las máquinas que se utilizan con frecuencia o en las que hay que introducir modificaciones a menudo (por ejemplo, de los ajustes predeterminados de guiahilos).

- 1. Seleccionar la máquina deseada en las "Máquinas Stoll" o en "Máquinas propias".
- 2. Arrastrarla a "Favoritos" mediante la función Arrastrar y soltar.

Explorador de máquinas M1plus

### STOLL

#### V. Modificar las propiedades de las máquinas:

Solo en el directorio "Máquinas propias" y "Favoritos" es posible modificar las propiedades de las **máquinas propias**.

- Abrir el M1plus.
- 2. A través del menú "Herramientas" / "Explorador de máquinas" abrir el "Explorador de máquinas M1plus".
- 3. En la carpeta "Máquinas propias" o "Favoritos", seleccionar una máquina.
- Con el botón derecho del ratón llamar el menú contextual y seleccionar "Propiedades".
- ⇒ El diálogo "<nombre de máquina> Propiedades" es abierto.
- 5. Realizar modificaciones en la correspondiente ficha.

| Ficha                      | Función                                                                            |
|----------------------------|------------------------------------------------------------------------------------|
| "General"                  | Propiedades de la máquina (p. ej., tipo de Setup, galga)                           |
| "Funciones del<br>sistema" | Asignar funciones de tisaje a los sistemas                                         |
| "Opciones"                 | Enumeración de dispositivos adicionales y ajustes<br>predeterminados del guiahilos |
| "Servicio en tándem"       | Ajustes para servicio tándem                                                       |
| "Parámetros online"        | Ajustes para el tipo de conexión online                                            |
| "Datos de la máquina"      | Visualización de los datos de la máquina en caso de consulta online                |
| "Copia de seguridad"       | Seleccionar el bloqueo o el traspaso de juegos de datos                            |

6. Confirmar los cambios mediante "Aplicar" o "Aceptar".

Técnica Petinet y de partición con pasadas en vacío

## STOLL

### 31 Técnica Petinet y de partición con pasadas en vacío

| Nombre de la muestra      | 11_Petinet-                             | -Split-m-Leer.mdv                  |  |  |
|---------------------------|-----------------------------------------|------------------------------------|--|--|
| Tamaño de la muestra      | Anchura:                                | 100                                |  |  |
|                           | Altura:                                 | 100                                |  |  |
| Tipo de máquina           | CMS 530                                 | ·                                  |  |  |
| Galga                     | 8                                       |                                    |  |  |
| Tipo de Setup             | Setup2                                  |                                    |  |  |
| Comienzo                  | 2X2                                     |                                    |  |  |
| Diseño básico             | Malla delantera con transferencia       |                                    |  |  |
| Técnica de tisaje         | Técnica Petinet<br>Técnica de partición |                                    |  |  |
| Descripción de la muestra | Técnica de                              | tisaje <b>con pasadas en vacío</b> |  |  |

Técnica Petinet y de partición con pasadas en vacío

### 31.1 Crear y dibujar muestra

#### I. Crear y dibujar muestra:

1. Crear una nueva muestra a través del menú "Archivo" / "Nueva muestra".

- 0 -

- → Hacer clic en el icono
- 2. Abrir el "Explorador de módulos de base de datos".
- 3. Seleccionar los módulos Petinet deseados en el directorio "Módulos / Stoll / Estándar

/ Petinet" y dibujar la muestra.

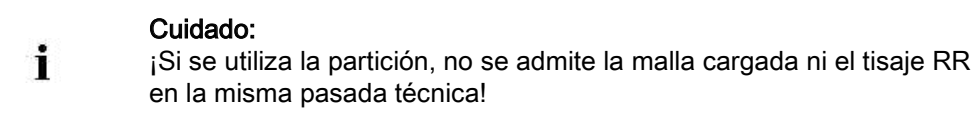

Técnica Petinet y de partición con pasadas en vacío

## STOLL

| Módulos utilizados y | / sus representaciones |
|----------------------|------------------------|

| , , , , , , , , , , , , , , , , , , , |                            |                  |               |
|---------------------------------------|----------------------------|------------------|---------------|
|                                       | Nombre del módulo          | Vista del tejido | Vista técnica |
| Petinet (malla infrapuesta)           | "Petinet _v_Repetición <=" |                  |               |
|                                       | "Petinet _v_Repetición =>" |                  | 0000<br>      |
|                                       | "Petinet _^_Repetición <=  |                  |               |
|                                       | "Petinet _^_Repetición =>  |                  |               |
| Petinet (malla sobrepuesta)           | "Petinet_v_sobrepuesto <=" |                  |               |
|                                       | "Petinet_v_sobrepuesto =>" |                  |               |

Técnica Petinet y de partición con pasadas en vacío

 Seleccionar los módulos Petinet con partición deseados en el directorio "Módulos / Stoll / Estándar / Petinet Tapar calado/Partición" y dibujar la muestra. Técnica Petinet y de partición con pasadas en vacío

## STOLL

| Módulos utilizados | v sus representaciones |
|--------------------|------------------------|

|                       | Nombre del módulo                      | Vista del tejido | Vista técnica |
|-----------------------|----------------------------------------|------------------|---------------|
| Petinet con partición | "Petinet<br>Partición_v_infrapuesto<=" |                  |               |
|                       | "Petinet<br>Partición_v_infrapuesto=>" |                  |               |
|                       | "Petinet<br>Partición_v_sobrepuesto<=  |                  |               |
|                       | "Petinet<br>Partición_v_sobrepuesto=>  |                  |               |
|                       | "Petinet<br>Partición_^_sobrepuesto=>  |                  |               |

Técnica Petinet y de partición con pasadas en vacío

#### Módulos utilizados y sus representaciones

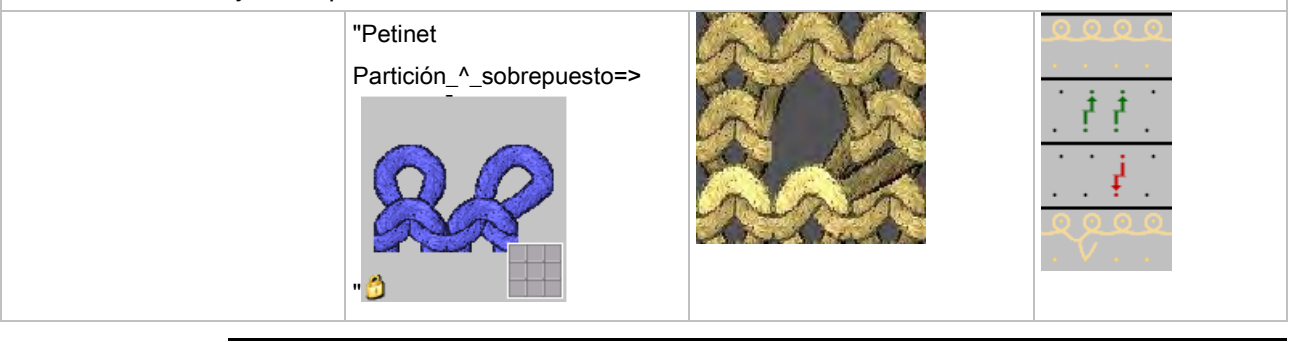

×

En el "Explorador de módulos de base de datos" bajo "Estándar / Petinet Tapar calado/Partición" encontrará más módulos.

## II. Realizar ajustes específicos de la muestra en los atributos de la máquina:

- 1. Invocar la ficha "Función del sistema" a través del menú "Parámetros de la muestra / Atributos de la máguina...".
- 2. Bajo funciones de cerrojo, establecer el sistema de tisaje para las piezas de partición.

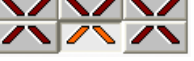

- 3. Activar la casilla "Aplicar partición".
- 4. Confirmar el ajuste por medio de "Aceptar".

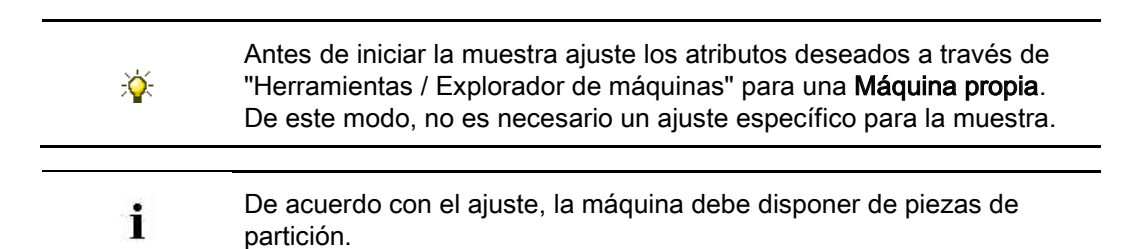

Técnica Petinet y de partición con pasadas en vacío

## STOLL

#### 31.2 Completar muestra

#### Completar muestra:

- 1. Expandir la muestra con 💶 de la barra de herramientas "Pasos de procesamiento".
- 2. Iniciar el procesamiento técnico con 🧖
- ⇒ Aparece la consulta "Generar programa MC".
- 3. Confirmar la consulta con "OK".
- 4. Llamar el "Control Sintral" con 🥙.

### STOLL

### 32 Tisaje con varias piezas

| Nombre de la muestra      | 12_Mehrteiliges Stricken.mdv                                                         |
|---------------------------|--------------------------------------------------------------------------------------|
| Tipo de máquina           | CMS con peine<br>CMS sin peine                                                       |
| Técnica de tisaje         | Estructura con listras de color                                                      |
| Descripción de la muestra | Tejer una o varias piezas de la misma muestra de forma paralela en la misma máquina. |

## STOLL

#### 32.1 Tisaje con varias piezas en máquinas con peine

#### Reglas para tisaje con dos piezas con peine:

- ◆ Para el comienzo se deberán seleccionar ☑ "Utilizar peine"
- No utilizar ciclos de anchura en la muestra
- Prestar atención a la anchura total y a la distancia entre las piezas de tisaje
- En la muestra debe haber un comienzo insertado.

#### Crear una muestra de dos piezas:

- 1. Crear nueva muestra.
  - 0 -

i

→ Cargar la muestra existente como muestra básica.

Prestar atención al número de guiahilos utilizados!

- Expandir la muestra con la tecla en la barra de herramientas "Pasos de procesamiento".
- A través del menú "Parámetros de la muestra" / "Configuración" abrir el diálogo "Configuración".
- 4. Seleccionar la ficha "Sectores de tisaje".
- 5. Entrar la "Distancia" en pulgadas deseada bajo "SEN".

| Number: | Distance:                                                                                                    |
|---------|----------------------------------------------------------------------------------------------------|
| 1 🗸     | $\begin{bmatrix} f \\ B.0 \end{bmatrix} \begin{bmatrix} hch \\ B.0 \end{bmatrix} \begin{bmatrix} f \\ L \end{bmatrix}$ |

| Tipo de máquina | Cantidad de sectores<br>SEN    | Distancia entre los<br>sectores SEN |
|-----------------|--------------------------------|-------------------------------------|
| CMS con peine   | Entrada de datos<br>imposible. | Estándar: 11 pulgadas<br><b>1</b> : |
|                 | i: SEN = Fontura               | La distancia depende la             |
|                 |                                | cantidad de guiahilos.              |

6. Confirmar la entrada pulsando "Aceptar".

⇒ El diálogo "Configuración" se cierra.

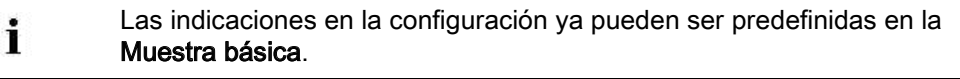

Realizar el Procesamiento técnico para dos piezas con la tecla 502.

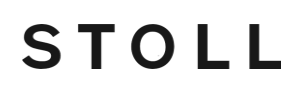

⇒ Aparece el diálogo "Asignación de campos de hilo".

En la medida de lo posible, los guiahilos para la segunda pieza se asignarán automáticamente a los barras de guiahilos.

- Guiahilos para la pieza de tisaje izquierda al lado izquierdo de la máquina
- Guiahilos para la pieza de tisaje derecha al lado derecho de la máquina.
- Excepción:

El guiahilos para el hilo del peine es utilizado para ambas piezas.

8. Asignar manualmente los guiahilos a las barras que no hayan sido adjudicados automáticamente.

En las visualizaciones se representan dos piezas con la distancia predefinida.

9. Llamar el "Control Sintral" con 🥙

### 32.2 Tisaje con varias piezas en máquinas sin peine.

#### I. Crear y completar muestra

- 1. Crear nueva muestra.
  - 0 -
- → Cargar la muestra existente como muestra básica.
- A través del menú "Parámetros de la muestra" / "Configuración" abrir el diálogo "Configuración".
- 3. Seleccionar la ficha "Sectores de tisaje".
- 4. Bajo "SEN", entrar el número de sectores SEN y la "Distancia" en pulgadas deseada.

| SEN     |                                                                                  |
|---------|----------------------------------------------------------------------------------|
| Number: | Distance:                                                                        |
| 4       | $ \begin{bmatrix} f \\ 11.0 \end{bmatrix} \begin{bmatrix} f \\ f \end{bmatrix} $ |

- 5. Confirmar la entrada pulsando "Aceptar".
- ⇒ El diálogo "Configuración" se cierra.

| Tipo de máquina | Cantidad de<br>sectores SEN      | Distancia entre los sectores<br>SEN                                              |
|-----------------|----------------------------------|----------------------------------------------------------------------------------|
| CMS sin peine   | SEN 1<br>SEN 2<br>SEN 3<br>SEN 4 | Estándar: 11 pulgadas<br>i:<br>La distancia depende la cantidad<br>de guiahilos. |

- 6. Expandir la muestra con 💶 de la barra de herramientas "Pasos de procesamiento".
- 7. Iniciar el procesamiento técnico con 🐖
- ⇒ Aparece la consulta "Generar programa MC".
- 8. Confirmar la consulta con "OK".
- 9. Llamar el "Control Sintral" con 🥙.

i En el Sintral YG y SEN son visualizados de acuerdo con la "Configuración".

## II. Utilizar distintas posiciones iniciales de guiahilos en los diferentes sectores SEN:

| i | Para el tisaje con varias piezas en máquinas sin peine se determinará<br>automáticamente la misma posición inicial de guiahilos para todos los<br>sectores SEN. |
|---|----------------------------------------------------------------------------------------------------|
|---|----------------------------------------------------------------------------------------------------|

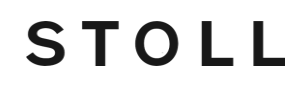

- ▷ La muestra está cargada en el estado **Muestra procesada**
- 1. Abrir "Asignación de campos de hilo" con 🤷
- 2. Bajo "Ocupación de guiahilos" seleccionar el SEN deseado.

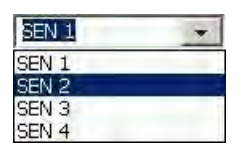

3. Posicionar nuevamente los guiahilos en las barras de guiahilos.

i

Para los demás sectores SEN proceder según la misma secuencia.

- 4. Cerrar el diálogo "Asignación de campos de hilo" con "Aceptar".
- 5. A través del menú "Programa MC" ejecutar la función "Generar programa MC".
- $\Rightarrow\,$  Aparece la consulta "Generar programa MC".
- 6. Confirmar la consulta con "OK".
- 7. Llamar el "Control Sintral" con 🥙.

### 32.3 Tisaje con varias piezas en CMS 822

#### Visión de conjunto de los tipos de servicio CMS 822:

| Opciones de tipos de servicio                                           |           |               |  |  |  |  |  |
|-------------------------------------------------------------------------|-----------|---------------|--|--|--|--|--|
| Tipo de servicio Utilización del peine Número de posibles piezas de tis |           |               |  |  |  |  |  |
| Sin tándem:                                                             | Sin peine | 1 - 4         |  |  |  |  |  |
|                                                                         | Con peine | 1 o 2         |  |  |  |  |  |
| Con tándem                                                              | Sin peine | 1-4 por carro |  |  |  |  |  |
|                                                                         | Con peine | 2             |  |  |  |  |  |

#### I. Sin tándem - Tisaje con varias piezas con y sin peine:

Los pasos de procesamiento están descritas en el capítulo anterior.

| Opciones                   | para servicio normal (sin tá          | ndem)                                                       |                                            |  |
|----------------------------|---------------------------------------|-------------------------------------------------------------|--------------------------------------------|--|
| <b>Ocupación</b><br>tisaje | <b>de sistema por</b> sector de       | S1 S2 S3 S4                                                 |                                            |  |
| Comienzo                   |                                       | "Configuración": Elaboración<br>Cantidad de<br>sectores SEN |                                            |  |
| Sin peine                  | Start<br>Use comb<br>Sintral Modules  | 1 - 4 SEN<br>= 1 - 4 piezas                                 | ø                                          |  |
| Con<br>peine               | Start<br>Use comb<br>Sintral  Modules | 1 SEN =<br>2 piezas                                         | <b>i</b> :<br>Anchura de<br>acoplamiento 0 |  |

#### II. Con tándem - crear muestra con varias piezas sin peine:

El funcionamiento de la CMS 822 equivale al funcionamiento de una CMS 933/922/422TC/433TC como tándem. Creará el programa de tisaje para el carro izquierdo con los sistemas de tisaje S1 y S2 La selección de agujas es calculada internamente para la pieza de tisaje de la izquierda y aplicada a la pieza de tisaje de la derecha con los sistemas de tisaje S3 y S4.

1. Crear nueva muestra.

- 0 -

i

i

- → Cargar la muestra existente como muestra básica.
- 2. Al seleccionar la máquina bajo "Ajustes para servicio tándem" 🗹 activar "Servicio en tándem" y seleccionar la anchura de acoplamiento.

#### Servicio en tándem sin peine: Ocupación de sistemas Comienzo Anchura de Anchura de trabajo Elaboración acoplamiento 42 " 42 " Sin peine 1.5 84" 42" 42" 2 Anchura de Comienzo Anchura de Elaboración acoplamiento trabajo Sin peine 44 " 40 " 84" 42" 42"

La distancia de los dos sectores de tisaje debe ser suficiente para posicionar los guiahilos utilizados.

STOLL

- Prestar atención a ocupaciones dobles de carriles de guiahilos.
- A través del menú "Parámetros de la muestra" / "Configuración..." invocar la ficha "Sectores de tisaje" en el diálogo "Configuración".
- 4. Para mucha anchura de tisaje, posicionar la "Posición de inicio de SEN1" hacia la

izquierda

i

- 5. En la ficha "Sectores de tisaje" bajo "Número SEN" ajustar 1.
- 6. Expandir la muestra con 💶 de la barra de herramientas "Pasos de procesamiento".
- Iniciar el procesamiento técnico con <sup>202</sup>.
- ⇒ Aparece la consulta "Generar programa MC".
- 8. Confirmar la consulta con "OK".
- 9. Llamar el "Control Sintral" con 🥙.

#### III. Con tándem - crear muestra con varias piezas con peine:

| Opciones para servicio normal (con tándem) |                                        |                                                                                                    |           |                                       |  |  |  |  |
|--------------------------------------------|----------------------------------------|----------------------------------------------------------------------------------------------------|-----------|---------------------------------------|--|--|--|--|
| Ocupación                                  | <b>de sistema por</b> sector de tisaje | S1 S2 S3 S4                                                                                                |           |                                       |  |  |  |  |
| Comienzo                                   |                                        | "Configuración":     Elaboración     Posibles anchuras de acoplamiento:       Cantidad de sectores     SEN |           |                                       |  |  |  |  |
| Con<br>peine                               | Start Use comb Sintral Modules         | 1 SEN = 2 piezas                                                                                           | <u>C2</u> | <ul><li>◆ 42"</li><li>◆ 44"</li></ul> |  |  |  |  |

Los dos carros trabajan como un carro con una distancia amplia entre S2 y S3 con la

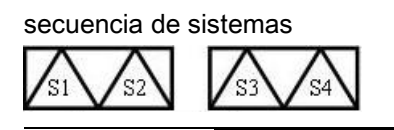

La máquina trabaja como máquina compacta con peine pero con carro acoplado ampliamente. La denominación de este tipo de servicio en Sintral es TANDEM-CCC.

- 1. Crear nueva muestra.
  - 0 -

i

i

→ Cargar la muestra existente como muestra básica.

Al seleccionar la máquina bajo "Ajustes para servicio en tándem", **no** debe estar activo 🔲 "Servicio en tándem".

## STOLL

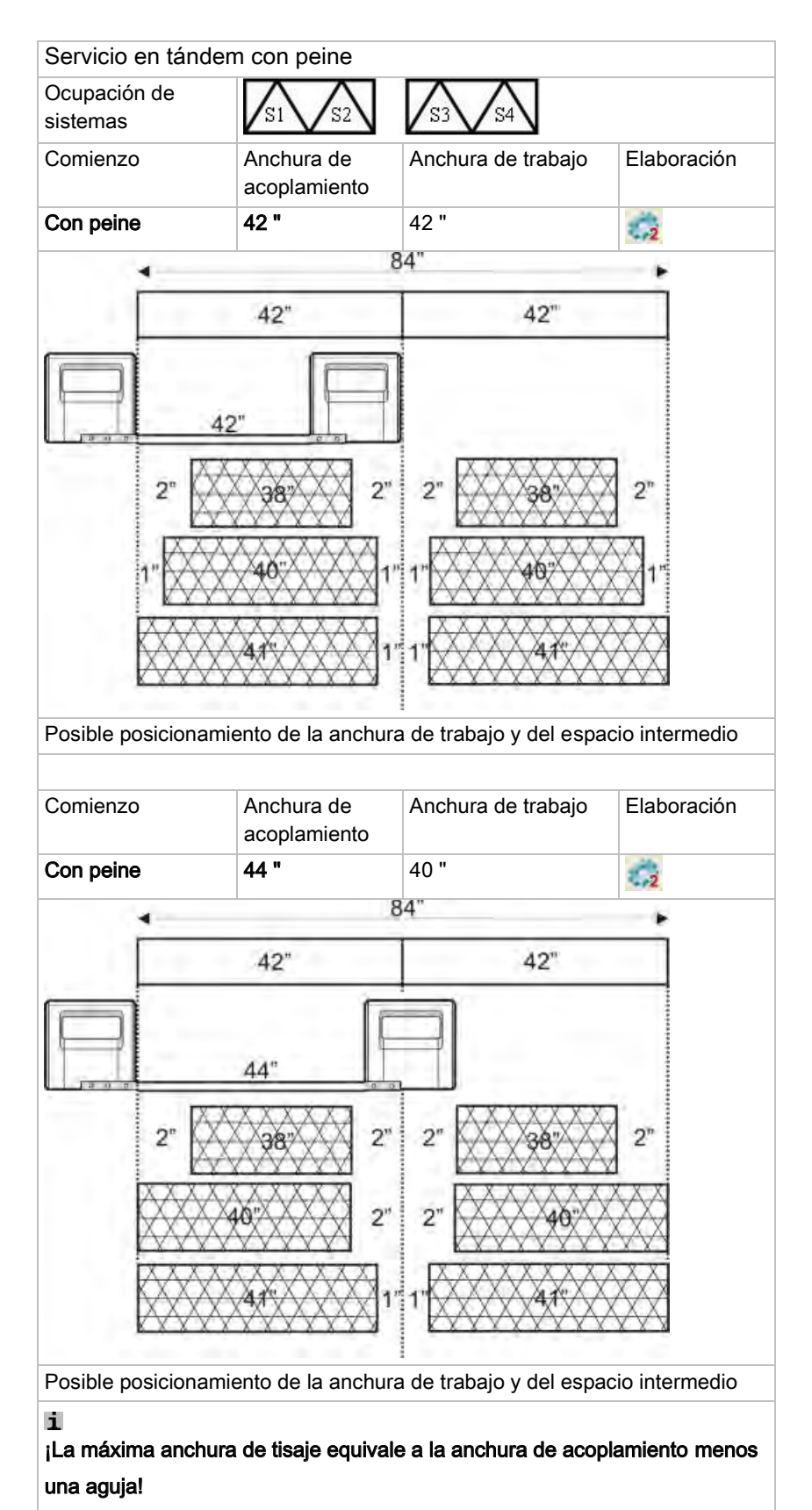

## STOLI

2. Al seleccionar el comienzo 🗹 "Utilizar peine" y seleccionar 🧕 "Módulo".

izquierda

- A través del menú "Parámetros de la muestra" / "Configuración..." invocar la ficha "Sectores de tisaje" en el diálogo "Configuración".
- 4. Para mucha anchura de tisaje, posicionar la "Posición de inicio de SEN1" hacia la

5. En la ficha "Sectores de tisaje" bajo "Número SEN" ajustar 1.

- 6. Confirmar la entrada pulsando "Aceptar".
- 7. Expandir la muestra con 💶 de la barra de herramientas "Pasos de procesamiento".
- 8. Ejecutar el procesamiento técnico para 2 piezas con 552.
- ⇒ Aparece el diálogo "Anchura de acoplamiento".
- 9. Seleccionar la anchura de acoplamiento deseada.
- 10. Cerrar el diálogo con "Aceptar".
- ⇒ Se ejecuta el procesamiento técnico para 2 piezas y aparece la consulta "Generar programa MC".
- 11. Confirmar la consulta con "OK".
- $\Rightarrow$  En las visualizaciones abiertas se muestran 2 piezas.

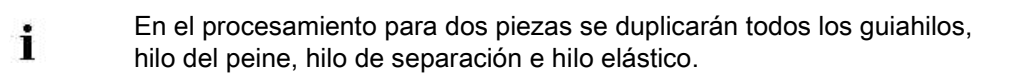

12. Llamar el "Control Sintral" con 🥙

Explorador de módulos de muestra: Modificar el comienzo insertado

#### 33 Explorador de módulos de muestra: Modificar el comienzo insertado

| Tarea:                          | Editar comienzo                             |  |  |  |  |
|---------------------------------|---------------------------------------------|--|--|--|--|
| Tipo de máquina:                | <ul> <li>CMS con peine</li> </ul>           |  |  |  |  |
|                                 | <ul> <li>CMS sin peine</li> </ul>           |  |  |  |  |
| Técnica de trabajo en<br>M1plus | Editar el comienzo utilizado en la muestra. |  |  |  |  |

El comienzo insertado en la muestra está archivado en el "Explorador de módulos de muestra" y puede ser adaptado a las propias necesidades si es preciso.

STOLL

#### Modificar el comienzo insertado en la muestra:

- La muestra está cargada como muestra básica.
- 1. A través del menú "Módulo" / "Explorador de módulos de muestra..." abrir el explorador.
- 2. Abrir el directorio deseado con el correspondiente Nombre de la muestra.
- 3. Abrir el directorio "Comienzos" con doble clic.
- ⇒ El módulo container del comienzo insertado es visualizado.

El módulo visualizado es una copia del "Explorador de módulos de base de datos" y no tiene una identificación L.

- 4. Abrir el módulo container del comienzo insertado con doble clic.
- ⇒ El container con los elementos protegidos contra escritura 🙆 es visualizado.
- Colocar el cursor en el elemento que debe ser modificado del container y abrirlo con doble clic.

#### Modificaciones por ejemplo en el:

- elemento "Comienzo"
- elemento "Transición"
- 6. En la barra de herramientas "Colores de la muestra", conmutar a la gama de colores

Colores de hilo (hilos técnicos)" y seleccionar los colores técnicos necesarios para dibujar.

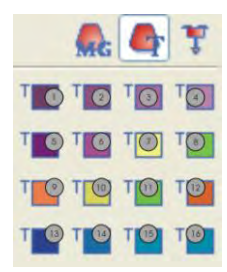

Explorador de módulos de muestra: Modificar el comienzo insertado

| No. | Función              | Número de color |
|-----|----------------------|-----------------|
| 1   | Hilo de puño 1       | 201             |
| 2   | Hilo de puño 2       | 202             |
| 3   | Hilo de puño 3       | 203             |
| 4   | Hilo de puño 4       | 204             |
| 5   | Hilo de protección 1 | 205             |
| 6   | Hilo de protección 2 | 206             |
| 7   | Hilo de separación 1 | 207             |
| 8   | Hilo del peine 1     | 208             |
| 9   | Hilo elástico 1      | 209             |
| 10  | Hilo de separación 2 | 210             |
| 11  | Hilo del peine 2     | 211             |
| 12  | Hilo elástico 2      | 212             |
| 13  | Hilo de puño 5       | 213             |
| 14  | Hilo de puño 6       | 214             |
| 15  | Hilo de puño 7       | 215             |
| 16  | Hilo de puño 8       | 216             |
|     |                      |                 |

7. Seleccionar herramienta de dibujo 🧭 y las acciones de aguja deseadas.

| <del>.</del> | <u></u>  | √‡ | Ŷ   | <del>.</del> | ÷        | ÷  | ÷            |
|--------------|----------|----|-----|--------------|----------|----|--------------|
| ÷            | ∽        | v° | N   | +            | +        | ÷  | :            |
| <u>^:</u>    | <u>_</u> | ÷  | ÷   | 1            | Ļ        | 1  | 4            |
| Þ            | 4        | ₽¢ | 4:g | ŗ            | Ţ        | *  | ***          |
| J            | <u></u>  | ÷  |     | ∙            | Ĵ        | £  | <del>എ</del> |
| J.           | ി        | £  |     | ्ती          | <u>e</u> | 8  | 8            |
| 5            | v 🖓      | 0  | 0   | 8            | Ø        | Ĩ  |              |
| 0            | •        | 0  | - ( | 10.          | - O      |    |              |
| <u> </u>     |          | 76 |     | 00           | . 30     | r. |              |

8. Modificar la secuencia de tisaje en el elemento.

| • | Q | $\odot$ | Q       | * | • | • | Q | $\odot$ | Q       | • | + |
|---|---|---------|---------|---|---|---|---|---------|---------|---|---|
| 0 |   |         |         | 0 | 0 | 0 |   |         |         | 6 | 0 |
| + | Q | $\odot$ | $\odot$ | + | + | + | Q | $\odot$ | $\odot$ | + | + |
| 0 |   |         |         | 0 | 0 | 0 |   |         |         | 0 | 0 |

#### Se deben tener en cuenta algunas modificaciones:

- Adaptar lo ciclos de longitud contenidos en el comienzo
- Al modificar el número de pasadas posiblemente sea necesario adaptar "Pinzar/Cortar después de x pasadas"
- 9. Cerrar el "Editor de módulos" con 🔀
- 10. Confirmar la consulta "Aplicar modificaciones" con "Sí".
- ⇒ Las modificaciones son guardadas, el elemento es identificado con L y visualizado en el container.
- 11. Cerrar el módulo container mediante "Aceptar".
Explorador de módulos de muestra: Modificar el comienzo insertado

⇒ El módulo container es visualizado en el Explorador de módulos de muestra identificado con L y aplicado a la muestra básica.

STOLL

Explorador de módulos de base de datos: Modificar un comienzo de Stoll

## 34 Explorador de módulos de base de datos: Modificar un comienzo de Stoll

| Tarea:                          | Crear un comienzo propio                                                |
|---------------------------------|-------------------------------------------------------------------------|
| Tipo de máquina                 | CMS con peine                                                           |
|                                 | <ul> <li>CMS sin peine</li> </ul>                                       |
| Técnica de trabajo en<br>M1plus | Editar el comienzo de Stoll existente y guardarlo como comienzo propio. |
|                                 |                                                                         |

Los comienzos de Stoll disponibles en el "Explorador de módulos de base de datos" pueden ser utilizados como base para comienzos propios.

STOLL

#### Modificar un comienzo de Stoll (Visión de conjunto):

- En el "Explorador de módulos de base de datos", bajo "Comienzos" / "Estándar Stoll..." o "Stoll high performance" seleccionar un módulo container de un comienzo Stoll, copiarlo, cambiar el nombre y guardarlo en la ruta "Comienzos" / "Propios...".
- ⇒ El módulo container y todos los elementos contenidos son copiados y visualizados.
- 2. Cambiar el nombre de los elementos copiados y guardarlos bajo "Propios...".
- 3. Cambiar la secuencia de tisaje:
  - En el elemento Comienzo.
- En el elemento Transición.
- 4. Guardar modificaciones.

# STOLL

Explorador de módulos de base de datos: Modificar un comienzo de Stoll

## 34.1 Copiar el comienzo de Stoll y cambiar su nombre

#### Copiar el comienzo de Stoll y cambiar su nombre:

- 1. Llamar el menú "Módulo" / "Explorador de módulos de base de datos...".
- 2. En el "Explorador de módulos de base de datos" abrir el siguiente directorio y sus subdirectorios.

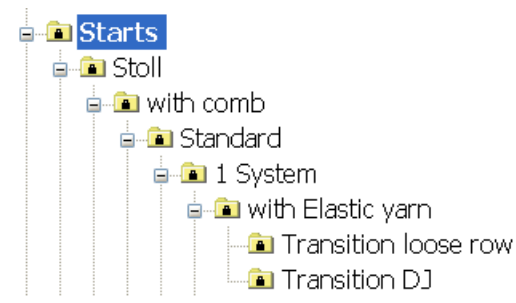

- En el grupo de módulos "Transición pasada suelta" o "Transición RR" seleccionar un Módulo container Técnica del comienzo de Stoll deseado y copiarlo.
- En el diálogo "Propiedades de: <Nombre del módulo>" entrar un nuevo Nombre de módulo y confirmar con "Aceptar".
- ⇒ El módulo container copiado y los elementos contenidos se visualizan.

# 34.2 Cambiar el nombre al módulo y a los elementos y asignarlos

Cambiar el nombre a los elementos y guardarlos en el grupo de módulos "Propios":

STOLL

| Ý                                                                                                    | Por medio de un nombre diferente es más fácil distinguir los módulos del original.                                                                                                    |
|----------------------------------------------------------------------------------------------------|----------------------------------------------------------------------------------------------------|
| <ol> <li>Seleccionar<br/>nombre:</li> <li>"1X1_1sys_</li> <li>"1X1_1sys_</li> <li>"Entrar tejie<br/>mance")</li> <li>"Entrar tejie<br/>mance")</li> </ol>                                                                                                 | las copias de elementos generadas automáticamente y cambiarles el<br>E"<br>LR"<br>ndo izquierda1sis" (no disponible en comienzo de "Stoll high perfor-<br>ndo derecha1sis" (no disponible en comienzo de "Stoll high perfor-                                                                                                    |
| Ý                                                                                                    | Para una mejor visión de conjunto puede archivar el comienzo copiado<br>y los elementos en el grupo de módulos "Propios".                                                                                                    |
| <ul> <li>2. Mover el ma<br/>cambiados<br/>diante arras</li> <li>Archivar el n</li> <li>Private</li> <li>Private</li> <li>Stan</li> <li>Stan</li> <li>Stan</li> <li>Stan</li> <li>Stan</li> <li>Elementos</li> <li>Elementos</li> <li>Elementos</li> </ul> | Social container Técnica y los elementos cuyos nombres fueron         del grupo de módulos de Stoll al correspondiente grupo de módulos me-<br>trar y soltar.         módulo container Técnica en "Propios".         mb         dard         System         with Elastic yarn         - Transition loose row         - Transition DJ         elementos en el correspondiente subdirectorio del directorio         '.         ition         ts with comb         ts with comb |

# STOLL

## 34.3 Modificar la secuencia de tisaje del comienzo

#### Modificar la secuencia de tisaje en el elemento Comienzo:

1. Seleccionar el **módulo container Comienzo** copiado y cuyo nombre fue cambiado en el grupo de módulos "Propios" y abrirlo con doble clic.

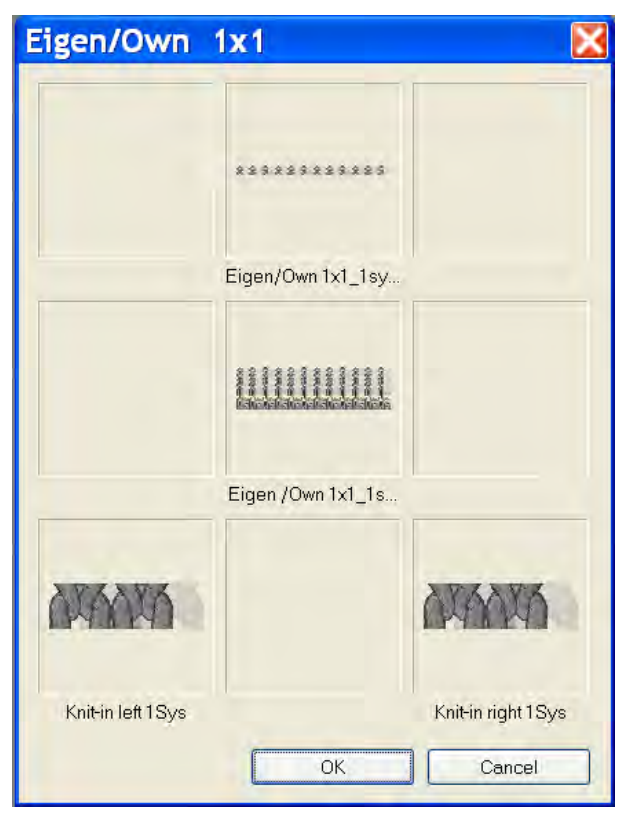

- Abrir el elemento Comienzo "Propio" / "Own 1X1\_1sys\_G" en el container con doble clic.
- En el diálogo Colores de la muestra, conmutar a la paleta de colores "Colores de hilo (hilos técnicos)" 
   y seleccionar los colores técnicos necesarios.
- 4. Seleccionar herramienta de dibujo 🧭 y las acciones de aguja deseadas.
- 5. Modificar la secuencia de tisaje.

En caso de modificaciones se debe tener en cuenta:

- Adaptar lo ciclos de longitud contenidos en el comienzo
- Al modificar el número de pasadas posiblemente sea necesario adaptar Pinzar/Cortar después de x pasadas
- Cerrar el "Editor de módulos" mediante X.
- ⇒ Responder la pregunta: "¿Desea guardar los datos de módulo modificados?"
- 7. Cerrar el diálogo con "Sí".
- ⇒ El módulo container Comienzo es guardado.

Explorador de módulos de base de datos: Modificar un comienzo de Stoll

 Crear una nueva muestra y seleccionar el comienzo propio en el menú de selección "Comienzo" bajo **Propios**.

STOLL

⇒ Se insertará el comienzo en la nueva muestra.